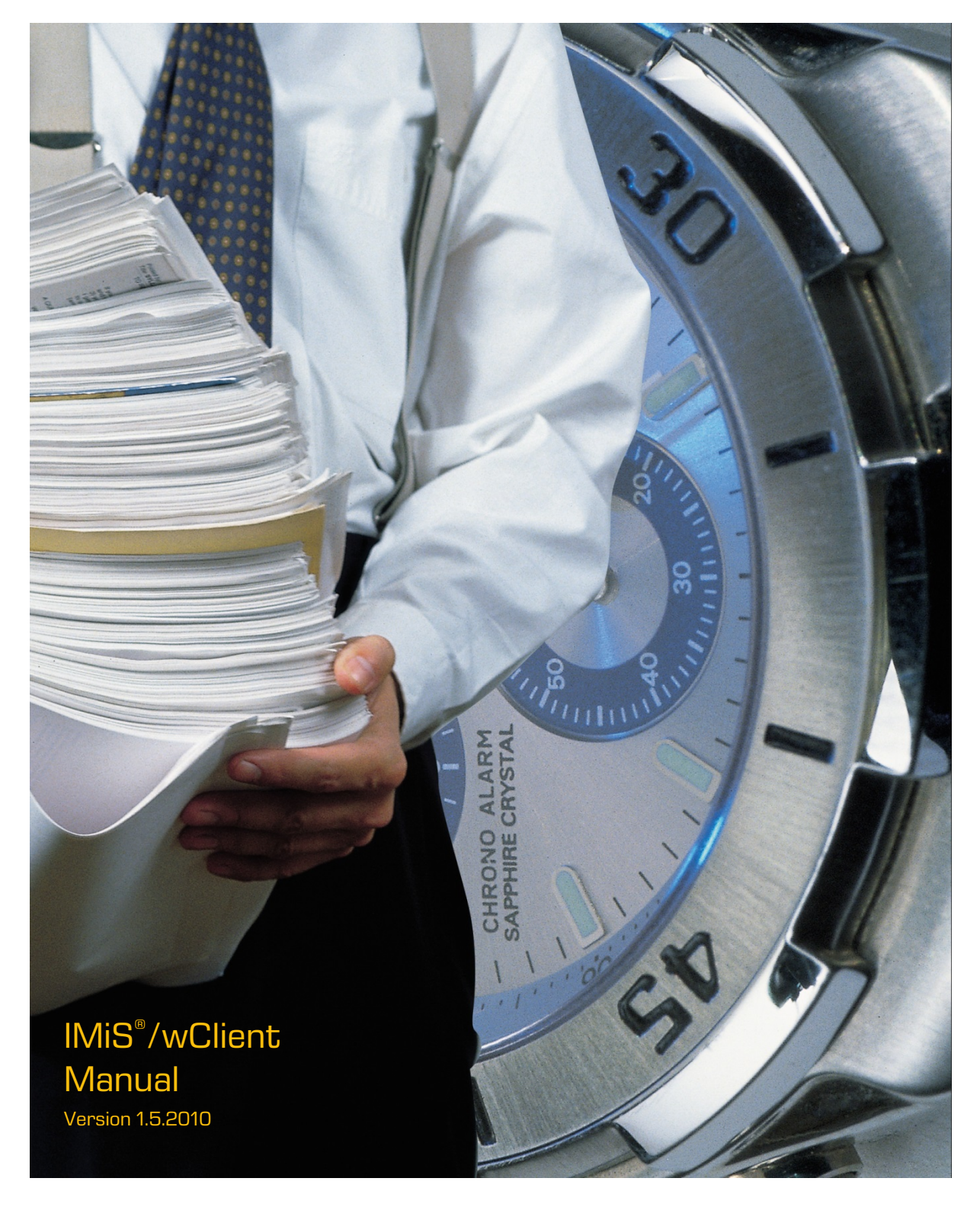

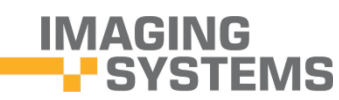

Imaging Systems Inc. Brnciceva 41 G Ljubljana Slovenia

# **TABLE OF CONTENTS**

| 1 | PREF                    | ACE     |                                               | 15  |
|---|-------------------------|---------|-----------------------------------------------|-----|
|   | 1.1                     | About   | the manual                                    | 15  |
|   | 1.2                     | Target  | t audience                                    | 15  |
|   | 1.3                     | Conve   | ntions                                        | 15  |
|   | 1.4                     | Terms   | and abbreviations                             |     |
| 2 | INTR                    | ODUCT   | 10N                                           | 20  |
|   | 2.1                     | Featur  | °es                                           | 20  |
|   | 2.2                     | Versic  | ning and numbering                            | 21  |
|   | 2.3                     | Functi  | onalities                                     |     |
|   | 2.4                     | New fu  | unctionalities in this version                | 23  |
| З | TECH                    | INICAL  | DOCUMENTATION                                 | 25  |
|   | 3.1 Client architecture |         |                                               |     |
|   | 3.2                     | Forma   | t of import / export files                    |     |
|   |                         | 3.2.1   | File structure                                | 27  |
|   |                         | 3.2.2   | List of XML tags and their meaning            |     |
|   |                         | 3.2.3   | Format of the additional metadata export file |     |
|   | 3.3                     | Forma   | at of the confirmation file during transfer   | 47  |
| 4 | USEF                    | R MANL  | JAL                                           |     |
|   | 4.1                     | Login   | and Logout                                    |     |
|   |                         | 4.1.1   | Cookie Policy                                 |     |
|   |                         | 4.1.2   | Localization                                  |     |
|   |                         | 4.1.3   | About                                         |     |
|   |                         | 4.1.4   | Login                                         |     |
|   |                         | 4.1.5   | Logout                                        |     |
|   | 4.2                     | Interfa | ace description                               | 53  |
|   |                         | 4.2.1   | Classification scheme                         |     |
|   |                         | 4.2.2   | List of entities                              | 64  |
|   |                         | 4.2.3   | Entity information                            | 67  |
|   |                         | 4.2.4   | Command bar                                   | 80  |
|   |                         | 4.2.5   | Menu functions                                | 81  |
|   |                         | 4.2.6   | Search                                        |     |
|   | 4.3                     | Action  | IS                                            |     |
|   |                         | 4.3.1   | Entity access                                 |     |
|   |                         | 4.3.2   | Creating an entity                            |     |
|   |                         | 4.3.3   | Editing entity data                           | 115 |
|   |                         | 4.3.4   | Entity move                                   | 133 |
|   |                         | 4.3.5   | Content management                            |     |
|   |                         | 4.3.6   | Versioning                                    |     |
|   |                         | 4.3.7   | Search functions                              |     |

|   |      | 4.3.8    | Archiving email messages                         |     |
|---|------|----------|--------------------------------------------------|-----|
|   |      | 4.3.9    | Acquiring authenticity evidence                  |     |
|   |      | 4.3.10   | Reporting                                        |     |
|   |      | 4.3.11   | Bulk document capture                            |     |
|   |      | 4.3.12   | Import                                           |     |
|   |      | 4.3.13   | Export                                           |     |
|   |      | 4.3.14   | Deletion of an entity                            |     |
|   | 4.4  | Syster   | n attributes                                     |     |
|   |      | 4.4.1    | General system attributes                        | 247 |
|   |      | 4.4.2    | Security class change attributes                 | 250 |
|   |      | 4.4.3    | Moved entity attributes                          |     |
|   |      | 4.4.4    | Deleted entity attributes                        | 250 |
|   |      | 4.4.5    | Transferred entity attributes                    |     |
|   |      | 4.4.6    | Email attributes                                 |     |
|   |      | 4.4.7    | Physical content attributes                      |     |
|   |      | 4.4.8    | Review process attributes                        |     |
|   |      | 4.4.9    | Entity attributes in the decision-making process | 253 |
|   | 4.5  | Auther   | nticity                                          | 254 |
|   |      | 4.5.1    | Digital certificate                              | 254 |
|   |      | 4.5.2    | Electronic signature                             | 255 |
|   | 4.6  | Review   | v process                                        | 258 |
|   |      | 4.6.1    | Preparation phase                                | 259 |
|   |      | 4.6.2    | Decision-making phase                            |     |
|   |      | 4.6.3    | Implementation phase                             |     |
|   |      | 4.6.4    | Disposition                                      | 274 |
|   |      | 4.6.5    | Transfer of entities                             |     |
|   |      | 4.6.6    | Reviewing and classifying documents              |     |
|   | 4.7  | Roles.   |                                                  |     |
| 5 | SYST | EM RE    | QUIREMENTS                                       |     |
|   | 5.1  | Hardw    | /are                                             |     |
|   |      | 5.1.1    | Minimum requirements                             |     |
|   |      | 5.1.2    | Recommended hardware                             |     |
|   | 5.2  | Installa | ation requirements                               |     |
|   |      | 5.2.1    | Minimum requirements                             |     |
|   |      | 5.2.2    | Recommended requirements                         |     |
| 6 | INST | ALLATIO  | DN                                               |     |
|   | 6.1  | Installa | ation procedure                                  |     |
|   |      | 6.1.1    | Installation settings                            |     |
|   | 6.2  | Upgra    | de procedure                                     |     |
| 7 | MAN  | AGING    | PRODUCT                                          |     |
| 8 | TROL | JBLESH   | IOOTING                                          |     |

| IMiS®/wClient Manual     | Version 1.5.2010 |
|--------------------------|------------------|
| 81 How to avoid problems | 293              |

| 0.1 |                 | 50 |
|-----|-----------------|----|
| 8.2 | Frequent errors | 93 |

## **TABLE OF IMAGES**

Table of images appearing in the manual

| Image 1: Client architecture                                                  | 25 |
|-------------------------------------------------------------------------------|----|
| Image 2: XPath notation text example                                          | 26 |
| Image 3: Example XSD scheme                                                   | 46 |
| Image 4: Example additional metadata export file                              | 46 |
| Image 5: Example of a confirmation file after transfer                        | 47 |
| Image 6: Login on archive                                                     | 48 |
| Image 7: Cookie Policy                                                        | 49 |
| Image 8: Language selection                                                   | 49 |
| Image 9: About dialog box                                                     | 50 |
| Image 10: A list of available archives                                        | 51 |
| Image 11: Logging into the archive                                            | 51 |
| Image 12: Log out of the archive                                              | 52 |
| Image 13: User interface of the IMiS®/wClient                                 | 53 |
| Image 14: Categories in the left view                                         | 54 |
| Image 15: A list of mixed entity types                                        | 54 |
| Image 16: Movable dividing line between the left and central view             | 55 |
| Image 17: Entity information                                                  | 56 |
| Image 18: Display of the command bar                                          | 56 |
| Image 19: Header of the user interface                                        | 57 |
| Image 20: Hierarchical position of the entity within the tree structure       | 57 |
| Image 21: Narrowing the user interface display                                | 58 |
| Image 22: Access to folders in the left view via the menu                     | 59 |
| Image 23: Display of folders in the left view of the web client IMiS®/wClient | 59 |
| Image 24: The tree view of the classification scheme in the Archive folder    | 60 |
| Image 25: Popup menu in the tree view                                         | 61 |
| Image 26: Selecting the entity in the My entities folder in the central view  | 61 |
| Image 27: Selecting the Drafts folder in the left view                        | 62 |
| Image 28: The Directory folder in the left view                               | 62 |
| Image 29: Searching by directory entities                                     | 63 |
| Image 30: Results of searching by directory entities                          | 63 |
| Image 31: User data                                                           | 64 |
| Image 32: A list of contained entities of the selected entity                 | 65 |
| Image 33: Sorting by entity type                                              | 65 |
| Image 34: Limiting the display of a greater number of entities on the list    | 66 |
| Image 35: Limiting the set of entities displayed on the list with a search    | 66 |

| IMiS®/wClient Manual | Version 1.5.2010 |
|----------------------|------------------|
|----------------------|------------------|

| Image 36: | Selecting the order of displaying the list of entities                                | 67   |
|-----------|---------------------------------------------------------------------------------------|------|
| lmage 37: | Tabs containing entity information in the reading mode                                | . 68 |
| lmage 38: | The Details tab in the reading mode                                                   | . 69 |
| lmage 39: | Custom metadata in the reading mode                                                   | 70   |
| Image 40: | Custom metadata in edit mode                                                          | 70   |
| lmage 41: | Specifying multi-value attributes                                                     | 71   |
| Image 42: | Display and selection of binary values                                                | 71   |
| Image 43: | The Details tab in reading mode                                                       | 72   |
| Image 44: | References in the Details tab                                                         | 73   |
| Image 45: | Email data in the reading mode                                                        | 73   |
| Image 46: | Email data in the editing mode                                                        | 73   |
| Image 47: | Physical content data in the reading mode                                             | 74   |
| Image 48: | Physical content data in the editing mode                                             | 74   |
| lmage 49: | A report on checking the validity of electronic signatures and digital certificates . | 75   |
| Image 50: | Retention and disposition hold periods in the »Retention« tab                         | 75   |
| lmage 51: | Information on disposition hold                                                       | 76   |
| lmage 52: | Retention policy information                                                          | 76   |
| lmage 53: | The Security tab for a logged user in the preview mode                                | 77   |
| lmage 54: | A list of directory entities with access rights to the entity in the reading mode     | 78   |
| lmage 55: | The Activity tab in the preview and reading mode                                      | 79   |
| lmage 56: | Information about the user who performed an action on the entity                      | 79   |
| lmage 57: | Command bar above the information of the selected entity                              | 81   |
| lmage 58: | Enabling/disabling the display of entity information                                  | 81   |
| Image 59: | Popup menu in the header of the user interface                                        | . 82 |
| Image 60: | Transition from profile settings to the entity review in the archive                  | . 82 |
| Image 61: | Display of the "Basic" tab                                                            | . 83 |
| Image 62: | Editing user details in edit mode                                                     | . 84 |
| Image 63: | Display of the "Security" tab                                                         | . 85 |
| Image 64: | Display of the window for changing the user password                                  | . 85 |
| Image 65: | Showing the list of user sessions                                                     | . 86 |
| Image 66: | View of the "Settings" tab                                                            | 87   |
| Image 67: | Dialog box for disabling the entry of the reason for performing actions               | . 88 |
| Image 68: | Showing the basic settings                                                            | . 88 |
| lmage 69: | Setting the parameters in the "IMiS®/wScan" tab                                       | . 89 |
| Image 70: | View of the "Search history" tab                                                      | . 89 |
| lmage 71: | Transition from profile settings to the entity review in the archive                  | . 90 |
| lmage 72: | Report types                                                                          | . 90 |
| lmage 73: | Setting the display of entities                                                       | 91   |
| lmage 74: | Entities shown on a list                                                              | . 92 |
| lmage 75: | Entities shown in a grid                                                              | . 92 |
| lmage 76: | Selecting individual entities for move and deletion                                   | . 92 |
|           |                                                                                       |      |

| Image 77: Selecting all the loaded entities for move or deletion                     | 93  |
|--------------------------------------------------------------------------------------|-----|
| Image 78: Selecting a part of the loaded entities for move or deletion               | 93  |
| Image 79: Set of actions on selected entities                                        | 94  |
| Image 80: An example of an entity with a defined value of the Categories attribute   | 95  |
| Image 81: A categorized Categories view                                              | 95  |
| Image 82: A categorized Keywords view                                                | 96  |
| Image 83: Display of the columns of the selected attributes of Title and Description | 96  |
| Image 84: Modifying a template in editing mode                                       | 99  |
| Image 85: Creating a root class                                                      | 100 |
| Image 86: Display of contained entities                                              | 101 |
| Image 87: Display of creating a new document                                         | 102 |
| Image 88: Entry of required metadata                                                 | 103 |
| Image 89: Entry of text metadata                                                     | 103 |
| Image 90: Entry of date and time metadata                                            | 103 |
| Image 91: Displaying the inherited value of the date field of the parent entity      | 104 |
| Image 92: Entry of metadata with predefined values                                   | 104 |
| Image 93: Entry of multiple values into a field                                      | 104 |
| Image 94: Entering multiple values of an attribute                                   | 105 |
| Image 95: Entering the values of multiple directory entities                         | 106 |
| Image 96: Selecting the type of classification code entry for the contained entity   | 107 |
| Image 97: Manual entry of a child entity's classification code                       | 108 |
| Image 98: Display of manually entered classification code                            | 108 |
| Image 99: Specifying the security class of a new entity                              | 108 |
| Image 100: Entity information after entering the security class                      | 109 |
| Image 101: Specifying the status of a new entity                                     | 110 |
| Image 102: Display of the entry of physical content metadata                         | 111 |
| Image 103: The date of the last change of the Status attribute                       | 111 |
| Image 104: Selecting validity for a specific type of entity                          | 112 |
| Image 105: Display of the »Retention« tab                                            | 112 |
| Image 106: Saving a new or modified entity                                           | 113 |
| Image 107: Example classification code                                               | 113 |
| Image 108: Example creator of entity                                                 | 114 |
| Image 109: Example date and time an entity was created                               | 114 |
| Image 110: Example date and time of last changes to the entity                       | 114 |
| Image 111: Example date and time of last access to the entity                        | 114 |
| Image 112: Example date and time an entity was opened                                | 114 |
| Image 113: Example date and time an entity was closed                                | 115 |
| Image 114: Example entity identifier                                                 | 115 |
| Image 115: Editing of the physical content metadata                                  | 116 |
| Image 116: Popup menu for selecting the status of the physical content               | 116 |
| Image 117: Security tab in editing mode                                              | 117 |

| lmage 118: | Searching a directory entity on a list                                 | 118   |
|------------|------------------------------------------------------------------------|-------|
| lmage 119: | List of directory entities with access rights to the entity            | 118   |
| Image 120: | Setting the inheritance of access permissions to contained entities    | 119   |
| lmage 121: | Setting the temporal validity of access permissions                    | 119   |
| Image 122: | A list of access permissions for a specific attribute                  | . 120 |
| lmage 123: | Popup menu for selecting access rights to a selected metadata          | 121   |
| Image 124: | List of user permissions on the selected metadata                      | 122   |
| Image 125: | The Retention policy tab in editing mode                               | . 123 |
| Image 126: | The Disposition hold tab in editing mode                               | . 124 |
| Image 127: | Selecting the classification code                                      | . 125 |
| Image 128: | Selecting the classification code and giving the reason for the change | . 125 |
| lmage 129: | The popup menu for selecting the Status command                        | . 126 |
| Image 130: | Selecting the status                                                   | . 126 |
| lmage 131: | Selecting the status and giving the reason for the change              | 127   |
| lmage 132: | The popup menu for selecting the Security class command                | 127   |
| lmage 133: | Selecting the security class                                           | . 128 |
| lmage 134: | Selecting the security class and giving the reason for the change      | . 128 |
| lmage 135: | Selecting the command Share in the popup menu                          | . 128 |
| Image 136: | Displaying the created link to the selected entity                     | . 129 |
| lmage 137: | Copying the link to the selected entity                                | . 129 |
| lmage 138: | Notification of copying a link to the clipboard                        | . 129 |
| lmage 139: | Sending a link to the selected entity/content by email                 | .130  |
| Image 140: | The popup menu for selecting the New reference command                 | .130  |
| lmage 141: | The dialog box for adding and editing a reference                      | 131   |
| lmage 142: | Selecting Search for entity« in the New reference dialog box           | 131   |
| lmage 143: | Adding the Title and Description in the New reference dialog box       | . 132 |
| Image 144: | Removing a reference before saving                                     | . 132 |
| Image 145: | A dialog box for selecting an action on the reference                  | . 133 |
| Image 146: | Selecting the Move command via the Actions command in the command bar  | . 133 |
| Image 147: | A popup menu on the selected entity for selecting the Move command     | .134  |
| Image 148: | A dialog box for moving an individual entity                           | .134  |
| Image 149: | Manually assigning the classification code when moving                 | . 135 |
| Image 150: | A dialog box for moving multiple entities                              | . 135 |
| lmage 151: | The Content field for adding contents                                  | . 138 |
| lmage 152: | The added content before saving                                        | . 138 |
| Image 153: | The added content after saving                                         | . 138 |
| Image 154: | Displaying the list of contents in open mode                           | .139  |
| Image 155: | Displaying the icon Scan for capturing content from a scanner          | .139  |
| Image 156: | Integrated window for scanning with IMiS <sup>®</sup> /wScan           | .140  |
| lmage 157: | Displaying the document after finishing the scan                       | 141   |
| Image 158: | A scanned document added to the list                                   | .142  |
|            |                                                                        |       |

| Image 159: Content details in the right view                                      | 143 |
|-----------------------------------------------------------------------------------|-----|
| Image 160: Changing the description of content in editing mode                    | 143 |
| Image 161: Popup menu on the selected content in the reading mode                 | 144 |
| Image 162: An example of the content type of a document                           | 144 |
| Image 163: An example of the date of creating the document content                | 145 |
| Image 164: An example of the date of modifying the document content               | 145 |
| Image 165: An example of the date of the last access to the document content      | 145 |
| Image 166: An example of the document content identifier                          | 145 |
| Image 167: An example of a display of indexed document content                    | 145 |
| Image 168: An example of a display of signed document content                     | 145 |
| Image 169: Opening document content                                               | 146 |
| Image 170: Opening content by clicking on the content                             | 146 |
| Image 171: Loading content                                                        | 146 |
| Image 172: Displaying the menu for selecting and previewing content               | 147 |
| Image 173: Selecting the menu on the content preview                              | 147 |
| Image 174: WOPI flow chart                                                        | 148 |
| Image 175: Opening MS Office content                                              | 149 |
| Image 176: Opening audio content                                                  | 149 |
| Image 177: Opening video content                                                  | 149 |
| Image 178: Selecting the Download command in the popup menu                       | 150 |
| Image 179: Displaying the progress of the download of content                     | 150 |
| Image 180: Displaying the option of selecting actions on downloaded content       | 150 |
| Image 181: Selecting the Copy command in the popup menu                           | 151 |
| Image 182: Copying the content to another document                                | 151 |
| Image 183: Information about saving a copy of the content                         | 152 |
| Image 184: Selecting the command Share in the popup menu                          | 152 |
| Image 185: Displaying the created link to the selected content                    | 152 |
| Image 186: Notification of copying a link to the clipboard                        | 153 |
| Image 187: Selecting the »Update« command in the popup menu                       | 153 |
| Image 188: The selected content after update                                      | 153 |
| Image 189: Selecting the Move command in the popup menu                           | 154 |
| Image 190: Selecting the target document for moving content                       | 154 |
| Image 191: Content temporarily removed from the document                          | 155 |
| Image 192: Saved document content                                                 | 155 |
| Image 193: Selecting the target document for moving content to the custom content |     |
| container                                                                         | 156 |
| Image 194: Content temporarily removed from the document                          | 156 |
| Image 195: Saved document content to the custom content container                 | 157 |
| Image 196: The content on the list before deletion                                | 157 |
| Image 197: Empty list after deletion                                              | 157 |
| Image 198: Selecting the Queue for Indexing command                               | 158 |
|                                                                                   |     |

| IMiS®/wClient Manual | Version 1.5.2010 |
|----------------------|------------------|
|----------------------|------------------|

| Image 199: Successful adding of content for indexing                                 | 158      |
|--------------------------------------------------------------------------------------|----------|
| Image 200: Selecting the Queue for Conversion command                                | 159      |
| Image 201: Successful tagging of content for later conversion                        | 159      |
| Image 202: Detaching the selected converted content                                  | 160      |
| Image 203: Tagging content for detachment                                            | 160      |
| Image 204: Displaying detached content on the list                                   | 161      |
| Image 205: Selecting the action New version in the popup menu                        | 162      |
| Image 206: Checking out a document version                                           | 163      |
| Image 207: Information about saving a document version                               | 163      |
| Image 208: Displaying document versions in the set Versions                          |          |
| Image 209: A popup menu on the document version                                      |          |
| Image 210: Opening a document version in editing mode                                | 165      |
| Image 211: Saving a draft for later editing                                          | 166      |
| Image 212: A draft of a document version in the Drafts folder                        | 166      |
| Image 213: Displaying the draft in the list of versions                              | 167      |
| Image 214: Discarding a document draft with the Discard command                      | 167      |
| Image 215: Reviewing a draft before checking it in with the Save command             | 168      |
| Image 216: Search history                                                            | 169      |
| Image 217: Advanced search settings                                                  | 170      |
| Image 218: Setting the attributes to define the search conditions                    | 170      |
| Image 219: Displaying the set of attributes for defining the search conditions       | 171      |
| Image 220: Before entering the text of limiting the set of attributes for the search | 172      |
| Image 221: After entering the text of limiting the set of attributes for the search  | 172      |
| Image 222: Example of limiting the set of attributes for the search                  | 173      |
| Image 223: Entering a search string in the Search field                              | 173      |
| Image 224: Entering a search string in the Full text search field                    | 174      |
| Image 225: Entering text to limit the set of attributes for the search               | 174      |
| Image 226: Example of limiting the set of attributes for the search                  | 175      |
| Image 227: Limiting the set of attributes for the search via the menu                | 175      |
| Image 228: Search results list showing content versions                              | 176      |
| Image 229: A dialog box for searching by metadata                                    | 178      |
| Image 230: A dialog box for searching by custom metadata                             | 178      |
| Image 231: A dialog box for searching by the metadata Owner                          | 179      |
| Image 232: Defining the time range for searching by date                             | 180      |
| Image 233: A dialog box for searching by the content description                     | 181      |
| Image 234: Use of special characters in a search string                              | 181      |
| Image 235: The search string and the results of searching by actual value            | 183      |
| Image 236: Entering a search string in a combined search                             |          |
| Image 237: Result of searching by metadata and the full text of the content          | 184      |
| Image 238: Entering a search string when searching by metadata and the content des   | cription |
|                                                                                      |          |

| IMiS <sup>®</sup> /wClient Manual | Version 1.5.2010 |
|-----------------------------------|------------------|
|-----------------------------------|------------------|

| lmage 239:    | Result of searching by metadata and the content description                   | 185    |
|---------------|-------------------------------------------------------------------------------|--------|
| lmage 240:    | Entering a search string when searching by the text of the content and the    |        |
| content des   | cription                                                                      | 186    |
| lmage 241:    | Displaying the result of searching by the text of the content and the content |        |
| description.  |                                                                               | 186    |
| lmage 242:    | Entering the search string when searching by a custom attribute               | 187    |
| lmage 243:    | Entering the search string when searching by a custom attribute               | 188    |
| lmage 244:    | Selecting an entity in the entity tree                                        | 188    |
| lmage 245:    | Selecting a directory entity from a list                                      | 189    |
| lmage 246:    | Selecting an entity in the entity tree                                        | 189    |
| lmage 247:    | Defining an entity identifier                                                 | 189    |
| lmage 248:    | Selecting audit log events                                                    | 190    |
| lmage 249:    | Setting the parameters for searching by audit log events                      | 190    |
| lmage 250:    | Saving audit log events in the CSV format                                     | 190    |
| lmage 251:    | Saving audit log events in the XML format                                     | 191    |
| lmage 252:    | Result of searching by audit log events                                       | 191    |
| lmage 253:    | Selecting information shown in columns                                        | 192    |
| lmage 254:    | Preparing the environment for transferring an email message from the email of | client |
| to the archiv | ve                                                                            | 193    |
| lmage 255:    | Dropping the email message to the selected entity                             | 194    |
| lmage 256:    | Viewing and editing the details of an email message before saving             | 195    |
| lmage 257:    | Displaying a saved email message on the list of entities                      | 196    |
| lmage 258:    | Contents of the email message                                                 | 197    |
| lmage 259:    | Selecting a template for creating an email message                            | 197    |
| lmage 260:    | Selecting an EML file                                                         | 197    |
| lmage 261:    | Confirming the selection of an EML file                                       | 197    |
| lmage 262:    | Display of the metadata transferred from the email message                    | 199    |
| lmage 263:    | Obtaining authenticity evidence in the Details tab                            | . 200  |
| lmage 264:    | Information for the user about saving a directory with authenticity evidence  | 201    |
| lmage 265:    | A directory with two files containing authenticity evidence                   | 201    |
| lmage 266:    | Example archive information package                                           | . 202  |
| lmage 267:    | Example evidence record                                                       | . 203  |
| lmage 268:    | Defining the scope of the folders report                                      | . 204  |
| lmage 269:    | The estimated timeframe for preparing the folders report                      | . 204  |
| lmage 270:    | Example folder report                                                         | . 205  |
| lmage 271:    | Defining the scope of the documents report                                    | . 206  |
| lmage 272:    | Example of documents report                                                   | 207    |
| lmage 273:    | Defining the scope of the document contents report                            | 207    |
| lmage 274:    | Example of a document contents report                                         | . 208  |
| lmage 275:    | Defining the scope of the retention report                                    | . 209  |
| lmage 276:    | Example of a review report                                                    | 210    |

| Image 277: Selecting the review                                                               | 210 |
|-----------------------------------------------------------------------------------------------|-----|
| Image 278: Defining the scope of the review report                                            | 211 |
| Image 279: Example of a Review report - Properties                                            | 211 |
| Image 280: Example of a Review report – Retention policy                                      | 211 |
| Image 281: Example of a retention report - Entities                                           | 212 |
| Image 282: Example of a retention report - Repot                                              | 212 |
| Image 283: Defining the scope of the access report                                            | 213 |
| Image 284: Example access report on the selected user                                         | 215 |
| Image 285: Defining the scope of the classes report                                           | 215 |
| Image 286: Example of a classification scheme report on the classes                           | 216 |
| Image 287: Defining the scope of the classes and folders report                               | 216 |
| Image 288: Example of a classification scheme report on the classes and folders               | 217 |
| Image 289: Defining the scope of the entity report                                            | 218 |
| Image 290: Example of the Entities report – Properties                                        | 219 |
| Image 291: Example of the Entities report —Retention                                          | 219 |
| Image 292: Example of the Entities report – Security                                          | 219 |
| Image 293: Example of the Entities report – Transfer metadata                                 | 220 |
| Image 294: Decision before preparing the report                                               | 220 |
| Image 295: Example of the Deleted entities report                                             | 221 |
| Image 296: A print preview for the deleted entities report                                    | 221 |
| Image 297: Notification on preparing the deleted entities report                              | 222 |
| Image 298: Review of information on deleted entities in the CSV format                        | 222 |
| Image 299: Defining the scope of the delete queue report                                      | 223 |
| Image 300: Example of the delete queue report                                                 | 224 |
| Image 301: A print preview for the delete queue report                                        | 224 |
| Image 302: Notification on preparing the delete queue report                                  | 224 |
| Image 303: Review of information on entities waiting for deletion in the CSV format           | 225 |
| Image 304: Selecting the compressed file with the imported entities                           | 225 |
| Image 305: Displaying an import notification                                                  | 226 |
| Image 306: Display of the Import folder in the Administration system folder                   | 226 |
| Image 307: Set of available actions on the import/export report                               | 227 |
| Image 308: Popup menu on a import report                                                      | 228 |
| Image 309: Display of the import report in the Import system folder                           | 229 |
| Image 310: Information about the audit log created before the entity import                   | 230 |
| Image 311: Notification on the transfer of the audit log created before the entity import     | 230 |
| Image 312: Audit log created before the entity import                                         | 231 |
| Image 313: Selecting the »Export« command at the level of the entire classification schem     | ie  |
|                                                                                               | 232 |
| Image 314: Setting the export parameters on the entire archive                                | 233 |
| Image 315: Notification about saving a file of exported entities of the entire classification |     |
| scheme                                                                                        | 233 |

| Image 316: Information about the export of the entire classification scheme                      | 233  |
|--------------------------------------------------------------------------------------------------|------|
| Image 317: Display of a more detailed notification about the export of the entire classification | tion |
| scheme                                                                                           | 234  |
| Image 318: Selecting the Export action on the selected entity                                    | 234  |
| Image 319: Setting the export of the entity tree via a dialog box                                | 235  |
| Image 320: Implementing the export of the entity tree                                            | 235  |
| Image 321: Notification about saving a file of individual exported entities                      | 236  |
| Image 322: Information about the export of a part of the classification scheme                   | 236  |
| Image 323: Display of the Export folder in the Administration system folder and the docu         | ment |
| selected for export                                                                              | 236  |
| Image 324: Set of available actions on the export report                                         | 237  |
| Image 325: Popup menu on the export report                                                       | 238  |
| Image 326: An example of an error report in the export procedure                                 | 239  |
| Image 327: Export report                                                                         | 239  |
| Image 328: Display of a more detailed notification about the export                              | 240  |
| Image 329: Selecting the Delete command                                                          | 241  |
| Image 330: A dialog box for deleting an individual entity                                        | 241  |
| Image 331: A dialog box for deleting multiple entities                                           | 242  |
| Image 332: Selecting a single description for all entities selected for deletion                 | 242  |
| Image 333: Selecting a single description for all selected entities                              | 243  |
| Image 334: Marking an entity for later deletion                                                  | 244  |
| Image 335: A list of entities suggested for deletion in the Delete queue list folder             | 244  |
| Image 336: Removing an entity from the delete queue list                                         | 245  |
| Image 337: Display of the Deleted folder in the Administration system folder                     | 246  |
| Image 338: Popup window containing the result of the document's electronic signature             |      |
| verification                                                                                     | 256  |
| Image 339: Example of a report for a valid electronic signature and valid digital certificate    | 257  |
| Image 340: Example of a valid electronic signature and an expired digital certificate            | 257  |
| Image 341: Example of a valid electronic signature for which the certification authority co      | uld  |
| not be verified                                                                                  | 257  |
| Image 342: Example of an invalid electronic signature due to a modification of the docume        | nt   |
| after signing                                                                                    | 258  |
| Image 343: The Reviews folder in the left view                                                   | 259  |
| Image 344: A list of reviews in the review process                                               | 259  |
| Image 345: Selecting the review type                                                             | 260  |
| Image 346: Creating a new Regular review in the preparation phase                                | 260  |
| Image 347: Display of Regular review attributes in the review process                            | 261  |
| Image 348: Access permissions for Regular review in the Security tab                             | 262  |
| Image 349: Display of the saved Regular review                                                   | 262  |
| Image 350: Entering a search expression in the Ad hoc review                                     | 264  |
| Image 351: Display of the attributes of the review process in the Ad hoc mode                    | 264  |

| lmage 352:          | Display of a saved ad-hoc review                                              | .265  |
|---------------------|-------------------------------------------------------------------------------|-------|
| lmage 353:          | Cancellation of the review process using the Discard command                  | .265  |
| lmage 354:          | A canceled decision-making phase                                              | .266  |
| lmage 355:          | Display of the review in the preparation phase in the Preparing state         | .266  |
| lmage 356:          | Display of an error which occurred during the preparation phase of the review | ,     |
| process             |                                                                               | .267  |
| lmage 357:          | Display of the review pages and documents                                     | .268  |
| lmage 358:          | A list of selected entities on a specific review page                         | .268  |
| lmage 359:          | Defining the columns of selected attributes in the popup menu                 | .269  |
| lmage 360:          | Option of viewing an entity from the review                                   | .269  |
| Image 361: <i>I</i> | Adding and modifying attribute values in editing mode                         | .270  |
| lmage 362:          | Modifying the action of an entity in editing mode                             | 271   |
| lmage 363:          | Modifying attribute values in the review                                      | 271   |
| lmage 364:          | Starting the process of completing the review                                 | .272  |
| lmage 365:          | During the process of completing the review                                   | .273  |
| lmage 366:          | Review execute report                                                         | .273  |
| lmage 367:          | Review completed                                                              | .274  |
| lmage 368:          | A list of disposed entities in the review process                             | .274  |
| lmage 369:          | Display of the list of disposed entities on the review page                   | .275  |
| Image 370:          | Transfer of entities in the review process                                    | .276  |
| Image 371: S        | Setting the transfer parameters                                               | .276  |
| lmage 372:          | Implementing the transfer process                                             | .277  |
| lmage 373:          | Transfer notification                                                         | .277  |
| lmage 374:          | Selecting the confirmation file                                               | .278  |
| lmage 375:          | Displaying the confirmation file                                              | .278  |
| lmage 376:          | Confirmation of entities recorded in the confirmation file                    | .278  |
| lmage 377:          | Notification of saving the confirmation file                                  | .279  |
| lmage 378:          | A report on the transfer between review entities                              | 280   |
| lmage 379:          | Log files in the transfer report                                              | 280   |
| lmage 380:          | An example of an ExportReport.txt report                                      | 280   |
| lmage 381: I        | Manual transfer confirmation for an individual entity                         | . 281 |
| lmage 382:          | Transfer confirmation using a confirmation file                               | .282  |
| lmage 383:          | Selecting the confirmation file                                               | .282  |
| lmage 384:          | Adding documents to the review                                                | .283  |
| lmage 385:          | Adding document metadata                                                      | 284   |
| Image 386:          | Adding a document to the review                                               | 284   |
| lmage 387:          | Notification about a document added to the review                             | .285  |
| lmage 388:          | Reviewing documents                                                           | .286  |
| lmage 389:          | Options of performing actions on entities                                     | .286  |
| lmage 390:          | An example of the error: Invalid or incorrect password                        | 294   |
| Image 391: <i>I</i> | An example of an error when saving a new folder                               | .295  |

| IMiS®/wClient Manual | Version 1.5.2010 |
|----------------------|------------------|
|                      |                  |

| lmage 392: | An example of an error when opening an entity in editing mode | 295 |
|------------|---------------------------------------------------------------|-----|
| lmage 393: | Example of defining the service key                           | 296 |

# LIST OF TABLES

Below is a list of tables appearing in the manual:

| Table 1: Manual font types and their meaning                              | 15  |
|---------------------------------------------------------------------------|-----|
| Table 2: Definition of abbreviations                                      | 18  |
| Table 3: List of terms used in the manual                                 | 19  |
| Table 4: Terminology explanation                                          |     |
| Table 5: Lists of XML tags                                                | 45  |
| Table 6: Description of possible attribute properties                     | 247 |
| Table 7: Description of general system attributes                         | 249 |
| Table 8: Description of security class change attributes                  | 250 |
| Table 9: Description of moved entity attributes                           | 250 |
| Table 10: Description of deleted entity attributes                        | 250 |
| Table 11: Description of moved entity attributes                          |     |
| Table 12: Description of email attributes                                 |     |
| Table 13: Description of physical content attributes                      | 252 |
| Table 14: Description of review process attributes                        | 253 |
| Table 15: Description of entity attributes in the decision-making process | 253 |

# **1 PREFACE**

This manual describes the operation of the IMiS<sup>®</sup>/wClient software product and offers advice on the technical and operational aspects of its use.

## 1.1 About the manual

The manual presents the web client architecture, user interface, range of actions over entities, mechanisms for verifying authenticity, report functionalities and the installation, configuring and management procedures of the IMiS<sup>®</sup>/wClient.

## 1.2 Target audience

Information presented by this manual is intended for users with at least intermediate understanding of computer and application use.

## **1.3 Conventions**

The manual employs several font types to convey information. These are explained below:

| Font type                | Used to denote                                     |
|--------------------------|----------------------------------------------------|
| Regular                  | basic text, images, tables                         |
| regular bold             | chapter titles (main chapters 1-6 and subchapters) |
| Italic                   | advice, examples, tips, instructions               |
| "inside quotation marks" | titles of selectable functions, files or actions   |
| <u>underlined italic</u> | see specified chapter for more information         |
| Monospace                | names of console commands, files, directories,     |
| Monospace Bold           | user input characters                              |

Table 1: Manual font types and their meaning

## 1.4 Terms and abbreviations

Abbreviations appearing in the text and images of the user manual are explained below

| Abbreviation | Description                                                                          |
|--------------|--------------------------------------------------------------------------------------|
| 7ZIP         | 7-Zip open source file archiver and format (extension ».7z«)                         |
| ACL          | Access Control List                                                                  |
| AFM          | Adobe Font Metrics (extension ».afm«)                                                |
| AIP          | Archival Information Package                                                         |
| ANPA         | American Newspaper Publishers Association news feed format                           |
| ATOM         | Atom Syndication Format                                                              |
| BMP          | Bitmap image file format (Windows format – extension ».bmp«)                         |
| CAD          | Computer Aided Design                                                                |
| СНМ          | CHM Help format (extension ».chm«)                                                   |
| CPIO         | cpio file archiver and format (Unix format – extension ».cpio«)                      |
| CSV          | Comma Separated Value (text file format— extension ».csv«)                           |
| DMS          | Document Management System                                                           |
| DWG          | CAD file format (extension ».dwg«)                                                   |
| ELF          | Executable and Linkable Format (Linux, Unix, Mac OS X format)                        |
| EML          | EML format (RFC 822 archive standard – extension ».eml«)                             |
| EPUB         | Electronic Publication Format (extension ».epub«)                                    |
| EXIF         | Exchangeable image file format (image metadata format)                               |
| FB2          | FixtionBook format (electronic book format – extension ».fb2«)                       |
| FLV          | Flash Video file format (Adobe video format – extension ».flv«)                      |
| GB           | Gigabyte (information unit of 2^30 or roughly 10^9 bytes)                            |
| GHz          | Gigahertz (frequency unit of 10^9 hertz)                                             |
| GIF          | Graphics Interchange Format (image format – extension ».gif«)                        |
| HDF          | Hierarchical Data Format                                                             |
| HTML         | HyperText Markup Language                                                            |
| ID           | Identifier                                                                           |
| IPTC         | International Press Telecommunications Council News Feed<br>Format                   |
| IPv4         | Internet Protocol version 4                                                          |
| IPv6         | Internet Protocol version 6                                                          |
| JPEG         | Joint Photographic Experts Group format (extension ».jpg«)                           |
| LDAP         | Lightweight Directory Access Protocol<br>(Internet protocol for accessing directory) |

| Abbreviation | Description                                                                                                 |
|--------------|----------------------------------------------------------------------------------------------------|
| MAT          | Matlab data format                                                                                          |
| MB           | Megabyte (information unit of 2^20 or roughly 10^6 bytes)                                                   |
| MBOX         | MBox file format (Unix email archive format)                                                                |
| MIDI         | Musical Instrument Digital Interface                                                                        |
| MIME         | Multipurpose Internet Mail Extensions (email standard)                                                      |
| MP3          | MP3 format (audio format – extension ».mp3«)                                                                |
| MP4          | MP4 format (video and audio format – extension ".mp4")                                                      |
| NetCDF       | Network Common Data Form formats                                                                            |
| OGG          | OGG format (open source format – extension ".ogg")                                                          |
| PE           | Portable Executable format (Win library and program format)                                                 |
| PDF          | Portable Document Format (extension ».pdf«)                                                                 |
| PDF/A        | Portable Document Format for archiving electronic documents                                                 |
| PKCS7        | PCKS #7 Cryptographic Message Syntax Standard                                                               |
| PNG          | Portable Network Graphics (image format – extension ".png")                                                 |
| PSD          | Adobe Photoshop file format                                                                                 |
| PST          | Personal Storage Table (email storage format for Windows)                                                   |
| RFC          | Request for Comments                                                                                        |
|              | (technical and organizational document, specification intended for the exchange of opinions on the subject) |
| RSA          | Ronald <b>R</b> ivest, Adi <b>S</b> hamir, Leonard <b>A</b> dleman                                          |
|              | (public key encryption algorithm)                                                                           |
| RSS          | Rich Site Summary / Really Simple Syndication                                                               |
| RTF          | Rich Text Format                                                                                            |
| S/MIME       | Secure Multipurpose Internet Mail Extensions (secure MIME)                                                  |
| SDRAM        | Synchronous Dynamic Random-access Memory                                                                    |
| SHA          | Secure Hash Algorithm (digital fingerprint algorithm)                                                       |
| SRP-6A       | Secure Remote Password revision 6A                                                                          |
|              | (an encryption protocol for secure user authentication)                                                     |
| SSL          | Secure Socket Layer (collection of cryptographic protocols)                                                 |
| SSO          | Single Sign-on<br>(user authentication in independent systems)                                              |
| TAR          | Tape Archive (Unix compression format – extension ".tar")                                                   |
| TCP/IP       | Transmission Control Protocol / Internet Protocol<br>(family of network protocols)                          |

Version 1.5.2010

| Abbreviation | Description                                                |
|--------------|------------------------------------------------------------|
| TIFF         | Tagged Image File Format                                   |
|              | (document storage format – extension ".tif")               |
| TLS          | Transport Layer Security                                   |
| TTF          | TrueType Font (Microsoft text format – extension ".ttf")   |
| WAV          | Waveform Audio File Format                                 |
|              | (Win audio format – extension ».wav«)                      |
| W3C          | World Wide Web Consortium                                  |
|              | (organization for the standardization of web techniques)   |
| XML          | Extensible Markup Language                                 |
|              | (language for structuring data in the form of a text file) |
| XMLDSIG      | XML Signature                                              |
|              | (specification for XML encoding of electronic signatures)  |
| ZIP          | ZIP archive file format                                    |
|              | (standard archiving format — extension ».zip«)             |

Table 2: Definition of abbreviations

Terms used in the text and images of the manual are explained below.

| Term                              | Description                                                                                                    |
|-----------------------------------|----------------------------------------------------------------------------------------------------|
| Attribute                         | The attribute is the basic cell or container of metadata.<br>It prescribes the rules and framework for the entry, maintenance and<br>storage of metadata values belonging to an entity.                                                                                                    |
| Document                          | The document is the basic unit of archived content on the IMiS®/ARChive<br>Server, which can store various kinds of digital content (e.g. text, images,<br>video). Documents are usually located inside folders, but they can also be in<br>a class of their own.                                                                                          |
| Entity                            | The entity is a container of data and content on the IMiS®/ARChive Server.<br>There are three types of entity:<br>class, folder, and document.                                                                                                    |
| Folder                            | Folder - a group of entities (contained folders, documents),<br>which round off the content. It represents a dossier of the folder in<br>question (content-related question, topic, task, project, etc.) with all of the<br>corresponding properties and contents.<br>For more information see chapter Entity types in the IMiS®/ARChive<br>Server Manual. |
| IMiS <sup>®</sup> /ARChive Server | IMiS®/ARChive Storage Server<br>(archive server for document storage)                                                                                                    |
| IMiS <sup>®</sup> /Scan           | IMiS®/Scan client<br>(IMiS® application for scanning paper documents)                                                                                                    |

| IMiS®/Storage<br>Connector  | IMiS®/Storage Connector interface<br>(interface for the transfer of archived objects between applications and<br>archive servers)                                                                        |
|-----------------------------|----------------------------------------------------------------------------------------------------|
| IMiS <sup>®</sup> /View     | IMiS®/View client<br>(IMiS® client for viewing scanned documents)                                                                                                    |
| Linux                       | Various open source operating systems similar to Unix.                                                                                                    |
| Mac OS X                    | Apple operating system, based on Unix.                                                                                                    |
| Metadata                    | Metadata represents "information about information" or "data about data" that is the object of storage.                                                                                                  |
| Microsoft .NET<br>Framework | Microsoft environment for the development of web services and other software components.                                                                                                    |
| Microsoft Excel             | Standard MS spreadsheet software that can also be used to view CSV files.                                                                                                    |
| Class                       | The class is the basic constituent part of content organization on the IMiS®/ARChive Server. Classes can store folders or documents, e.g. according to the type or the owner of documents stored inside. |
| Template                    | The template prescribes the metadata scheme — the required and allowed attributes for entity creation. Each template contains built-in and predefined system attributes.                                 |
| Unix                        | A family of computer operating systems that are based on the original Unix<br>OS developed by Bell Labs.                                                                                                 |
| Windows                     | Microsoft operating system.                                                                                                    |

Table 3: List of terms used in the manual

# **2 INTRODUCTION**

## 2.1 Features

IMiS<sup>®</sup>/wClient is web client intended for the capture and management of content of electronic origin or content digitalized using scan procedures. The client operates directly with the IMiS<sup>®</sup>/ARChive Server, which ensures secure long-term storage of documents and archived content along with the corresponding metadata.

Users access the content from any web browser via the web client IMiS®/wClient.

Content is structured by the classification scheme, which sorts materials according to their subject, authority, activity, and the business and expert functions of corresponding personnel within the company.

Entities follow a hierarchical order (classes, folders, documents), with practically unlimited sub-levels specified according to need. Each entity in the archive has its own unique classification code.

Secure authentication of a local archive user is enabled via the username and password of the user, registered in the external directory, which is synchronized with the archive server via LDAP. Secure authentication is provided by username and password, along with all the current technological means of protection from unauthorized data access.

Content security is ensured through unique identifiers (ID), which are assigned to each entity and document when it is being stored on the IMiS<sup>®</sup>/ARChive Server. The identifiers are encrypted and prevent unauthorized access, viewing or deletion.

Managing the users' access rights to entities and metadata is a key concept for ensuring the confidentiality and integrity of archived content, along with appropriate availability. Users are limited to accessing those entities; they have been authorized to access according to the security class of the document and the security class level of the user, which are both dictated by the access control list (ACL).

The audit log records all instances of server access, along with all the events and changes performed on the server. Throughout its entire life cycle, it is impervious to modification and protected from any interventions, whether authorized or not. One of the most practical functionalities of the electronic archive is searching by metadata or searching the full text of stored content. Users may perform search functions on the complete archive, or on any selected entity.

The IMiS<sup>®</sup>/wClient can be connected to many IMiS<sup>®</sup>/ARChive Servers, which facilitates the capture and management of electronic content of several separate organizational units on a single location.

## 2.2 Versioning and numbering

The version of the IMiS<sup>®</sup>/wClient can be read from the name of the installation package, which appears according to this scheme:

#### IMIS.wClient.MAJOR.MINOR.RELEASE.BUILD.zip

The example of installation package name:

#### IMiS.wClient.1.5.2010.zip

The scheme consists of the name of the IMiS® module (IMiS.Client) and the following elements:

- MAJOR: marks a major/central version of the IMiS<sup>®</sup> module, which changes least frequently. Changes indicate a new generation of module that introduces major functionality changes compared to the previous version. The identifier has values ranging from 1-n which grow in successive numbers.
- MINOR: marks a minor version of the IMiS<sup>®</sup> module, which changes more frequently. Changes indicate fixes and minor changes to functionalities, and fixes to the generation of module marked by the MAJOR version. The values range from 1-n, are not always successive and revert back to the base value (1) with each change of the MAJOR version.
- RELEASE: marks the release version. Unlike the other value ranges, the IMiS<sup>®</sup> module release date follows a YYMM scheme, where MM marks the release month (range 01-12) and YY marks the final two digits of the year.
- BUILD: The identifier in this position indicates the unique serial number of the product build; this number never repeats. If smaller changes are made to the product within a single month, this identifier may change. In this case, all other identifiers remain the same. The range of values is from 1 to n. This number is not continuous and can only increase.

## **2.3** Functionalities

The basic functionalities of the IMiS®/wClient are as follows:

- Access to any of IMiS<sup>®</sup>/ARChive Servers from any web browser.
- Secured communication with the IMiS<sup>®</sup>/ARChive Server via SSL/TLS protocol.
- Secure user authentication (SRP-6A, LDAP).
- Simple user authentication via Single Sign-on (SSO) mode.
- Access to the records according to a predetermined classification scheme.
- Editing of access permissions for entities, attributes of directory entity type and metadata.
- Entry and management of the records metadata according to a predetermined attribute scheme.
- Content management (capturing, viewing data, saving, previewing, downloading, updating, copying, moving, deleting, tagging for later indexing or conversion).
- Document versioning.
- Storage of archive materials of electronic origin or digitized using the scanner.
- Streaming-mode access to the records.
- Audit log that records every operation performed over the records stored on the archive server (includes date and time, user name, name of computer, type of event, reason for action taken).
- Secure audit log viewing for authorized users.
- Search by metadata and search full text of stored content.
- Sorting of entities according to the values of the categorized attributes (categorized views).
- Establishing of connections between different entities (references).
- Management of retention policies and disposition holds for the records.
- Making reports on folders, documents, document contents, retention, reviews, accesses, the classification scheme, entities, deleted entities, and entities to be deleted.
- Support for IPv4 and IPv6 network communication systems.

## 2.4 New functionalities in this version

We have implemented the following new functionalities and improvements to the previous certified version 1.4.1910 of the IMiS<sup>®</sup>/wClient module:

New functionalities:

- Parsing email contents at the server level.
- Searching audit log events using an identifier.
- Adding and moving content to the custom container.
- Showing the audit log created before the entity import.
- Show search history.
- IMiS<sup>®</sup>/wScan API key and URL settings in the profile settings.
- Showing directory entity aliases.
- Show directory entity membership.
- Show context menu in the tree view.
- Information on user sessions.
- Saving user settings.
- Saving the template categorization.
- Showing the password on the login page.
- Sorting the entity collection by type.
- Preview of Microsoft Office content [Word, Excel, Power Point].
- Searching by entity type.
- Recursive search with a depth setting option.
- Editing the advanced search display.
- Changing the order of attributes after changing the template.
- Making reports.
- Side menu of the preview of PDF and TIFF content.
- Showing the deleted entity type.
- Changed classification code.

#### Improvements:

- Keyboard use supported in edit mode.
- Limiting the size of collections found by a search.
- Record of the internal entity identifier in the audit log report.
- Preserving the remaining metadata of entities destroyed or transferred.
- Selecting multiple entities simultaneously to be moved and deleted.
- One-time setting of a description of all entities to be deleted.
- Loading a page while showing the entities list.
- Changed Binary property operations.
- Changed mode of loading a user's images.
- Saving the status of the display of sections in the "Details".
- Preview for the Binary-type properties.
- Sorting columns on the list in descending/ascending order.
- Loading content by parts.
- Retrieval of the file type from the extension.
- Improved component for selecting the directory entity.
- Selecting an email template before creating an entity.
- Enhanced dialog box for selecting an entity.
- Downloading the report on saving the review.

#### Small improvements:

- Enhanced display of the slider.
- Changed display of permissions in the "Security" tab.
- Enhanced user interface.
- Transition from the profile to the classification scheme.
- Disabling the action "Next" until the reason is entered.
- Changed text when displaying larger collections.
- Changed display of the device name in the "Activities" view.
- Framework upgraded to Angular 10 and PrimeNG 10.

# **3 TECHNICAL DOCUMENTATION**

## 3.1 Client architecture

IMiS<sup>®</sup>/wClient is the user component of an electronic and physical records management system. The client connects to the web service IMiS<sup>®</sup>/Storage Connector Services REST, which represents the service level of the interface of the IMiS<sup>®</sup>/Storage Connector. The latter can be connected to many IMiS<sup>®</sup>/ARChive Servers.

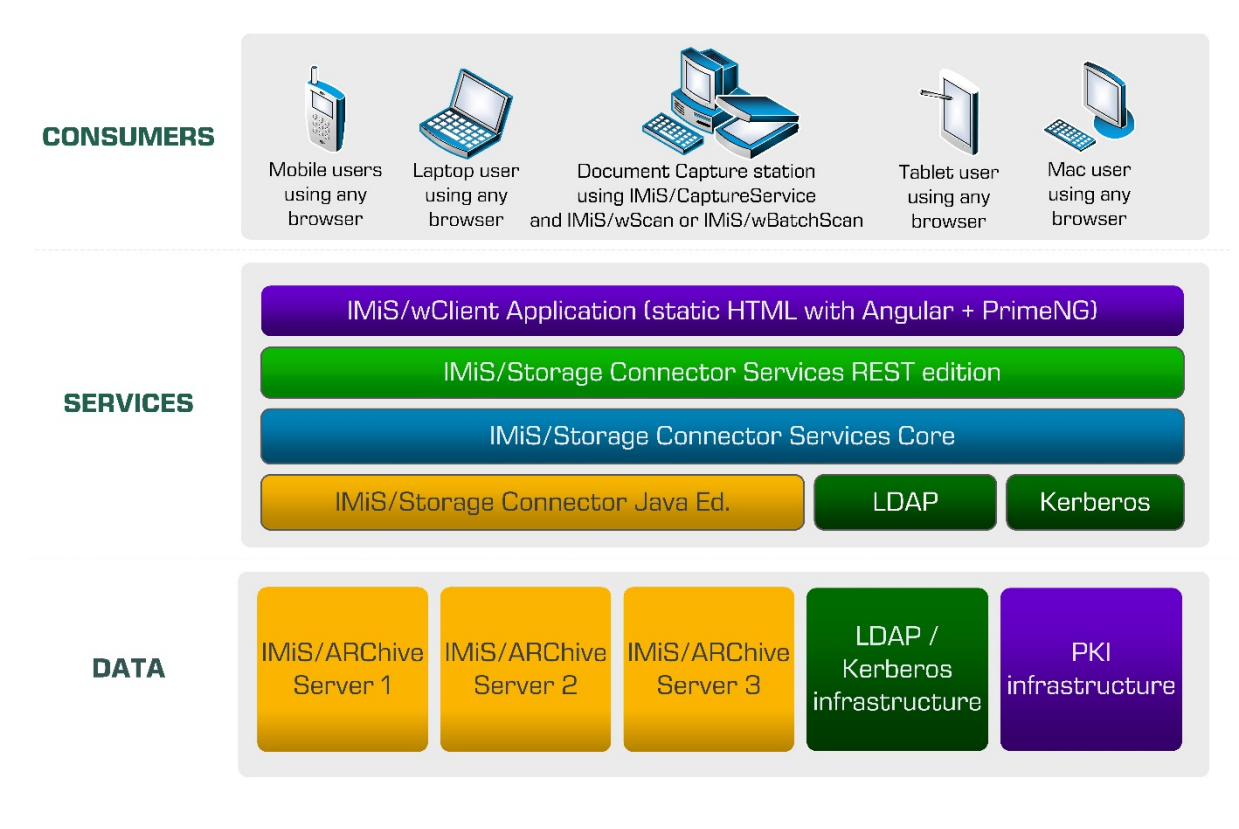

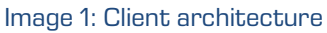

## 3.2 Format of import / export files

The format of the import, export and data transfer files on the IMiS<sup>®</sup>/ARChive Server is the XML file, structured according to a partly modified Moreq2 scheme.

The differences between XML and Moreq2 schemes are as follows:

- Attributes which are required (mandatory) in the Moreq2 scheme and are not supported by the servers change from required to optional.
- All attributed in the "Custom" part of the XML scheme are newly added.

| IMiS®/wClient Manual | ersion 1.5.2010 |
|----------------------|-----------------|
|----------------------|-----------------|

Moreq2 documentation is thus only a supplemental explanation of the attributes in the data transfer server scheme. Various types of entities (class, folder, document) are each covered by their separate scheme.

Since the schemes are derived from the Moreq2 standard, the following terminology is used:

| ltem type          | Moreq2   |
|--------------------|----------|
| Class              | Class    |
| Folder             | Folder   |
| ltem inside folder | Sub-File |
| Document           | Record   |

#### Table 4: Terminology explanation

The description of XML tags uses XPath notation for a clearer overview.

#### <u>Example</u>:

...

<?xml version="1.0"encoding="utf-8"?>
 <Class xmlns:xsd="http://www.w3.org/2001/XMLSchema"
 xmlns:xsi=http://www.w3.org/2001/XMLSchema-instance
 xmlns="http://www.dlm-network.org/moreq2/1.04.01">
 <Description xmlns="">
 <abstract />
 <classification xmlns="">
 <abstract />
 <classification>
 <classification>
 <classification\_code>08</classification\_code>
 <classification\_code>08</fully\_qualified\_classification\_code>
 <classification>
 <classification>
 <classification>
 <classification>
 <classification>
 <classification>
 <classification>
 <classification>
 <classification>
 <classification>
 <classification>
 <classification>
 <classification>
 <classification>
 <classification>
 <classification>
 <classification>
 <classification>
 <classification>
 <classification>
 <classification>
 <classification>
 <classification>
 <classification>
 <classification>
 <classification>
 <classification>
 <classification>
 <classification>
 <classification>
 <classification>
 <classification>
 <classification>
 <classification>
 <classification>
 <classification>
 <classification>
 <classification>
 <classification>
 <classification>
 <classification>
 <classification>
 <classification>
 <classification>
 <classification>
 <classification>
 <classification>
 <classification>
 <classification>
 <classification>
 <classification>
 <classification>
 <classification>
 <classification>
 <classification>
 <classification>
 <classification>
 <classification>
 <classification>
 <classification>
 <classification>
 <classific

Image 2: XPath notation text example

In the above example, the path to a full classification code in XPath notation would be shown by the following description:

/Class/classification/fully\_qualified\_classification\_code.

### 3.2.1 File structure

Each entity is contained by its own XML file. The filename must be in the following format: [class|file|sub-file|record]\_audit\_n.xml (the sequence number is identical to the sequence number of the entity). When importing data, it is important for all files of a given entity to be located in the same directory as the entity file.

The names of remaining files are contained in corresponding XML tags (chapter <u>List of XML</u> tags and their meaning).

<u>Example</u>: When exporting a class, the file containing the class is named class\_1.xml, and the audit log file for the class is named class\_1\_audit.xml.

### 3.2.2 List of XML tags and their meaning

The following section lists the supported tags, along with references to server documentation of the IMiS<sup>®</sup>/ARChive Server. The meaning of XML tags on the server and their reference to the Moreq2 code is presented in more detail. Every XML document begins with the root node, which describes the type (class, folder, sub-folder, document).

Since the scheme is derived from the Moreq2 scheme, it uses the Moreq2 terminology (Class, File, Sub-File, Record) which is explained in table 4 found above. For better clarity, the name of the root node in the presentation below is swapped with

»<entity\_type>«. In case the user is interested in an entity whose type is class, user can replace »/<entity\_type>« with »/Class« and only view tags that use »Class: YES«.

|             | Required:         | YES          |        | Number:     |            | 1              |        |
|-------------|-------------------|--------------|--------|-------------|------------|----------------|--------|
| Definition: | Root node         |              |        |             |            |                |        |
| Use:        | Class: YES        | Folder: YE   | S      | Sub-File:Y  | S          | Record:YE      | S      |
| Commentary: | Uses entity types | according to | MOREQ2 | standard (C | lass, File | , Sub-File, Re | cord). |
| XMLSchema   | complexType       | Reference:   | /      |             | MORE       | Q2 code:       | /      |
| type:       |                   |              |        |             |            |                |        |

/<entity\_type>

| IMiS®/wClient Manual | Version 1.5.2010 |
|----------------------|------------------|
|----------------------|------------------|

#### /<entity\_type>/Description/abstract/description

|             | Required:                                                                        | NO                                                        |  | Number: |  | 1 |  |  |  |  |
|-------------|----------------------------------------------------------------------------------|-----------------------------------------------------------|--|---------|--|---|--|--|--|--|
| Definition: | Entity description                                                               | Entity description                                        |  |         |  |   |  |  |  |  |
| Use:        | Class: YES                                                                       | Class: YES     Folder: YES     Sub-File:YES     Record:NO |  |         |  |   |  |  |  |  |
| Commentary: | Optional short description of the entity. This attribute has no influence on the |                                                           |  |         |  |   |  |  |  |  |
|             | business logic of the server during operations with entities and is merely an    |                                                           |  |         |  |   |  |  |  |  |
|             | information carrier.                                                             |                                                           |  |         |  |   |  |  |  |  |
| XMLSchema   | StringReference:sys:DescriptionMOREQ2 code:M047                                  |                                                           |  |         |  |   |  |  |  |  |
| type:       |                                                                                  |                                                           |  |         |  |   |  |  |  |  |

### /<entity\_type>/Description/abstract/keyword

|                 | Required:                                                                     | NO                                                                               |          | Number: |      | Multiple |      |  |  |
|-----------------|-------------------------------------------------------------------------------|----------------------------------------------------------------------------------|----------|---------|------|----------|------|--|--|
| Definition:     | Keyword                                                                       | Keyword                                                                          |          |         |      |          |      |  |  |
| Use:            | Class: YES     Folder: YES     Sub-File:YES     Record:YES                    |                                                                                  |          |         |      |          |      |  |  |
| Commentary:     | Optional key                                                                  | Optional keywords that define the entity. This attribute has no influence on the |          |         |      |          |      |  |  |
|                 | business logic of the server during operations with entities and is merely an |                                                                                  |          |         |      |          |      |  |  |
|                 | information carrier.                                                          |                                                                                  |          |         |      |          |      |  |  |
| XMLSchema type: | String                                                                        | Reference:                                                                       | sys:Keyw | ords    | MORE | Q2 code: | M004 |  |  |

### /<entity\_type>/Description/abstract/classification/classification\_code

|             | Required:                                                               | YES                                                                           |  | Number: |  | 1 |  |  |  |
|-------------|-------------------------------------------------------------------------|-------------------------------------------------------------------------------|--|---------|--|---|--|--|--|
| Definition: | Own classificat                                                         | Own classification code                                                       |  |         |  |   |  |  |  |
| Use:        | Class: YES                                                              | Class: YES     Folder: YES     Sub-File: YES     Record: YES                  |  |         |  |   |  |  |  |
| Commentary: | The own classif                                                         | The own classification code is unique among all entities that are subordinate |  |         |  |   |  |  |  |
|             | (child) to the same entity.                                             |                                                                               |  |         |  |   |  |  |  |
| XMLSchema   | String     Reference:     Classification code     MOREQ2 code:     MO11 |                                                                               |  |         |  |   |  |  |  |
| type:       |                                                                         |                                                                               |  |         |  |   |  |  |  |

/<entity\_type>/Description/abstract/classification/fully\_qualified\_classification\_code

|             | Required:                                                                           |                                                                                        | YES                                       |  | Number: |  | 1 |      |  |
|-------------|-------------------------------------------------------------------------------------|----------------------------------------------------------------------------------------|-------------------------------------------|--|---------|--|---|------|--|
| Definition: | Full classificat                                                                    | Full classification code                                                               |                                           |  |         |  |   |      |  |
| Use:        | Class: YES                                                                          | Class: YES     Folder: YES     Sub-File:YES     Record:YES                             |                                           |  |         |  |   |      |  |
| Commentary: | The full classif                                                                    | The full classification code is unique for the entire archive and consists of the full |                                           |  |         |  |   |      |  |
|             | classification code of the parent entity, and the entity's own classification code. |                                                                                        |                                           |  |         |  |   |      |  |
| XMLSchema   | String                                                                              | Refe                                                                                   | erence: Classification codes MOREQ2 code: |  |         |  |   | M012 |  |
| type:       |                                                                                     |                                                                                        |                                           |  |         |  |   |      |  |

| IMiS®/wClient Manual | Version 1.5.2010 |
|----------------------|------------------|
|----------------------|------------------|

#### /<entity\_type>/Description/copy\_recipient/e\_mail\_address

|                 | Required:                                                               | YES                                                                       |             | Number:         |         | Multiple     |        |  |  |  |  |
|-----------------|-------------------------------------------------------------------------|---------------------------------------------------------------------------|-------------|-----------------|---------|--------------|--------|--|--|--|--|
| Definition:     | Mail address                                                            | of email copy re                                                          | cipient     |                 |         |              |        |  |  |  |  |
| Use:            | Class: NO                                                               | Class: NO Folder: NO Sub-File:NO Record:YES                               |             |                 |         |              |        |  |  |  |  |
| Commentary:     | Values repres                                                           | Values represent valid email addresses of email copy recipients. They are |             |                 |         |              |        |  |  |  |  |
|                 | forwarded by the messaging client, which usually acquires them from the |                                                                           |             |                 |         |              |        |  |  |  |  |
|                 | message itse                                                            | lf, though the pi                                                         | recision of | the information | on depe | nds on the c | lient. |  |  |  |  |
|                 | Values repres                                                           | sent the values                                                           | of attribut | es »cc« of the  | messag  | ge according | to RFC |  |  |  |  |
|                 | 2822 specification.                                                     |                                                                           |             |                 |         |              |        |  |  |  |  |
| XMLSchema type: | String                                                                  | Reference:                                                                | sys:eml:T   | oCC             | MORE    | Q2 code:     | M185   |  |  |  |  |

## /<entity\_type>/Description/copy\_recipient/name

|                 | Required:                                                                     | YES                   |              | Number:       |           | Multiple    |      |  |  |
|-----------------|-------------------------------------------------------------------------------|-----------------------|--------------|---------------|-----------|-------------|------|--|--|
| Definition:     | Name of em                                                                    | nail copy recipie     | nt           |               |           |             |      |  |  |
| Use:            | Class: NO                                                                     | Folder                | : NO         | Sub-File:N    | 0         | Record:YE   | S    |  |  |
| Commentary:     | Values represent names of email copy recipients. They are forwarded by the    |                       |              |               |           |             |      |  |  |
|                 | messaging client, which usually acquires them from the message itself, though |                       |              |               |           |             |      |  |  |
|                 | the precision                                                                 | on of the information | ation depend | s on the clie | nt. Value | s represent | the  |  |  |
|                 | values of attributes »cc« of the message according to RFC 2822 specification. |                       |              |               |           |             |      |  |  |
| XMLSchema type: | String                                                                        | Reference:            | sys:eml:To   | C             | MORE      | Q2 code:    | M067 |  |  |

#### /<entity\_type>/Description/date

|                 | Required:                                                                   | NO             | Number:                                   |                | NO Number: |             |      | 1 |  |  |
|-----------------|-----------------------------------------------------------------------------|----------------|-------------------------------------------|----------------|------------|-------------|------|---|--|--|
| Definition:     | Message dat                                                                 | 5e             |                                           |                |            |             |      |   |  |  |
| Use:            | Class: NO                                                                   | Folder: 1      | Folder: NO     Sub-File:NO     Record:YES |                |            |             |      |   |  |  |
| Commentary:     | The metadata is acquired from the message itself or entered when adding the |                |                                           |                |            |             |      |   |  |  |
|                 | message to                                                                  | the document s | ystem. It is                              | s used only ir | case of    | email messa | ages |   |  |  |
|                 | and is filled out with the »sent« date.                                     |                |                                           |                |            |             |      |   |  |  |
| XMLSchema type: | DateTime                                                                    | Reference:     | sys:eml:D                                 | )ate           | MORE       | Q2 code:    | M065 |   |  |  |

## /<entity\_type>/Description/external\_identifier/external\_system\_reference

|                 | Required:                                                                       | NO             |              | Number:         |          | 1           |          |  |  |
|-----------------|---------------------------------------------------------------------------------|----------------|--------------|-----------------|----------|-------------|----------|--|--|
| Definition:     | Unique messa                                                                    | age identifier |              |                 |          |             |          |  |  |
| Use:            | Class: NO                                                                       | Folder         | : NO         | Sub-File:N      | 0        | Record:YE   | S        |  |  |
| Commentary:     | This value rep                                                                  | presents the u | unique exter | nal identifier  | of the e | mail messag | je,      |  |  |
|                 | assigned by the messaging server upon delivery. The value is forwarded by the   |                |              |                 |          |             |          |  |  |
|                 | messaging client, which usually acquires it from the message itself, though the |                |              |                 |          |             |          |  |  |
|                 | precision of t                                                                  | he informatio  | n depends o  | n the client. ' | Values r | epresent th | e values |  |  |
|                 | of the attribu                                                                  | te »message-   | id« of the m | essage accor    | rding to | RFC 2822    |          |  |  |
|                 | specification.                                                                  |                |              |                 |          |             |          |  |  |
| XMLSchema type: | String                                                                          | Reference      | sys:eml:Me   | ssageld         | MORE     | Q2 code:    | M195     |  |  |

#### /<entity\_type>/Description/place/current\_location

|                 | Require                                                                        | d: N              | 0                   | Number:      |             | 1            |         |  |  |
|-----------------|--------------------------------------------------------------------------------|-------------------|---------------------|--------------|-------------|--------------|---------|--|--|
| Definition:     | Current                                                                        | location of ph    | ysical records      |              |             |              |         |  |  |
| Use:            | Class: N                                                                       | 0 <b>F</b>        | older: YES          | Sub-File:    | YES         | Record:      | 'ES     |  |  |
| Commentary:     | The value                                                                      | e represents      | a description of th | e current l  | ocation of  | physical re  | cords,  |  |  |
|                 | when thi                                                                       | s is not a hon    | ne location or whe  | n physical i | records is  | checked ou   | lt or   |  |  |
|                 | entrusted to a third party for storage. Enter data that describes the external |                   |                     |              |             |              |         |  |  |
|                 | location                                                                       | of physical re    | cords as precisely  | as possible  | e (address  | , room, cab  | oinet,  |  |  |
|                 | folder)                                                                        | . At the same     | time, make the ap   | propriate i  | modificatio | on of the at | tribute |  |  |
|                 | »prm:Sta                                                                       | atus« into »Ch    | eckedOut«.          |              |             |              |         |  |  |
| XMLSchema type: | String                                                                         | <b>Reference:</b> | sys:prm:Curren      | tLocatio     | MOREQ2      | 2 code:      | M086    |  |  |
|                 |                                                                                |                   | n                   |              |             |              |         |  |  |

## /<entity\_type>/Description/place/home\_location

|                 | Require                                                                      | d:                                                                            | NO                                  |            | Number:    |       | 1       |      |  |  |
|-----------------|------------------------------------------------------------------------------|-------------------------------------------------------------------------------|-------------------------------------|------------|------------|-------|---------|------|--|--|
| Definition:     | Home loo                                                                     | cation of p                                                                   | physical                            | records    |            |       |         |      |  |  |
| Use:            | Class: N                                                                     | 0                                                                             | Folder: YES Sub-File:YES Record:YES |            |            |       |         |      |  |  |
| Commentary:     | This valu                                                                    | This value represents a description of the home location of physical records. |                                     |            |            |       |         |      |  |  |
|                 | Enter data that precisely describes the in-house location where the physical |                                                                               |                                     |            |            |       |         |      |  |  |
|                 | records is being stored (address, room, cabinet, folder, file).              |                                                                               |                                     |            |            |       |         |      |  |  |
| XMLSchema type: | String                                                                       | Referer                                                                       | 1ce:                                | sys:prm:Ho | meLocation | MOREG | 2 code: | M122 |  |  |

## /<entity\_type>/Description/recipient/e\_mail\_address

|                 | Required:                                                               | NO                                                                       | Num                | ber:           | Multiple  |             |  |  |  |  |  |
|-----------------|-------------------------------------------------------------------------|--------------------------------------------------------------------------|--------------------|----------------|-----------|-------------|--|--|--|--|--|
| Definition:     | Email address                                                           | s of email recipi                                                        | ent                |                |           |             |  |  |  |  |  |
| Use:            | Class: NO                                                               | Folder: NOSub-File:NORecord:YES                                          |                    |                |           |             |  |  |  |  |  |
| Commentary:     | Values repres                                                           | /alues represent the valid email addresses of email recipients. They are |                    |                |           |             |  |  |  |  |  |
|                 | forwarded by the messaging client, which usually acquires them from the |                                                                          |                    |                |           |             |  |  |  |  |  |
|                 | message itse                                                            | lf, though the p                                                         | recision of the in | formation dep  | ends on t | he client.  |  |  |  |  |  |
|                 | Values repres                                                           | sent the values                                                          | of attributes »to  | « of the messa | age accor | ding to RFC |  |  |  |  |  |
|                 | 2822 specification.                                                     |                                                                          |                    |                |           |             |  |  |  |  |  |
| XMLSchema type: | String                                                                  | Reference:                                                               | sys:eml:To         | MOREQ2 c       | ode:      | M186        |  |  |  |  |  |

### /<entity\_type>/Description/recipient/name

|                 | Required:                                                                     | NO                                                                          |            | Number:        |           | Multiple    |      |  |  |  |
|-----------------|-------------------------------------------------------------------------------|-----------------------------------------------------------------------------|------------|----------------|-----------|-------------|------|--|--|--|
| Definition:     | Name of email                                                                 | recipient                                                                   |            |                |           |             |      |  |  |  |
| Use:            | Class: NO                                                                     | Folder: N                                                                   | 10         | Sub-File:N     | 0         | Record:YE   | S    |  |  |  |
| Commentary:     | Values repres                                                                 | Values represent valid names of email recipients. They are forwarded by the |            |                |           |             |      |  |  |  |
|                 | messaging client, which usually acquires them from the message itself, though |                                                                             |            |                |           |             |      |  |  |  |
|                 | the precision o                                                               | of the informat                                                             | ion depenc | ls on the clie | nt. Value | s represent | the  |  |  |  |
|                 | values of the a                                                               | ittribute »to« o                                                            | f the mess | age accordir   | ng to RF( | C 2822      |      |  |  |  |
|                 | specification.                                                                |                                                                             |            |                |           |             |      |  |  |  |
| XMLSchema type: | String                                                                        | Reference:                                                                  | sys:eml:T  | 0              | MORE      | Q2 code:    | M066 |  |  |  |

# /<entity\_type>/Description/sender/e\_mail\_address

|                 | Required:                                                                   | NO                                                                               |               | Numbe     | r:           | Multiple    |          |  |  |  |
|-----------------|-----------------------------------------------------------------------------|----------------------------------------------------------------------------------|---------------|-----------|--------------|-------------|----------|--|--|--|
| Definition:     | Email address of                                                            | email sende                                                                      | r             |           |              |             |          |  |  |  |
| Use:            | Class: NO                                                                   | Folder: NO     Sub-File:NO     Record:YES                                        |               |           |              |             |          |  |  |  |
| Commentary:     | This value repre                                                            | This value represents a valid email address of the email sender. It is forwarded |               |           |              |             |          |  |  |  |
|                 | by the messaging client, which usually acquires it from the message itself, |                                                                                  |               |           |              |             |          |  |  |  |
|                 | though the prec                                                             | ision of the i                                                                   | nformation    | depends   | on the clier | nt. The val | ue       |  |  |  |
|                 | represents the v                                                            | alue of the a                                                                    | attribute »fi | rom« of t | he message   | accordin    | g to RFC |  |  |  |
|                 | 2822 specification.                                                         |                                                                                  |               |           |              |             |          |  |  |  |
| XMLSchema type: | String Re                                                                   | eference:                                                                        | sys:eml:F     | rom       | MOREQ2       | code:       | M187     |  |  |  |

## /<entity\_type>/Description/sender/name

|                 | Required:                                                                                | NO                                                                     | Nur                                                                      | nber:                                                                  | Multiple                                                  |                                  |
|-----------------|------------------------------------------------------------------------------------------|------------------------------------------------------------------------|--------------------------------------------------------------------------|------------------------------------------------------------------------|-----------------------------------------------------------|----------------------------------|
| Definition:     | Name of the e                                                                            | mail sender                                                            | · · ·                                                                    |                                                                        |                                                           |                                  |
| Use:            | Class: NO                                                                                | Folder: N                                                              | 10 <b>Sub</b>                                                            | -File:NO                                                               | Record:Y                                                  | ES                               |
| Commentary:     | This value rep<br>messaging clie<br>precision of th<br>value of the at<br>specification. | resents the va<br>ent, which usua<br>ne information<br>stribute »from« | lid name of the<br>ally acquires it f<br>depends on the<br>of the messag | email sender. I<br>from the messa<br>client. The val<br>e according to | t is forward<br>age itself, th<br>ue represer<br>RFC 2822 | ed by the<br>ough the<br>ots the |
| XMLSchema type: | String                                                                                   | Reference:                                                             | sys:eml:From                                                             | MORE                                                                   | Q2 code:                                                  | M075                             |

### /<entity\_type>/Description/title

|                 | Required:       | YES               | 5                     | Number:      |      | 1          |      |
|-----------------|-----------------|-------------------|-----------------------|--------------|------|------------|------|
| Definition:     | Title of the en | tle of the entity |                       |              |      |            |      |
| Use:            | Class: YES      | Fold              | der: YES Sub-File:YES |              | ES   | Record:YES |      |
| Commentary:     | The mandator    | ry title of t     | the entity being      | ) described. |      |            |      |
| XMLSchema type: | String          | Reference         | ce: sys:Title         |              | MORE | Q2 code:   | M003 |

/<entity\_type>/Event\_history/abstract/reclassification\_reason

|             | Required:  |                                                                   | NO      |          | Number: |      | 1        |      |  |
|-------------|------------|-------------------------------------------------------------------|---------|----------|---------|------|----------|------|--|
| Definition: | Commentary | ommentary stating the reason for moving (reclassifying) an entity |         |          |         |      |          |      |  |
| Use:        | Class: YES | lass: YES Folder: YES Sub-File: YES Record: YES                   |         |          |         |      |          |      |  |
| Commentary: |            |                                                                   |         |          |         |      |          |      |  |
| XMLSchema   | String     | Refe                                                              | erence: | sys:move | Reason  | MORE | Q2 code: | M021 |  |
| type:       |            |                                                                   |         |          |         |      |          |      |  |

## /<entity\_type>/Event\_history/date/checked\_in

|             | Required:       |                                                                               | NO         |             | Number:    |  | 1 |  |  |  |  |  |
|-------------|-----------------|-------------------------------------------------------------------------------|------------|-------------|------------|--|---|--|--|--|--|--|
| Definition: | Date and time   | Date and time of change of attribute "prm:Status" to "CheckedIn"              |            |             |            |  |   |  |  |  |  |  |
| Use:        | Class: NO       | Class: NO Folder: YES Sub-File:YES Record:YES                                 |            |             |            |  |   |  |  |  |  |  |
| Commentary: | The value repr  | The value represents the date and time when the attribute »prm:Status« of the |            |             |            |  |   |  |  |  |  |  |
|             | entity in quest | ion re                                                                        | eceived th | e value »Cl | neckedln«. |  |   |  |  |  |  |  |
| XMLSchema   | dateTime        | dateTime <b>Reference:</b> sys:prm:Status <b>MOREQ2 code:</b> M093            |            |             |            |  |   |  |  |  |  |  |
| type:       |                 |                                                                               |            |             |            |  |   |  |  |  |  |  |

### /<entity\_type>/Event\_history/date/checked\_out

|                 | Required:          | NO                                                                | NO          |            |             | 1         |          |  |  |  |
|-----------------|--------------------|-------------------------------------------------------------------|-------------|------------|-------------|-----------|----------|--|--|--|
| Definition:     | Date and time o    | Date and time of change of attribute »prm:Status« to »CheckedOut« |             |            |             |           |          |  |  |  |
| Use:            | Class: NO          | Class: NOFolder: YESSub-File: YESRecord: YES                      |             |            |             |           |          |  |  |  |
| Commentary:     | The value repre    | sents the d                                                       | ate and tim | e when the | e attribute | e »prm:St | atus« of |  |  |  |
|                 | the entity in qu   | the entity in question received the value »CheckedOut«.           |             |            |             |           |          |  |  |  |
| XMLSchema type: | dateTime <b>Re</b> | eference:                                                         | sys:prm:S   | Status     | MOREQ       | 2 code:   | M094     |  |  |  |

### /<entity\_type>/Event\_history/date/closed

|                 | Required:     | NO                                                            | Number:      |       | 1               |         |               |  |  |  |
|-----------------|---------------|---------------------------------------------------------------|--------------|-------|-----------------|---------|---------------|--|--|--|
| Definition:     | Date and tim  | Jate and time of change of attribute »sys:Status« to »Closed« |              |       |                 |         |               |  |  |  |
| Use:            | Class: YES    | Class: YESFolder: YESSub-File:YESRecord: YES                  |              |       |                 |         |               |  |  |  |
| Commentary:     | The value re  | presents the c                                                | ate and time | e whe | n the attribute | »sys:St | tatus« of the |  |  |  |
|                 | entity in que | entity in question received the value »Closed«.               |              |       |                 |         |               |  |  |  |
| XMLSchema type: | dateTime      | Reference:                                                    | sys:Close    | d     | MOREQ2 cod      | e:      | M051          |  |  |  |

/<entity\_type>/Event\_history/date/created

|                 | <b>Required:</b> |                                                          | YES       |                               | Number: |      | 1    |        |  |
|-----------------|------------------|----------------------------------------------------------|-----------|-------------------------------|---------|------|------|--------|--|
| Definition:     | Date and tim     | ate and time of the entity's creation                    |           |                               |         |      |      |        |  |
| Use:            | Class: YES       |                                                          | Folder: Y | der: YES Sub-File:YES Record: |         |      |      | rd:YES |  |
| Commentary:     | The value rep    | epresents the date and time when the entity was created. |           |                               |         |      |      | ited.  |  |
| XMLSchema type: | dateTime         | Refe                                                     | erence:   | sys:Created MOREQ2 c          |         | ode: | M048 |        |  |

#### /<entity\_type>/Event\_history/date/opened

|                 | <b>Required:</b>     | YES                                                                           | Number:           |         | 1                       |          |  |  |  |  |  |
|-----------------|----------------------|-------------------------------------------------------------------------------|-------------------|---------|-------------------------|----------|--|--|--|--|--|
| Definition:     | Date and tin         | Date and time of change of attribute »sys:Status« to »Opened«                 |                   |         |                         |          |  |  |  |  |  |
| Use:            | Class: YES           | Class: YES Folder: YES Sub-File:YES Record:YES                                |                   |         |                         |          |  |  |  |  |  |
| Commentary:     | The value re         | The value represents the date and time when the attribute »sys:Status« of the |                   |         |                         |          |  |  |  |  |  |
|                 | entity in que        | stion received t                                                              | he value »Opened« | (chapte | er <u>General syste</u> | <u>m</u> |  |  |  |  |  |
|                 | <u>attributes</u> ). | attributes).                                                                  |                   |         |                         |          |  |  |  |  |  |
| XMLSchema type: | dateTime             | Reference:                                                                    | sys:Opened        | MOR     | EQ2 code:               | M050     |  |  |  |  |  |

## /<entity\_type>/Event\_plan/date/return

|                 | Required:                                                     | NO                                                  |                                           | Number:                                           |                                     | 1                                      |                    |  |  |  |  |
|-----------------|---------------------------------------------------------------|-----------------------------------------------------|-------------------------------------------|---------------------------------------------------|-------------------------------------|----------------------------------------|--------------------|--|--|--|--|
| Definition:     | Return date and                                               | Return date and time of checked out physical record |                                           |                                                   |                                     |                                        |                    |  |  |  |  |
| Use:            | Class: NOFolder: YESSub-File: YESRecord: YES                  |                                                     |                                           |                                                   |                                     |                                        |                    |  |  |  |  |
| Commentary:     | This value repression<br>storage location<br>or transferred t | esents the sl<br>n. It is specifi<br>to a thirty pa | catus of phy<br>ed/change<br>arty that st | ysical record<br>d in case phy<br>cores it at a r | accordir<br>/sical rec<br>remote lo | ng to its cu<br>ord is che<br>ocation. | ırrent<br>cked out |  |  |  |  |
| XMLSchema type: | dateTime <b>Re</b>                                            | eference:                                           | sys:prm:F                                 | leturnDue                                         | MOREO                               | 22 code:                               | M098               |  |  |  |  |

## /<entity\_type>/Event\_plan/status/permanent

|                 | Required:                                                                    | YES                                           |             | Numbe     | r:            | 1           |         |  |  |  |  |
|-----------------|------------------------------------------------------------------------------|-----------------------------------------------|-------------|-----------|---------------|-------------|---------|--|--|--|--|
| Definition:     | States this entity should not be deleted                                     |                                               |             |           |               |             |         |  |  |  |  |
| Use:            | Class: NO                                                                    | Class: NO Folder: YES Sub-File:YES Record:YES |             |           |               |             |         |  |  |  |  |
| Commentary:     | This value states the entity should not be deleted, neither through an admin |                                               |             |           |               |             |         |  |  |  |  |
|                 | request nor                                                                  | in the review p                               | rocess. The | value is  | merely a wa   | arning, and | l the   |  |  |  |  |
|                 | administrato                                                                 | r can choose t                                | o disregard | it at the | eir own disci | retion. The | e value |  |  |  |  |
|                 | »sys:Significance« of the coded entity is »Permanent« or »Vital«.            |                                               |             |           |               |             |         |  |  |  |  |
| XMLSchema type: | Boolean Reference: sys:Significance MOREQ2 code: MO31                        |                                               |             |           |               |             |         |  |  |  |  |

## /<entity\_type>/ldentity/system\_identifier

|                 | Require  | d:                                               | YES    |              | Number: |  | 1 |      |  |
|-----------------|----------|--------------------------------------------------|--------|--------------|---------|--|---|------|--|
| Definition:     | Unique s | nique system identifier                          |        |              |         |  |   |      |  |
| Use:            | Class: Y | lass: YES Folder: YES Sub-File: YES Record: YES  |        |              |         |  |   |      |  |
| Commentary:     | Assigned | l by the l                                       | MiS®/A | RChive Serve | r.      |  |   |      |  |
| XMLSchema type: | String   | ring Reference: Internal entity MOREQ2 code: MO2 |        |              |         |  |   | M020 |  |
|                 |          |                                                  |        | identifier   |         |  |   |      |  |

#### /<entity\_type>/Relation/agent/custodian

|                 | Required:                                       | NO                                                                             |              | Number     |             | 1         |               |  |  |  |  |
|-----------------|-------------------------------------------------|--------------------------------------------------------------------------------|--------------|------------|-------------|-----------|---------------|--|--|--|--|
| Definition:     | States the current custodian of physical record |                                                                                |              |            |             |           |               |  |  |  |  |
| Use:            | Class: NO                                       | Class: NO Folder: YES Sub-File:YES Record:YES                                  |              |            |             |           |               |  |  |  |  |
| Commentary:     | The value repr                                  | The value represents the identity of the current custodian of physical record. |              |            |             |           |               |  |  |  |  |
|                 | When record i                                   | When record is stored at a home location (value of the attribute »prm:Status«  |              |            |             |           |               |  |  |  |  |
|                 | is »CheckedIn«                                  | ), this is the p                                                               | person safe  | keeping th | e physical  | record. W | 'hen it is    |  |  |  |  |
|                 | stored remote                                   | ely (value of th                                                               | ne attribute | e »prm:Sta | tus« is »Cł | neckedOut | «), it is the |  |  |  |  |
|                 | outside persor                                  | outside person who was entrusted with safekeeping the checked out record.      |              |            |             |           |               |  |  |  |  |
| XMLSchema type: | String <b>F</b>                                 | tring <b>Reference:</b> sys:prm:Custodia <b>MOREQ2 code:</b> MOO2              |              |            |             |           |               |  |  |  |  |
|                 |                                                 | n                                                                              |              |            |             |           |               |  |  |  |  |

#### /<entity\_type>/Relation/agent/owner

|                 | Required:     | YES                                                                           | YES Number: |        | 1     |      |  |  |  |  |
|-----------------|---------------|-------------------------------------------------------------------------------|-------------|--------|-------|------|--|--|--|--|
| Definition:     | Person who is | Person who is the current owner of the entity                                 |             |        |       |      |  |  |  |  |
| Use:            | Class: YES    | Class: YES     Folder: YES     Sub-File:YES     Record:YES                    |             |        |       |      |  |  |  |  |
| Commentary:     | The value rep | The value represents the directory subject (user or group) the entity belongs |             |        |       |      |  |  |  |  |
|                 | to            |                                                                               |             |        |       |      |  |  |  |  |
|                 | (the owner of | (the owner of the entity).                                                    |             |        |       |      |  |  |  |  |
| XMLSchema type: | String        | Reference:                                                                    | sys:Owner   | MOREQ2 | code: | M002 |  |  |  |  |

#### /<entity\_type>/Relation/is\_child\_of

|                 | Required:      |                                            | YES       |            | Number:             |  | 1        |      |
|-----------------|----------------|--------------------------------------------|-----------|------------|---------------------|--|----------|------|
| Definition:     | Full classific | l classification code of the parent entity |           |            |                     |  |          |      |
| Use:            | Class: YES     |                                            | Folder: \ | /ES        | Sub-File:YES        |  | Record:  | YES  |
| Commentary:     |                |                                            |           |            |                     |  |          |      |
| XMLSchema type: | String         | Refe                                       | erence:   | Classifica | Classification code |  | 22 code: | M057 |

## /<entity\_type>/Relation/retention\_and\_disposition\_schedule

|                 | Required:                               | YES                                                                                 | Number:                                      |   | Multiple    |      |  |  |
|-----------------|-----------------------------------------|-------------------------------------------------------------------------------------|----------------------------------------------|---|-------------|------|--|--|
| Definition:     | Unique sys                              | Unique system identifier of the retention policy                                    |                                              |   |             |      |  |  |
| Use:            | Class: YES                              | <b>Folder:</b> YE                                                                   | Folder: YES Sub-File:YES Document:Conditiona |   |             |      |  |  |
| Commentary:     | A link to th                            | A link to the retention policy is required for the class, folder and document if it |                                              |   |             |      |  |  |
|                 | is classified directly under the class. |                                                                                     |                                              |   |             |      |  |  |
| XMLSchema type: | String                                  | Reference:                                                                          | Entity binds                                 | Μ | OREQ2 code: | M025 |  |  |

/<entity\_type>/Relation/disposal\_hold

|                 | Required:       |                                                  | NO        |                  | Number: |      | Multiple   |      |
|-----------------|-----------------|--------------------------------------------------|-----------|------------------|---------|------|------------|------|
| Definition:     | Unique syste    | Unique system identifier of the disposition hold |           |                  |         |      |            |      |
| Use:            | Class: YES Fold |                                                  | Folder: ` | YES Sub-File:YES |         | ′ES  | Record:YES |      |
| Commentary:     |                 |                                                  |           |                  |         |      |            |      |
| XMLSchema type: | String          | Refe                                             | erence:   | Entity bin       | ds      | MORE | Q2 code:   | M032 |

/<entity\_type>/Use/status/active

|                 | Required:                                             | YES                                                                            |           | Number   |        | 1       |      |  |
|-----------------|-------------------------------------------------------|--------------------------------------------------------------------------------|-----------|----------|--------|---------|------|--|
| Definition:     | Entity is active                                      |                                                                                |           |          |        |         |      |  |
| Use:            | Class: YES                                            | Folder: \                                                                      | /ES       | Sub-File | :NO    | Record: | 10   |  |
| Commentary:     | »true« when                                           | »true« when the attribute »sys:Status« of the entity in question has the value |           |          |        |         |      |  |
|                 | »Opened« (chapter <u>General system attributes</u> ). |                                                                                |           |          |        |         |      |  |
| XMLSchema type: | Boolean                                               | Reference:                                                                     | sys:Statu | IS       | MOREQ2 | 2 code: | M019 |  |

/<entity\_type>/Use/status/physical

|             | Required: |                                                                         |                      | NO        |         | Number:    |      | 1        |      |
|-------------|-----------|-------------------------------------------------------------------------|----------------------|-----------|---------|------------|------|----------|------|
| Definition: |           | Physic                                                                  | Physical content tag |           |         |            |      |          |      |
| Use:        | Class: NO |                                                                         |                      | Folder: ` | YES     | Sub-File:Y | ES   | Record:  | YES  |
| Commentary: |           | »true« when this is physical record, »false« or no value when it is not |                      |           |         |            |      | en it is |      |
| XMLSchema   | Boolean   |                                                                         | Refe                 | erence:   | Physic  | al records | MOF  | REQ2     | M084 |
| type:       |           |                                                                         |                      |           | manag   | jement     | code | ):       |      |
|             |           |                                                                         |                      |           | attribu | utes       |      |          |      |

/<entity\_type>/Use/status/vital\_record

|                 | Required:                                                                      | YES        |                 | Number |        | 1       |      |  |  |
|-----------------|--------------------------------------------------------------------------------|------------|-----------------|--------|--------|---------|------|--|--|
| Definition:     | States this entity is of vital importance to the archive owner                 |            |                 |        |        |         |      |  |  |
| Use:            | Class: NO                                                                      | Folder: \  | Folder: YES Sul |        | :NO    | Record: | /ES  |  |  |
| Commentary:     | States that this entity is of vital importance. Deleting it by administrator's |            |                 |        |        |         |      |  |  |
|                 | request or in the review process is prohibited. The entity may also follow a   |            |                 |        |        |         |      |  |  |
|                 | special data safety regime.                                                    |            |                 |        |        |         |      |  |  |
| XMLSchema type: | Boolean                                                                        | Reference: | sys:Signif      | cance  | MOREQ2 | code:   | M005 |  |  |

#### /<entity\_type>/Use/technical\_environment/format

|             | Required                                                                   | :      | NO      |           | Number:    |       | 1      |      |  |
|-------------|----------------------------------------------------------------------------|--------|---------|-----------|------------|-------|--------|------|--|
| Definition: | Contains a description of physical record                                  |        |         |           |            |       |        |      |  |
| Use:        | Class: NC                                                                  | )      | Folder: | YES       | Sub-File:Y | ES    | Record | :YES |  |
| Commentary: | The value represents a description of the physical record. Enter a precise |        |         |           |            |       |        |      |  |
|             | description of the physical record, its format, physical carriers, volume  |        |         |           |            |       |        |      |  |
| XMLSchema   | String                                                                     | Refere | nce:    | sys:prm:D | escription | MOREQ | 2      | M092 |  |
| type:       |                                                                            |        |         |           |            | code: |        |      |  |

## /<entity\_type>/Custom/acl

|                 | Required:                                                                          | NO          | Number:      | 1             |  |  |  |  |  |  |
|-----------------|------------------------------------------------------------------------------------|-------------|--------------|---------------|--|--|--|--|--|--|
| Definition:     | List of access rights and metadata on the entity (Access Control List)             |             |              |               |  |  |  |  |  |  |
| Use:            | Class: YES                                                                         | Folder: YES | Sub-File:YES | Record:YES    |  |  |  |  |  |  |
| Commentary:     | The label »acl« contains data about the list of access rights and metadata on      |             |              |               |  |  |  |  |  |  |
|                 | the entity, that are not a part of the Moreq2 specification. Individual entries in |             |              |               |  |  |  |  |  |  |
|                 | the list of access rights are found in the contained »entry« labels.               |             |              |               |  |  |  |  |  |  |
| XMLScheme type: | complexType                                                                        | Reference:  | ACL M        | OREQ2 code: / |  |  |  |  |  |  |

## /<entity\_type>/Custom/acl/entry

|             | Required:                                                              | YES         | Number:      | Multiple   |  |  |  |
|-------------|------------------------------------------------------------------------|-------------|--------------|------------|--|--|--|
| Definition: | List of access rights and metadata on the entity (Access Control List) |             |              |            |  |  |  |
| Use:        | Class: YES                                                             | Folder: YES | Sub-File:YES | Record:YES |  |  |  |
| Commentary:     | The ent   | ry in th             | e list of access righ                       | ts for an entity                    | y does not contain value                          | es, but        |
|-----------------|-----------|----------------------|---------------------------------------------|-------------------------------------|---------------------------------------------------|----------------|
|                 | it does   | contain              | an XML »user« att                           | ribute with the                     | name of the directory'                            | S              |
|                 | entity, a | and the              | following XML attri                         | butes that spe                      | cify which access right                           | s are          |
|                 | valid for | r the dir            | rectory's entity:                           |                                     |                                                   |                |
|                 | •         | type:                | enumerator of the t                         | type of access                      | right (see below).                                |                |
|                 | •         | cr: rig              | ht to edit access ri                        | ghts list.+-                        |                                                   |                |
|                 | ٠         | cse: r               | ight to create new (                        | child entities.                     |                                                   |                |
|                 | •         | da: rig              | ght to delete the en                        | tity.                               |                                                   |                |
|                 | •         | mv: ri               | ght to move the ent                         | ity.                                |                                                   |                |
|                 | •         | ra: rig              | ht to read the entit                        | ïy.                                 |                                                   |                |
|                 | •         | wa: ri               | ght to edit the entit                       | y.                                  |                                                   |                |
|                 | •         | cre: ri              | ght to change store                         | ge.                                 |                                                   |                |
|                 | •         | csc: ri              | ght to change secu                          | rity class.                         |                                                   |                |
|                 | •         | cs: rig              | ht to change status                         | i.                                  |                                                   |                |
|                 | •         | date_f               | rom: date of currer                         | it access cont                      | rol list validity ( start /                       | valid          |
|                 |           | from).               |                                             |                                     |                                                   |                |
|                 | ٠         | date_t               | o: date of current a                        | access control                      | list validity (end / valid                        | to).           |
|                 | The ent   | ry in th<br>attribut | e list of access righ<br>e with the name of | ts for the entit<br>the directory's | cy's metadata contains<br>s entity, an XML »prope | an XML<br>rty« |
|                 | attribui  | ce with              | the name of the me                          | tadata, and the                     | e following XIVIL attribu                         | ces            |
|                 | ullar sh  |                      | numerator of the t                          | vpo of right (or                    |                                                   |                |
|                 | •         | cype: e              | ht to encete the vel                        | ype of the entity                   |                                                   |                |
|                 | •         | da, nig              | ht to create the val                        |                                     | y s metadata.                                     |                |
|                 | •         | ua. ny               | nt to delete the value                      |                                     |                                                   |                |
|                 | •         | vo: nic              | is to read the value                        | of the entity's                     | metadata.                                         |                |
|                 | •         | data f               |                                             |                                     | t list of second rights                           |                |
|                 | •         | data t               | o: and of validity of t                     |                                     | t list of access rights.                          |                |
|                 | Descrir   | uate_t               | o. enu or valuity or i                      | for the type of                     | access right:                                     |                |
|                 |           |                      | CITATION Values                             | nermission                          | decess right.                                     |                |
|                 | •         |                      | CIT_DENIX: explicit (                       | lonial                              |                                                   |                |
|                 |           | INHED                |                                             | vited nermiseic                     | n                                                 |                |
|                 | •         | INHER                | ITED DENY: inherit                          | ed denial                           | ,                                                 |                |
| XMLScheme type: | none      |                      | Reference:                                  | ACL                                 | MOREQ2 code:                                      | /              |

### /<entity\_type>/Custom/additional\_metadata

|                 | <b>Required:</b> | NO                                                                                        | Number:                           |       | 1                 |            |  |  |  |  |  |
|-----------------|------------------|-------------------------------------------------------------------------------------------|-----------------------------------|-------|-------------------|------------|--|--|--|--|--|
| Definition:     | User entere      | User entered metadata                                                                     |                                   |       |                   |            |  |  |  |  |  |
| Use:            | Class: YES       | lass: YES Folder: YES Sub-File:YES Record:YES                                             |                                   |       |                   |            |  |  |  |  |  |
| Commentary:     | User entere      | d metadata nece                                                                           | ssary for managing                | g the | archive. This dat | a is not   |  |  |  |  |  |
|                 | prescribed b     | prescribed by the IMiS <sup>®</sup> /ARChive Server and is input by the user according to |                                   |       |                   |            |  |  |  |  |  |
|                 | requirement      | ts. Additional met                                                                        | adata is intended f               | or ex | port only and is  | ignored in |  |  |  |  |  |
|                 | case of impo     | ort.                                                                                      |                                   |       |                   |            |  |  |  |  |  |
| XMLSchema type: | any <b>R</b> e   | eference:                                                                                 | erence: ETZ: 3.5.3.8 MOREQ2 code: |       | DREQ2 code:       | /          |  |  |  |  |  |
|                 |                  |                                                                                           | MOREQ2: 5.3.17                    |       |                   |            |  |  |  |  |  |

# /<entity\_type>/Custom/audit\_trail

|                 | Required:     | NO                                                              |              | Number:     |               | 1            |          |  |  |  |  |
|-----------------|---------------|-----------------------------------------------------------------|--------------|-------------|---------------|--------------|----------|--|--|--|--|
| Definition:     | Name of the a | Name of the audit trail file                                    |              |             |               |              |          |  |  |  |  |
| Use:            | Class: YES    | Folder: \                                                       | ′ES          | Sub-File:   | YES           | Record:      | YES      |  |  |  |  |
| Commentary:     | The name of t | che separate fil                                                | e that cont  | ains the au | udit trail. T | o verify the | e file's |  |  |  |  |
|                 | authenticity, | an XML attribu                                                  | ite »hash_a  | lgorithm« ( | of the type   | »string« w   | /hich    |  |  |  |  |
|                 | contains the  | name of the ha                                                  | ish algorith | m, and the  | XML attri     | bute »hash   | ו« which |  |  |  |  |
|                 | contains the  | contains the hash value of the exported audit trail, are added. |              |             |               |              |          |  |  |  |  |
| XMLSchema type: | String        | Reference:                                                      | Audit trai   |             | MOREQ2        | code:        | /        |  |  |  |  |

/<entity\_type>/Custom/Content

|                 | Required:        | NO                                                                         | Number:                           | 1                     |        |  |  |  |  |  |
|-----------------|------------------|----------------------------------------------------------------------------|-----------------------------------|-----------------------|--------|--|--|--|--|--|
| Definition:     | Container of att | Container of attached content (files)                                      |                                   |                       |        |  |  |  |  |  |
| Use:            | Class: NO        | Folder: NO                                                                 | Folder: NO Sub-File:NO Record:YES |                       |        |  |  |  |  |  |
| Commentary:     | The »content« la | abel contains at                                                           | least one »part« l                | abel, which represer  | its    |  |  |  |  |  |
|                 | exactly one doc  | ument content                                                              | and an XML »hasl                  | n_algorithm« attribut | e that |  |  |  |  |  |
|                 | contains the na  | contains the name of the hash function, which is used when calculating the |                                   |                       |        |  |  |  |  |  |
|                 | hash value of th | hash value of the exported content.                                        |                                   |                       |        |  |  |  |  |  |
| XMLSchema type: | complexType      | Reference:                                                                 | sys:Content                       | MOREQ2 code:          | /      |  |  |  |  |  |

| IMiS®/wClient Manual | Version 1.5.2010 |
|----------------------|------------------|
|----------------------|------------------|

### /<entity\_type>/Custom/content/part

|                 | Required:                       | NO                                             | Number:             | Multi                |           |  |  |  |  |
|-----------------|---------------------------------|------------------------------------------------|---------------------|----------------------|-----------|--|--|--|--|
| Definition:     | Container of att                | ached content (f                               | iles)               |                      |           |  |  |  |  |
| Use:            | Class: NO                       | Folder: NO                                     | Sub-File:NO         | Record:YES           |           |  |  |  |  |
| Commentary:     | The »part« label                | contains the nar                               | ne of a separate fi | le, which contains e | exactly   |  |  |  |  |
|                 | one exported do                 | ocument content                                | , and the following | XML attributes:      |           |  |  |  |  |
|                 | <ul> <li>description</li> </ul> | tion: content de                               | scription           |                      |           |  |  |  |  |
|                 | • mime: a                       | data on content 1                              | буре                |                      |           |  |  |  |  |
|                 | • extension                     | • extension: extension of the attached content |                     |                      |           |  |  |  |  |
|                 | • size: cor                     | ntent size                                     |                     |                      |           |  |  |  |  |
|                 | • accesse                       | ed: timestamp of                               | the last access t   | o the content        |           |  |  |  |  |
|                 | • created                       | l: timestamp of tl                             | ne content creatio  | n                    |           |  |  |  |  |
|                 | <ul> <li>modified</li> </ul>    | d: timestamp of t                              | he last change of   | the content          |           |  |  |  |  |
|                 | hash: hash value                | e of the content t                             | hat is used for vei | rifying the authenti | city of a |  |  |  |  |
|                 | separate file.                  |                                                |                     |                      |           |  |  |  |  |
| XMLSchema type: | String                          | Reference:                                     | ContentPart I       | MOREQ2 code:         | /         |  |  |  |  |

# /<entity\_type>/Custom/email

|                 | Required:                 | NO                                |                                   | Number:         |      | 1                |           |  |  |
|-----------------|---------------------------|-----------------------------------|-----------------------------------|-----------------|------|------------------|-----------|--|--|
| Definition:     | Email metadata            | Email metadata (names and values) |                                   |                 |      |                  |           |  |  |
| Use:            | Class: YES                | Folder: YES                       | er: YES Sub-File: YES Record: YES |                 |      |                  |           |  |  |
| Commentary:     | The »email« labe          | el contains emai                  | il met                            | adata and the   | valı | ues that are not | a part of |  |  |
|                 | the Moreq2 specification. |                                   |                                   |                 |      |                  |           |  |  |
| XMLSchema type: | complexType               | Reference:                        | »em                               | ll:« attributes | Μ    | OREQ2 code:      | /         |  |  |

/<entity\_type>/Custom/email/subject

|                 | Required:        | NO                                                     | Number:         | 1              |  |  |  |  |
|-----------------|------------------|--------------------------------------------------------|-----------------|----------------|--|--|--|--|
| Definition:     | Email subject    |                                                        |                 |                |  |  |  |  |
| Use:            | Class: NO        | Folder: NO                                             | Sub-File: NO    | Record:YES     |  |  |  |  |
| Commentary:     | The »subject« la | The »subject« label contains the subject of the email. |                 |                |  |  |  |  |
| XMLSchema type: | String           | Reference:                                             | sys:eml:Subject | MOREQ2 code: / |  |  |  |  |

### /<entity\_type>/Custom/email/blind\_copy\_recipient/e-mail\_address

|                 | Required:        | NO                                                                             | Number:               | Multi                |        |  |  |  |  |  |  |
|-----------------|------------------|--------------------------------------------------------------------------------|-----------------------|----------------------|--------|--|--|--|--|--|--|
| Definition:     | The email addre  | The email address of the hidden recipient of the email copy                    |                       |                      |        |  |  |  |  |  |  |
| Use:            | Class: NO        | Class: NO         Folder: NO         Sub-File: NO         Record: YES          |                       |                      |        |  |  |  |  |  |  |
| Commentary:     | The values repr  | esent valid ema                                                                | il addresses of hidd  | en recipients of the | email  |  |  |  |  |  |  |
|                 | copies. The valu | copies. The values are transmitted by the client and are usually obtained from |                       |                      |        |  |  |  |  |  |  |
|                 | the email, altho | ugh the accura                                                                 | cy of this informatio | n depends on the cl  | lient. |  |  |  |  |  |  |
|                 | The values repr  | esent the value                                                                | s from the »bcc« at   | ribute of the mess   | age    |  |  |  |  |  |  |
|                 | according to th  | e RFC 2822 sp                                                                  | ecification.          |                      |        |  |  |  |  |  |  |
| XMLSchema type: | String           | Reference:                                                                     | sys:eml:ToBCC         | MOREQ2 code:         | /      |  |  |  |  |  |  |

### /<entity\_type>/Custom/email/blind\_copy\_recipient/name

|                 | Required:                                          | NO                                                                    | Number:               | Multi                    |  |  |  |  |  |  |
|-----------------|----------------------------------------------------|-----------------------------------------------------------------------|-----------------------|--------------------------|--|--|--|--|--|--|
| Definition:     | The name of the hidden recipient of the email copy |                                                                       |                       |                          |  |  |  |  |  |  |
| Use:            | Class: NO                                          | Class: NO         Folder: NO         Sub-File: NO         Record: YES |                       |                          |  |  |  |  |  |  |
| Commentary:     | The values repr                                    | esent the name                                                        | s of hidden recipien  | ts of the email copies.  |  |  |  |  |  |  |
|                 | The values are t                                   | ransmitted by 1                                                       | the client and are us | sually obtained from the |  |  |  |  |  |  |
|                 | email, although                                    | the accuracy of                                                       | this information de   | pends on the client. The |  |  |  |  |  |  |
|                 | values represen                                    | it the values fro                                                     | m the »bcc« attribu   | te of the message        |  |  |  |  |  |  |
|                 | according to the                                   | e RFC 2822 spe                                                        | ecification.          |                          |  |  |  |  |  |  |
| XMLSchema type: | String                                             | Reference:                                                            | sys:eml:ToBCC         | MOREQ2 code: /           |  |  |  |  |  |  |

# /<entity\_type>/Custom/email/priority

|                 | Required:         | NO                                                                    | Number:          | 1          |            |   |  |  |
|-----------------|-------------------|-----------------------------------------------------------------------|------------------|------------|------------|---|--|--|
| Definition:     | Contains the pr   | Contains the priority status when sending email                       |                  |            |            |   |  |  |
| Use:            | Class: NO         | Folder: NO                                                            | Sub-File: N      | ) <b>R</b> | lecord:YES |   |  |  |
| Commentary:     | The »priority« la | The »priority« label contains the priority status when sending email. |                  |            |            |   |  |  |
| XMLSchema type: | String            | Reference:                                                            | sys:eml:Priority | MOR        | REQ2 code: | / |  |  |

# /<entity\_type>/Custom/email/signed

|                 | Required:                                                       | NO              | N            | lumber:       | 1                     |   |  |  |  |
|-----------------|-----------------------------------------------------------------|-----------------|--------------|---------------|-----------------------|---|--|--|--|
| Definition:     | The value indicates whether the email was electronically signed |                 |              |               |                       |   |  |  |  |
| Use:            | Class: NO                                                       | Folder: YES     | Sub-File: NO |               | Record:YES            |   |  |  |  |
| Commentary:     | The »signed« lab                                                | el contains the | value tl     | hat indicates | whether the email has | S |  |  |  |
|                 | been electronically signed.                                     |                 |              |               |                       |   |  |  |  |
| XMLSchema type: | Boolean                                                         | Reference:      | sys:em       | nl:Signed     | MOREQ2 code: /        |   |  |  |  |

### /<entity\_type>/Custom/Evidence

|                 | Required:                                                                         | NO                                                                            | Number:             | 1                      |  |  |  |  |  |
|-----------------|-----------------------------------------------------------------------------------|-------------------------------------------------------------------------------|---------------------|------------------------|--|--|--|--|--|
| Definition:     | Evidence of entity's authenticity                                                 |                                                                               |                     |                        |  |  |  |  |  |
| Use:            | Class: NO                                                                         | Folder: YES         Sub-File:YES         Record:YES                           |                     |                        |  |  |  |  |  |
| Commentary:     | The value rep                                                                     | The value represents an evidence record of the entity's authenticity obtained |                     |                        |  |  |  |  |  |
|                 | from the pre                                                                      | from the previous ISDM in case of import. In case of export from ISDM, the    |                     |                        |  |  |  |  |  |
|                 | data is expor                                                                     | data is exported into a metadata scheme and a third ISDM can again import it  |                     |                        |  |  |  |  |  |
|                 | into the attributes of transferred entities. The attribute does not influence the |                                                                               |                     |                        |  |  |  |  |  |
|                 | business logi                                                                     | business logic of the server, it serves merely as a carrier of information.   |                     |                        |  |  |  |  |  |
|                 | Two XML att                                                                       | ributes are conta                                                             | ined:               |                        |  |  |  |  |  |
|                 | • Has                                                                             | n_algorithm: »stri                                                            | ng« type containing | y the name of the hash |  |  |  |  |  |
|                 | algo                                                                              | rithm.                                                                        |                     |                        |  |  |  |  |  |
|                 | • Hasl                                                                            | n: hash value of fil                                                          | e with the authent  | city evidence.         |  |  |  |  |  |
|                 | The value of                                                                      | The value of the XML tag contains the name of the authenticity evidence file. |                     |                        |  |  |  |  |  |
| XMLSchema type: | String R                                                                          | eference:                                                                     | sys:trf:Evidence    | MOREQ2 code: /         |  |  |  |  |  |

# /<entity\_type>/Custom/physical\_identifier

|                 | Required:     | NO                                                                         | Number:  |   | 1           |   |  |  |  |
|-----------------|---------------|----------------------------------------------------------------------------|----------|---|-------------|---|--|--|--|
| Definition:     | Identifier of | lentifier of the metadata of physical material                             |          |   |             |   |  |  |  |
| Use:            | Class: NO     | ass: NO Folder: YES Sub-File:YES Record:YES                                |          |   |             |   |  |  |  |
| Commentary:     | The label »p  | The label »physical_identifier« contains the identifier of the metadata of |          |   |             |   |  |  |  |
|                 | physical ma   | aterial.                                                                   |          |   |             |   |  |  |  |
| XMLSchema type: | String        | Reference:                                                                 | Physical | M | DREQ2 code: | / |  |  |  |
|                 |               |                                                                            | content  |   |             |   |  |  |  |

# /<entity\_type>/Custom/properties

|                 | Required:      | NO                                           | Number:           | 1                       |        |  |  |  |  |
|-----------------|----------------|----------------------------------------------|-------------------|-------------------------|--------|--|--|--|--|
| Definition:     | Other entity a | )ther entity attributes together with values |                   |                         |        |  |  |  |  |
| Use:            | Class: YES     | Folder: YESSub-File:YESRecord:YES            |                   |                         |        |  |  |  |  |
| Commentary:     | The »properti  | es« label contains at                        | least one »prope  | rty« label, which repre | esents |  |  |  |  |
|                 | the entity att | ributes together wit                         | h values that are | not a part of the Mor   | req2   |  |  |  |  |
|                 | specification. |                                              |                   |                         |        |  |  |  |  |
| XMLSchema type: | complexType    | Reference:                                   | Attribute         | MOREQ2 code:            | /      |  |  |  |  |

#### /<entity\_type>/Custom/properties/property

|                 | Required:       | YES                                                                     | Number:            | Multi                  |         |  |  |  |  |
|-----------------|-----------------|-------------------------------------------------------------------------|--------------------|------------------------|---------|--|--|--|--|
| Definition:     | Entity attribut | e together with va                                                      | ues                | ·                      |         |  |  |  |  |
| Use:            | Class: YES      | Folder: YES                                                             | Sub-File:YES       | Record:YES             |         |  |  |  |  |
| Commentary:     | The »property   | label represents the entity attribute together with values.             |                    |                        |         |  |  |  |  |
|                 | Every »proper   | ty« label can have t                                                    | he following XML a | ttributes:             |         |  |  |  |  |
|                 | • »name         | • »name«, which contains the name of the attribute.                     |                    |                        |         |  |  |  |  |
|                 | • »type«        | • »type«, which contains the type of the attribute in the database.     |                    |                        |         |  |  |  |  |
|                 | • »value        | _ type«, which repr                                                     | esents the type of | the attribute with po  | ossible |  |  |  |  |
|                 | values          | : STRING, STRING                                                        | /IAX, BINARY.      |                        |         |  |  |  |  |
|                 | • »hash         | _algorithm«: contai                                                     | ns the name of the | hash function that is  | s used  |  |  |  |  |
|                 | for ca          | lculating hash value                                                    | for STRINGMAX of   | or BINARY type attrib  | outes   |  |  |  |  |
|                 | and at least or | ne »value« label, whi                                                   | ch contains either | the value of the entit | ;y's    |  |  |  |  |
|                 | attribute for S | attribute for STRING type attributes or the name of a separate file for |                    |                        |         |  |  |  |  |
|                 | STRINGMAX o     | r BINARY type atti                                                      | ributes.           |                        |         |  |  |  |  |
| XMLSchema type: | complexType     | Reference:                                                              | Attribute          | MOREQ2 code:           | /       |  |  |  |  |

# /<entity\_type>/Custom/properties/property/value

|                 | Required:            | YES                                                                                | Number:              | Multi                   |        |  |  |  |  |  |
|-----------------|----------------------|------------------------------------------------------------------------------------|----------------------|-------------------------|--------|--|--|--|--|--|
| Definition:     | Value of the er      | Value of the entity's attribute                                                    |                      |                         |        |  |  |  |  |  |
| Use:            | Class: YES           | Folder: YES                                                                        | Sub-File:YES         | Record:YES              |        |  |  |  |  |  |
| Commentary:     | The »value« lab      | el does not contair                                                                | n XML attributes i   | f the attribute type is |        |  |  |  |  |  |
|                 | STRING (see t        | STRING (see the »property« label). In this case, the value written in the label is |                      |                         |        |  |  |  |  |  |
|                 | the same as tl       | he same as the value of the attribute.                                             |                      |                         |        |  |  |  |  |  |
|                 | If the value of t    | If the value of the attribute type is the same as STRINGMAX or BINARY,             |                      |                         |        |  |  |  |  |  |
|                 | the value writ       | ten in the »value« la                                                              | bel is the same as   | the name of the sepa    | arate  |  |  |  |  |  |
|                 | file that contai     | ins the value of the                                                               | attribute. In this c | ase, the »value« label  |        |  |  |  |  |  |
|                 | contains the $	imes$ | (ML »hash« attribut                                                                | e that represents    | the hash value of the   | e file |  |  |  |  |  |
|                 | with the attrib      | oute content.                                                                      |                      |                         |        |  |  |  |  |  |
|                 | For BINARY at        | For BINARY attributes the »value« label also contains the XML »mime«               |                      |                         |        |  |  |  |  |  |
|                 | attribute, whic      | attribute, which contains data on the content type.                                |                      |                         |        |  |  |  |  |  |
| XMLSchema type: | String               | Reference:                                                                         | Attribute            | MOREQ2 code:            | /      |  |  |  |  |  |

### /<entity\_type>/Custom/retention

|                 | Required:                                        | NO                                                                                 | Number: | 1            |   |  |  |  |  |
|-----------------|--------------------------------------------------|------------------------------------------------------------------------------------|---------|--------------|---|--|--|--|--|
| Definition:     | Entity retention                                 | ntity retention policy list                                                        |         |              |   |  |  |  |  |
| Use:            | Class: YES                                       | : YES Folder: YES Sub-File: YES Record: YES                                        |         |              |   |  |  |  |  |
| Commentary:     | The »retention                                   | The »retention« label contains data on the entity retention policy list that is    |         |              |   |  |  |  |  |
|                 | not a part of t                                  | not a part of the Moreq2 specification. Individual entries in the retention policy |         |              |   |  |  |  |  |
|                 | list are found in the contained »policy« labels. |                                                                                    |         |              |   |  |  |  |  |
| XMLSchema type: | complexType                                      | Reference:                                                                         | ACL     | MOREQ2 code: | / |  |  |  |  |

#### /<entity\_type>/Custom/retention/policy

|                 | Required:        | YES                                                                                 | Number:           | Multi                  |        |  |  |  |  |  |
|-----------------|------------------|-------------------------------------------------------------------------------------|-------------------|------------------------|--------|--|--|--|--|--|
| Definition:     | Entity's retent  | Entity's retention policy                                                           |                   |                        |        |  |  |  |  |  |
| Use:            | Class: YES       | Class: YES         Folder: YES         Sub-File: YES         Record: YES            |                   |                        |        |  |  |  |  |  |
| Commentary:     | The »policy« va  | he »policy« value represents the entity's retention policy. The value of the        |                   |                        |        |  |  |  |  |  |
|                 | label is the sar | label is the same as the identifier of the retention policy. Besides the value, the |                   |                        |        |  |  |  |  |  |
|                 | label has an XI  | ML »filter« attribute                                                               | that represents   | the retention policy's | filter |  |  |  |  |  |
|                 | type with the f  | following possible va                                                               | alues: CLASS, FOL | DER or DOCUMENT a      | and    |  |  |  |  |  |
|                 | their combinat   | their combinations.                                                                 |                   |                        |        |  |  |  |  |  |
| XMLSchema type: | String           | Reference:                                                                          | ACL               | MOREQ2 code:           | /      |  |  |  |  |  |

# /<entity\_type>/Custom/template\_id

|                 | Required:     | YES                                                     |                         | Number: |         | 1       |   |
|-----------------|---------------|---------------------------------------------------------|-------------------------|---------|---------|---------|---|
| Definition:     | Unique templa | nique template ID                                       |                         |         |         |         |   |
| Use:            | Class: YES    | Folder: \                                               | Folder: YESSub-File:YES |         | Record: | /ES     |   |
| Commentary:     | Unique templa | Unique template identifier on the IMiS®/ARChive Server. |                         |         |         |         |   |
| XMLSchema type: | String        | Reference:                                              | Template                | S       | MOREQ2  | 2 code: | / |

### /<entity\_type>/Custom/transferred\_audit\_log

|                 | <b>Required:</b>                    | NO                           |                         | Number      | •            | 1           |      |  |
|-----------------|-------------------------------------|------------------------------|-------------------------|-------------|--------------|-------------|------|--|
| Definition:     | Previously in                       | reviously imported audit log |                         |             |              |             |      |  |
| Use:            | Class: YES                          | Folder: Y                    | older: YES Sub-File:YES |             |              | Record:YES  |      |  |
| Commentary:     | Content of t                        | ne attribute sys             | :trf:AuditL             | .og. The at | tribute is c | reated only | upon |  |
|                 | import to the IMiS®/ARChive Server. |                              |                         |             |              |             |      |  |
| XMLSchema type: | String                              | Reference:                   | sys:trf:Aı              | ıditLog     | MOREQ2       | 2 code:     | /    |  |

### /RDS/Description/abstract/description

|             | Require  | d:    | NO          |                 | Number:              |       | 1  |      |
|-------------|----------|-------|-------------|-----------------|----------------------|-------|----|------|
| Definition: | Longer c | descr | iption of t | the retention p | olicy or disposition | hold. |    |      |
| Commentary: |          |       |             |                 |                      |       |    |      |
| XMLScheme   | String   | Refe  | erence:     | sys:ret:pol:De  | tailedDescription    | MORE  | Q2 | M043 |
| type:       |          |       |             |                 |                      | code: |    |      |

### /RDS/Description/mandate

|                 | Required:                                           | NO                                                                               |      | Number:  |          | Multipl | е    |  |  |
|-----------------|-----------------------------------------------------|----------------------------------------------------------------------------------|------|----------|----------|---------|------|--|--|
| Definition:     | Authorizatio                                        | Authorizations, which set the rights of the retention policy.                    |      |          |          |         |      |  |  |
| Commentary:     | Name of the                                         | Name of the file in the file system which stores the authorization in electronic |      |          |          |         |      |  |  |
|                 | form. Only the retention policy has authorizations. |                                                                                  |      |          |          |         |      |  |  |
| XMLScheme type: | String                                              | Reference:                                                                       | sys: | :Content | MOREQ2 c | ode:    | M030 |  |  |

#### /RDS/Description/abstract/reason

|             | Required:  | NO                                                        |                | Number:                  | 1      |      |  |
|-------------|------------|-----------------------------------------------------------|----------------|--------------------------|--------|------|--|
| Definition: | Reason for | ason for creating a retention policy or disposition hold. |                |                          |        |      |  |
| Commentary: |            |                                                           |                |                          |        |      |  |
| XMLScheme   | String     | Reference:                                                | sys:ret:hold:F | Reasonsys:ret:pol:Reason | MOREQ2 | M015 |  |
| type:       |            |                                                           |                |                          | code:  |      |  |

#### /RDS/Description/title

|                 | Required:       | YES                  | Number:          |           | 1    |      |
|-----------------|-----------------|----------------------|------------------|-----------|------|------|
| Definition:     | Title of the re | etention policy or d | isposition hold. |           |      |      |
| Commentary:     |                 |                      |                  |           |      |      |
| XMLScheme type: | String          | Reference:           | sys:Title        | MOREQ2 co | ode: | M015 |

# /RDS/Event\_plan/event\_type/disposition\_action

|                 | <b>Required:</b>                                                                | YES                                                                              |           | Number:          |             | 1          |      |  |  |
|-----------------|---------------------------------------------------------------------------------|----------------------------------------------------------------------------------|-----------|------------------|-------------|------------|------|--|--|
| Definition:     | Default acti                                                                    | Default action of the retention policy in the implementation phase of the review |           |                  |             |            |      |  |  |
|                 | process.                                                                        | process.                                                                         |           |                  |             |            |      |  |  |
| Commentary:     | Valid values                                                                    | Valid values:                                                                    |           |                  |             |            |      |  |  |
|                 | Dispo                                                                           | se: the default                                                                  | action of | the retention po | licy is the | dispositio | n of |  |  |
|                 | entiti                                                                          | entities.                                                                        |           |                  |             |            |      |  |  |
|                 | • Permanent: the default action of the retention policy is the permanent        |                                                                                  |           |                  |             |            |      |  |  |
|                 | retention of entities.                                                          |                                                                                  |           |                  |             |            |      |  |  |
|                 | • Transfer: the default action of the retention policy is the transfer of       |                                                                                  |           |                  |             |            | of   |  |  |
|                 | entities to another system and their disposition after confirmation of          |                                                                                  |           |                  |             |            |      |  |  |
|                 | successful transfer.                                                            |                                                                                  |           |                  |             |            |      |  |  |
|                 | • Review: the default action of the retention policy is to leave the entity for |                                                                                  |           |                  |             |            |      |  |  |
|                 | the n                                                                           | ext review prod                                                                  | cess.     |                  |             |            |      |  |  |
| XMLScheme type: | String                                                                          | Reference:                                                                       | sys:ret:p | ol:Action        | MOREQ2      | 2 code:    | M014 |  |  |

# /RDS/Identity/system\_identifier/disposal\_hold

|                 | <b>Required:</b>                                  | YES        |             | Number:         |        | 1       |      |
|-----------------|---------------------------------------------------|------------|-------------|-----------------|--------|---------|------|
| Definition:     | Unique system identifier of the disposition hold. |            |             |                 |        |         |      |
| Commentary:     | Set by IMiS <sup>®</sup> /ARChive Server.         |            |             |                 |        |         |      |
| XMLScheme type: | String F                                          | Reference: | Internal er | tity identifier | MOREQ2 | 2 code: | M137 |

| IMiS®/wClient Manual | Version 1.5.2010 |
|----------------------|------------------|
|----------------------|------------------|

/RDS/Identity/system\_identifier/retention\_and\_disposition\_schedule

|                 | <b>Required:</b>                                  | YES           |             | Number:          |       | 1       |      |
|-----------------|---------------------------------------------------|---------------|-------------|------------------|-------|---------|------|
| Definition:     | Unique system identifier of the retention policy. |               |             |                  |       |         |      |
| Commentary:     | Set by IMiS                                       | S®/ARChive Se | rver.       |                  |       |         |      |
| XMLScheme type: | String F                                          | Reference:    | Internal er | itity identifier | MOREQ | 2 code: | M008 |

/RDS/Use/status/inheritance

|                 | <b>Required:</b> | NO                                                                           |          | Number:           |       | 1        |      |
|-----------------|------------------|------------------------------------------------------------------------------|----------|-------------------|-------|----------|------|
| Definition:     | Specifies wh     | ether the retention policy can be inherited by entities.                     |          |                   |       |          |      |
| Commentary:     | The IMiS®/A      | ne IMiS®/ARChive Server specifies that all retention policies are inherited. |          |                   |       | ed.      |      |
|                 | The value is     | always TRUE.                                                                 |          |                   |       |          |      |
| XMLScheme type: | String I         | Reference:                                                                   | Internal | entity identifier | MOREC | Q2 code: | M197 |

Table 5: Lists of XML tags

### 3.2.3 Format of the additional metadata export file

The additional (user entered) metadata export file is used for the particular requirements of the archiving process. Upon export, each entity may optionally be added additional metadata which is not part of the arheived entity's own metadata.

The additional metadata is prepared by the archivist, using a premade XML file.

This metadata is not within the framework of the client or server's business logic.

| IMiS®/wClient Manual | Version 1.5.2010 |
|----------------------|------------------|
|----------------------|------------------|

The format of the file is prescribed with the following XSD scheme:

```
<?xml version="1.0" encoding="UTF-8"?>
<xs:schema targetNamespace="http://www.dlm-network.org/moreq2/1.04.01"
xmlns:xs="http://www.w3.org/2001/XMLSchema"
xmlns:moreq2="http://www.dlm-network.org/moreq2/1.04.01"
elementFormDefault="unqualified"attributeFormDefault="unqualified" version="1.04.01">
   <xs:element name="AdditionalMetadataRoot">
      <xs:complexType>
         <xs:sequence>
            <xs:element name="Entity" minOccurs="0" maxOccurs="unbounded">
               <xs:complexType>
                  <xs:sequence>
                     <xs:any processContents="skip" maxOccurs="unbounded"/>
                  </xs:sequence>
                  <xs:attribute name="classification_code" type="xs:string"/>
               </xs:complexType>
            </xs:element>
         </xs:sequence>
      </xs:complexType>
   </xs:element>
</xs:schema>
```

#### Image 3: Example XSD scheme

For each entity to be added user metadata during export, the archivist enters, in an XML file under the root node with the name »AdditionalMetadataRoot« (prescribed by the Moreq2 scheme), an »Entity« node with the attribute of the entity's classification code. During export, the content of this node is copied into the export XML file of the entity.

</moreg2:AdditionalMetadataRoot>

Image 4: Example additional metadata export file

# 3.3 Format of the confirmation file during transfer

The format of the confirmation file is a text file containing comma separated values; abbreviation: CSV.

Each record contains the following values:

- Classification code of the transferred entity.
- Confirmation value (»true« if the entity has been successfully transferred to a third archive system).
- Reference to the transferred entity in the third archive system.

| TransferConfirmation[1] – Beležnica –                                                                                                    | × |
|----------------------------------------------------------------------------------------------------|---|
| Datoteka Uredi Oblika Pogled Pomoč                                                                                                    |   |
| ClassificationCode;Transfered;ReferenceId<br>C=01^C=01^C=02^F=2019-000026;true;65465<br>C=01^C=01^C=02^F=2019-000036;true;65465<br>C=01^C=01^C=02^F=2019-000037;true;65465<br>C=01^C=01^C=02^F=2019-000051;true;65465<br>C=01^C=01^C=02^F=2019-000054;true;65465<br>C=01^C=01^C=02^F=2019-000054;true;65465<br>C=07;true;65465 | ^ |
|                                                                                                    |   |

Image 5: Example of a confirmation file after transfer

# **4 USER MANUAL**

# 4.1 Login and Logout

The user accesses the IMiS<sup>®</sup>/wClient application via a web browser (Google Chrome, Mozilla Firefox, MS Edge, ...) by entering the URL of IMiS<sup>®</sup>/wClient in the title bar. A login window appears in which the user can log into the IMiS<sup>®</sup>/ARChive Server.

| IMiS/wClient         | :           |
|----------------------|-------------|
| IMiS/Archive 10.1    | ~           |
| Username             |             |
| Password             |             |
| LOG IN               |             |
| IMiS/wClient (v1.5.2 | 010.5)<br>S |

Image 6: Login on archive

# 4.1.1 Cookie Policy

Before first login on the archive and every subsequent login (if cookies have been removed) the user has to agree to the use of cookies.

To ensure proper operation and a better user experience the website uses the following cookies:

- To remember last selected archive
- Current archive user identifier
- Archive token
- Entity handles
- Entity information visibility
- Current locale
- List mode
- Policy agreed
- Classification code visibility

- Description visibility
- Sort field
- Sort field descending.

| Cookies                                                                                                    |                 |
|----------------------------------------------------------------------------------------------------|-----------------|
| This website uses cookies to improve user experience. By using our website you consent to all cookies in<br>accordance with our Cookie Policy.                                                                                                    |                 |
| Cookies                                                                                                    |                 |
| To make this site work properly, we sometimes place small data files called cookies on your device. Most big websites do this too.                                                                                                    |                 |
| What are cookies                                                                                                    |                 |
| A cookie is a small text file that a website saves on your computer or mobile device when you visit the site. It enab<br>the website to remember your actions and preferences (such as login, language and other display preferences) ov<br>a period of time, so you don't have to keep re-entering them whenever you come back to the site or browse from o<br>page to another. | les<br>er<br>ne |
| How do we use cookies                                                                                                    |                 |
| IAGREE                                                                                                    |                 |
|                                                                                                    |                 |

Image 7: Cookie Policy

### 4.1.2 Localization

In the top right corner of the login window the user can choose the language of the

IMiS®/wClient application from a list by clicking on the icon **!**.

In agreement with the application developer Imaging Systems Inc., the language selection can be expanded as desired.

The languages currently supported are:

- English
- Slovene.

| MiS/Archive 10.1  Username Password LOG IN LANGUAGE  LANGUAGE  LANGUAGE  LANGUAGE  LANGUAGE  About | IMiS/Archive 10.1                                 | MiS/wClient       | :<br>:                |
|----------------------------------------------------------------------------------------------------|---------------------------------------------------|-------------------|-----------------------|
| Username Slovenščina<br>Password @ About                                                           | Username Slovenščina<br>MORE<br>@ About<br>LOG IN | IMiS/Archive 10.1 | LANGUAGE<br>✓ English |
| Password   LOG IN  MORE  About                                                                     | Password LOG IN IMIS(wClient (v1.5.2010.5)        | Username          | Slovenščina           |
| LOG IN                                                                                             | LOG IN                                            | Password          | MORE                  |
|                                                                                                    | MiS/wClient (v1 5 2010 5)                         | LOG IN            |                       |
|                                                                                                    |                                                   |                   |                       |

Image 8: Language selection

| IMiS®/wClient Manual | Version 1.5.2010 |
|----------------------|------------------|
|----------------------|------------------|

#### 4.1.3 About

By selecting the »About« command, the user is shown a new window with the following information:

- IMiS<sup>®</sup> module name.
- IMiS<sup>®</sup> module version.
- Archive name and version.
- IMiS<sup>®</sup>/Storage Connector Services REST version.
- License Agreement.
- Notices and Trademarks.

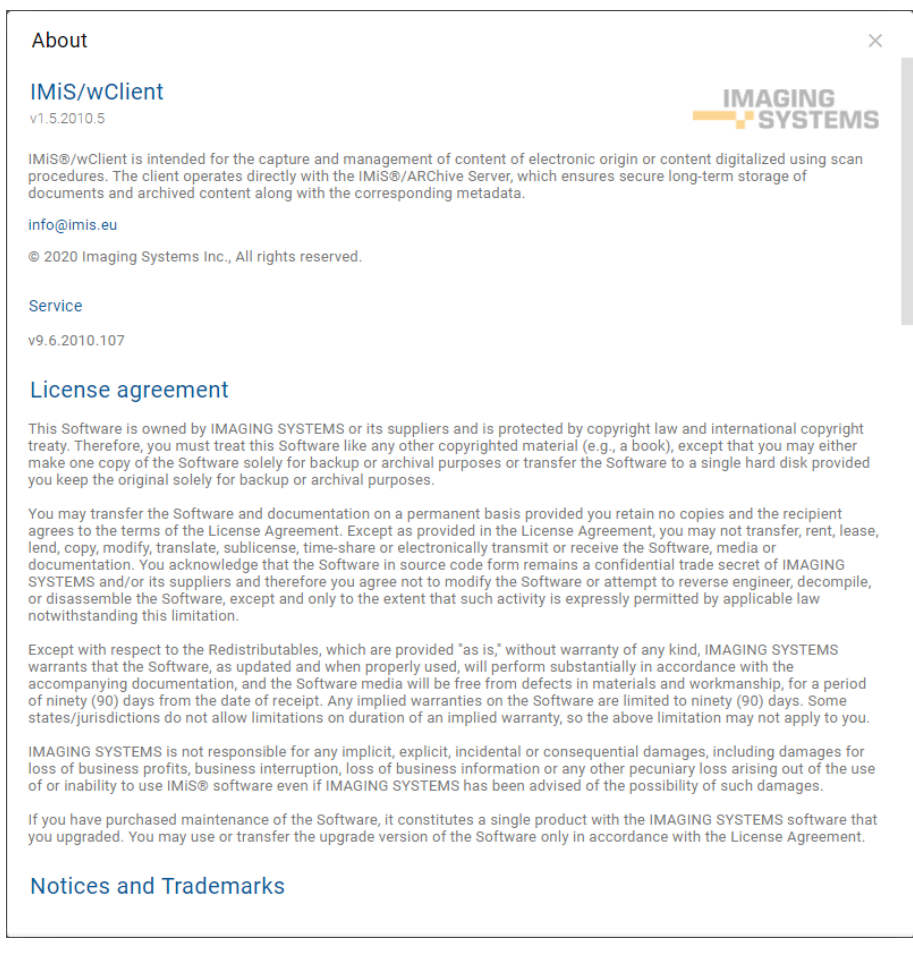

Image 9: About dialog box

### 4.1.4 Login

The user logs into the archive of the IMiS<sup>®</sup>/ARChive Server via the IMiS<sup>®</sup>/wClient by first selecting the relevant archive in the login window.

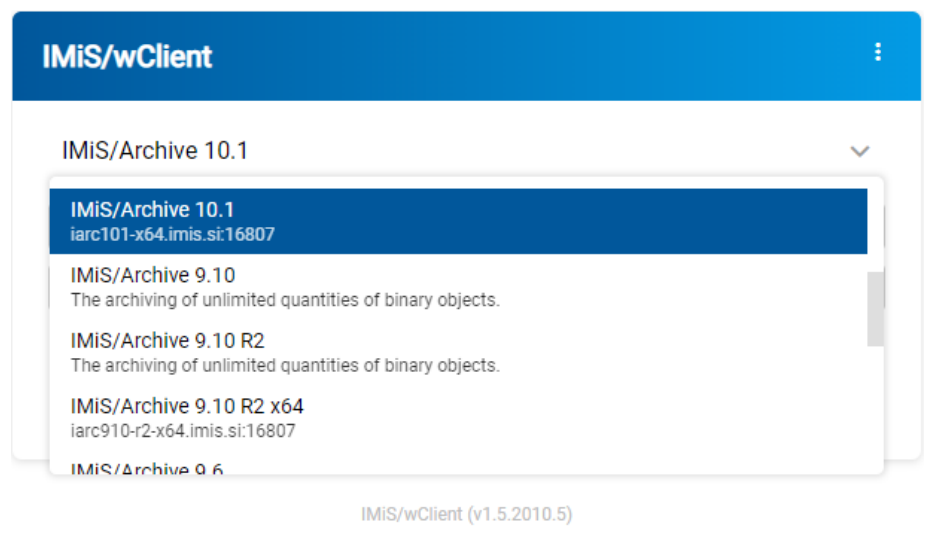

IMAGING SYSTEMS

Image 10: A list of available archives

<u>Note</u>:

The user can choose only among the archives predefined by the administrator. The user selects the archive from a list by clicking on the arrow in the top right area of the login window. The administrator is the only one who can remove an archive.

The username that the administrator enters in the field "Username" is case insensitive. For faster selection in the case of a prior login, the username is shown below the field for entering the username.

| IMiS/wClient               | :      |
|----------------------------|--------|
| IMiS/Archive 10.1          | $\sim$ |
| Username                   |        |
| admin                      |        |
| LOG IN                     |        |
| IMiS/wClient (v1.5.2010.5) |        |

Image 11: Logging into the archive

After entering at least one character of the password, the logged-on user is shown the icon

 $^{igodoldsymbol{\Theta}}$  . By selecting the icon, the user is shown the password characters.

The icon • next to the input field for entering the password enables displaying the password only when the display button is active (Mousedown). The user confirms login with the »Log in« button.

The user can log into multiple archive servers in multiple browser tabs.

When displaying the login page after the user has logged out, the user session remains open.

If the browser is refreshed, the user stays logged into the last archive server.

If the archive identifier does not match the URL after the browser has been refreshed, the login page is shown.

After a successful login, the central view shows the user a list of root classes in the classification scheme of the selected archive to which the user has access rights.

### 4.1.5 Logout

The user logs out of the archive using the »Log out« command in the popup menu.

Access to the popup menu is enabled by clicking the arrow next to the user's name in the top right corner of the user interface.

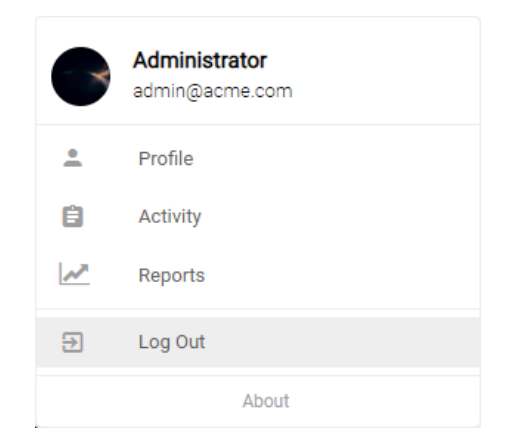

Image 12: Log out of the archive

# 4.2 Interface description

The user interface of the IMiS<sup>®</sup>/wClient is designed in accordance with contemporary design trends. Therefore, managing the archives and entities of the electronic archive is similar to managing regular folders and files, which makes use simple and familiar.

The user interface consists of six (6) main windows described below.

| IMiS/wClient                                        | Search                               | ٩                   |              |                           | 5 Administrator                   |
|-----------------------------------------------------|--------------------------------------|---------------------|--------------|---------------------------|-----------------------------------|
| Archive     Aventities                              | IMiS/Archive 10.1 > Administration 6 |                     |              | NEW @ OPEN                | ACTIONS V III O<br>4 7 results    |
| , Drafts                                            | Title 🕆                              | Classification Code | Modified     | Cerificate of             | origin ×                          |
| at Disenters                                        | - Agreements                         | 3.8                 | 29. Jun 2020 | Details                   | Security Activity                 |
| Land Directory                                      | Terms and conditions                 | 3.31                | 29. Jun 2020 | Title                     | Cerificate of origin              |
| <ul> <li>Administration</li> <li>Reviews</li> </ul> | Accounts                             | 3-2020-000030       | 7. Jul 2020  | Description<br>Parent     | Administration                    |
| ∠ Export                                            | Cerificate of origin                 | 3/000035            | 8. Jul 2020  | Created                   | Administrator 29. Apr 2020, 15:34 |
| <ul> <li>Import</li> <li>Disposed</li> </ul>        | Customs documentation                | 3/000032            | 8. Jul 2020  | Modified                  | Administrator 8. Jul 2020, 12:03  |
| Deleted                                             | Lespatch note                        | 3/000033            | 8. Jul 2020  | Status                    | Opened INHERITED                  |
| 1 - 40000                                           | Shipping release note                | 3/000034            | 8. Jul 2020  | Significance              | Retain                            |
|                                                     |                                      |                     |              | Owner                     | 💼 Alex Nelson                     |
|                                                     |                                      |                     |              | Keywords                  | certificate origin                |
| 1                                                   | 2                                    |                     |              | Categories<br>Review date | 3                                 |
|                                                     |                                      |                     |              | > Versions                |                                   |
|                                                     |                                      |                     |              | > Retention               |                                   |
|                                                     |                                      |                     |              | > More                    |                                   |

Image 13: User interface of the IMiS<sup>®</sup>/wClient

The left view of the user interface (number 1 in the image above) contains the following categories:

- Archive
- My entities
- Drafts
- Directory
- Administration.

For more information see chapter <u>Classification scheme</u>.

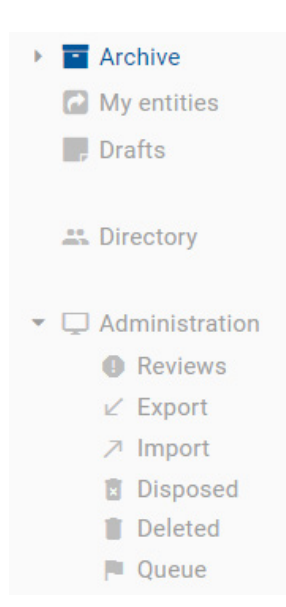

Image 14: Categories in the left view

In the central view of the user interface (number 2 in the image above) is a list of contained directory entities or the selected archive/entity. At the first level, the user can only create classes under the archive's root. The settings of the IMiS®/wAdmin administration web interface allow mixed entity types (classes, folders or documents) at the remaining levels. The mixing of entity types is enabled at the same level under the same parent entity.

<u>Note</u>: The user with permission can enable mixed entity types by checking Allow Mixed Entity Types in the section Administration in the basic view in the folder Home of the IMiS<sup>®</sup>/wAdmin administration web interface. Mixed entity types are not allowed at the first level of the classification scheme (root entities).

| IMi   | S/Archive 10.1           |                   |                 |              |
|-------|--------------------------|-------------------|-----------------|--------------|
| Title | 1                        | Classification Co | Description     | Modified     |
|       | Administration           | 3                 | Documents, Ad   | 16. Sep 2020 |
| -     | Development              | 14                | Technical know  | 29. Jun 2020 |
|       | Distribution             | 5                 | The process of  | 29. Jun 2020 |
|       | Legacy object containers | 99                | Class holding I | 15. Jun 2013 |
| -     | Maintenence              | 8                 | Actions require | 14. Aug 2020 |
| -     | Other                    | 16                |                 | 20. Sep 2020 |
|       | Production               | 1                 | Production doc  | 20. Sep 2020 |

#### Image 15: A list of mixed entity types

The contained entities are shown below the bar with the titles of the common attributes. The »Title« is shown by default. More on the central view in the chapter <u>List of entities</u>.

<u>Note</u>: When displaying a greater number of entities, loading all the entities simultaneously would greatly slow down the web client. That is why the user can load (directory) entities by pages. After showing the first 50 entities, the slider stops halfway; by moving the slider all the way down, 50 new (directory) entities are added.

The user can set the spacing between the left and central view by moving the dividing line. This setting applies while the user is logged into the archive.

| IMiS/wClient                                                     | Search                       | ٩                                        |
|------------------------------------------------------------------|------------------------------|------------------------------------------|
| <ul> <li>Archive</li> <li>My entities</li> <li>Drafts</li> </ul> | IMiS/Archive 10.1<br>Title ↑ | Classification Code Description Modified |
| 99 Directory                                                     | Administration               | 3 Documents, Ad 16. Sep 2020             |
| ann Directory                                                    | Contract Development         | 14 Technical knowl 29. Jun 2020          |
| <ul> <li>Administration</li> <li>Reviews</li> </ul>              | Distribution                 | 5 The process of 29. Jun 2020            |
| ⊯ Export                                                         | Legacy object containers     | 99 Class holding le 15. Jun 2013         |
| Disposed                                                         | Maintenence                  | 8 Actions required 14. Aug 2020          |
| <ul> <li>Deleted</li> <li>Oueue</li> </ul>                       | Conter Conter                | 16 20. Sep 2020                          |
|                                                                  | Production                   | 1 Production docu 20. Sep 2020           |

Image 16: Movable dividing line between the left and central view

The right view of the user interface (number 3 in the image above) contains tabs which show different types of information on the selected entity. When viewing publicly accessible entity data, the user is generally provided public metadata on the entity in the Details tab and shown the user's effective rights on the entity in the Security tab.

Users with rights have access to the selected the audit log for the selected entity in the Activity tab and display of the selected retention periods and disposition holds in the Retention tab in Edit mode. If the user does not have the appropriate rights, the tabs are not shown.

For more information see the chapter <u>Entity information</u> and <u>Entity access</u>.

| IMiS®/wClient Manual |                      |                                                          |      | Version 1.5.2010 |
|----------------------|----------------------|----------------------------------------------------------|------|------------------|
|                      | Customs de           | ocumentation                                             | ×    |                  |
|                      | Details              | Security Activ                                           | vity |                  |
|                      | Title<br>Description | Customs documentation<br>Documents for customs clearance |      |                  |
|                      | Parent               | Administration                                           |      |                  |
|                      | Created              | Administrator 13. Mar 2020, 08:31                        |      |                  |
|                      | Modified             | Administrator 5. Jul 2020, 06:59                         |      |                  |
|                      | Status               | Opened INHERITED                                         |      |                  |
|                      | Security class       | Confidential                                             |      |                  |
|                      | Significance         | Delete                                                   |      |                  |
|                      | Keywords             | documents customs                                        |      |                  |
|                      | Categories           | logistics                                                |      |                  |
|                      | Review date          |                                                          |      |                  |
|                      | String 200           |                                                          |      |                  |
|                      | > References         |                                                          |      |                  |
|                      | > Versions           |                                                          |      |                  |
|                      | > Retention          |                                                          |      |                  |

Image 17: Entity information

### <u>Note:</u>

The default setting of the IMiS®/wClient is to always show information on the entity and content.

The command bar (number 4 in the image above) contains commands and actions.

They depend on the type and status of the element selected in the classification scheme or of the entity selected from the list of entities, and on the user's rights and role.

For more information see the chapter <u>Command bar</u>.

> More

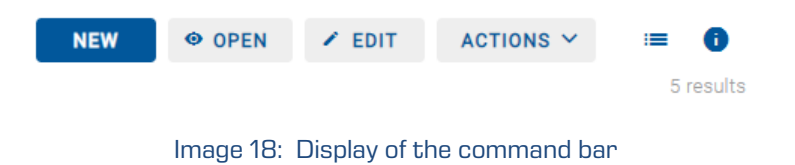

#### <u>Note:</u>

If the Archive folder is selected, only the button for creating root classes (New) is enabled in the command bar.

The header of the user interface (number 5 in the image above) contains:

- Information on the title of the application (IMiS<sup>®</sup>/wClient).
- A field for entering the search string with the option of selecting the search scope. For more information see chapter <u>Search</u>.
- Information on the user's profile and the program module.
   For more information see chapter <u>Menu functions</u>.

| IMiS/wClient | Search | Q | Administrator |
|--------------|--------|---|---------------|
|              |        |   |               |

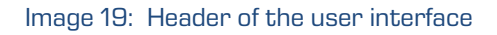

To enable quicker access to parent entities, the user is provided a hierarchical view of the entity's position within the tree structure (number 6 in the image above) above the central view of the user interface. By selecting the title of the parent entity, the user is shown a list of child entities in the central view.

IMIS/Archive Server > Custom Relationship Man... > Invoicing and Crediting > Invoices > Takok 2018 Image 20: Hierarchical position of the entity within the tree structure

| IMiS®/wClient Manual | Version 1.5.2010 |
|----------------------|------------------|
|----------------------|------------------|

The user has the option of narrowing the user interface display by dragging the right edge to the left.

| 🚳 Administration - IMiS/wClient 🗙 🕂      |                      |                         |             | -                                              |          | ×       |
|------------------------------------------|----------------------|-------------------------|-------------|------------------------------------------------|----------|---------|
| ← → C ③ https://apps01.imis.si/wclient,  | /1.5.2010.5/#/archiv | e/iarc101-x64/entities/ | UI5xlqUKX70 | ano1FhnLNNnV_G2TJTR71                          | Θ        | :       |
| ■ IMiS/wClient Search                    |                      |                         |             |                                                | 6        |         |
| IMiS/Archive 10.1 > Administration       |                      |                         |             |                                                |          |         |
|                                          |                      | NEW                     | OPEN        | ✓ EDIT ACTIONS ∨                               | =        | 0       |
| Title 4                                  | Classification Co    | Modified                |             |                                                | 7        | results |
| Shinning release note                    | 3/00003/             | 2. 101 2020             |             | Customs documentat                             |          | ×       |
| Shipping release note                    | 3/000034             | 2. 501 2020             |             | Details Security                               | Activity | ·       |
| Despatch note                            | 3/000033             | 1. Jul 2020             |             | Title                                          |          |         |
| Customs documentation                    | 3/000032             | 5. Jul 2020             | •••         | Customs documentation                          |          |         |
| Cerificate of origin                     | 3/000035             | 5. Jul 2020             |             | Description<br>Documents for customs clearance |          |         |
| Accounts                                 | 3-2020-000030        | 7. Jul 2020             |             | Parent                                         |          |         |
| <ul> <li>Terms and conditions</li> </ul> | 3.31                 | 29. Jun 2020            |             | Administration                                 |          |         |
|                                          | 3.8                  | 20 Jun 2020             |             | Created                                        | 11       |         |
| Agreements                               | 5.0                  | 25.00112020             |             | Administrator 13. Mai 2020, 08.3               |          |         |
|                                          |                      |                         |             | Modified<br>Administrator 5, Jul 2020, 06:59   |          |         |
|                                          |                      |                         |             |                                                |          |         |
|                                          |                      |                         |             | Status                                         |          |         |
|                                          |                      |                         |             | Opened INHERITED                               |          |         |
|                                          |                      |                         |             | Security class                                 |          |         |
|                                          |                      |                         |             | Confidential                                   |          |         |
|                                          |                      |                         |             | Significance                                   |          |         |
|                                          |                      |                         |             | Delete                                         |          |         |
|                                          |                      |                         |             | Owner                                          |          |         |
|                                          |                      |                         |             | reira Clay                                     |          |         |
|                                          |                      |                         |             | Keywords                                       |          |         |
|                                          |                      |                         |             | documents customs                              |          |         |

Image 21: Narrowing the user interface display

By narrowing the user interface display, the left view with the classification scheme, list of directory entities and administration folders is moved to the menu. The user accesses the menu via the icon 📃 .

| IMiS/wClient     ×       ←     →       O     △       https://apps       G     Google       IMiS/wScan | 01.imis.si/wclient/1.5.2010.5-beta.27/#/aro | – □ ×<br>chive/iarc1 ☆ ☆ @ ① ①                                   |
|----------------------------------------------------------------------------------------------------|---------------------------------------------|------------------------------------------------------------------|
| E IMiS/wClient Search                                                                                 | c                                           |                                                                  |
| IMiS/Archive 10.1                                                                                     | NEW OPEN                                    | ✓ EDIT ACTIONS ∨ = ①<br>10 results                               |
| Title 个                                                                                               | C D Modified                                | IMiS/Archive 10.1 ×                                              |
| Administration                                                                                        | 3 D 16. Sep 2020                            |                                                                  |
| Development                                                                                           | 14 T 29. Jun 2020                           | Name<br>IMiS/Archive 10.1                                        |
| Distribution                                                                                          | 5 T 29. Jun 2020                            | Description                                                      |
| Legacy object containers                                                                              | 99 C 15. Jun 2013                           | iarc101-x64.imis.si:16807<br>Host                                |
| Maintenence                                                                                           | 8 A 14. Aug 2020                            | iarc101-x64.imis.si:16807                                        |
| C Other                                                                                               | 16 20. Sep 2020                             | Import/Export Reports                                            |
| Production                                                                                            | 1 P 20. Sep 2020                            | Draft management Content Convert<br>Content Detach Content Index |

Image 22: Access to folders in the left view via the menu

### 4.2.1 Classification scheme

In the left view of the IMiS<sup>®</sup>/wClient, the user is shown the following categories:

- Archive: root classes in the classification scheme.
- My entities: a list of entities accessed by the user.
- Drafts: drafts of document versions.
- Directory: a list of archive users.
- Administration: a system folder with subfolders.

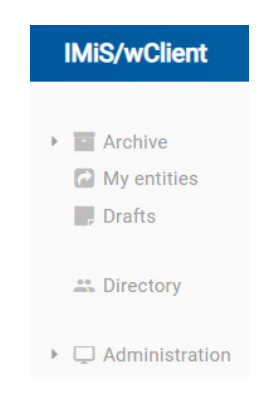

Image 23: Display of folders in the left view of the web client  $IMiS^{\ensuremath{\texttt{B}}}/wClient$ 

| IMiS <sup>®</sup> /wClient Manual | Version 1.5.2010 |
|-----------------------------------|------------------|
|-----------------------------------|------------------|

### 4.2.1.1 The Archive folder

By selecting the Archive folder in the left view, the user is shown a list of archive root classes. By clicking on the arrow in front of the selected class, the user is shown a list of contained classes.

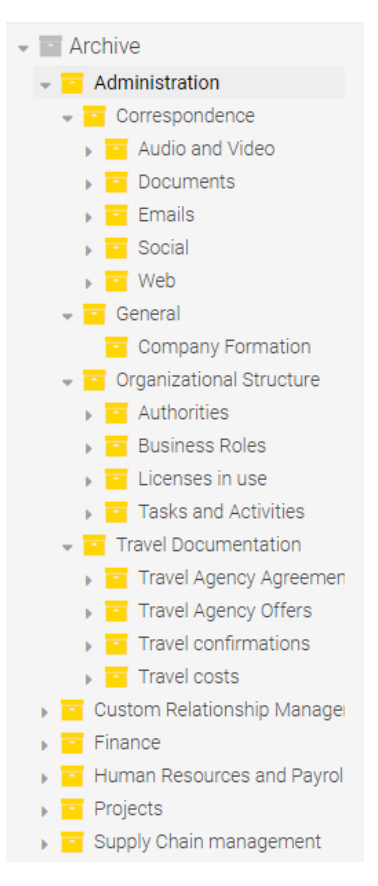

Image 24: The tree view of the classification scheme in the Archive folder

By right-clicking over the selected entity, the user opens a popup menu and performs the following actions:

- New: creates a new entity under the selected entity.
- Open: opens the selected entity in reading mode.
- Edit: opens the selected entity in editing mode.
- Share: copies the link to the selected entity and shares it with other users.
- Delete: deletes the selected entity.

| ~ | Archive                                                         |   | IMiS/Archive 10.1 > Administration > |
|---|-----------------------------------------------------------------|---|--------------------------------------|
| ~ | <ul> <li>Administration</li> <li>Accounts</li> </ul>            |   | Title $\downarrow$                   |
|   | Foreign accounts                                                | Ð | New                                  |
|   | Development                                                     | 0 | Open                                 |
| > | <ul> <li>Distribution</li> <li>Legacy object contain</li> </ul> | 1 | Edit                                 |
|   | Maintenence                                                     | < | Share                                |
| > | • Other                                                         |   |                                      |
| > | Production                                                      |   | Delete                               |
| > | <ul> <li>Support</li> </ul>                                     |   |                                      |

Image 25: Popup menu in the tree view

#### <u>Note:</u>

By clicking on the arrow in front of the selected class, the user is shown a list of contained classes. By configuring the server, the user can limit the number of levels for classes and folders in the classification scheme. The default setting specifies a hierarchy with a maximum of three (3) class levels.

The IMiS<sup>®</sup>/ARChive Server does not limit the number of the archive's root classes nor the number of contained classes, folders or documents in an individual class or folder.

### 4.2.1.2 The My entities folder

By selecting the Directory folder in the left view, the user is shown a list of entities, whose owner is the current user, in the central view.

| IMiS/wClient                                                                                                    | Search                 | ٩                 |               |             |
|----------------------------------------------------------------------------------------------------|------------------------|-------------------|---------------|-------------|
| <ul> <li>Archive</li> <li>My entities</li> <li>Drafts</li> </ul>                                                                                        | My entities<br>Title ↑ | Classification Co | Description   | Modified    |
|                                                                                                    | Customs documentation  | 3/000032          | Documents for | 5. Jul 2020 |
| Solution Directory                                                                                                    | Shipping release note  | 3/000034          | Document enab | 2. Jul 2020 |
| <ul> <li>▼ □ Administration</li> <li>● Reviews</li> <li>∠ Export</li> <li>&gt; Import</li> <li>Toisposed</li> <li>■ Deleted</li> <li>■ Queue</li> </ul> |                        |                   |               |             |

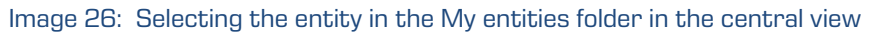

| IMiS®/wClient Manual | Version 1.5.2010 |
|----------------------|------------------|
|----------------------|------------------|

### 4.2.1.3 The Drafts folder

By selecting the Drafts folder in the left view, the user is shown a list of entity version drafts, to which the current user has access, in the central view.

| IMiS/wClient                                                                                           | Search Q              |             |
|----------------------------------------------------------------------------------------------------|-----------------------|-------------|
| <ul> <li>Archive</li> <li>My entities</li> </ul>                                                       | Drafts<br>Title ↓     | Modified    |
|                                                                                                    | Shipping release note | 7. Jul 2020 |
| 25 Directory                                                                                           | Despatch note         | 7. Jul 2020 |
| <ul> <li>Administration</li> <li>Reviews</li> </ul>                                                    | Customs documentation | 7. Jul 2020 |
| <ul> <li>✓ Export</li> <li>↗ Import</li> <li>☑ Disposed</li> <li>☑ Deleted</li> <li>■ Queue</li> </ul> | Cerificate of origin  | 7. Jul 2020 |

#### Image 27: Selecting the Drafts folder in the left view

### 4.2.1.4 The Directory folder

By selecting the Directory folder in the left view, the user is shown a list of directory entities (users or groups) in the central view.

| IMiS/wClient                                                     | Search Q                                        |
|------------------------------------------------------------------|-------------------------------------------------|
| <ul> <li>Archive</li> <li>My entities</li> <li>Drafts</li> </ul> | Directory<br>Title ↓                            |
| Lirectory                                                        | <ul> <li>Saso Pajntar</li> <li>Sales</li> </ul> |
| <ul> <li>Administration</li> <li>Reviews</li> </ul>              | Ron Salazar                                     |
| ∠ Export ↗ Import                                                | Roman Ivancic                                   |
| <ul><li>Disposed</li><li>Deleted</li></ul>                       | Robert Petek                                    |
| Queue                                                            | L ⊘ Raul Jordan                                 |

Image 28: The Directory folder in the left view

In the event of a greater number of directory entities, the user can search by the text entered in the search box (title, first name, last name, email, description) and select the directory entity in the popup menu below the text.

| IMiS®/wClient Manual | Version 1.5.2010 |
|----------------------|------------------|
|                      |                  |

| IMiS/wClient                                        | users                 | ٩                                              |
|-----------------------------------------------------|-----------------------|------------------------------------------------|
|                                                     | Recent                | Advanced                                       |
| My entities                                         | system                | Remove                                         |
| , Drafts                                            |                       | Search Cancel III access sustem administration |
| L Directory                                         |                       | unaccess system automistration                 |
|                                                     | System Administrators | Local full-access system administration        |
| <ul> <li>Administration</li> <li>Reviews</li> </ul> | System Service        | Local service account                          |
| ⊯ Export                                            | 💄 🔗 Caroline Irwin    | IT - System Administration                     |
| ↗ Import                                            |                       |                                                |
| Disposed                                            |                       |                                                |
| Deleted                                             |                       |                                                |
| P Queue                                             |                       |                                                |

Image 29: Searching by directory entities

The search results are shown on pages with the option of being edited by title in ascending or descending order.

| IMiS/wClient                                     | users                          | ٩           |
|--------------------------------------------------|--------------------------------|-------------|
| <ul> <li>Archive</li> <li>My entities</li> </ul> | Directory                      |             |
| , Drafts                                         | Title ↓                        | Description |
|                                                  | ORDER                          |             |
| Lirectory                                        | Ascending                      |             |
|                                                  | <ul> <li>Descending</li> </ul> |             |
| ✓ ☐ Administration                               | IDDay Llooro                   |             |
| Reviews                                          | SRDev Users                    |             |
| ⊯ Export                                         | 🚜 IMiS Users                   |             |
|                                                  |                                |             |
| Disposed                                         |                                |             |
| Deleted                                          |                                |             |
| P Queue                                          |                                |             |

Image 30: Results of searching by directory entities

| IMiS®/wClient Manual | Version 1.5.2010 |
|----------------------|------------------|
|----------------------|------------------|

#### The right view provides the directory entity information.

| Directory > Sales  |                    |                      |                                      | =   |   |
|--------------------|--------------------|----------------------|--------------------------------------|-----|---|
| Title $\downarrow$ | Description        | Dan Cala             |                                      | -   | × |
| Ron Salazar        | Sales - IT support | Kon Sala             | azar                                 |     |   |
| 💄 🖉 Marco Welch    | Sales              | Description          | Sales - IT support                   |     |   |
|                    |                    | Туре                 | User                                 |     |   |
|                    |                    | First name           | Ron                                  |     |   |
|                    |                    | Last name            | Salazar                              |     |   |
|                    |                    | Email                | ron.salazar@acme.com                 |     |   |
|                    |                    | Security class level | Restricted                           |     |   |
|                    |                    | Created              | System Administrator 1. Jan 0001, 01 | :22 |   |
|                    |                    | Modified             | Administrator 23. Jul 2020, 15:29    |     |   |
|                    |                    | Aliases              |                                      |     |   |
|                    |                    | Member of groups     | Everyone Users IT Sales              |     |   |
|                    |                    | Identifier           | rsalazar                             |     |   |
|                    |                    |                      |                                      |     |   |
|                    |                    |                      |                                      |     |   |

#### Image 31: User data

#### 4.2.1.5 The Administration folder

The folder Administration is available to the user in the left view with a default display of subfolders:

- Reviews: a list of reviews in the review process.
   For more information see chapter <u>Review process</u>.
- Export: a list of entity exports containing reports.
   For more information see chapter <u>Export</u>.
- Import: a list of entity imports containing reports.
   For more information see the chapter <u>Import</u>.
- Trash: a list of deleted entities. This folder contains the following subfolders:
  - Disposed: a list of entities disposed of during the review process.
  - Deleted: a list of deleted entities.
  - Queue: a list of entities waiting for deletion.

### 4.2.2 List of entities

A list of contained entities (classes, folders or documents) of the selected class is located in the central view of the user interface. The contained entities are shown below the bar with the titles of the common attributes of the contained entities.

The order of the shown attributes is predefined and is as follows:

- 1. Title
- 2. Classification code
- 3. Description
- 4. Modified.

| IMiS®/wClient Manual | Version 1.5.2010 |
|----------------------|------------------|
|----------------------|------------------|

If the user has also selected the Classification code, Description and Modified in the settings, in addition to the "Title", the view also shows information on the selected entity.

| IMiS/Archive Server > Supply Chain management |                     |                 |           |
|-----------------------------------------------|---------------------|-----------------|-----------|
| Title <sup>▲</sup>                            | Classification Code | Description     | Modified  |
| C Maintenence                                 | 03.06               |                 | 13/9/2018 |
| C Manufacturing                               | 03.04               |                 | 22/8/2018 |
| Planning and Control                          | 03.01               |                 | 22/8/2018 |
| Procurement                                   | 03.03               |                 | 22/8/2018 |
| Production                                    | 03.07               | Production docu | 27/9/2018 |
| Quality Management                            | 03.05               |                 | 22/8/2018 |
| <ul> <li>Work Organization</li> </ul>         | 03.02               |                 | 22/8/2018 |

Image 32: A list of contained entities of the selected entity

By selecting the arrow next to the title of the common attributes column, the logged-on user is shown the entities in descending or ascending order. Similarly, by selecting the title a menu appears with the options "Ascending" and "Descending". The entities on the list are sorted first by entity type and then by title.

IMiS/Archive 10.1 > Administration

| Title | <b>↑</b>                |            | Classification Code | Modified     |
|-------|-------------------------|------------|---------------------|--------------|
| 0     | RDER<br>Ascending       | Conditions | 3.8                 | 10. Mar 2020 |
|       | Descending              |            | 3.9                 | 11. Mar 2020 |
|       | Folder 1                |            | 3-2020-000001       | 12. Mar 2020 |
|       | Folder 2                |            | 3-2020-000002       | 20. Mar 2020 |
| Ľ     | Audio                   |            | 3/000016            | 10. Mar 2020 |
| Ŀ     | Danes je lep sončen dan | I          | 3/000026            | 26. Mar 2020 |

Image 33: Sorting by entity type

Sorting in ascending or descending order is also possible for "Classification code" and "Modified".

<u>Note:</u> The user can select entities from the list using arrow keys on the keyboard (up/left, down/right).

| IMiS®/wClient Manual | Version 1.5.2010 |
|----------------------|------------------|
|----------------------|------------------|

If the contained entity contains a greater number of entities than specified in the settings, the user is shown the notification Entity collection contains XXX entities and is too large to be displayed automatically.

For more information on setting the number of entities shown on the list see chapter

#### Installation settings.

| IMiS/Archive 10.1 > | Development           |           |               |             |                  |                  |
|---------------------|-----------------------|-----------|---------------|-------------|------------------|------------------|
|                     |                       |           |               |             |                  |                  |
|                     |                       |           |               |             |                  |                  |
|                     |                       |           |               |             |                  |                  |
|                     | Entity collection cor | ntains 50 | 2 entities an | nd is too l | arge to be displ | ayed automatical |
|                     |                       | ۹ ٤       | Search        |             | Load             |                  |

Image 34: Limiting the display of a greater number of entities on the list

The user has two options:

- The user can limit the set of entities displayed on the list with a search (the recommended choice).
- The user loads the entities and displays them on the list.

If the user selects the action Search, a dialog box appears for entering the search string. For more information on limiting the set of attributes for a search, see chapter <u>Full text search</u>.

| Search              |                        |        | ٩             |
|---------------------|------------------------|--------|---------------|
|                     | Recent                 | Advan  | ced           |
| Type filter tex     | t                      |        | \$            |
| Scope               | Development ×          |        |               |
| Recursive           |                        |        |               |
| Max depth           |                        |        |               |
| Full text<br>search |                        |        |               |
| Title               |                        |        |               |
| Owner               |                        |        |               |
| Review date         | After                  | Before | Ë             |
|                     | The review date log    |        |               |
| String Max          |                        |        |               |
|                     | String Max description |        | Search Cancel |

Image 35: Limiting the set of entities displayed on the list with a search

If the user selects the action Load, the entities are loaded and displayed on the list.

The user add or remove the columns of the selected attribute Classification code, Description and Modified with the icon in the command bar. The Title column is always present and cannot be removed.

For more information on the entity display options see chapter <u>Menu functions</u>.

By selecting the arrow or title of the column of the selected attribute Title, Classification code or Modified, the user specifies the order of the entities shown.

| IMi   | S/Archive 10.1 > Administration |                                                                        |         |              |         |              |   |
|-------|---------------------------------|------------------------------------------------------------------------|---------|--------------|---------|--------------|---|
| Title |                                 | Classification Co Description                                          |         | Modified     |         |              |   |
|       | Despatch notes                  | ORDER     ent se     15. Se       ✓     Ascending     t ena     15. Se |         | 15. Sep 2020 | )       |              |   |
|       | Shipping release note           |                                                                        |         |              | t ena   | 15. Sep 2020 | ) |
|       | Invoices                        | 3/00                                                                   | 00042   |              |         | 15. Sep 2020 | ) |
|       | Terms and conditions            | 3.31                                                                   |         | A set of r   | egulat  | 11. Sep 2020 | ) |
|       | Accounts                        | 3-IS                                                                   |         | Accounts     | s recei | 20. Sep 2020 | ) |
| L     | Cerificate of origin            | 3/IS-                                                                  | -CC-027 |              |         | 17. Sep 2020 | ) |

Image 36: Selecting the order of displaying the list of entities

#### <u>Note:</u>

The setting of displayed attributes applies to the selected browser at the level of the entire archive for all entities shown on the list of contained entities.

### <u> Tip:</u>

In order to preserve a clear classification scheme and limit the moving of entities, users are advised AGAINST classifying documents directly into classes but always in folders.

# 4.2.3 Entity information

Information about the selected entity is found in the right view of the IMiS<sup>®</sup>/wClient user interface. The tabs are available in the following modes of displaying information on the selected entity:

- Preview: a display of tabs and their contents which are publicly accessible to the user.
- Open: a display of tabs according to the user's effective permissions.
- Edit: a dialog box opens with the attributes whose values can be modified.

| NEW © OP                   | EN 🖌 EDIT                   | $\rm actions \ \lor$ | :=      |  |  |  |
|----------------------------|-----------------------------|----------------------|---------|--|--|--|
| - Administrat              | ion                         |                      |         |  |  |  |
| Details                    | Security                    | Д                    | ctivity |  |  |  |
| Title                      | Administration              |                      |         |  |  |  |
| Description                |                             |                      |         |  |  |  |
| Parent                     | IMiS/Archive 1              | IMiS/Archive 10.1    |         |  |  |  |
| Created                    | 9. Feb 2020, 13:1           | 7                    |         |  |  |  |
| Modified Marko Hren 20. Ma |                             | y 2020, 15:16        |         |  |  |  |
| Status                     | Opened                      | Opened               |         |  |  |  |
| Security class             | Confidential                |                      |         |  |  |  |
| Significance               | Permanent                   |                      |         |  |  |  |
| Owner                      | Marko Hren                  |                      |         |  |  |  |
| Keywords                   | key1                        |                      |         |  |  |  |
| Review date                | iew date 5. Apr 2017, 08:11 |                      |         |  |  |  |

Image 37: Tabs containing entity information in the reading mode

# 4.2.3.1 The Details tab

The Details tab contains a list of the metadata of the selected entity.

The first column gives the titles of attributes, while the second column displays their values.

### 4.2.3.1.1 General metadata

The Details tab contains general and general metadata for the selected entity.

By selecting the name in front of a given set, the user is shown the remaining entity details. For more information see chapter <u>General system attributes</u>.

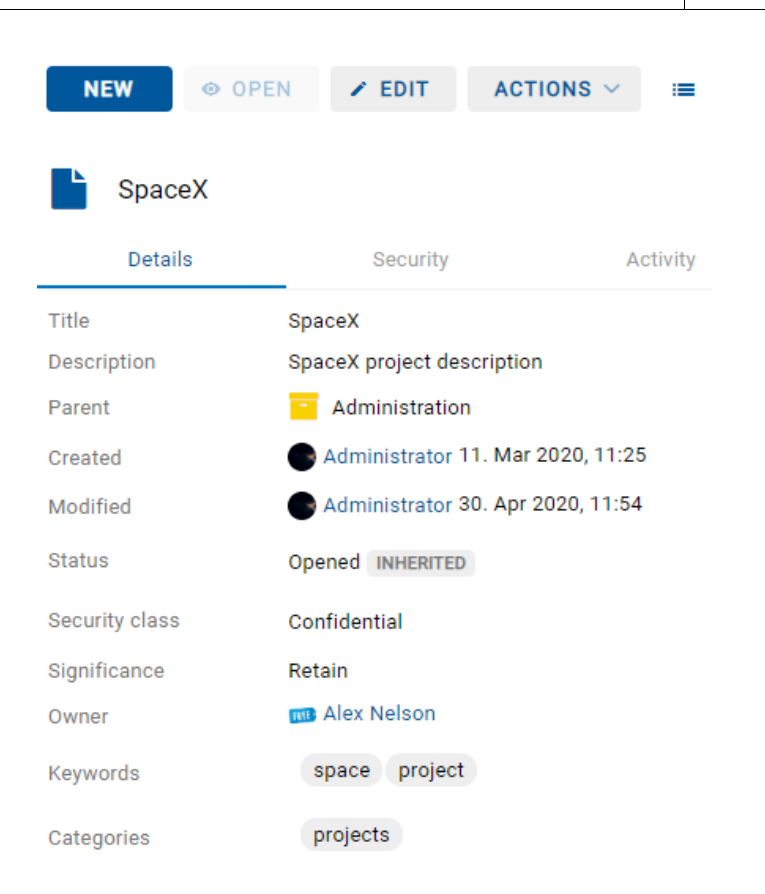

Image 38: The Details tab in the reading mode

<u>Note</u>: The user profile settings save the open/closed status for: "Reference", "Versions", "Retention", "Email", "Physical properties", "Save log" and "More".

### 4.2.3.1.2 Custom metadata

If using a suitable template, the user with the appropriate rights can predefine the Custom metadata when creating or editing an entity.

They are available to the user in open mode in the Details tab.

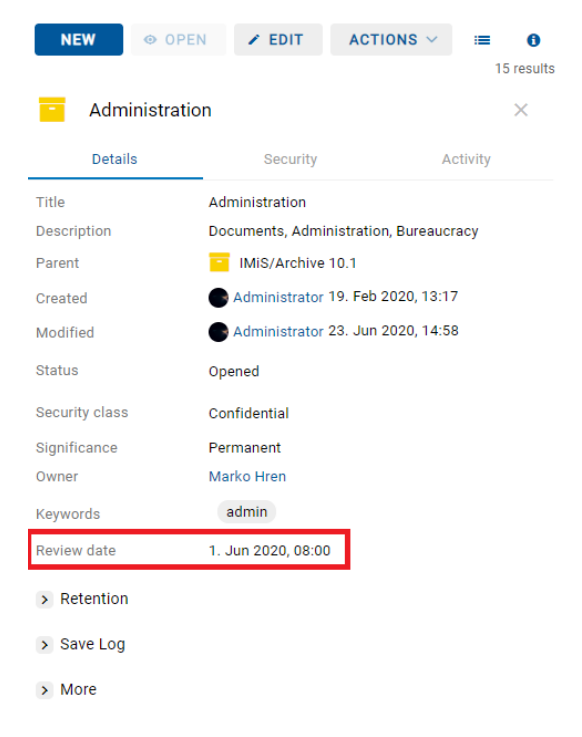

Image 39: Custom metadata in the reading mode

In edit mode the user has the option of editing Custom metadata.

| Despatch note        |              |                 |                |                     |          |          |        | ×      |
|----------------------|--------------|-----------------|----------------|---------------------|----------|----------|--------|--------|
|                      | Details      |                 | Email          | Physical Properties | Security | Ret      | ention |        |
| Template*            | 🗎 E-ma       | il              |                |                     |          |          | ~      | ·      |
|                      | Standalone e | e-mail entity   |                |                     |          |          |        |        |
| Title*               | Despatch     | note            |                |                     |          |          |        |        |
|                      | Mandatory v  | alue for nami   | ng entity      |                     |          |          |        |        |
| Description          | A docum      | ent sent to o   | customer       |                     |          |          |        |        |
| Significance         | Retain       |                 |                |                     |          |          | ~      | ·      |
| Owner                | 🚥 Alex I     | Velson          |                |                     |          |          |        |        |
| Keywords             | delivery     | * despa         | atch ×         |                     |          |          |        |        |
|                      | Important we | ords used in e  | entity         |                     |          |          |        |        |
| Categories           | docume       | ents ×          |                |                     |          |          |        |        |
| Content              | 🙆 Dr         | ag and drop     | files or click |                     |          |          | 🔒 Scan |        |
|                      |              | Certificat      | e of Approva   | al.tif              |          | 935.2 kB |        |        |
|                      |              | Shipping        | note           |                     |          | 3.0 kB   |        |        |
|                      |              | Documen         | t_2.tif        |                     |          | 21.5 kB  |        |        |
| External Identifiers | 7872 ×       |                 |                |                     |          |          |        |        |
|                      | Custom exte  | rnal entity ide | ntifiers       | _                   |          |          |        |        |
| Review date          | 01.06.202    | 20 15:00        |                |                     |          |          |        |        |
|                      |              |                 |                | -                   |          |          | SAVE   | CANCEL |

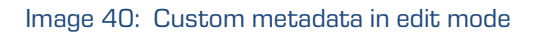

| IMiS®/wClient Manual | Version 1.5.2010 |
|----------------------|------------------|
|----------------------|------------------|

Note: The attributes in the template, which is predefined by the user with permission, can be multi-value.

| Create Docume | nt               |                     |          |           | ×      |
|---------------|------------------|---------------------|----------|-----------|--------|
| _             | DETAILS          | PHYSICAL PROPERTIES | SECURITY | RETENTION |        |
| binary        | AXNOP.J          | IPG 🗸 🗕             |          |           |        |
|               | AIP.XML          | ✓ —                 |          |           |        |
|               |                  | AMPLE_1.PNG 💙 🕂     |          |           |        |
| bool          | - +              |                     |          |           |        |
| Date          | 20. September 2  | 019 🗰 🗕             |          |           |        |
|               | 13. October 2019 | e 📫 +               |          |           |        |
| Date time     |                  | +                   |          |           |        |
| decimal10     | 0.99887766       |                     |          | _         |        |
|               | 1.22334455       |                     |          | _         |        |
|               | 2.33445566       |                     |          | +         |        |
|               | Inherited        |                     |          |           |        |
| double        |                  |                     |          | +         |        |
| int128        | 7485896896       |                     |          | _         |        |
|               | 2456778893       |                     |          | +         |        |
| attr:string20 | Monday           |                     |          | _         |        |
|               | Tuesday          |                     |          | +         |        |
|               |                  |                     |          | CREATE    | CANCEL |

Image 41: Specifying multi-value attributes

| Title 🛧                                   | Classification Code | Modified                   | Document                    | incl. Binary properties $	imes$   |
|-------------------------------------------|---------------------|----------------------------|-----------------------------|-----------------------------------|
| Document incl. Binary properties          | 8/BINARY-100        | 31. Mar 2020               | Details                     | Security Activity                 |
|                                           |                     |                            | Title                       | Document incl. Binary properties  |
|                                           |                     |                            | Description                 | Binary properties                 |
|                                           |                     |                            | Parent                      | Maintenence                       |
|                                           |                     |                            | Created                     | Administrator 31. Mar 2020, 09:11 |
|                                           |                     |                            | Modified                    | Administrator 31. Mar 2020, 09:44 |
|                                           |                     |                            | Status                      | Opened INHERITED                  |
|                                           |                     |                            | Security class              | Confidential INHERITED            |
|                                           |                     |                            | Significance                | Retain INHERITED                  |
|                                           |                     |                            | Owner                       | Marko Hren                        |
|                                           |                     |                            | Keywords                    | binary property                   |
|                                           |                     |                            | Categories                  | Properties                        |
|                                           |                     |                            | Binary                      |                                   |
|                                           |                     |                            | Date                        |                                   |
|                                           |                     |                            | Date Time                   |                                   |
|                                           |                     |                            | String 200                  |                                   |
|                                           |                     |                            | String Max                  |                                   |
|                                           |                     |                            | Time                        |                                   |
|                                           |                     |                            | UInt 64                     |                                   |
|                                           |                     |                            | > Retention                 |                                   |
| Binary (7).dib<br>Open file<br>Depen file | Binary (5).dib      | Binary (4).dib · · · · · · | Binary (3).dib<br>Open file | ··· Show all X                    |

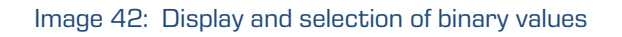

#### 4.2.3.1.3 System metadata

Unlike the general metadata, which are publicly accessible and can be edited and changed by the user, the system metadata are read-only. The user can access them by selecting the arrow in front of the »More« record.

For more information see chapter **General system attributes**.

| Shipping release note ×  |                                                            |  |  |  |
|--------------------------|------------------------------------------------------------|--|--|--|
| Details                  | Security Activity                                          |  |  |  |
| Title                    | Shipping release note                                      |  |  |  |
| Description              | Document enabling the buyer to take delivery of a shipment |  |  |  |
| Parent                   | Administration                                             |  |  |  |
| Created                  | Administrator 13. Mar 2020, 08:36                          |  |  |  |
| Modified                 | Administrator 15. Sep 2020, 08:12                          |  |  |  |
| Status                   | Opened INHERITED                                           |  |  |  |
| Security class           | Confidential                                               |  |  |  |
| Significance             | Retain                                                     |  |  |  |
| Owner                    | 😪 Keira Clay                                               |  |  |  |
| Keywords                 | release note                                               |  |  |  |
| Categories               | shipping                                                   |  |  |  |
| Review date              | 1. Jun 2020, 08:00 INHERITED                               |  |  |  |
| > Retention              |                                                            |  |  |  |
| <ul> <li>More</li> </ul> |                                                            |  |  |  |
| Classification Code      | 3/000034                                                   |  |  |  |
| Template                 | E-mail                                                     |  |  |  |
| Туре                     | E Document                                                 |  |  |  |
| Permanent                | No                                                         |  |  |  |
| Authenticity evidence    | Get                                                        |  |  |  |
| Accessed                 | 15. Sep 2020, 14:10                                        |  |  |  |
| Opened                   | 13. Mar 2020, 08:36                                        |  |  |  |
| Identifier               | zOGEGUVlgUMJDCOAGhTRkSaqh6nAPV3_                           |  |  |  |

Image 43: The Details tab in reading mode

#### 4.2.3.1.4 Reference

The user with the effective Change references permission can add new references, edit and delete them.

In the References set the user is shown the references to other entities by clicking on the arrow in front of the name in open mode.
| V References                |     |
|-----------------------------|-----|
| 💬 Organization              |     |
| Human Resources and Payroll |     |
| 😄 Company Documentation     | *** |
|                             |     |

For more information on editing a reference see chapter Adding and editing references.

#### 4.2.3.1.5 Email

In the Email set the user is shown the email metadata by clicking on the arrow in front of the name in the reading mode (Open). Only the documents created based on the email template are shown.

For more information see chapter Email attributes.

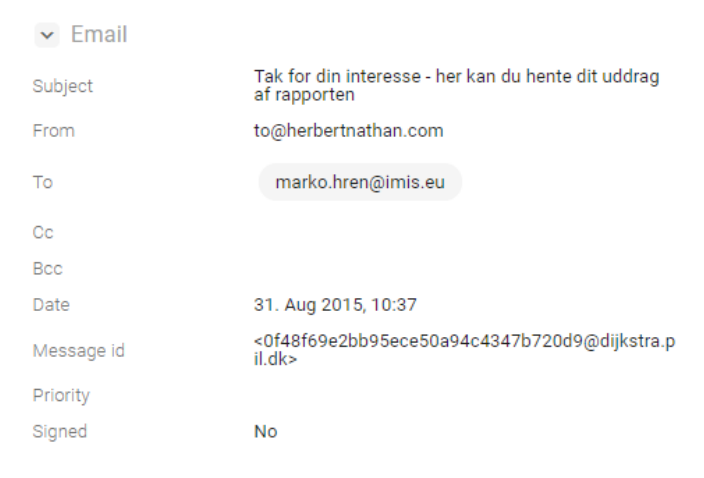

Image 45: Email data in the reading mode

In edit mode the user has the option to review email metadata but not to edit them.

| k for din inte | resse - her kan     | n du hente     | e dit uddrag af rapporten       | 1        |           |  |
|----------------|---------------------|----------------|---------------------------------|----------|-----------|--|
|                | DETAILS             | EMAIL          | PHYSICAL PROPERTIES             | SECURITY | RETENTION |  |
| Subject        | Tak for din interes | se - her kan d | u hente dit uddrag af rapporten |          |           |  |
| From           | to@herbertnathan    | .com           |                                 |          |           |  |
| То             | marko.hren@im       | is.eu          |                                 |          |           |  |
| Cc             |                     |                |                                 |          |           |  |
| Bcc            |                     |                |                                 |          |           |  |
| Date           | 31. Aug 2015, 10:3  | 37             |                                 |          |           |  |
| Message id     | <0f48f69e2bb95ec    | ce50a94c434    | 7b720d9@dijkstra.pil.dk>        |          |           |  |
| Priority       |                     |                |                                 |          |           |  |
| Signed         | No                  |                |                                 |          |           |  |

#### Image 46: Email data in the editing mode

# 4.2.3.1.6 Physical content

The Physical properties set is available to the user only if the value of at least one attribute has been defined. By clicking on the arrow in front of the name in open mode, the user is shown the physical content metadata.

For more information see chapter <u>Physical content attributes</u>.

| <ul> <li>Physical properties</li> </ul> |                                                   |  |  |  |
|-----------------------------------------|---------------------------------------------------|--|--|--|
| Identifier                              | ID435                                             |  |  |  |
| Description                             | Building 4, Floor 2nd, Room 5, Cabinet 2, Shelf 1 |  |  |  |
| Status                                  | CheckedOut ,26. Sep 2018, 11:47                   |  |  |  |
| Home location                           | Brnčičeva 41G                                     |  |  |  |
| Current location                        | Dunajska cesta 56                                 |  |  |  |
| Custodian                               | Alex Nelson                                       |  |  |  |
| Return due                              | 28. Sep 2018                                      |  |  |  |

Image 47: Physical content data in the reading mode

In edit mode the user has the option of editing all metadata.

| Information about a new payment transaction |                                   |                |                     |          | ×         |   |
|---------------------------------------------|-----------------------------------|----------------|---------------------|----------|-----------|---|
|                                             | DETAILS                           | EMAIL          | PHYSICAL PROPERTIES | SECURITY | RETENTION |   |
| Identifier                                  | ID435                             |                |                     |          |           |   |
| Description                                 | Building 4, Floor                 | 2nd, Room 5,   | Cabinet 2, Shelf 1  |          |           |   |
| Status                                      | CheckedOut<br>Status change 26. S | ep 2018, 11:47 |                     |          |           | • |
| Home location                               | Brnčičeva 41G                     |                |                     |          |           |   |
| Current location                            | Dunajska cesta                    | 56             |                     |          |           |   |
| Custodian                                   | Alex Nelson                       |                |                     |          |           |   |
| Return due                                  | 09/28/2018                        | <b></b>        |                     |          |           |   |

Image 48: Physical content data in the editing mode

# 4.2.3.1.7 Save log

After checking the validity of electronic signatures and digital certificates upon capture,

a Save log is created. The user can review it in the open mode by selecting the arrow in front of the Save log closed set.

For more information see chapter Checking the validity of the digital certificate.

Save Log

| <pre><?xml version="1.0"?> &lt;iarc:commitlog xmlns:iarc="http://www.imis.si/imisarc/com&lt;/th&gt;</pre>                                                                                                    |
|----------------------------------------------------------------------------------------------------|
| Digital signature verification ended: 2018-10-19T07:32:04.<br>MIIEijCCAvKgAwIBAgINAJCud3YAAAAAVx3QbzANBgkqhkiG9w0BAQsFAE<br>CQYDVQQGEwJTSTEcMBoGA1UEChMTUMVwdWJsawthIFNsb3ZlbmlqYTEXME<br>YRMOVKFUU0ktMTc2NTk5NTcxFjAUBgNVBAMTDVNJLVRSVVNUIFJvb3QwH<br>NDI1Mbcz0DE3WhcNMzcxMj1HDgw0DE3WjBcMQswCQYDVQQGEwJTSTEcME<br>ChMTUmVwdWJsawthIFNsb3ZlbmlqYTEXMBUGA1UEYRM0VkFUU0ktMTc2N1<br>FjAUBgNVBAMTDVNJLVRSVVNUIFJvb3QwggGiMA0GCSqG5Ib3DQEBAQUAA4<br>ggGKAoIBgQDTy5wtwuAwQ2UxJ9UsJjzqVPXNdHbt0uTtHKN8cuV0lMrd:<br>PgIG3a9wFaGqzxGHimZ7y8wdcERcj6zK5sNbJ7SNo44Qv25UdAhwiiPoys<br>IN1L6KWEdaWY1YKLG+EgJAdGqwx1NkBmi3XuqdmRKRvtby1Fwtb1YA6x86 |
| P4W+CPZTK3uiyUWhRIGAZppgOhvEvgzMMBB/ETY4Suabo2ZTnJTMEcYETK<br>4a+MHDX8uZM33/ldPdzrDSdsRM1ZzitWb/8EG/f1acNdwxj+vafZ2C+in<br>PHXyJSeYLjq4yd1Ndb2rsCJhWAE3KKYgnS5gXPuQvEZDuP5t2MBmIiRrNH<br>WOlIOO5MvQF7bj5A6tHCCKKT28MmLz8HW8+v4x3oOUJ14YSRP/VmAP20ME                                                                                                    |

Image 49: A report on checking the validity of electronic signatures and digital certificates

#### 4.2.3.1.8 Retention

A user with the »Change retention« effective permission is enabled the adding and editing of retention and disposition hold periods.

In the Retention set the user is shown the settings for the selected retention and disposition hold periods in the preview or reading mode by clicking on the arrow in front of the name.

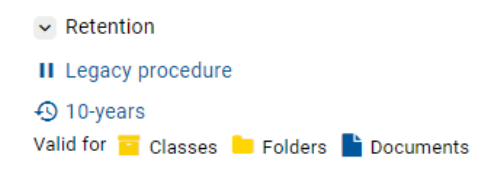

Image 50: Retention and disposition hold periods in the »Retention« tab

By clicking on the Disposition hold title, a notification window opens, containing the following information:

- Name: unique name of the disposition hold.
- Description: a short description of the disposition hold.
- Reason: the reason for creating a disposition hold.
- Identifier: unique identifier of the disposition hold.

| Disposition ho | ld                                                                    | × |
|----------------|-----------------------------------------------------------------------|---|
|                | 11                                                                    |   |
|                | Legacy procedure                                                      |   |
| Name           | Legacy procedure                                                      |   |
| Description    | Legal pocedure in progress, material must be preserved until finished |   |
| Reason         | Active legal procedure                                                |   |
| Identifier     | HMiFdYUyhsG0fJRiliaQ9aiN4FVwKeck                                      |   |
|                |                                                                       |   |

Image 51: Information on disposition hold

By clicking on an individual Retention policy title, a notification window opens, containing the following information:

- Name: unique name of the retention policy.
- Description: short description of the retention policy.
- Detailed description: detailed description of the retention policy.
- Action: the default action from the list of actions for entity.
- Identifier: unique identifier of the retention policy.
- Mandates: mandates for an individual retention policy.

| Retention poli          | су                                                                                                    | ×       |  |  |  |
|-------------------------|----------------------------------------------------------------------------------------------------|---------|--|--|--|
|                         | 4                                                                                                    | J       |  |  |  |
|                         | 10 years + Transfer                                                                                                    |         |  |  |  |
| Name                    | 10 years + Transfer                                                                                                    |         |  |  |  |
| Description             | Transfer to National Archives for permanent archival                                                                                             |         |  |  |  |
| Detailed<br>description | Records must be kept 10 years from the end of the year when they were closed and then transferred to<br>National Archives for permanent archival |         |  |  |  |
| Action                  | Transfer                                                                                                    |         |  |  |  |
| Identifier              | 5CobtV-H1DNFXeph2W3lGEafgazOvtfp                                                                                                    |         |  |  |  |
| Mandates                | Description                                                                                                    | Size    |  |  |  |
|                         | Transfer Guideline.docx                                                                                                    | 13.3 kB |  |  |  |
|                         |                                                                                                    |         |  |  |  |

Image 52: Retention policy information

By selecting the command Get, the content opens for the user in the viewer. For more information on editing retention and disposition hold periods see chapter Editing retention policies.

#### 4.2.3.2 The Security tab

The Security tab is intended for reviewing the access control list (ACL) or the list of explicit permissions of groups or users on the entity and its metadata.

The list of permissions granted to the user (on the selected entity) consists of the following permissions:

- Read: permission to read data on the selected entity (view metadata and content files).
- Write: permission to edit entity data (write metadata and add content files).
- Move: permission to move the entity within the classification scheme.
- Delete: permission to delete entity data (delete metadata and remove content files).
- Create entities: permission to create sub-entities inside the selected entity.
- Change permissions: permission to change the effective permissions of other users on the selected entity.
- Change security class: permission to change the security class of the selected entity.
- Change status: permission to change the status of a selected entity.
- Change retention: permission to read and change the content of »Retention« tab.
- Create references: permission to create a reference to another reference.

In the preview mode the user is shown a list of the access control list (ACL) for the logged user.

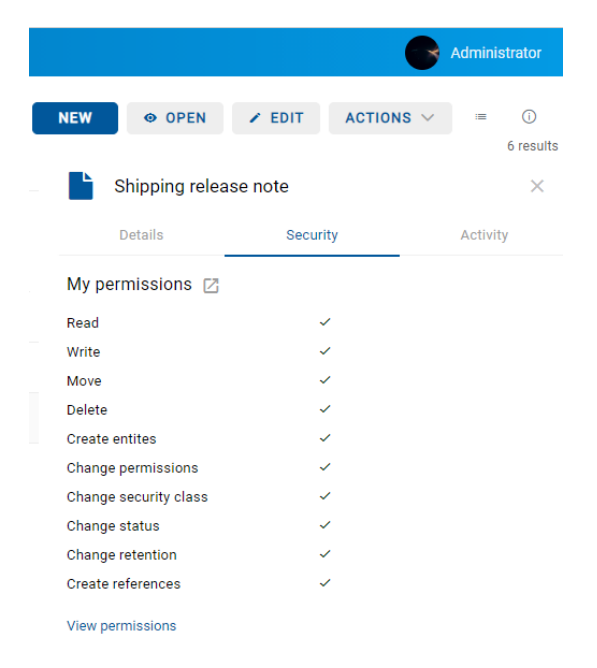

Image 53: The Security tab for a logged user in the preview mode

| IMiS®/wClient Manual | Version 1.5.2010 |
|----------------------|------------------|
|----------------------|------------------|

By selecting View permissions below the list of access permissions, when in read-only mode the user is shown a list of all directory entities that have been granted at least one explicit permission on the selected entity in the access control list (ACL).

| Shipping release      | note     | ×        |
|-----------------------|----------|----------|
| Details               | Security | Activity |
| My permissions 🛛      |          |          |
| Read                  | ~        |          |
| Write                 | ~        |          |
| Move                  | ~        |          |
| Delete                | ~        |          |
| Create entites        | ~        |          |
| Change permissions    | ~        |          |
| Change security class | ~        |          |
| Change status         | ~        |          |
| Change retention      | ~        |          |
| Create references     | ~        |          |
| Permissions           |          |          |
| 🚥 Alex Nelson         |          |          |
| Show all              |          |          |
| lanonymous            |          |          |
| Show all              |          |          |
| 🚓 Board               |          |          |
| Show all              |          |          |

Image 54: A list of directory entities with access rights to the entity in the reading mode

By selecting "Show all", the current status of effective permissions for the selected user is shown.

# 4.2.3.3 The Activity tab

The Activity tab shows the audit log for the selected entity. This tab is shown to the user with the AuditLogQuery role.

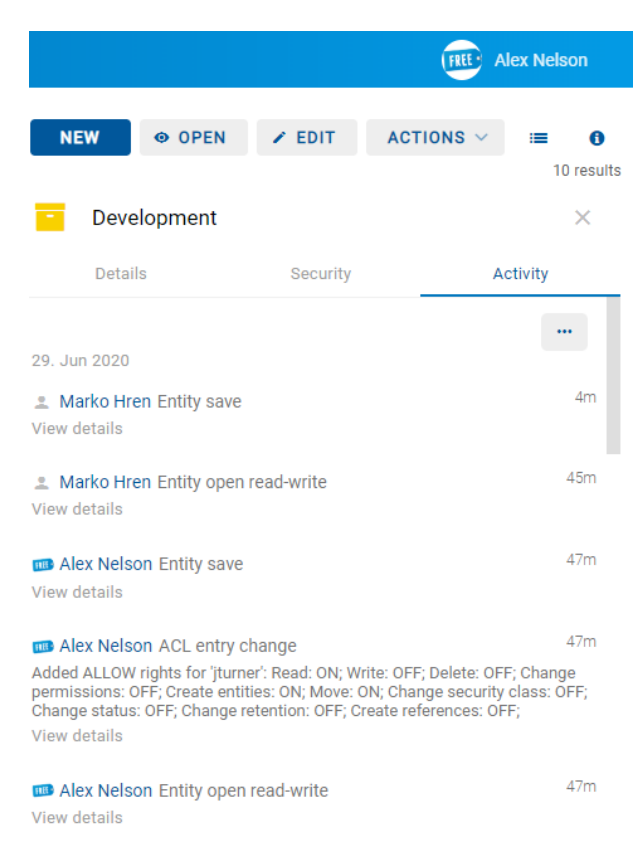

Image 55: The Activity tab in the preview and reading mode

The audit log records the following information:

• User: the name of the user who performed an action on the selected entity.

By clicking on the user's name, a notification window opens, showing user information.

• Event type: a type of event that was performed on the selected entity.

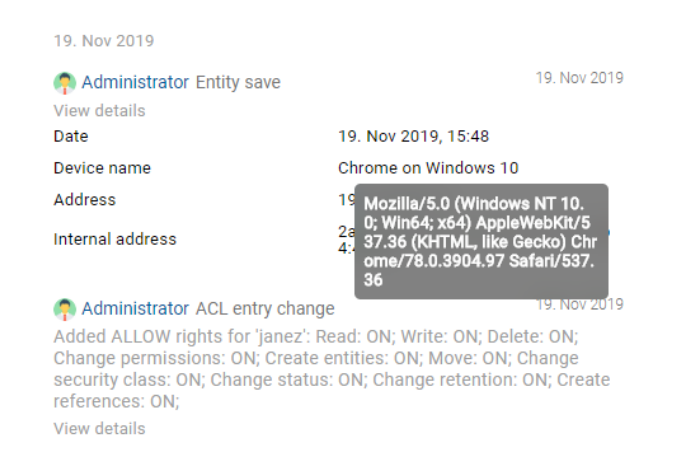

Image 56: Information about the user who performed an action on the entity

- Date: a time when an action was performed on the selected entity.
- Device name: the name of device, from where the command to perform the action on the selected entity came from.
- Address: the network address from where the command to perform the action on the selected entity came from.
- Internal address: IP address, which is set by opening a new session with the REST service.

When choosing the »Export« command in the right upper button, a popup menu appears with the possible audit log export formats for the selected entity. The supported formats are CSV and XML.

After selecting the format, the user is shown a notification in the bottom left corner about the downloaded content.

In the popup menu the user has the option of selecting actions. By selecting the action "Open", the user has the option of saving the audit log to the file system.

# 4.2.4 Command bar

After the user logs in to the selected archive, the following commands appear in the command bar above the information on the selected entity:

- New: creates a new root class or contained entity.
- Open: opens the selected entity in the reading mode.
- Edit: opens the selected entity in the editing mode.
- Actions: contains commands for performing various operations on the selected entity:
  - Status: edits the status of the entity via a dialog box,
     which also offers the option to enter the reasons for the changes performed.
  - Security class: changes the entity's security class via a dialog box, which requires the user to enter the reasons for the change performed.
  - Share: copying the link to the selected entity to be shared with other users.
  - New reference: adding a connection to another entity in the classification scheme via a dialog box. For more information see chapter <u>The Details tab</u>.
  - New version: creating a new version of the selected document in the classification scheme via a dialog box. For more information see chapter <u>Versioning</u>.
  - Classification code: changes the classification code of the selected entity.

- Move: moves the selected entity around the classification scheme of the archive.
- Delete: deletes the selected entity.
- Import: imports the selected entities to the archive.
- Export: exports the selected entities of the archive.

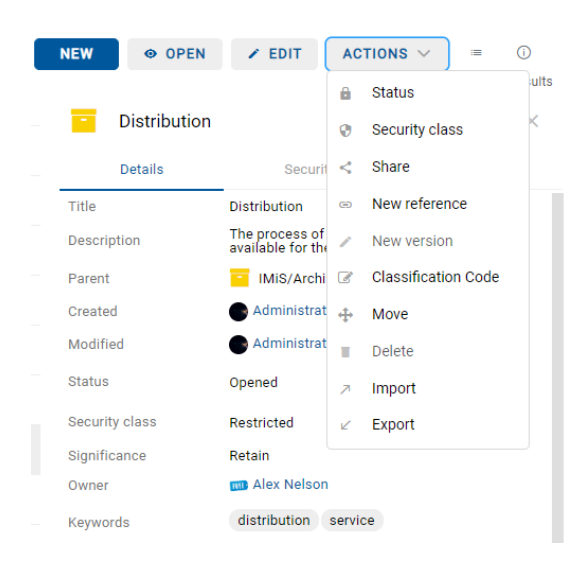

Image 57: Command bar above the information of the selected entity

Below the command bar is the search results counter. It displays the number of entities on the list in the central view.

To the right of the icon for the entity display mode, the user can close or open the right view

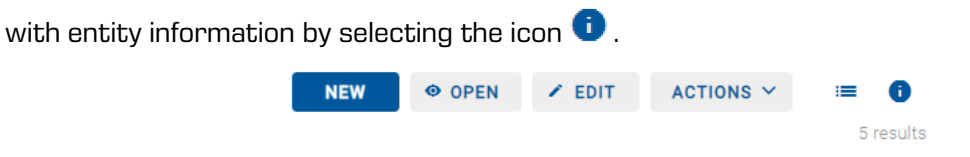

Image 58: Enabling/disabling the display of entity information

# 4.2.5 Menu functions

By selecting the user's name or icon, the following commands are available in the popup menu:

- Profile: information about the user.
- Activity: information about audit log events for the selected user and entity.
- Reports: reports on document contents, retention periods, reviews, access permissions, classification schemes, entities, deleted entities and entities waiting for deletion.

- Log out: log out from the application. After logging out of the selected archive, a dialog box appears for the user to log in again to the selected archive.
- About: information about the application.

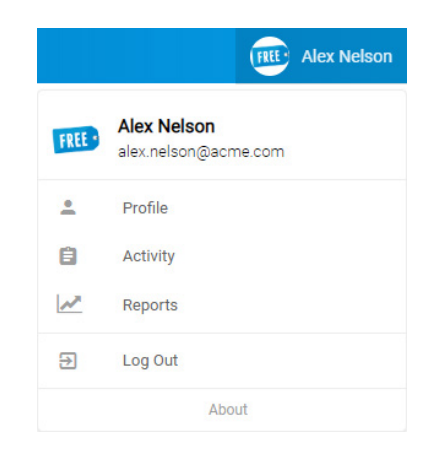

Image 59: Popup menu in the header of the user interface

# 4.2.5.1 User information

By selecting on Profile, a dialog window opens, showing the following sections:

- Details
- Security
- Settings
- Search History

<u>Note</u>: The user leaves the profile settings by selecting the name of the IMiS<sup>®</sup>/wClient application or archive (e.g. IMiS/ARChive 10.1).

| IMiS/wClient      |          |          |                |
|-------------------|----------|----------|----------------|
| IMIS/Archive 10.1 |          |          |                |
| Alex Nelson       |          |          | 🖍 Edit         |
| Details           | Security | Settings | Search History |

Image 60: Transition from profile settings to the entity review in the archive

#### 4.2.5.1.1 The Details tab

The "Details" tab contains the following information on the logged-on user:

- First name: the first name of the user.
- Last name: the last name of the user.
- Email: the email address of the user.
- Security class level: the security class level of the user. •
- The modified value is shown after 15 minutes or after logging out and logging back in. • The administrator has a special value (1) which is not mapped to the text.
- Created: the user that created the directory entity and the date and time of creating the directory entity.
- Modified: the user that last edited the directory entity and the date and time of the last change to the directory entity.
- Aliases: alternative names of the directory entity with which the directory entity can access the archive.
- Member of groups: view of the list of groups of which a specific user is a member.
- Type: a directory entity type (user, group). •
- Identifier: the unique identifier of the user.

IMiS/Archive 10.1

| Alex Nelson          |          |               | Edit                                 |
|----------------------|----------|---------------|--------------------------------------|
| Details              | Security | Settings      | Search History                       |
| First name           |          |               | Alex                                 |
| Last name            |          |               | Nelson                               |
| Description          |          |               | Sales - Controlling                  |
| Email                |          |               | alex.nelson@acme.com                 |
| Security class level |          |               | 13369344                             |
| Created              |          | Sys           | tem Administrator 1. Jan 0001, 01:22 |
| Modified             |          | (             | Administrator 12. Mar 2020, 10:58    |
| Aliases              |          | alex@acme.com | an@acme.com nelson@acme.com          |
| Member of groups     |          | E             | veryone Users Controlling Board      |
| Туре                 |          |               | User                                 |
| Identifier           |          |               | anelson                              |

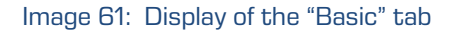

By selecting the action "Edit", the user edits information in the "Basic" tab.

The user has the following icon (avatar) management options:

- Change avatar: selecting a new image file from the file system. The change becomes effective as soon as the file selection is confirmed.
- Remove avatar: removal of the existing image. The change is executed immediately. After the removal it is replaced by the default image.

| IMiS/Archive 10.1    |          |                      |                                         |
|----------------------|----------|----------------------|-----------------------------------------|
| FREE Alex Nelson     |          |                      |                                         |
| Details              | Security | Settings             | Search History                          |
|                      |          |                      | Change avatar Remove avatar             |
| First name           |          | Alex                 |                                         |
| Last name            |          | Nelson               |                                         |
| Description          |          | Sales - Controlling  |                                         |
| Email                |          | alex.nelson@acme.com |                                         |
| Security class level |          |                      | Restricted                              |
| Created              |          | s                    | System Administrator 1. Jan 0001, 01:22 |
| Modified             |          |                      | Administrator 16. Jun 2020, 15:39       |
| Aliases              |          | alex@acme.com        | an@acme.com nelson@acme.com             |
| Member of groups     |          |                      | Everyone                                |
| Туре                 |          |                      | User                                    |
| Identifier           |          |                      | anelson                                 |
|                      |          |                      | SAVE CANCEL                             |

#### Image 62: Editing user details in edit mode

<u>Note:</u> For more information on setting editing permissions see chapter "Server Configuration" / "Authentication" in the IMiS®/ARChive Server Manual.

#### 4.2.5.1.2 The Security tab

The "Security" tab is used to manage the "Password" and review the "Session history".

| IMiS/Archive 10.1     |                |                      |                     |         |                       |  |  |
|-----------------------|----------------|----------------------|---------------------|---------|-----------------------|--|--|
| Administrator         |                |                      |                     |         |                       |  |  |
| Details               | Sec            | curity               | Settings            |         | Search History        |  |  |
| Password              |                |                      |                     |         | Change password       |  |  |
| Session History       |                |                      |                     |         |                       |  |  |
| Search                |                |                      |                     |         | Show closed 6 results |  |  |
| User                  | Address        | Device name          | Last active         | Status  |                       |  |  |
| Administrator (admin) | 192.168.100.50 | Edge on Windows 10   | 21. Sep 2020, 07:18 | CURRENT | Logout                |  |  |
| Administrator (admin) | 192.168.80.64  | Chrome on Windows 10 | 18. Sep 2020, 17:24 | CLOSED  |                       |  |  |
| Administrator (admin) | 192.168.100.50 | Edge on Windows 10   | 20. Sep 2020, 07:53 | CLOSED  |                       |  |  |
| Administrator (admin) | 192.168.100.50 | Edge on Windows 10   | 20. Sep 2020, 09:08 | CLOSED  |                       |  |  |
| Alex Nelson (anelson) | 192.168.100.50 | Chrome on Windows 10 | 21. Sep 2020, 07:17 | ACTIVE  | Logout                |  |  |

Image 63: Display of the "Security" tab

<u>Note</u>: By unchecking the parameter "Show closed", the list shows only active sessions. On the right, the user can see the displayed sessions counter.

#### <u>Password</u>

By selecting the action "Change password", the user is shown a dialog box for entering the current password and the new password, which the user must confirm. The user confirms the final change of password by selecting the command "Change password".

| Password     |                      | ×      |
|--------------|----------------------|--------|
| Password     |                      |        |
| New password |                      |        |
|              | Confirm new password |        |
|              | CHANGE PASSWORD      | CANCEL |

Image 64: Display of the window for changing the user password

#### Session history

A logged-on user can view the history of their own user sessions.

The user with permission (administrator) can view the sessions of all users.

The following information is provided to the user on the list:

- User: the name of the user who created the session.
- Address: the network address from where the request to create a session came.
- Device name: the name of the device from where the request to create a session came.
- Last active: the date and time of the user's last activity within a specific session.
- Status: status of the session. The available options are:
  - Closed: the session is closed.
  - Active: another user's active session.
  - Current: the current user's active session.

By selecting the action "Logout", the logged-on user can close the current session, while the user with permission (administrator) can close the active session of another user.

To make searching for attributes on a list easier, the user with permission can use the browser. By entering at least two characters of the search string, the user narrows the scope of the search results displayed on the list.

| IMiS/Archive | 10.1        |                |                      |                     |         |                      |
|--------------|-------------|----------------|----------------------|---------------------|---------|----------------------|
| FREE         | Alex Nelso  | on             |                      |                     |         | 🖍 Edit               |
|              | Details     |                | Security             | Settings            |         | Search History       |
| Password     |             |                |                      |                     |         | Change passworc      |
| Session Hi   | istory      |                |                      |                     |         |                      |
| Search       |             |                |                      |                     |         | Show closed 2 result |
| User         |             | Address        | Device name          | Last active         | Status  |                      |
| Alex Nelso   | n (anelson) | 192.168.100.50 | Edge on Windows 10   | 21. Sep 2020, 07:24 | CURRENT | Logout               |
| Alex Nelso   | n (anelson) | 192.168.100.50 | Chrome on Windows 10 | 21. Sep 2020, 07:17 | ACTIVE  | Logout               |

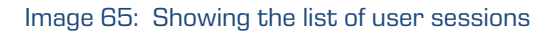

| IMiS®/wClient Manual | Version 1.5.2010 |
|----------------------|------------------|
|----------------------|------------------|

# 4.2.5.1.3 The Settings tab

The "Settings" tab is used to manage the view of entities and set the parameters for connecting to the IMiS<sup>®</sup>/wScan scanning module.

| IMiS/Archiv | re 10.1     |          |          |                           |                    |
|-------------|-------------|----------|----------|---------------------------|--------------------|
| -           | Alex Nelson |          |          |                           | 🖍 Edit             |
|             | Details     | Security | Settings | Search                    | History            |
| Display rea | ason dialog |          |          |                           | No                 |
| Max collec  | ction size  |          |          |                           | 500                |
| Max searc   | h results   |          |          |                           | 250                |
| Categories  | 3           |          |          | Case (Category, Keywords) | Email (Category)   |
| IMiS/wSca   | an          |          |          |                           |                    |
| URL         |             |          |          | http                      | s://localhost:5443 |
| API key     |             |          |          |                           | imiswscan          |
|             |             |          |          |                           |                    |

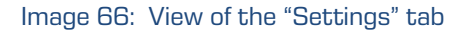

Under the settings of the view of entities, the logged-on user can set the following attribute parameters and values:

• Display reason dialog

By checking the parameter, the user enables the display of the dialog box for entering the reason for performing the action.

The dialog box shows an additional field for the user to (optionally) enter the reason before performing any of the following actions:

- Creating an entity (dialog box, input field).
- Modifying a template (dialog box).
- Opening an entity (dialog box).
- Editing an entity (dialog box).
- Creating a new version of the entity (dialog box, input field).
- Adding an entity to the queue for indexing or conversion (dialog box).

The user can disable the entry of the reason when first entering the reason for performing the action. The setting applies to any subsequent execution of the above-mentioned actions.

| Entity create |                            | ×     |
|---------------|----------------------------|-------|
| Reason        | Reason to create an entity |       |
| Reason        | ☑ Display reason dialog    |       |
|               | NEXT C                     | ANCEL |

Image 67: Dialog box for disabling the entry of the reason for performing actions

• Max collection size

By defining the attribute value, the user limits the number of entities shown on the list. The default value is defined in the settings (assets/settings.json).

• Max search results

By defining the attribute value, the user limits the number of entity search results shown on the list. The default value is defined in the settings (assets/settings.json).

• Categories

If the user selects a categorized Keywords view (sys:Keywords or sys:Category) in the entity view mode, the categorization settings are saved for the template under which the categorization was performed.

For more information on categorized views see chapter View mode.

| Details               | Security | Settings |                 | Search History |         |             |
|-----------------------|----------|----------|-----------------|----------------|---------|-------------|
| Display reason dialog |          |          |                 |                |         |             |
| Max collection size   |          | 500      |                 |                |         |             |
| Max search results    |          | 250      |                 |                |         |             |
| Categories            |          |          | Case (Category, | Keywords) ×    | Email ( | Category) × |
|                       |          |          |                 |                |         | Reset       |
|                       |          |          |                 | SA             | VE      | CANCEL      |

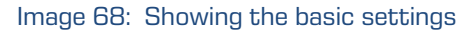

The action "Reset" enables the user to restore the original status and set the default value.

| IMiS®/wClient Manual | Version 1.5.2010 |
|----------------------|------------------|
|----------------------|------------------|

#### IMiS®/wScan

While defining the parameters for connecting the IMiS<sup>®</sup>/wClient web client with the IMiS<sup>®</sup>/wScan scanning module, the user can set the following attribute values:

- URL: Address of the IMiS<sup>®</sup>/Storage Connector Services REST
- API key: Security key preventing unauthorized use of the API.

| IMiS/wScan |                        |
|------------|------------------------|
| URL        | https://localhost:5443 |
| API key    | imiswscan              |
|            | Reset                  |
|            | SAVE CANCEL            |

Image 69: Setting the parameters in the "IMiS®/wScan" tab

The action "Reset" enables the user to restore the original status and set the default value.

<u>Note</u>: Before capturing scanned documents, the settings of the service address (URL) and the security key (API key) must be coordinated with the settings of the IMiS<sup>®</sup>/Capture Service in the "Security" tab.

#### 4.2.5.1.4 The Search history tab

The "Search history" tab is used to view the last searches performed by the logged-on user.

| IMIS/Archive 10.1 |                      |          |          |                    |           |  |
|-------------------|----------------------|----------|----------|--------------------|-----------|--|
| ~                 | Administrator        |          |          |                    | 🖌 Edit    |  |
|                   | Details              | Security | Settings | Search History     |           |  |
|                   |                      |          |          |                    | Clear all |  |
| content:custo     | oms* manufacturing*  |          |          | 3. Jul 2020, 11:59 | Remove    |  |
| title:despatch    | * content:shipping*  |          |          | 2. Jul 2020, 10:05 | Remove    |  |
| owner:kclay n     | nanufacturing        |          |          | 2. Jul 2020, 09:32 | Remove    |  |
| title:sun* own    | ner:marko maxDepth:2 |          |          | 5. Jun 2020, 08:00 | Remove    |  |
| raw:[sys:Statu    | us]=2                |          |          | 4. Jun 2020, 12:30 | Remove    |  |

#### Image 70: View of the "Search history" tab

The user can remove the search result record by selecting the action "Remove".

#### 4.2.5.2 Information about audit log events

By selecting the command "Activity", the user is shown information about audit log events for the selected user and entity. More information on the Activity action is available to the user in the chapter <u>Searching audit log events</u>.

<u>Note</u>: The user leaves the view of information on audit log events by selecting the name of the application IMiS<sup>®</sup>/wClient or archive (e.g. IMiS/ARChive 10.1).

| IMiS/wClient                  |                   |   |           |
|-------------------------------|-------------------|---|-----------|
| IMiS/Archive 10.1<br>Activity |                   |   |           |
| User                          | Search for entity | ~ | Recursive |

Image 71: Transition from profile settings to the entity review in the archive

#### 4.2.5.3 Reports

The IMiS<sup>®</sup>/wClient enables users with a Reports role on the server to create reports on the IMiS<sup>®</sup>/ARChive Server. Logged-on user can create report on folders, documents, document contents, retention, reviews, user access, entities, classification scheme

| IMIS/Archive 10.1<br>Reports                                  |                                                                                        |                                    |                                                                   |
|---------------------------------------------------------------|----------------------------------------------------------------------------------------|------------------------------------|-------------------------------------------------------------------|
| Report types                                                  |                                                                                        |                                    |                                                                   |
|                                                               |                                                                                        |                                    | Ð                                                                 |
| Folders                                                       | Documents                                                                              | Contents                           | Retention                                                         |
| Show folders report.                                          | Show documents report.                                                                 | Show contents report.              | Shows archive retention policies and disposition<br>holds report. |
| 0                                                             | ۲                                                                                      |                                    |                                                                   |
| Review                                                        | Access                                                                                 |                                    |                                                                   |
| Shows review report.                                          | Shows access control report.                                                           |                                    |                                                                   |
| Classification scheme                                         |                                                                                        |                                    |                                                                   |
| Classification scheme<br>Shows classes classification scheme. | Classification scheme with folders<br>Shows classes and folders classification scheme. |                                    |                                                                   |
| Other                                                         |                                                                                        |                                    |                                                                   |
| C                                                             | Î                                                                                      |                                    |                                                                   |
| Entity details                                                | Deleted                                                                                | Queue                              |                                                                   |
| Shows entity details.                                         | Shows deleted entities report.                                                         | Shows entities trash queue report. |                                                                   |
|                                                               |                                                                                        |                                    |                                                                   |

Image 72: Report types

For more information on specific report see chapter <u>Reporting</u>.

# 4.2.5.4 Logout

By selecting the Log out command, the user logs out of the archive. A login window appears for logging in to the archive. For more information see chapter <u>Login and logout</u>.

# 4.2.5.5 About

By selecting the "About" command, the user is shown information about the application and licensing terms. More information on the About command is available to the user in the chapter <u>About</u>.

# 4.2.5.6 Display of entities

By selecting the icon is to the right of the command bar, the user can define the display mode for the list of entities.

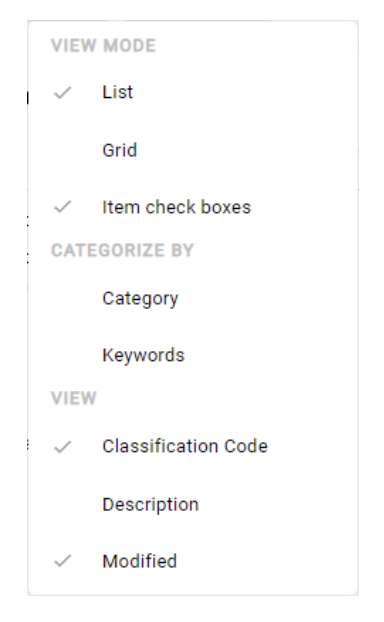

Image 73: Setting the display of entities

# 4.2.5.6.1 View mode

In the View mode, the user defines how the entities are displayed in the central view and marks entities for performing actions. The available options are:

- List
- Grid
- Item check boxes.

| IMiS®/wClient Manual           |                     |                          |                                        | Version 1.5.201                           | 0       |
|--------------------------------|---------------------|--------------------------|----------------------------------------|-------------------------------------------|---------|
| IMIS/Archive Server            |                     |                          | NEW 💿 OPEN                             | ✓ EDIT ACTIONS ✓                          | = 6     |
| Title                          | Classification Code | Description              |                                        | VIEW MODE                                 | results |
| Administration                 | 01                  | Company documentatio     | Archive                                | ✓ List                                    | ×       |
| - Finance                      | 02                  | Account payable, Accou   | Audit Query Conter<br>Draft management | ond<br>nt Mana<br>Conter Item check boxes |         |
| Supply Chain management        | 03                  | Supply planning and sch  | Content Index Con                      | tent Mc CATEGORIZE BY                     |         |
| Custom Relationship Management | 04                  | Customer and Business    | Name<br>Description                    | IMIS Category<br>The Keywords             | ary     |
| Human Resources and Payroll    | 05                  | Employee records         | Host                                   | iarcs VIEW                                |         |
| Projects                       | 06                  | IMiS projects            |                                        | Classification Code     Description       |         |
| Legacy object containers       | 99                  | Class holding legacy obj |                                        | Modified                                  |         |

Image 74: Entities shown on a list

| IMiS/Archive Server |                          |                      |                        |                     | NEW 💿 🔿       | PEN 🖌        | EDIT ACTIONS ~      |         |
|---------------------|--------------------------|----------------------|------------------------|---------------------|---------------|--------------|---------------------|---------|
|                     |                          |                      |                        |                     |               |              | VIEW MODE           | results |
|                     |                          |                      |                        |                     | Arch          | ive          | List                | ×       |
| -                   | -                        | -                    | -                      | -                   | Audit Query   | Content Mans | ✓ Grid              |         |
| _                   | _                        | _                    | _                      | _                   | Draft manager | nent Conter  | Item check boxes    |         |
| Administration      | Finance                  | Supply Chain managem | Custom Relationship Ma | Human Resources and | Content Index | Content Mo   | CATEGORIZE BY       |         |
|                     |                          |                      |                        |                     | Name          | IMiS         | Category            |         |
| -                   | -                        |                      |                        |                     | Description   | The<br>obje  | Keywords            | ary     |
|                     |                          |                      |                        |                     | Host          | iarc9        | 10-r2.imis.si:16807 |         |
| Projects            | Legacy object containers |                      |                        |                     |               |              |                     |         |

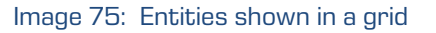

By selecting the option Item check boxes in the menu, the user can mark the individual entities which will be moved or deleted in the next step. The user can also do that by holding down the Ctrl key on the keyboard and selecting the entity, or by selecting the entity and pressing the Space key.

The command bar displays the number of entities selected (X Items Selected).

| Search                             | م                 |                  |              |                | Administrator                                                                      |
|------------------------------------|-------------------|------------------|--------------|----------------|------------------------------------------------------------------------------------|
| IMIS/Archive 10.1 > Administration |                   |                  |              | NE             | ₩ 4 ITEMS SELECTED >> = ①<br>6 results                                             |
| Title                              | Classification Co | Description      | Modified     | Terms and      | conditions ×                                                                       |
| Despatch notes                     | 3/000033          | A document se    | 15. Sep 2020 | Details        | Security Activity                                                                  |
| Shipping release note              | 3/000034          | Document ena     | 15. Sep 2020 | Title          | Terms and conditions                                                               |
| Invoices                           | 3/000042          |                  | 15. Sep 2020 | Description    | A set of regulations which users must agree to<br>follow in order to use a service |
|                                    |                   |                  |              | Parent         | Administration                                                                     |
| lerms and conditions               | 3.31              | A set of regulat | 11. Sep 2020 | <br>Created    | Administrator 29. Jun 2020, 13:43                                                  |
| C Accounts                         | 3-IS              | Accounts recei   | 20. Sep 2020 | Modified       | Administrator 11. Sep 2020, 08:59                                                  |
| Cerificate of origin               | 3/15-00-027       |                  | 17 Sep 2020  | Status         | Opened INHERITED                                                                   |
| Cernicate of origin                | 3/13-00-027       |                  | 17. Sep 2020 | Security class | Confidential INHERITED                                                             |
|                                    |                   |                  |              | Significance   | Permanent INHERITED                                                                |
|                                    |                   |                  |              | Owner          | 📖 Alex Nelson                                                                      |
|                                    |                   |                  |              | Keywords       |                                                                                    |
|                                    |                   |                  |              | Review date    | 1. Jun 2020, 08:00 INHERITED                                                       |
|                                    |                   |                  |              |                |                                                                                    |

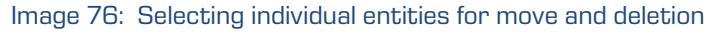

| IMiS®/wClient Manual | Version 1.5.2010 |
|----------------------|------------------|
|----------------------|------------------|

The user can select all the displayed entities at once. The user does that by checking the checkbox left of the "Title" column.

By doing so, the user selects all the loaded entities, but not the entire collection.

| Search                             | Q                 | L.               |              |                                                               | Administrate      |
|------------------------------------|-------------------|------------------|--------------|---------------------------------------------------------------|-------------------|
| IMiS/Archive 10.1 > Administration |                   |                  |              | NEW 6 ITEMS SELEC                                             | TED ∨ ≔ G         |
| Title                              | Classification Co | Description      | Modified     | Administration                                                | 6 re:             |
| Despatch notes                     | 3/000033          | A document se    | 15. Sep 2020 | Details Security                                              | Activity          |
| Shipping release note              | 3/000034          | Document ena     | 15. Sep 2020 | Title Administration                                          |                   |
| Invoices                           | 3/000042          |                  | 15. Sep 2020 | Description Documents, Administra<br>Parent IMiS/Archive 10.1 | tion, Bureaucracy |
| Z Terms and conditions             | 3.31              | A set of regulat | 11. Sep 2020 | Created Administrator 19. Fe                                  | b 2020, 13:17     |
| Accounts                           | 3-IS              | Accounts recei   | 20. Sep 2020 | Modified Administrator 16. So                                 | ep 2020, 15:09    |
| Cerificate of origin               | 3/IS-CC-027       |                  | 17. Sep 2020 | Security class Confidential                                   |                   |
|                                    |                   |                  |              | Significance Permanent                                        |                   |
|                                    |                   |                  |              | Owner 🗰 Alex Nelson                                           |                   |
|                                    |                   |                  |              | Keywords admin                                                |                   |
|                                    |                   |                  |              | Review date 1. Jun 2020, 08:00                                |                   |

Image 77: Selecting all the loaded entities for move or deletion

The user can select only a part of the displayed entities. The user does that by first selecting the entity from the list. The user then selects another entity by simultaneously holding down the Shift key on the keyboard.

| Search                             | ٩                       |                             |                | Administrator                                              |
|------------------------------------|-------------------------|-----------------------------|----------------|------------------------------------------------------------|
| IMiS/Archive 10.1 > Administration |                         |                             | NEV            | A ITEMS SELECTED $\vee$ = 0                                |
| □ Title ↑                          | Classification Co Descr | ription Modified            | Shipping rel   | 6 results                                                  |
| Terms and conditions               | 3.31 A se               | et of regulati 11. Sep 2020 | Details        | Security Activity                                          |
| Accounts                           | 3-IS Acc                | counts recei 20. Sep 2020   | Title          | Shipping release note                                      |
| Cerificate of origin               | 3/IS-CC-027             | 17. Sep 2020                | Description    | Document enabling the buyer to take delivery of a shipment |
| Despatch notes                     | 3/000033 A do           | ocument se 15. Sep 2020     | Parent         | Administration                                             |
| Invoices                           | 3/000042                | 15. Sep 2020                | Modified       | Administrator 15. Sep 2020, 08:12                          |
| Shinning release note              | 3/000034 Doc            | rument enab 15 Sen 2020     | Status         | Opened INHERITED                                           |
|                                    | 5/000034 200            | Sument endb 15. 5ep 2020    | Security class | Confidential                                               |
|                                    |                         |                             | Significance   | Retain                                                     |
|                                    |                         |                             | Owner          | 🕞 Keira Clay                                               |
|                                    |                         |                             | Keywords       | release note                                               |
|                                    |                         |                             | Categories     | shipping                                                   |
|                                    |                         |                             | Review date    | 1. Jun 2020, 08:00 INHERITED                               |

Image 78: Selecting a part of the loaded entities for move or deletion

| IMiS®/wClient Manual | Version 1.5.2010 |
|----------------------|------------------|
|----------------------|------------------|

By selecting the arrow next to the number of entities selected, a menu opens with the following options:

- Move
- Delete
- Deselect all.

|          | 3 ITEMS SELECTED 🗸 |
|----------|--------------------|
| $\oplus$ | Move               |
| Î        | Delete             |
| ~        | Deselect all       |

Image 79: Set of actions on selected entities

The procedure of moving multiple entities is the same as the procedure of moving a single entity. For more information see chapter <u>Entity move</u>.

Likewise, the procedure of deleting multiple entities is the same as the procedure of deleting a single entity. For more information see chapter <u>Deletion of an entity</u>.

# 4.2.5.6.2 Categorization

In the Categorize by set the user defines how the entities are classified in the central view. Categorization enables a view of entities belonging to the same category at the same hierarchical level.

Two categorization options are available:

- Category
- Keywords.

| IMiS®/wClient Manua |                    |                                        | Version 1.5.2010 |
|---------------------|--------------------|----------------------------------------|------------------|
|                     | NEW OPEN           | ✓ EDIT ACTIONS ✓ III 1                 |                  |
|                     |                    | 9 results                              |                  |
|                     | Video stor         | m event ×                              |                  |
|                     | DETAILS            | SECURITY ACTIVITY                      |                  |
|                     | Title              | Video storm event                      |                  |
|                     | Description        | Next generation video storm event      |                  |
|                     | Parent             | Audio Video                            |                  |
|                     | Created            | 📷 Administrator 2. Jul 2019, 08:46     |                  |
|                     | Modified           | 📠 Administrator 30. Aug 2019, 13:46    |                  |
|                     | Status             | Opened                                 |                  |
|                     | Security class     | Confidential                           |                  |
|                     | Significance       | Retain                                 |                  |
|                     | Owner              | 🚥 Alex Nelson                          |                  |
|                     | Keywords           | video event                            |                  |
|                     | Categories         | audio/video                            |                  |
|                     | Trigger            | 2. Jul 2019, 16:16 INHERITED           |                  |
|                     | stringmax          |                                        |                  |
|                     | > Versions         |                                        |                  |
|                     | > Retention        |                                        |                  |
|                     | > More             |                                        |                  |
| Image 80: An        | example of an enti | ity with a defined value of the Catego | ories attribute  |

If the value of the Categories attribute has been defined, the central view shows the user a list of entities classified into the same category at a specific hierarchical level.

| IMiS/Archive Server $>$ Custom Relationship Ma $>$ Complaint | NEW            | OPEN / EDIT             | ACTIONS ~ :=<br>2 results |
|--------------------------------------------------------------|----------------|-------------------------|---------------------------|
| Title *                                                      |                |                         |                           |
| ✓ employee                                                   | Mark Ho        | opkins letters          | ×                         |
| Grace Juncker letters                                        | DETAILS        | SECURITY                | ACTIVITY                  |
|                                                              | Title          | Mark Hopkins letters    |                           |
| Mark Hopkins letters                                         | Description    | Mark Hopkins complaints |                           |
|                                                              | Created        | 🧛 Administrator 25. Sep | 2018, 13:22               |
|                                                              | Modified       | 6. Nov 2018, 09:02      |                           |
|                                                              | Status         | Opened Inherited        |                           |
|                                                              | Security class | Confidential Inherited  |                           |
|                                                              | Significance   | Retain Inherited        |                           |
|                                                              | Owner          | 🧖 Grace Layton          |                           |
|                                                              | Keywords       |                         |                           |
|                                                              | Categories     | employee                |                           |
|                                                              | > Retention    |                         |                           |
|                                                              | > More         |                         |                           |
|                                                              |                |                         |                           |

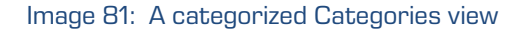

| IMiS®/wClient Manual | Version 1.5.2010 |
|----------------------|------------------|
|----------------------|------------------|

If the value of the Keywords attribute has been defined, the central view shows the user a list of entities with the same keyword at a specific hierarchical level.

| IMiS/Archive Server $ ightarrow$ Custom Relationship Ma $ ightarrow$ Complaint | NEW 💿          | OPEN 🖌 EDIT            | ACTIONS ∨ :■   |
|--------------------------------------------------------------------------------|----------------|------------------------|----------------|
|                                                                                |                |                        | 2 results      |
| Title *                                                                        | Grace Ju       | ncker letters          | ×              |
| > Not categorized                                                              |                |                        |                |
| ✓ letter                                                                       | DETAILS        | SECURITY               | ACTIVITY       |
|                                                                                | Title          | Grace Juncker letters  |                |
|                                                                                | Description    | Grace Juncker complai  | nts            |
|                                                                                | Created        | 🥋 Administrator 25. S  | ep 2018, 13:24 |
|                                                                                | Modified       | 6. Nov 2018, 08:47     |                |
|                                                                                | Status         | Opened Inherited       |                |
|                                                                                | Security class | Confidential Inherited |                |
|                                                                                | Significance   | Retain Inherited       |                |
|                                                                                | Owner          | 🔇 Keira Clay           |                |
|                                                                                | Keywords       | letter                 |                |
|                                                                                | Categories     | employee               |                |
|                                                                                | > Retention    |                        |                |
|                                                                                | > More         |                        |                |

Image 82: A categorized Keywords view

# 4.2.5.6.3 View

In the View set the user defines which columns of the selected attributes will be displayed in the central view. The user can add or remove the following columns of the selected attributes:

- Classification code
- Description
- Modified.

| IMIS/Archive Server            | NEW ⊗ OPEN ≠ EDIT ACTIONS → I<br>12 results                         |
|--------------------------------|---------------------------------------------------------------------|
| Title                          | Description                                                         |
| Z Administration               | Administration                                                      |
| Finance                        | Account payable, Accounts receiveable, Banking, Budgeting, Payments |
| Supply Chain management        | Supply planning and scheduling records                              |
| Custom Relationship Management | Customer and Business partner records                               |
| Human Resources and Payroll    | Employee records                                                    |

Image 83: Display of the columns of the selected attributes of Title and Description

# 4.2.6 Search

Located above the central view in the header of the user interface is the Search field.

It enables the user to search by the metadata of selected entities and to search by the entire

text of the content of documents over the entire archive.

For more information on search options see chapter Search functions.

# 4.3 Actions

This chapter describes the actions of the IMiS<sup>®</sup>/wClient on the selected archive:

- Entity access
- <u>Creating an entity</u>
- Editing entity data
- Entity move
- <u>Content management</u>
- <u>Versioning</u>
- <u>Search functions</u>
- Archiving email messages
- Acquiring authenticity evidence
- Import
- Export
- <u>Deleting an entity</u>.

# 4.3.1 Entity access

Access to the entity in the classification scheme depends on the:

- Security class of the entities.
- User's security class level.
- User's access right.

# 4.3.1.1 Security class of the entities

This setting in the entity details specifies the set of available entity security classes based on the entity's position in the classification scheme.

For more information on security classes see chapter Access in the IMiS<sup>®</sup>/ARChive Server user manual. Changing the security class of the entities is described in greater detail in the chapter <u>Changing the security class</u>.

#### 4.3.1.2 User's security class level

In the settings of the IMiS<sup>®</sup>/wAdmin administration web interface in the »Directory« folder, the user with permission specifies the »Security class level«.

This setting specifies the security class level of the content which the user is allowed to review. The user can review only the content whose security level is lower than or equal to the user's.

#### 4.3.1.3 User's access right

In the settings of the IMiS<sup>®</sup>/wAdmin administration web interface in the Access control folder, the user with permission specifies the access permissions for each directory entity, which applies to a specific archive volume.

Under the settings, the user also specifies whether the permissions are inherited by the contained entities (Propagated) and whether the user can log in on behalf of a delegated user (Delegate context).

For more information on access rights see chapter <u>The Security tab</u>.

When logging into the selected archive, the root classes of the archive to which the user has the Read right are read from the IMiS<sup>®</sup>/ARChive Server.

The user is shown the root classes in the Archive folder in the left view and in the list of contained entities in the central view.

By selecting a root class, the tabs in the right view, where the entity information is located, show only the publicly accessible information on the class. For more on the content of tabs see chapter <u>Entity information</u>.

By selecting the Open command in the command bar, all of the data to which the user has read permissions are read from the server. The same applies to the access to entities contained in the archive's root classes.

A user with the Write permission on the selected entity can select the Edit command in the command bar. The same data are shown in the tabs as when selecting the Open command. The user can edit and change the values of attributes that are not tagged on the server as read-only. For more information see chapter <u>Editing entity data</u>.

# 4.3.2 Creating an entity

The user can create root classes and sub-entities in the IMiS®/wClient, if he has the Create entities right on the selected class or folder.

For faster capturing and classifying of entities to appropriate places in the classification scheme, it is recommended that users separate (organize) the documents by type before capture.

Documents separation is performed by classifying documents into the appropriate templates in the classification scheme. Each template has predefined attributes, which are set by the administrator in the settings of the IMiS®/ARChive Server. The user must enter the mandatory attributes before saving.

The user has the option of modifying the template when editing an entity. By selecting the field with the values of the attribute Template, the list shows the available templates of the same type.

| Marketing strate | egy                               |                       |          |           |   | × |
|------------------|-----------------------------------|-----------------------|----------|-----------|---|---|
| _                | DETAILS                           | PHYSICAL PROPERTIES   | SECURITY | RETENTION |   |   |
| Template*        | Document                          |                       |          |           | ~ |   |
|                  | Document                          |                       |          |           |   |   |
| Title*           | Document Multi Value              |                       |          |           |   |   |
|                  | landatory value for naming entity |                       |          |           |   |   |
| Description      | Description of th                 | ne marketing strategy |          |           |   |   |

Image 84: Modifying a template in editing mode

For more information on templates see chapter Templates in the IMiS<sup>®</sup>/ARChive Server Manual.

# 4.3.2.1 Creating a new entity

Besides the Create entities permission, the user has to have the Change retention permission to create new entities.

#### 4.3.2.1.1 Creating a root class

By selecting the Archive folder in the left view, the user can add a new root class to the entities list. The user does that by selecting the New command in the command bar, selecting the relevant template from the list, entering the values of attributes, defining the retention policy and confirming Create.

| Create Class         |                                                 |                                    |                       |        | ×      |
|----------------------|-------------------------------------------------|------------------------------------|-----------------------|--------|--------|
|                      | Details                                         | Security                           | Retention             |        |        |
| Parent               | IMiS/Archive 10.1                               |                                    |                       |        |        |
| Template*            | Class                                           |                                    |                       | $\sim$ |        |
|                      | Class entity                                    |                                    |                       |        |        |
| Title*               | Manufacturing<br>Mandatory value for naming ent | ity                                |                       |        |        |
| Description          | Manufacturing document                          | is                                 |                       |        |        |
| Status               | INHERITED                                       |                                    |                       | $\sim$ |        |
| Security class       | INHERITED                                       |                                    |                       | $\sim$ |        |
| Significance         | Vital                                           |                                    |                       | $\sim$ |        |
| Owner                | Alex Nelson                                     |                                    |                       |        |        |
| Keywords             | production $\otimes$ prod                       | ducts $\otimes$ industry $\otimes$ |                       |        |        |
|                      | Important words used in entity                  |                                    |                       |        |        |
| External Identifiers | manufacturing (>)                               | s                                  |                       |        |        |
| Review date          | 01.09.2010 10:24                                | Ë                                  |                       |        |        |
|                      | Inherited                                       |                                    |                       |        |        |
| Classification Code  | Manual (optional)                               |                                    |                       | $\sim$ |        |
| Conoratod            | L.                                              |                                    | Create another Create | •      | Cancel |

Image 85: Creating a root class

#### 4.3.2.1.2 Creating subentity

In the classification scheme in the left view or in the entities list in the central view the user selects the entity into which he wants to classify a new class, folder or document. The user does that by selecting the New command in the command bar and selecting the relevant template from the list, same as when creating a root class.

| IMiS®/wClient Manual               |                   |                  |              |                              | Versior          | n 1.5.2010                   |
|------------------------------------|-------------------|------------------|--------------|------------------------------|------------------|------------------------------|
| IMIS/Archive 10.1 > Administration |                   |                  |              | NEW © OP                     | EN 🖌 EDIT        | ACTIONS V = 0<br>6 result    |
| Title 个                            | Classification Co | Description      | Modified     | Eolder                       |                  | ×                            |
| Terms and conditions               | 3.31              | A set of regulat | 11. Sep 2020 | Document                     |                  | Activity                     |
| Accounts                           | 3-IS              | Accounts recei   | 20. Sep 2020 | E-mail                       |                  |                              |
| Cerificate of origin               | 3/IS-CC-027       |                  | 17. Sep 2020 | Document01     Custom docume | nt               | stration, Bureaucracy<br>0.1 |
| Despatch notes                     | 3/000033          | A document se    | 15. Sep 2020 | Autonomous Cu                | stom Email       | 9. Feb 2020, 13:17           |
| La Invoices                        | 3/000042          |                  | 15. Sep 2020 | Status                       | Opened 🗸         | 6. Sep 2020, 15:09           |
| Shipping release note              | 3/000034          | Document ena     | 15. Sep 2020 | Security class               | Confidential     |                              |
|                                    |                   |                  |              | Significance                 | Permanent        |                              |
|                                    |                   |                  |              | Owner                        | 📷 Alex Nelson    |                              |
|                                    |                   |                  |              | Keywords                     | admin            |                              |
|                                    |                   |                  |              | Review date                  | 1. Jun 2020, 08: | 00                           |

Image 86: Display of contained entities.

The user is shown a dialog box with the relevant tabs and set of attributes based on the selected template. In the Details tab the following attributes are available to the user:

- Parent: the name of the parent entity. This attribute is read-only.
- Template: a set of available templates for creating allowed entities and classifying them under the selected class or folder. The attribute value is mandatory.
- Title: name of the entity. The attribute value is mandatory.
- Classification code: the classification code of the created entity in the classification scheme.
- Description: short description of the entity.
- Status: the status of the entity.
- Security class: a set of available entity security classes based on the entity's position in the classification scheme.
- Significance: a set of available entity significances.
- Owner: a directory entity (user or group) entity that is responsible for the selected entity (owner).

<u>Note</u>: The user can search by the text entered in the search box and select a directory entity in the popup menu below the text. The search is performed if at least 2 characters have been entered. Only the directory entities matching the search criteria will be displayed (5 at the most). The user can select them using the keys  $\uparrow$  and  $\downarrow$  and confirm the selection by clicking on the selected entity in the popup menu below or by using the key Enter 4.

- Keywords: entity-related keywords. This attribute can have multiple values.
- Categories: the entity view mode.
- Content: document contents. This attribute is available only for document-type entities.
- External identifiers: a list of the unique external identifier of the entity on the server.
- Classification code generated: the type of classification code entry for the contained entities of the parent class.
- Custom attributes: additional custom attributes. The selection of attributes depends on the selected template.

The user can specify whether the value of the custom attribute is inherited from a parent entity. By checking the box of the custom attribute »Inherited« and saving the entity (Save), the value(s) is (are) transferred from the parent entity.

|                      | Details               | Physical Properties        | Security | Retention |  |
|----------------------|-----------------------|----------------------------|----------|-----------|--|
| Template*            | Folder                |                            |          | ~         |  |
|                      | Folder/Case entity    |                            |          |           |  |
| Title*               | Invoices              |                            |          |           |  |
|                      | Mandatory value for r | naming entity              |          |           |  |
| Classification Code  | IS-417                |                            |          |           |  |
| Description          | Invoices, Letters     | , Notes, Related documents |          |           |  |
| Status               | Opened                |                            |          | ~         |  |
| Security class       | Confidential          |                            |          | ~         |  |
| Significance         | Retain                |                            |          | ~         |  |
| Owner                | 💄 Grace Layto         | n                          |          |           |  |
| Keywords             | document 🛞            | note 🛞 🛛 letter 🛞 co       | mpany 🛞  |           |  |
|                      | Important words use   | d in entity                |          |           |  |
| Categories           | Invoice $\otimes$     |                            |          |           |  |
| External Identifiers | 7665 🛞                |                            |          |           |  |
|                      | Custom external entit | y identifiers              |          |           |  |
| Review date          | 01.06.2020 08:0       | 0 🖰                        |          |           |  |
|                      | 🗸 Inherited           |                            |          |           |  |
|                      | The review date log   |                            |          |           |  |

Image 87: Display of creating a new document

<u>Troubleshooting</u>: the most frequent issues when creating a new entity are:

- Entity with the template you selected cannot be created inside the selected entity.
- User does not have permission to create new entities inside the selected entity.

#### 4.3.2.2 Entering entity metadata

The Details tab in the Create entity dialog box contains a list of all attributes of the class, folder or document, which can be entered by the user.

The order of attributes on the list is defined by the order of the template attributes.

The following can be edited in the web administration interface IMiS<sup>®</sup>/wAdmin.

For more information see chapter The Template folder in the IMiS®/ARChive Server Manual.

Required attributes are marked with an asterisk and must be entered before saving.

| Title* | Invoices                          |
|--------|-----------------------------------|
|        | Mandatory value for naming entity |

Image 88: Entry of required metadata

Attribute entry fields are as follows:

• Text field where the user inputs any string of characters.

| Description | Invoices, Letters, Notes, Related documents |
|-------------|---------------------------------------------|
|             |                                             |

Image 89: Entry of text metadata

• Date field where the user inputs the date or selects one from the date and time selection popup window.

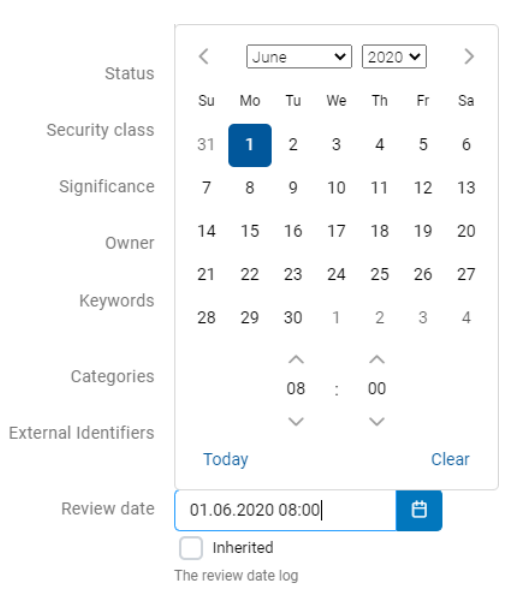

Image 90: Entry of date and time metadata

| IMiS®/wClient Manual | Version 1.5.2010 |
|----------------------|------------------|
|----------------------|------------------|

In the event of a contained entity, the user is shown the inherited value in the date field. By unchecking the default setting »Inherited«, the user can enter the date or select it from the popup window for setting the date and time.

| Review date | 01.06.2020 08:00    | Ë |
|-------------|---------------------|---|
|             | ✓ Inherited         |   |
|             | The review date log |   |

Image 91: Displaying the inherited value of the date field of the parent entity

• A pick list with predefined values, one of which is selected by the user.

| Significance         | Retain                             | $\sim$ |
|----------------------|------------------------------------|--------|
| Owner                | INHERITED                          |        |
| Keywords             | None                               |        |
|                      | Vital                              |        |
| Categories           | Permanent                          |        |
| External Identifiers | Retain                             |        |
|                      | Custom external entity identifiers |        |

Image 92: Entry of metadata with predefined values

• A field for entering multiple desired text values, separated by using the Enter key. In the multiple value display field, the individual values are separated by spaces. The user has the option of removing individual keywords by clicking on the cross next to the word.

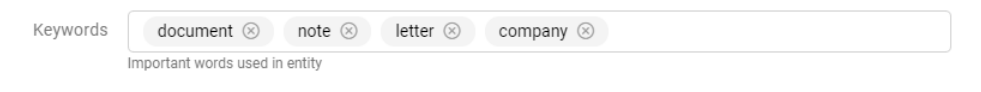

Image 93: Entry of multiple values into a field

A field for selecting multiple values of an attribute. This feature is supported in the following types of attributes: Binary, Boolean, Decimal, Double, Int, Date, Date time, Time and Picklist. For each attribute, the user has the option of adding values with the icon » + « or removing them with the icon » - «.

|                     | Details                | Physical Properties                    | Security | Retention |  |
|---------------------|------------------------|----------------------------------------|----------|-----------|--|
| Owner               | Alex Nelson            |                                        |          |           |  |
| Keywords            | office 🛞 🕠             | documents 🛞 🛛 phonecalls 🔇             |          |           |  |
| Categories          | administration         | <ul> <li>entity</li> </ul>             |          |           |  |
| Content             | Drag and d             | rop files or click                     |          |           |  |
|                     | Binary content contair | ier<br>ficate.tif                      |          | 36.9 kB   |  |
| Custom Content      | 🚹 Drag and d           | rop files or click                     |          |           |  |
|                     | Custom Content desc    | iption<br>pany Overview.pdf            |          | 86.5 kB   |  |
| xternal Identifiers | 5623 🛞                 |                                        |          |           |  |
| Binary              | Custom external entity | v identifiers                          |          |           |  |
|                     | efisys.bin             | <ul> <li>✓ -</li> <li>1 ✓ +</li> </ul> |          |           |  |
| Date Time           | 20.09.2050 12:58       | 3 <b>ë</b> -                           |          |           |  |
|                     | 16 08 2010 12:5/       | · +                                    |          |           |  |

Image 94: Entering multiple values of an attribute

• A field for selecting multiple values of a directory entity. This feature is supported in the attribute type Directory entity. By entering the text value into the field, the user limits the set of the searched directory entities. For each directory entity, the user has the option of adding with the icon » + « or removing with the icon » - «.

| Create Docume | nt                                                     | ×             |
|---------------|--------------------------------------------------------|---------------|
|               | DETAILS PHYSICAL PROPERTIES SECURITY RETENT            | ON            |
| Editors       | Alex Nelson                                            | _             |
|               | n Jerry Turner                                         | _             |
|               | 🚊 John Smith                                           | ] –           |
|               | S Keira Clay                                           | ] _           |
|               | P Marco Welch                                          | +             |
| binary        | List of directory entities which can modify the entity |               |
| biritary.     | PDF #2.PDF V -                                         |               |
|               | ▶ PDF #3.PDF                                           |               |
|               | PDF #4.PDF - +                                         |               |
| bool          | □ <b>-</b> +                                           |               |
| double        |                                                        | +             |
| attr:label    |                                                        | +             |
| time          | +                                                      |               |
| attr:uint64   |                                                        | +             |
| Reason        |                                                        |               |
|               |                                                        | CREATE CANCEL |

Image 95: Entering the values of multiple directory entities

After entering all of the required and desired attribute values in the Details tab, the user continues by entering the values in the remaining tabs.

# 4.3.2.3 Entry of the classification code

The entry of the classification code for new entities depends on the selected type of classification code generation of the parent class or folder.

In the preview or open mode, the information about the classification code of an existing entity is in the Details tab in the set More. In the editing mode, the drop-down list of the field Child classification code generation allows the user to set the entry type for the selected class or folder:

- Automatic: Entity numbering is automatic. The classification code of child entity is generated automatically by the IMiS<sup>®</sup>/ARChive Server. These classification codes appear as successive numbers, with each new child entity increasing the number by one.
- Manual: Entity numbering is manual. The classification code of child class or folder entity must be entered manually by the user. This classification code may be any combination of letters and numbers, providing it is unique inside the entire parent class.
- »Manual (Optional)«: Entity numbering is flexible.

If the user manually sets the classification code, the server first checks whether the code is duplicate. If it is, it rejects it with an error. If the user does not manually set the classification code, the server assigns it automatically.

| Classification Code<br>Generated<br>Reason | Manual (optional) | ~ |
|--------------------------------------------|-------------------|---|
|                                            | Automatic         |   |
|                                            | Manual            |   |
|                                            | Manual (optional) |   |

Image 96: Selecting the type of classification code entry for the contained entity

In the event of a manual entry of the classification code, the user only enters the relative (own) part of the classification code, and the full classification code is then created from the parent entity's own classification code and the code input by the user.

<u>Example</u>: (see below) Inside a class with the classification code O3.04, the user creates a new folder for which user manually input IS-EXP-1000 as the relative part of the classification code. When the folder is saved to the IMiS<sup>®</sup>/ARChive Server, its full classification code will be O3.04.IS-EXP-1000.

| C                   | Details       | Physical Properties       | Security | Retention |        |
|---------------------|---------------|---------------------------|----------|-----------|--------|
| Parent              | Admin         | istration                 |          |           |        |
| Template*           | Docu          | ment01                    |          |           | ~      |
| Title*              | Export        |                           |          |           |        |
|                     | Mandatory va  | lue for naming entity     |          |           |        |
| classification Code | IS-EXP-10     | 00                        |          |           |        |
| Description         | Export do     | cuments                   |          |           |        |
| Status              | INHERITED     |                           |          |           | ~      |
| Security class      | INHERITED     |                           |          |           | $\sim$ |
| Significance        | INHERITED     |                           |          |           | ~      |
| Owner               | 📮 Alex M      | Nelson                    |          |           |        |
| Keywords            | office (      | ⊗ documents ⊗ export ⊗    |          |           |        |
|                     | Important wo  | rds used in entity        |          |           |        |
| Categories          | adminis       | stration 🛞                |          |           |        |
| Content             | 🚹 Dra         | g and drop files or click |          |           |        |
|                     | Binary conten | t container               |          |           |        |
|                     |               | Certificate.tif           |          | 36.9 kB   |        |

Image 97: Manual entry of a child entity's classification code

| IMiS/Archive 10.1 > Administration |                   |               |                       |  |
|------------------------------------|-------------------|---------------|-----------------------|--|
| Title                              | Classification Co | Description   | Modified $\downarrow$ |  |
| Export                             | 3/IS-EXP-1000     | Export docume | 21. Sep 2020          |  |

Image 98: Display of manually entered classification code

#### 4.3.2.4 Setting an entity's security class

This setting hides entities from users whose security class level is not high enough to access them. The user with the Create entities permission can specify a new Security class for new entities in the Details tab in the Create entity dialog box.

| Security Class       | Inherited *  |
|----------------------|--------------|
| Significance         | Inherited    |
| Owner                | Unspecified  |
| Kaunanala            | Top Secret   |
| Keywords             | Secret       |
| External Identifiers | Confidential |
| 1                    | Restricted   |

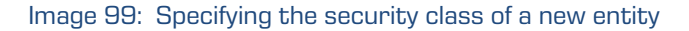
- Inherited: The security class is implicitly inherited from the parent entity. In case of root classes, the inherited security class value is empty.
- Unspecified: Access to this entity is not specified.
- Restricted: The entity is an internal matter. It may only be accessed by users with a clearance level Restricted or higher.
- Confidential: The entity is considered confidential. It may only be accessed by users with a clearance level Confidential or higher.
- Secret: The entity is considered secret. It may only be accessed by users with a clearance level Secret or higher.
- Top Secret: The entity is considered top secret. It may only be accessed by users with a Top Secret clearance level.

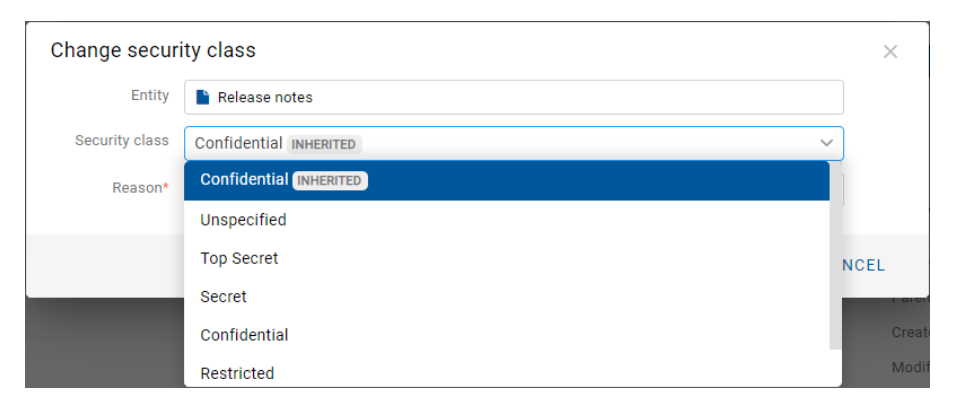

Image 100: Entity information after entering the security class

#### 4.3.2.5 Entering the status of an entity

The user with the Create entities permission can specify the Status of new entities in the Details tab in the Create entity dialog box.

The user can choose from predefined values for the status of an entity:

- Inherited: the status of the entity is implicitly inherited from the parent entity.
   In the case of root classes, it matches the status Opened.
- Opened: the status of the entity changes explicitly to Opened.
- Closed: the status of the entity changes explicitly to Closed.

| Create Docume        | nt                     |                                  |                    |           | ×      |
|----------------------|------------------------|----------------------------------|--------------------|-----------|--------|
| _                    | DETAILS                | PHYSICAL PROPERTIES              | SECURITY           | RETENTION |        |
| Parent               | 🧧 wClient project      |                                  |                    |           |        |
| Template*            | Document               |                                  |                    |           | ~      |
|                      | Standalone document    | entity                           |                    |           |        |
| Title*               | Development stra       | ategy                            |                    |           |        |
|                      | Mandatory value for na | aming entity                     |                    |           |        |
| Description          | Total transformat      | tion through a right-the-time ap | oproach            |           |        |
| Status               | Opened INHERITED       |                                  |                    |           | ~      |
| Security class       |                        | D                                |                    |           |        |
| Significance         | Opened                 |                                  |                    |           |        |
| 5                    | Closed                 |                                  |                    |           |        |
| Owner                | Alex Nelson            |                                  |                    |           |        |
| Keywords             | development ×          | strategy ×                       |                    |           |        |
|                      | Important words used   | in entity                        |                    |           |        |
| Categories           | development ×          |                                  |                    |           |        |
| Content              |                        | Drag and d                       | rop files or click |           |        |
| External Identifiers |                        |                                  |                    |           |        |
|                      | Custom external entity | y identifiers                    |                    |           |        |
|                      |                        |                                  |                    | CREATE    | CANCEL |

Image 101: Specifying the status of a new entity

# 4.3.2.6 Entry of physical content metadata

In the case of a document- or folder-type entity, information about the physical content is also available to the user in addition to the above-mentioned information when in open or edit mode.

When capturing physical content into its electronic form, users may add metadata that describes the physical location of the stored content, in addition to other types of metadata. The location metadata is optional. Entry of physical content metadata is possible upon capture/import, or later when the content is already stored in electronic form.

By selecting the Physical Content tab in the editing mode, a list of attributes, referring to the description of physical content, appears.

| Create Document  |                                          |                                   |          |           |  |  |
|------------------|------------------------------------------|-----------------------------------|----------|-----------|--|--|
|                  | DETAILS                                  | PHYSICAL PROPERTIES               | SECURITY | RETENTION |  |  |
| Identifier       | ID534                                    |                                   |          |           |  |  |
| Description      | Building 4, Floor                        | r 2nd, Room 5, Cabinet 2, Shelf 1 |          |           |  |  |
| Status           | CheckedOut                               |                                   |          |           |  |  |
| Home location    | Brodway street 1070, Manhattan, New York |                                   |          |           |  |  |
| Current location | Denver street 500, Denver, Colorado      |                                   |          |           |  |  |
| Custodian        | John Cusac                               |                                   |          |           |  |  |
| Return due       | 31.12.2019                               | <b></b>                           |          |           |  |  |

Image 102: Display of the entry of physical content metadata

The user can specify all of the attribute values except for Date of status change, which is automatically filled in with the date of the last change of the Status attribute.

When capturing physical content, set the Status to the CheckedIn value.

For more information on physical content attribute description see chapter <u>Physical content</u> <u>attributes</u>.

| Status | CheckedOut                        | ~ |
|--------|-----------------------------------|---|
|        | Status change 19. Sep 2019, 09:06 |   |

Image 103: The date of the last change of the Status attribute

#### 4.3.2.7 Specifying retention periods

A condition for successfully saving new entities is the existence of effective retention periods on the entity. This condition applies to all types of entities, except for documents in a folder for which retention periods cannot be specified.

Only a user with the Change retention permission can add retention and disposition hold periods. The user adds retention and disposition hold periods by selecting the command Add in the top part of the view. For each retention period the user specifies the validity and type of entity to which it refers:

- Classes: the retention period is valid for all classes under and including the selected entity.
- Folders: the retention period is valid for all folders under and including the selected entity.
- Documents: the retention period is valid for all documents under the selected entity.

The retention period can be valid for or not valid for a specific type of entity.

| 5 years             | ~ | ADD | 0             |         |         |           |   |
|---------------------|---|-----|---------------|---------|---------|-----------|---|
| Permanent INHERITED |   | ~   | Valid for     | CLASSES | FOLDERS | DOCUMENTS |   |
| 10 years + Transfer |   | ~   | Valid for 🗸 🗸 | CLASSES | FOLDERS | DOCUMENTS | Î |
|                     |   |     | Valid for     |         |         |           |   |
|                     |   |     | Not valid for |         |         |           |   |

Image 104: Selecting validity for a specific type of entity

After creating an entity, the effective retention periods are ticked in front of the information about the validity of individual types of entities.

| Create Documer | nt               |         |              |                  |                   | × |
|----------------|------------------|---------|--------------|------------------|-------------------|---|
|                | DETAILS          | PHYSICA | L PROPERTIES | SECURITY         | RETENTION         |   |
|                | RETENTION POLICY |         |              | DISPOSITION HOLD |                   |   |
| 10 years       | •                | ADD     | 0            |                  |                   |   |
| 10 years       |                  |         | ~            | Valid for        | Classes Documents |   |
|                |                  |         |              |                  |                   |   |

Image 105: Display of the »Retention« tab

# 4.3.2.8 Saving an entity

Before saving and entity, the user has to enter all of the mandatory metadata and specify an effective retention period. The user saves the entity to the IMiS<sup>®</sup>/ARChive Server by selecting the Create command in the bottom part of the dialog window.

| Create Docume        | nt                     |                              |                        |           | ×      |  |  |  |
|----------------------|------------------------|------------------------------|------------------------|-----------|--------|--|--|--|
|                      | DETAILS                | PHYSICAL PROPERTIES          | SECURITY               | RETENTION |        |  |  |  |
| Parent               | Export                 |                              |                        |           |        |  |  |  |
| Template*            | Document               |                              |                        |           | •      |  |  |  |
| Title*               | Product #5127 ex       | Product #5127 export to Asia |                        |           |        |  |  |  |
|                      | Mandatory value for n  | aming entity                 |                        |           |        |  |  |  |
| Classification Code* | IS-EXP-1100            |                              |                        |           |        |  |  |  |
|                      | Mandatory entity class | sification code              |                        |           |        |  |  |  |
| Description          | Export product #5      | 127 to Asian countries       |                        |           |        |  |  |  |
| Status               | Opened Inherited       |                              |                        |           | -      |  |  |  |
| Security class       | Restricted Inherit     | ed                           |                        |           | •      |  |  |  |
| Significance         | Retain Inherited       |                              |                        |           | -      |  |  |  |
| Owner                | 🧑 Ron Salazar          |                              |                        |           | •      |  |  |  |
| Keywords             | asia 🗙                 |                              |                        |           |        |  |  |  |
|                      | Important words used   | l in entity                  |                        |           |        |  |  |  |
| Categories           | export ×               |                              |                        |           |        |  |  |  |
| Content              |                        | Drag ar                      | ad drop files or click |           |        |  |  |  |
| External Identifiers | Custom external entity | / identifiers                |                        |           |        |  |  |  |
|                      |                        |                              |                        | CREATE    | CANCEL |  |  |  |

Image 106: Saving a new or modified entity

#### Troubleshooting:

Most frequent errors when saving:

- The value of a mandatory attribute was not specified.
- The entered attribute value does not correspond to the limitations prescribed by the attribute.

When saving an entity to the IMiS<sup>®</sup>/ARChive Server, the following metadata is automatically recorded into the entity:

• Classification code: according to the classification of the entity in the classification scheme, the server creates a unique string of characters.

Classification Code 13/IS-EXP-500

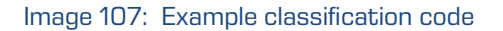

| IMiS®/wClient Manual | Version 1.5.2010 |
|----------------------|------------------|
|----------------------|------------------|

• Creator: the user who created the entity; meaning the user who was logged in during the session when the entity was created. This metadata never changes.

| Owner                                | 👧 Ron Salazar |  |  |  |  |  |
|--------------------------------------|---------------|--|--|--|--|--|
| Image 108: Example creator of entity |               |  |  |  |  |  |
| <br>                                 |               |  |  |  |  |  |

• Created: records the date and time the entity was created on the server. This metadata never changes.

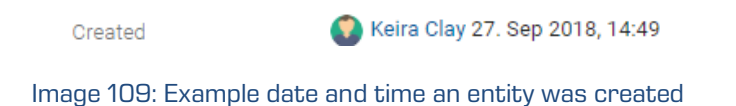

• Modified: records the date and time of the last change to any of the attributes or the content of the entity. This metadata changes every time the entity is saved.

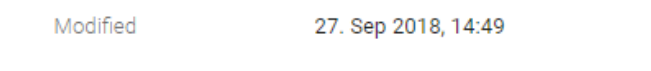

Image 110: Example date and time of last changes to the entity

 Accessed: records the date and time the entity was last opened in the reading mode or the editing mode. This metadata changes whenever a user accesses or edits the entity.

Accessed 27. Sep 2018, 14:49

Image 111: Example date and time of last access to the entity

• Opened: records the date and time the Status attribute was saved with the Opened value.

Opened 27. Sep 2018, 14:49

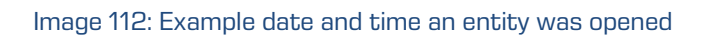

• Closed: records the date and time the Status attribute was saved with the Closed value.

Closed 27. Sep 2018, 15:01

Image 113: Example date and time an entity was closed

• Identifier: the entity's unique identifier on the server. This metadata never changes.

Identifier Jjgoyu4LBNJkT0HSu9aMalwQt-IYIuzH

Image 114: Example entity identifier

# 4.3.3 Editing entity data

Changing data about an entity in the IMiS<sup>®</sup>/wClient includes editing metadata and modifying content. A user can only change entity data when user have the Write permission on the entity. To edit the selected entity, use the Edit command in the command bar.

The user edits the selected entity using the Edit command in the command bar.

A dialog box opens with the attributes and their values.

The value can be text, date, logical or one of the predefined values, which may be multiple.

# 4.3.3.1 Editing entity metadata

In the Details tab the user can edit the attribute values.

The selection of attributes is defined by the selected template.

For more information on the set of editing metadata see chapter Creating subentity.

#### 4.3.3.2 Editing content

In the Details tab the user edits document contents.

For more information on editing contents see chapter <u>Content management</u>.

# 4.3.3.3 Editing physical content metadata

In the Physical Content tab the user edits the metadata referring to the location of the physical content. The metadata are not mandatory for archiving physical content. Physical content metadata can be entered for a folder or document. For more information on editing physical content metadata see chapter <u>Physical content attributes</u>. The user can edit the following values of physical content attributes:

- Identifier: unique identifier of the physical content.
- Description: description of the physical content.
- Status: the current status of the physical content.
- Home location: the home location of the document's physical content.
- Current location: the current location of the document's physical content.
- Return due: return date and time of checked out physical content.

| formation abo    | tion about a new payment transaction |                  |                     |          |           | : |
|------------------|--------------------------------------|------------------|---------------------|----------|-----------|---|
|                  | DETAILS                              | EMAIL            | PHYSICAL PROPERTIES | SECURITY | RETENTION |   |
| Identifier       | ID534                                |                  |                     |          |           |   |
| Description      | Building 4, Floo                     | or 2nd, Room 5,  | Cabinet 2, Shelf 1  |          |           |   |
| Status           | CheckedOut                           | Sep 2019 10:56   |                     |          |           | • |
| Home location    | Broadway stre                        | et 10170, Manh   | attan, New York     |          |           |   |
| Current location | Denver street                        | 500, Denver, Col | orado               |          |           |   |
| Custodian        | John Cusack                          |                  |                     |          |           |   |
| Return due       | 09/30/2018                           |                  |                     |          |           |   |

Image 115: Editing of the physical content metadata

By changing the value of the Status attribute and saving the entity, the Status Change is written below the value field. Status Change is automatically filled in with the date of the last change of the Status field.

The user can change the value of the Status attribute to CheckedIn when checking in physical content or to CheckedOut when checking out physical content.

| Development strategy                                         |                                                     |                                 |          |           |   |  |
|--------------------------------------------------------------|-----------------------------------------------------|---------------------------------|----------|-----------|---|--|
|                                                              | DETAILS                                             | PHYSICAL PROPERTIES             | SECURITY | RETENTION |   |  |
| Identifier                                                   | ID534                                               |                                 |          |           |   |  |
| Description                                                  | Building 4, Floor                                   | 2nd, Room 5, Cabinet 2, Shelf 1 |          |           |   |  |
| Status                                                       | CheckedOut                                          |                                 |          |           | ~ |  |
| Home location                                                | CheckedIn                                           |                                 |          |           |   |  |
| Current location                                             | CheckedOut                                          | o, borror, cororado             |          |           |   |  |
| Custodian                                                    | John Cusac                                          |                                 |          |           |   |  |
| Return due                                                   | 31.12.2019                                          | <b></b>                         |          |           |   |  |
| Home location<br>Current location<br>Custodian<br>Return due | Checkedin<br>CheckedOut<br>John Cusac<br>31.12.2019 |                                 |          |           |   |  |

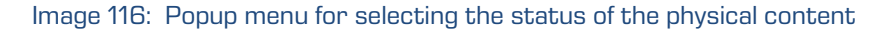

#### 4.3.3.4 Editing access rights

The user with the Change permissions permission can edit the access control list (ACL) for the entity or a selected metadata for a directory entity (user, group, attribute of directory entity type). The list shows only those directory entities that have been granted at least one explicit permission on the selected entity.

The Permissions field is located above the list of editing permissions. The default value is Entity, with which the access control list (ACL) is associated.

#### 4.3.3.4.1 Editing access rights for an entity

By selecting the Edit button in the command bar, a dialog box opens showing effective permissions on the entity for the selected directory entity or the given directory entity contained in the mentioned attribute of the directory entity type.

| Export                           |         |                      |              |        |       | ×      |
|----------------------------------|---------|----------------------|--------------|--------|-------|--------|
| D                                | letails | Physical Properties  | Security     | Rete   | ntion |        |
|                                  | Ad      | ld                   |              | Entity |       | $\sim$ |
| Search                           |         | Permission           | Effective    | e      |       |        |
| 🔟 Alex Nelson                    |         | Full access          | $\checkmark$ | Allow  | Deny  |        |
| Anonymous                        |         | Read                 | ~            | Allow  | Deny  |        |
| . Board                          |         | Write                | ~            | Allow  | Deny  |        |
| * Eveniene                       |         | Move                 | ~            | Allow  | Deny  |        |
|                                  |         | Delete               | ~            | Allow  | Deny  |        |
| Grace Layton                     |         | Create entites       | ~            | Allow  | Deny  |        |
| <ul> <li>Jerry Turner</li> </ul> |         | Change permission:   | s 🗸          | Allow  | Deny  |        |
| John Smith                       |         | Change security cla  | ss 🗸         | Allow  | Denv  |        |
| 📀 Keira Clay                     |         | Change status        |              | Allow  | Denv  |        |
| 💄 Marko Hren                     |         | change status        |              |        | Deny  |        |
| Owner                            |         | Change retention     | ~            | Allow  | Deny  |        |
| 👪 System Administrate            | ors     | Create references    | ~            | Allow  | Deny  |        |
|                                  |         | Options              |              |        |       |        |
|                                  |         | Enabled for this ent | ity          | Allow  | Deny  |        |
|                                  |         | Enabled for subenti  | ties         | Allow  | Deny  |        |
|                                  |         | Delegate context     |              | Allow  | Denv  |        |
|                                  |         |                      |              |        | Save  | Cancel |

Image 117: Security tab in editing mode

| IMiS®/wClient Manual | Version 1.5.2010 |
|----------------------|------------------|
|----------------------|------------------|

The left part of the view contains a list of directory entities with access rights to the entity. In the event of a greater number of directory entities, search is enabled via a search box.

|                | ADD |
|----------------|-----|
| grace          |     |
| 🛱 Grace Layton |     |

Image 118: Searching a directory entity on a list

If a specific group, user or an attribute of directory entity type, that is registered on the IMiS®/ARChive Server is not mentioned on the list, the user with permission can select and add them using the Add button.

| <u>.</u> -              | • | ADD |
|-------------------------|---|-----|
| Search                  |   |     |
| Creator                 |   |     |
| 💈 Keira Clay            |   |     |
| Cowner                  |   |     |
| 📇 System Administrators |   |     |

Image 119: List of directory entities with access rights to the entity

In the right part of the view a list of entity editing permissions is shown in the section Permissions, for the selected directory entity or an attribute of directory entity type.

The Effective column shows the current state of effective permissions for the selected group or user over the entity.

To the right of the column Effective permissions, the user selects Allow to add an explicit permission, or Deny to revoke a permission. The user can specify explicit permissions for any registered directory entity or an attribute of directory entity type. In the section Options with a tick the user enables the options for access permissions in the context of Allow or Deny:

- Enabled for this entity: the permissions are enabled on the current entity.
- Enabled for subentities: enables the inheritance of permissions on contained entities.
- Delegate context: the access permissions apply to the user who will log in on behalf of a delegated user.

| Options                 |       |      |
|-------------------------|-------|------|
| Enabled for this entity | Allow | Deny |
| Enabled for subentities | Allow | Deny |
| Delegate context        | Allow | Deny |

Image 120: Setting the inheritance of access permissions to contained entities

In the section Validity the user sets a time limit on the validity of entity access permissions for the selected directory entity or for the given directory entity contained in the mentioned attribute of the directory entity type. The user does so by setting the temporal validity of access permissions (Valid from and Valid to) in the date field.

| ë | 30.09.2021 13:58 | Ë                                                                                          |
|---|------------------|--------------------------------------------------------------------------------------------|
|   |                  |                                                                                            |
| Ë | 30.09.2021 13:59 | Ë                                                                                          |
|   | Ü                | <ul> <li> <sup>(2)</sup>         30.09.2021 13:58<br/>30.09.2021 13:59         </li> </ul> |

Image 121: Setting the temporal validity of access permissions

In the case of the directory entity type attributes, the permission is effective for the respective value in the mentioned attribute in the context of the entity in question. Therefore, a permission does not have the same effect on all child entities, but rather sets the permission for all users and/or user groups mentioned in the value of the attribute to which the access permission refers. Permissions have no effect on system directory entities.

| Export                |        |                     |           |          |      | ×      |
|-----------------------|--------|---------------------|-----------|----------|------|--------|
| D                     | etails | Physical Properties | Security  | Retentio | on   |        |
|                       | Add    |                     |           | Entity   |      | $\sim$ |
| Search                |        | Permission          | Effective | 9        |      |        |
| 🚥 Alex Nelson         |        | Full access         |           | Allow D  | leny |        |
| Anonymous             |        | Read                |           | Allow D  | eny  |        |
| Board                 |        | Write               |           | Allow D  | leny |        |
| Leveryone             |        | Move                |           | Allow D  | leny |        |
| Grace Layton          |        | Delete              |           | Allow D  | eny  |        |
| L Jerry Turner        |        | Create entites      |           | Allow D  | leny |        |
| L John Smith          |        | Change permission   | s         | Allow D  | leny |        |
| 📀 Keira Clay          |        | Change security cla | iss       | Allow D  | leny |        |
| L Marko Hren          |        | Change status       |           | Allow D  | leny |        |
| Cowner                |        | Change retention    |           | Allow D  | leny |        |
| 🚜 System Administrate | ors    | Create references   |           | Allow D  | leny |        |
|                       |        | Options             |           |          |      |        |
|                       |        | Enabled for this en | iity      | Allow D  | eny  |        |
|                       |        | Enabled for subent  | ities     | Allow D  | eny  |        |
|                       |        | Delegate context    |           | Allow    | env  |        |
|                       |        |                     |           |          | Save | Cancel |

Image 122: A list of access permissions for a specific attribute

# 4.3.3.4.2 Editing access rights for metadata

The Permissions field is located above the list of editing permissions.

Instead of the Entity default value, the user can select one of the metadata with which the access control list (ACL) is associated.

| Export                |        |                     |          |              |             |       | ×      |
|-----------------------|--------|---------------------|----------|--------------|-------------|-------|--------|
| De                    | etails | Physical Properties | Security |              | Rete        | ntion |        |
|                       | Ad     | d                   |          |              | Entity      |       | ~      |
| Search                |        | Delete              |          | ~            |             |       | Q      |
| 💷 Alex Nelson         |        | Create entites      |          | ~            | Entity      |       |        |
| Anonymous             |        | Change permission   | ns       | ~            | Title       |       | _      |
| 🚓 Board               |        | Change security cl  | ass      | ~            | Descripti   | on    |        |
| Leveryone             |        | Change status       |          | ~            | Owner       | 100   |        |
| Grace Layton          |        | Change retention    |          | ~            | Keywords    | S     |        |
| Jerry Turner          |        | Create references   |          | $\checkmark$ | Allow       | Deny  |        |
| L John Smith          |        | Options             |          |              |             |       |        |
| 🥐 Keira Clay          |        | Enabled for this en | ntity    |              | Allow       | Deny  |        |
| Marko Hren            |        | Enabled for suben   | tities   |              | Allow       | Deny  |        |
| 🖸 Owner               |        | Delegate context    |          |              | Allow       | Deny  |        |
| 🗳 System Administrato | ors    | Validity            |          |              |             |       |        |
|                       |        | Allow between       |          |              |             |       |        |
|                       |        | 01.10.2020 13:5     | 58 💾     | 30.09        | .2021 13:58 |       | 3      |
|                       |        | Deny between        |          |              |             |       |        |
|                       |        | 01.10.2020 13:5     | 59 📛     | 30.09        | .2021 13:59 |       | Ë      |
|                       |        |                     |          |              |             | Save  | Cancel |

Image 123: Popup menu for selecting access rights to a selected metadata

The left part of the view contains a list of users with access rights to the selected metadata. User selects a directory entity to which it wants to grant access rights. In the event of a greater number of directory entities, search is enabled via a search box. The user adds it to the list using the Add button.

In the right part of the view a list of metadata editing permissions is shown for the selected directory entity.

To the right of the column Effective permissions, the user selects Allow to add an explicit permission, or Deny to revoke a permission.

In the section Options with a tick the user enables the options for access permissions in the context of Allow or Deny:

- Enabled for this entity: the permissions are enabled on the current entity.
- Enabled for subentities: enables the inheritance of permissions on contained entities.
- Delegate context: the access permissions apply to the user who will log in on behalf of a delegated user.

In the section Validity the user sets a time limit on the validity of metadata access permissions for the selected directory entity or for the given directory entity contained in the mentioned attribute of the directory entity type. The user does so by setting the temporal validity of access permissions (Valid from and Valid to) in the date field.

| Export        |         |          |                         |          |           |             |       | $\times$ |
|---------------|---------|----------|-------------------------|----------|-----------|-------------|-------|----------|
|               | Details | Physical | Properties              | Security |           | Rete        | ntion |          |
| Alex Nelson   |         | Add      |                         |          |           | Description | 1     | ~        |
| 🚥 Alex Nelson |         | -        | Permission              |          | Effective | Explicit    |       |          |
|               |         |          | Full access             |          |           | Allow       | Deny  |          |
|               |         |          | Read                    |          |           | Allow       | Deny  |          |
|               |         |          | Write                   |          |           | Allow       | Deny  |          |
|               |         |          | Create                  |          |           | Allow       | Deny  |          |
|               |         |          | Delete                  |          |           | Allow       | Deny  |          |
|               |         |          | Options                 |          |           |             |       |          |
|               |         |          | Enabled for this entity |          |           | Allow       | Deny  |          |
|               |         |          | Enabled for subentities |          |           | Allow       | Deny  |          |
|               |         |          | Delegate context        |          |           | Allow       | Deny  |          |
|               |         |          | Validity                |          |           |             |       |          |
|               |         |          | Allow between           |          |           |             |       |          |
|               |         |          | Valid from              | ë        | Valid to  | 0           | Ë     |          |
|               |         |          | Deny between            | _        |           |             |       | _        |
|               |         |          | Valid from              | Ë        | Valid to  | D           | Ë     |          |
|               |         |          |                         |          |           |             |       |          |
|               |         |          |                         |          |           | l           | Save  | Cancel   |

Image 124: List of user permissions on the selected metadata

The list of user permissions on the selected metadata of the entity consists of the following access rights:

- Read: the user has permission to read the value of the selected metadata of the entity.
- Write: the user has permission to edit the value of the selected metadata of the entity.
- Create: the user has permission to create the value of the selected metadata of the entity.
- Delete: the user has permission to delete the value of the selected metadata of the entity.

The user confirms the changes to the explicit permissions with the Save command or cancels them with the Cancel button.

# 4.3.3.5 Editing retention policies

The user with the Change retention permission can edit the retention periods and disposition holds of the selected entity by selecting the Edit command.

A new window opens containing the tabs:

- Retention policy: entity retention policy list.
- Disposition hold: entity disposition hold list.

In the central view of the contained Retention policy tab is a list of retention periods for the selected entity. The user can edit only the explicit retention periods.

The inherited retention periods cannot be edited.

| Export    |           |          |          |                 |   |         |               |           | × |
|-----------|-----------|----------|----------|-----------------|---|---------|---------------|-----------|---|
|           | Details   |          | Phys     | ical Properties |   | Securit | ý             | Retention |   |
|           |           | Retentio | n Policy |                 |   |         | Disposition H | old       |   |
| 1-year    |           | ~        | Add      | 0               |   |         |               |           |   |
| 🕙 10-year | INHERITED |          | ~        | Valid for       |   | Classes | Folders       | Documents |   |
| 5-years   | 1         |          |          | Valid for       | ~ | Classes | Folders       |           | Î |

Image 125: The Retention policy tab in editing mode

The user can remove explicit retention periods from the list by clicking on the icon **a** the end of the record of an individual retention period.

| IMiS®/wClient Manual | Version 1.5.2010 |
|----------------------|------------------|
|----------------------|------------------|

The user confirms the changes to the retention periods with the Save command or cancels them by selecting the Cancel command.

In the central view of the contained Disposition hold tab is a list of disposition holds for the selected entity.

| Export         |         |                     |            |           | × |
|----------------|---------|---------------------|------------|-----------|---|
|                | Details | Physical Properties | Security   | Retention |   |
|                | Rete    | ention Policy       | Dispositio |           |   |
| Legacy proced  | lure 🗸  | Add                 |            |           |   |
| II Legacy proc | cedure  |                     |            |           |   |

Image 126: The Disposition hold tab in editing mode

If the disposition hold is not given on the list, the user can select and add it using the Add button in the top part of the view.

The user can remove disposition holds from the list by clicking on the icon 🔲 at the end of the record of an individual disposition hold.

The user confirms the changes to the disposition holds with the Save command or cancels them by selecting the Cancel command.

# 4.3.3.6 Changing the classification code of an entity

The user can change the relative entity classification code even after assigning the classification code on entity creation. The classification code can be changed only on entities where the classification code of their parent entity has been set to "Manual" or "Optional". For more information on setting the parent classification code see chapter <u>Entry of the classification code</u>.

For changing the classification code of an entity, the user has to have the Change entity permission on the entity. The user can change the current classification code on existing entities by selecting the Actions command in the command bar and the Classification code action in the popup menu.

| IMiS®/wClient Manual |                |                                     |                     | Version 1.5.2010 |
|----------------------|----------------|-------------------------------------|---------------------|------------------|
| -                    |                | / EDIT                              | ACTIONS V = ()      |                  |
|                      |                |                                     | ■ Status            |                  |
|                      | Distribution   |                                     | Security class      |                  |
|                      | Details        | Securit                             | < Share             |                  |
| -                    | Title          | Distribution                        | New reference       |                  |
|                      | Description    | The process of<br>available for the | New version         |                  |
|                      | Parent         | IMiS/Archi                          | Classification Code |                  |
|                      | Created        | Administrat                         | ↔ Move              |                  |
|                      | Modified       | Administrat                         | Delete              |                  |
|                      | Status         | Opened                              |                     |                  |
|                      | Security class | Restricted                          | ∠ Export            |                  |
|                      | Significance   | Retain                              |                     |                  |
|                      | Owner          | 💷 Alex Nelson                       |                     |                  |
|                      | Keywords       | distribution                        | service             |                  |

Image 127: Selecting the classification code

Valid for 🧧 Classes 느 Folders 上 Documents

Review date

Retention
10-years

In the Change classification code dialog box in the Classification code field the user enters the new relative entity classification code.

The user writes a reason for the classification code change in the Reason to change field. The change of classification code for the selected entity is confirmed using the Save button.

| Change classifica    | tion code            | $\times$ |
|----------------------|----------------------|----------|
| Entity               | Cerificate of origin |          |
| Classification Code* | IS-CC-027            |          |
| Reason*              | Evidence change      | ]        |
|                      | Save                 | ancel    |

Image 128: Selecting the classification code and giving the reason for the change

#### 4.3.3.7 Changing the status of an entity

For changing the status of an entity, the user has to have the Change status permission on the entity. The user can change the current status on existing entities by selecting the Actions command in the command bar and the Status action in the popup menu.

| NEW   | OPEN            | 🖍 EDIT                              | AC    | TIONS V             | (i) |
|-------|-----------------|-------------------------------------|-------|---------------------|-----|
|       |                 |                                     | 8     | Status              | ult |
|       | Distribution    |                                     | 0     | Security class      | <   |
|       | Details         | Securit                             | <     | Share               |     |
| Title |                 | Distribution                        | ۲     | New reference       |     |
| Desc  | ription         | The process of<br>available for the | /     | New version         |     |
| Pare  | nt              | IMiS/Archi                          | ß     | Classification Code |     |
| Creat | ted             | Administrat                         | ÷     | Move                |     |
| Modi  | fied            | Administrat                         | ×.    | Delete              |     |
| Statu | IS              | Opened                              | 7     | Import              |     |
| Secu  | rity class      | Restricted                          | Ľ     | Export              |     |
| Signi | ficance         | Retain                              |       |                     |     |
| Owne  | er              | 📧 Alex Nelson                       |       |                     |     |
| Keyw  | vords           | distribution                        | servi | ce                  |     |
| Revie | ew date         |                                     |       |                     |     |
| ✓ R   | ✓ Retention     |                                     |       |                     |     |
| Ð 1   | 0-years         |                                     |       |                     |     |
| Valid | for 😑 Classes 📒 | 🗕 Folders  🖿 Do                     | cume  | ents                |     |

Image 129: The popup menu for selecting the Status command

In the Change status dialog box in the Status field the user selects the desired status from the drop-down menu.

For more information on the set of predefined values for the entity's status see chapter

Entering the status of an entity.

| Change status |              | ×     |
|---------------|--------------|-------|
| Entity        | Distribution |       |
| Status        | Opened ~     | ]     |
| Reason        | INHERITED    |       |
|               | Opened       |       |
|               | Closed       | ANCEL |
|               |              | ANOLL |

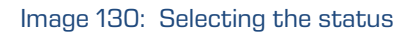

| IMiS®/wClient Manual | Version 1.5.2010 |
|----------------------|------------------|
|----------------------|------------------|

The user writes a reason for the status change in the Reason to change field.

The change of status for the selected entity is confirmed using the Save button.

| Change status |                  | ×     |
|---------------|------------------|-------|
| Entity        | Distribution     |       |
| Status        | Opened ~         |       |
| Reason        | Re-open document |       |
|               |                  |       |
|               | SAVE C.          | ANCEL |

Image 131: Selecting the status and giving the reason for the change

# 4.3.3.8 Changing the security class

To change an entity's security class, the user must have the Change security class access right on the entity.

The user can change the current security class on existing entities by selecting the Actions command in the command bar and Security class in the popup menu.

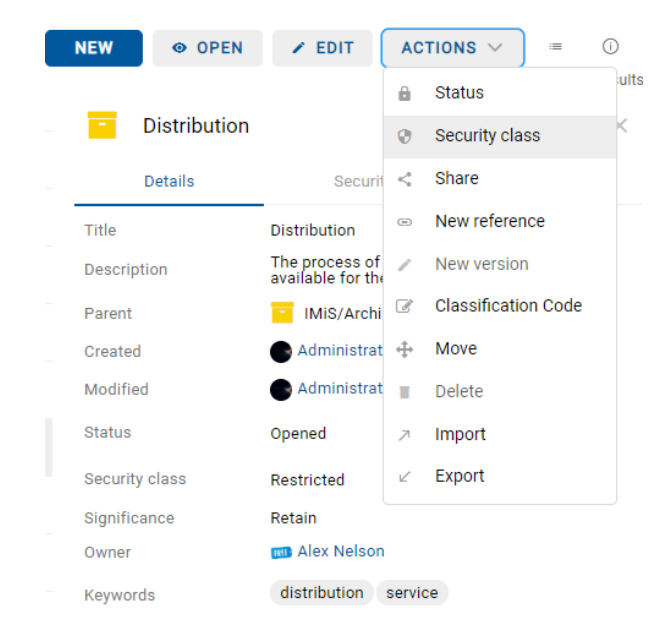

Image 132: The popup menu for selecting the Security class command

In the Change security class dialog box in the Security class field the user selects the desired security class from the drop-down menu.

For more information on the set of predefined values for the entity's security class see chapter <u>Setting an entity's security class</u>.

| Change securi  | ty class     |   | ×     |
|----------------|--------------|---|-------|
| Entity         | Distribution |   |       |
| Security class | Restricted   | ~ | ]     |
| Reason*        | INHERITED    |   |       |
|                | Unspecified  |   |       |
|                | Top Secret   |   | ANCEL |
|                | Secret       |   |       |
|                | Confidential |   | > Re  |
|                | Restricted   |   | > M   |

Image 133: Selecting the security class

The user enters the reason for the change of security class into the Reason to change field. The change is confirmed by clicking the Save button.

| Change securi  | ty class                 | ×     |
|----------------|--------------------------|-------|
| Entity         | Distribution             |       |
| Security class | INHERITED                |       |
| Reason*        | Raise the security class | )     |
|                |                          |       |
|                | SAVE C.                  | ANCEL |

Image 134: Selecting the security class and giving the reason for the change

# 4.3.3.9 Sharing an entity

An entity can be shared by a user with the Read permission.

The user creates a copy of the link to the entity and saves it to the clipboard.

In open mode, the user selects the entity. By selecting the popup menu on the marked entity, the user selects the command Share.

| IMiS/Archive 10.1 > Development > Customs documentation |          |              | NEW                                                                                       |
|---------------------------------------------------------|----------|--------------|-------------------------------------------------------------------------------------------|
| Title                                                   | Size     | Modified     | ATA Carnet.docx ×                                                                         |
| Customs declaration.pdf                                 | 375.9 kB | 13. Mar 2020 |                                                                                           |
| Customs notice.docx                                     | 6.1 kB   | 13. Mar 2020 | Custom Content                                                                            |
| ATA Carnet.docx                                         | 85.9 kB  | 13. Mar 2020 | Customs documentation                                                                     |
| CMR Consignment note xlsx                               | 18.2 kB  | 13. Mar 2020 | Preview     WORD     Development     application/undispersymplearment                     |
|                                                         | 10.2.10  | 10.110-0000  | Download     application/vnd.openxminormats-     officedocument.wordprocessingml.document |
| L IIR Convention.pdf                                    | 112.0 KB | 13. Mar 2020 | <ul> <li>Share</li> <li>13. Mar 2020, 08:31</li> </ul>                                    |
|                                                         |          |              | 13. Mar 2020, 08:31<br>■ Manage  13. Mar 2020, 08:31                                      |
|                                                         |          |              | Indexed Yes                                                                               |
|                                                         |          |              | Signed No                                                                                 |
|                                                         |          |              | Container Custom Content                                                                  |
|                                                         |          |              | Identifier g61y3bZk4wudcNdME5KiVG_WsUbWKs                                                 |

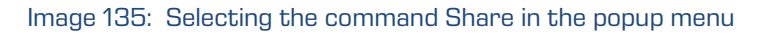

| IMiS®/wClient Manual | Version 1.5.2010 |
|----------------------|------------------|
|----------------------|------------------|

A dialog box opens containing the created link to the selected entity or content.

| Share |        |                                                                                         | ×      |
|-------|--------|-----------------------------------------------------------------------------------------|--------|
|       | Entity | Customs documentation                                                                   |        |
|       |        | M ATA Carnet.docx                                                                       |        |
|       | Link   | https://apps01.imis.si/wclient/1.5.2010.5-beta.18/#/archive/iarc101-x64/entities/zSITi3 |        |
|       |        |                                                                                         |        |
|       |        |                                                                                         |        |
|       |        | СОРУ                                                                                    | CANCEL |

Image 136: Displaying the created link to the selected entity

By clicking on the field, the user can select the full text of the displayed link. Selecting the email icon opens a window for a new email message in the default application. The button Copy copies the link the same as using a right click and Copy over highlighted text or Ctrl+C over highlighted text.

| Share |        |                                            |        |                                       |              | × |
|-------|--------|--------------------------------------------|--------|---------------------------------------|--------------|---|
|       | Entity | Customs documentation                      |        |                                       |              |   |
|       |        | MTA Carnet.docx                            |        |                                       |              |   |
|       | Link   | https://apps01.imis.si/wclient/1.5.2010.5- | heta ' | 18/#/archive/iarc101-x64/entities/z   | SITIS        |   |
|       |        | Μ                                          | D      | Сору                                  | Ctrl+C       |   |
|       |        |                                            |        | Go to https://apps01.imis.si/wclient/ |              |   |
|       |        |                                            | 뮵      | Print                                 | Ctrl+P       |   |
|       |        |                                            | A»     | Read aloud selection                  | Ctrl+Shift+U |   |
|       |        |                                            | 6      | Open in Immersive Reader              |              |   |
|       |        |                                            | Ē      | Add to Collections                    |              | > |
|       |        |                                            | ۲Þ     | Inspect                               | Ctrl+Shift+I |   |

Image 137: Copying the link to the selected entity

By confirming the action Copy, the link to the entity is copied to the clipboard.

| Customs documenta     | ation | × |
|-----------------------|-------|---|
| Link copied to clipbo | ard   |   |
|                       |       |   |

Image 138: Notification of copying a link to the clipboard

| IMiS®/wClient Manual | Version 1.5.2010 |
|----------------------|------------------|
|----------------------|------------------|

By selecting the icon  $\square$ , the user is shown the email content in the default messaging client with a link to the entity/content.

| Send | Send a | and File    | Save as Draft Delivery Options ► ▼ 🖉 Signature ▼ Display ▼ More ▼ |
|------|--------|-------------|-------------------------------------------------------------------|
|      |        | <u>To</u> : |                                                                   |
|      |        | Cc:         |                                                                   |
|      |        | Bcc:        |                                                                   |
|      |        | Subject:    | Customs documentation                                             |
|      |        |             |                                                                   |

Image 139: Sending a link to the selected entity/content by email

By clicking the link, the email recipient is shown a login window of the IMiS<sup>®</sup>/wClient. After login, the user is shown the selected entity/content in the preview mode.

# 4.3.3.10 Adding and editing references

References enable a user to establish connections between entities and instantly move to other entities in the classification scheme.

To add references on an entity the user must have the Create reference permission.

The user can add a reference on existing entities by selecting the Actions command in the command bar and New reference in the popup menu.

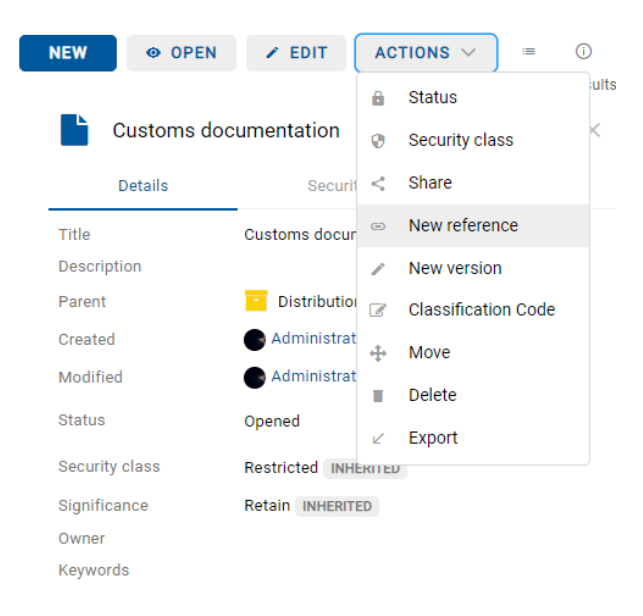

Note: Functionality is supported in IMiS/ARChive Server version 9.9 or higher.

Image 140: The popup menu for selecting the New reference command

| IMiS®/wClient Manual | Version 1.5.2010 |
|----------------------|------------------|
|----------------------|------------------|

The user is shown a dialog box for adding a reference.

| New reference |                       |        | ×      |
|---------------|-----------------------|--------|--------|
|               | Customs documentation |        |        |
|               | Search for entity     |        |        |
|               |                       |        |        |
|               |                       | More ~ | r      |
|               |                       | SAVE   | CANCEL |

Image 141: The dialog box for adding and editing a reference

By selecting Search for entity, an entity tree opens for the user in the dialog box. By confirming the selection of the relevant entity (Add), the user establishes a reference between the entities.

| Select entity        |               |        |
|----------------------|---------------|--------|
| ← Administration     |               |        |
| Accounts             | 3-2020-000030 |        |
| Agreements           | 3.8           |        |
| Terms and conditions | 3.31          |        |
|                      |               |        |
|                      |               |        |
|                      |               |        |
|                      |               |        |
|                      |               |        |
|                      |               |        |
|                      | ADD           | CANCEL |

Image 142: Selecting Search for entity« in the New reference dialog box

By selecting More in the dialog box, the user is shown two fields for entering the values of the attributes Title and Description of the reference.

The two attributes are not mandatory. If their values are empty, the fields stay hidden. The title of the reference is simply the name of the reference, if there is no reference title and there is only one entity in the reference. If there is more than one entity in the reference, they are shown below the title of the reference.

| New reference |                                   | ×      |
|---------------|-----------------------------------|--------|
|               | Customs documentation             |        |
|               | Terms and conditions              |        |
|               | Search for entity                 |        |
|               |                                   |        |
| Title         | Terms and conditions on documents |        |
| Description   | Terms and conditions agreement    |        |
|               |                                   |        |
|               | SAVE                              | CANCEL |

Image 143: Adding the Title and Description in the New reference dialog box

The reference can be removed by selecting the icon — at the end of the record of each reference.

| New reference |                                   | ×      |
|---------------|-----------------------------------|--------|
|               | Customs documentation             |        |
|               | Terms and conditions              |        |
|               | Agreements                        | -      |
|               | Search for entity                 |        |
|               |                                   |        |
| Title         | Terms and conditions on documents |        |
| Description   | Terms and conditions agreement    |        |
|               | _                                 |        |
|               | SAVE                              | CANCEL |

Image 144: Removing a reference before saving

<u>Note:</u> Saving is enabled in the dialog for editing a reference if at least 2 entities are displayed. A reference with a single entity cannot be saved.

References between entities are visible to the user in the set References in the Details tab in the right view. The user can edit the reference in the preview mode or in the open mode by

selecting the icon \*\*\* at the end of the reference record.

One exception is a document classified under a folder, in which case the set References is visible only in open mode.

By selecting the Edit command, the user can edit existing references or add new ones.

By selecting the Delete command, the user removes the reference from the list.

The user cannot delete an entity that contains a reference which the user is editing.

| ✓ References                     |         |                           |
|----------------------------------|---------|---------------------------|
| 👄 Terms and conditions on docume | pte Tor | me and conditions agroome |
| Agreements                       | 1       | Edit                      |
| Terms and conditions             | i i     | Delete                    |
|                                  |         |                           |

Image 145: A dialog box for selecting an action on the reference

# 4.3.4 Entity move

The IMiS<sup>®</sup>/wClient enables the movement of entities across the classification scheme.

To move entities, a user requires the following permissions:

- Move: on the entity he is moving.
- Delete: on the entity he is moving.
- Create entities: on the newly selected parent entity or root class.

To begin moving single or multiple entities within the classification scheme, select the entity you wish to move, and then the Move command, which is available via:

- Actions command in the command bar.
- popup menu on the entity chosen from the list of contained entities.

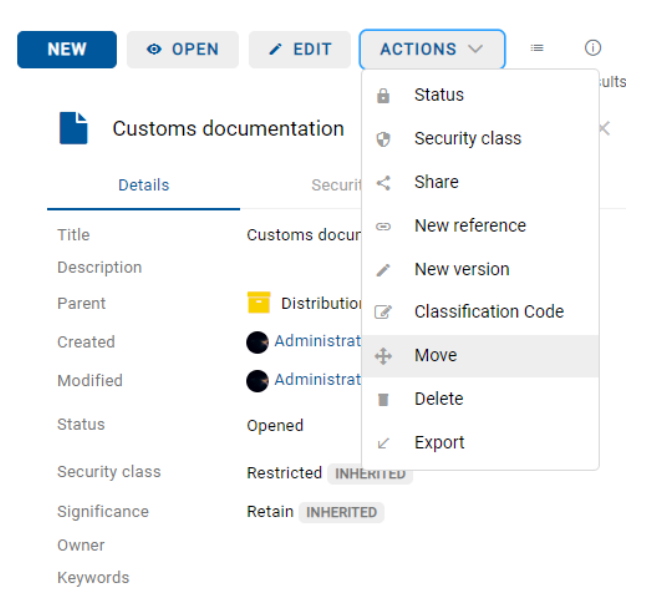

Image 146: Selecting the Move command via the Actions command in the command bar

| IMiS <sup>®</sup> /wClient Manual  |                     |                            |          |                | Version            | 1.5.2010                    |
|------------------------------------|---------------------|----------------------------|----------|----------------|--------------------|-----------------------------|
| IMiS/Archive 10.1 > Administration |                     |                            |          | NEW 🛛 👁 (      | DPEN Z EDIT        | ACTIONS ∨ :≡ ❶<br>4 results |
| Title 🛧                            | Classification Code | Description                |          | Customs of     | locumentation      | ×                           |
| Agreements                         | 3.8                 | A negotiated and typically |          | Details        | Security           | Activity                    |
| Terms and conditions               | 3.31                | A set of regulations which |          | Title          | Customs document   | tation                      |
| Accounts                           | 3-2020-000030       | Accounts receivable and    |          | Description    | Documents for cust | toms clearance              |
| Customs documentation              | 3/000032            | Documents for customs c    | •        |                | Administrator 1    | 3. Mar 2020, 08:31          |
|                                    |                     |                            |          | Open           | Administrator 2    | 9. Jun 2020, 12:19          |
|                                    |                     |                            |          | Edit           | Opened INHERITED   |                             |
|                                    |                     |                            | $\oplus$ | Actions 🕨      | New reference      |                             |
|                                    |                     |                            | ê        | Status         | New version        |                             |
|                                    |                     |                            | Ø        | Security class | + Move             |                             |
|                                    |                     |                            | <        | Share          | ⊯ Export           |                             |
|                                    |                     |                            |          | Delete         | logistics          |                             |

Image 147: A popup menu on the selected entity for selecting the Move command

When selecting the Move command, user will receive the Move dialog box, where he selects new parent entity from the list of entities, and the Reason field to enter the reason for the move. The move of the entity is confirmed using the Move button.

| Move                   |                                                           | ×     |
|------------------------|-----------------------------------------------------------|-------|
| Selected               | Customs documentation                                     |       |
| Target                 | IMiS/Archive 10.1 > Administration > Terms and conditions |       |
| Classification<br>Code |                                                           |       |
| Reason*                | Move to appropriate folder                                |       |
| ← Terms and            | Empty Class                                               |       |
| NEW                    | MOVE C                                                    | ANCEL |

Image 148: A dialog box for moving an individual entity

The user can manually set a new classification code for the entity when moving it. In the dialog box for moving, the user enters the new classification code in the field for entering the value of the attribute Classification code.

| Move                   |                                                           | > |
|------------------------|-----------------------------------------------------------|---|
| Selected               | Customs documentation                                     |   |
| Target                 | IMiS/Archive 10.1 > Administration > Terms and conditions |   |
| Classification<br>Code | IS-ADMIN-2020/001                                         |   |
| Reason*                | Move to appropriate folder                                |   |

Image 149: Manually assigning the classification code when moving

If multiple entities are being moved, the user marks the entities and selects the action Move in the menu.

In the dialog box, the user specifies the reason for the move and selects the entity to which the selected entities will be moved.

| Move         |                                           |                              | ×      |
|--------------|-------------------------------------------|------------------------------|--------|
| Selected     | 🖺 Shipping release note 🖺 Despatch r      | note 🖺 Customs documentation |        |
| Target       | IMiS/Archive 10.1 > Administration > Term | ns and conditions            |        |
| Reason*      | Move to appropriate folder                |                              |        |
| ← Administra | ation                                     |                              |        |
| Accounts     |                                           | 3-2020-000030                |        |
| C Agreeme    | nts                                       | 3.8                          |        |
| Customs      | documentation                             | 3/000032                     |        |
| Despatch     | note                                      | 3/000033                     |        |
| Shipping     | release note                              | 3/000034                     |        |
| 📔 Terms an   | d conditions                              | 3.31                         |        |
|              |                                           |                              |        |
|              |                                           |                              |        |
| NEW          |                                           | MOVE                         | CANCEL |

Image 150: A dialog box for moving multiple entities

Before the move, the user can create a new entity by selecting the command New in the dialog box. For more information see chapter <u>Creating a new entity</u>.

The classification code serves as a unique locator of the entity within the classification scheme. It consists of the relative (own) classification codes of the entities. When moving, the following rules for renumbering the classification code apply depending on the manual, manual (optional) or automatic setting of the entity classification code in the moving entity tree:

- The entities in the moving entity tree, which are located directly under the entity with a manual or manual (optional) setting of classification codes, are not renumbered; all other entities are renumbered if the counter context enables it (automatic creation of a classification code on the entity to which the entity tree is moving).
- Moving an entity with a manually or manually (optional) set classification code under an entity which is set to automatically create a classification code causes that entity to be renumbered; the implementation mentioned in point 1 applies to all other contained entities.
- Moving an entity with a manually, manually (optional) or automatically set classification code under an entity which is set to manually assign a classification code is not possible, if a contained entity exists that has the same partial classification code as the source entity. If the move is possible, the entity tree is moved. Due to an invalid counter context (manual setting of the classification code), the renumbering is not performed for any contained entity.

# <u>Note</u>:

The following rules apply to the user when moving:

- The user can move all entities, regardless of whether they are closed or opened.
- The user cannot move documents which are classified directly under a class under folders.
   The user likewise cannot move documents which are classified under folders directly into a class.

# 4.3.5 Content management

This chapter describes the following actions over document contents:

- <u>Capturing content</u>
- <u>Content details</u>
- <u>Saving content</u>
- <u>Content preview</u>
- <u>Downloading content</u>
- Content update
- <u>Copying content</u>
- <u>Moving content</u>
- <u>Deleting content</u>
- Indexing content
- <u>Content conversion</u>.

#### 4.3.5.1 Capturing content

The user captures the content of documents by using the:

- File system command, by selecting the specific content.
- Scanner and the enabled services of IMiS<sup>®</sup>/Capture Service.

#### 4.3.5.1.1 Capturing content from the file system

The IMiS<sup>®</sup>/wClient enables the capture of those content, that are supported by the IMiS<sup>®</sup>/ARChive Server and can be described using the IANA-registered content type (MIME type).

The format of the file is recognized from the file's extension. If the file extension is wrong, it is possible the recognized format will also be wrong.

#### <u>Example</u>:

- Long-term content storage formats (TIFF, PDF/A).
- Formats related to email (e.g. EML, VCF).
- Various text, image and graphics formats (e.g. TXT, JPG, DWG).
- Microsoft Office formats (e.g. DOCX, XLSX, PPTX).
- Webpage file formats (e.g. HTML, XML).
- Compression formats (e.g. ZIP, TGZ).
- Audio-video formats (e.g. AVI, MP4).

By selecting a document, the user is shown a list of contents in the central view, if they exist. In the case of a new document the list is empty.

In editing mode, the contents are displayed below the field for adding contents.

| Content | Carag and drop files or click                    |
|---------|--------------------------------------------------|
|         | Binary content container                         |
|         | Image 151: The Content field for adding contents |

The user adds contents by first selecting the Edit button in the command bar.

This opens a dialog box with entity details, in which the user drops content in the Content field using the Drag and drop mode or clicks it on the list.

| Content Drag and drop files or click |   |                             |             |  |
|--------------------------------------|---|-----------------------------|-------------|--|
|                                      | Þ | Certificate of Approval.tif | 935.2 kB    |  |
|                                      |   | Shipping note               | 3.0 kB      |  |
|                                      |   | Delivery notification.tif   | 70.4 kB ••• |  |
|                                      |   |                             |             |  |

Image 152: The added content before saving

After confirmation the contents are added to the list under the Content field. After the user has finished capturing contents, the document can be saved.

For more information see chapter <u>Saving an entity</u>.

| Content 🙆 D | Intent Drag and drop files or click |          |  |  |  |  |
|-------------|-------------------------------------|----------|--|--|--|--|
|             | Certificate of Approval.tif         | 935.2 kB |  |  |  |  |
|             | Shipping note                       | 3.0 kB   |  |  |  |  |
|             | Delivery notification.tif           | 70.4 kB  |  |  |  |  |

Image 153: The added content after saving

The contents are shown below the bar with the titles of the common attributes in open mode. Description and Size are shown by default.

The user can add or remove the column of selected attributes Modified via the icon 💷 in the command bar.

#### <u>Note</u>:

Attaching contents is possible only in the Document entity type.

| IMis  | IMiS/Archive 10.1 > Administration > Despatch note |          |              |  |  |
|-------|----------------------------------------------------|----------|--------------|--|--|
| Title |                                                    | Size     | Modified     |  |  |
|       | Certificate of Approval.tif                        | 935.2 kB | 12. Mar 2020 |  |  |
|       | Shipping note                                      | 3.0 kB   | 13. Mar 2020 |  |  |
|       | Delivery notification.tif                          | 70.4 kB  | 30. Jun 2020 |  |  |

Image 154: Displaying the list of contents in open mode

#### 4.3.5.1.2 Capturing content from a scanner

If a suitable service key record has been defined in the settings of the IMiS<sup>®</sup>/Capture Service and the user profile in the IMiS<sup>®</sup>/wClient, the icon "Scan" appears in the field for adding contents.

| Content | tent Drag and drop files or click |                             | 🔒 Scan   |
|---------|-----------------------------------|-----------------------------|----------|
|         |                                   | Certificate of Approval.tif | 935.2 kB |
|         |                                   | Shipping note               | 3.0 kB   |
|         |                                   | Delivery notification.tif   | 70.4 kB  |

Image 155: Displaying the icon Scan for capturing content from a scanner

Note: If the icon "Scan" is not shown, check the settings:

- of the service key in the "Security" tab of the IMiS<sup>®</sup>/Capture Service..
   For more information see chapter Security settings in IMiS<sup>®</sup>/wScan Manual.
- of the service and security key address in the IMiS<sup>®</sup>/wScan section in the "Settings" tab.
   For more information see chapter <u>The Details tab</u>.

| IMiS®/wClient Manual | Version 1.5.2010 |
|----------------------|------------------|
|----------------------|------------------|

By selecting the icon Scan, the user is shown an integrated window for scanning using the IMiS<sup>®</sup>/wScan program module.

| IMiS/wScan |                           |          |                    |          | ×   |
|------------|---------------------------|----------|--------------------|----------|-----|
| Grayscale  | <ul><li>✓ START</li></ul> | CONTINUE | CANCEL             |          |     |
|            |                           |          |                    |          |     |
|            |                           |          |                    |          |     |
|            |                           |          |                    |          |     |
|            |                           |          |                    |          |     |
|            |                           |          |                    |          |     |
|            |                           |          |                    |          |     |
|            |                           |          |                    |          |     |
|            |                           |          |                    |          |     |
|            |                           |          |                    |          |     |
|            |                           |          |                    |          |     |
|            |                           |          |                    |          |     |
|            |                           |          |                    |          |     |
|            |                           | ତ୍ ତ୍    | ка<br>ка 0 / 0 ••• |          |     |
|            |                           |          |                    |          |     |
| 0 pages    |                           |          |                    | SAVE CAN | CEL |

Image 156: Integrated window for scanning with IMiS<sup>®</sup>/wScan

# <u>Note</u>:

If the user has connected or turned on the scanner cable later and the command Start is still disabled, we recommend restarting IMiS®/Capture Service with the command Restart Service.

| IMiS®/wClient Manual | Version 1.5.2010 |
|----------------------|------------------|
|----------------------|------------------|

By selecting the Start command, the scanning of documents is executed. The user receives a report with the basic scanning information.

| IMiS/wScan        |                            | × OPEN × EDIT ACTIONS × =                                                                                                    |
|-------------------|----------------------------|----------------------------------------------------------------------------------------------------|
| Grayscale 🗸       | START CONTINUE CANCEL      | 5 results                                                                                                    |
| Document_2 1 ···· | Parameteric Ideas for Sile | Itements ×                                                                                                    |
|                   |                            | Agreements The list of the agreements The list of the agreements The list o |
|                   |                            | marketing development<br>13. Mar 2008, 00:00                                                                                                    |
|                   | Q Q 2 1 / 1 ···            |                                                                                                    |
| 1 pages           | SAVE                       | CANCEL<br>Job completed<br>1 document<br>1 page<br>Google Chrome • apps01.imis.si                                                                                                    |

Image 157: Displaying the document after finishing the scan

After finishing the scan, the user adds the scanned document to the list of content pages. By selecting the popup menu on the view of thumbnails of the scanned document, the user can choose from the following options:

- Download: download an individual page in the PNG format.
- Insert before: Continues scanning before the selected page.
- Insert after: Continues scanning after the selected page.
- Rotate right: rotates page to the right.
- Rotate left: rotates page to the left.
- Delete: deletes an individual page.
- Properties: content properties (this functionality is currently not supported).

| IMiS®/wClient Manual | Version 1.5.2010 |
|----------------------|------------------|
|----------------------|------------------|

By selecting the Save command, the user saves the scanned content to the IMiS<sup>®</sup>/ARChive Server.

| Agreements           | DETAILS PHYSICAL PROPERTIES SECURITY RETENTION | ×    |
|----------------------|------------------------------------------------|------|
| Categories           |                                                |      |
| Content              | Drag and drop files or click                   |      |
|                      | > Duchase Agreement 20.0 kB                    |      |
|                      | > Distribution Agreement.tif 96.1 kB           |      |
|                      | Sales Agreement.tif 83.7 kB                    |      |
|                      | Employment Agreement.docx 72.7 kB              |      |
|                      | Manufacturing Agreement.pdf 716.0 kB           |      |
|                      | Document_2.pdf 1.0 MB                          |      |
| External Identifiers | 563740540 ×                                    |      |
|                      | Custom external entity identifiers             |      |
| Trigger              | 03/13/2008 00:00                               |      |
| stringmax            |                                                |      |
|                      | SAVE                                           | NCEL |

Image 158: A scanned document added to the list

For more information on setting IMiS<sup>®</sup>/Capture Service see chapter Application integration in the IMiS<sup>®</sup>/wScan Manual.

<u>Note:</u> The scanning settings are located in the Settings tab or in the configuration settings.json under scan.apiKey and scan.url.

<u>Troubleshooting</u>: Most frequent issues when capturing content:

- The file does not exist.
- Wrong MIME type of file.

# 4.3.5.2 Content details

The entity content details provide certain information to the user which is otherwise not shown in the list of contents. If the details are not shown in the right view by default, the user can access them by selecting the »Details« command in the popup menu on the tagged content.

| IMiS®/wClient Manual | Version 1.5.2010 |
|----------------------|------------------|
|----------------------|------------------|

Besides the list of contents, the user is also shown the following entity content details in the right view:

- Description: content description.
- Entity: he title of the entity.
- Type: content type.
- Content type: MIME content type.
- Size: content size in kB.
- Created: timestamp of the content creation.
- Modified: timestamp of the last change of the content.
- Accessed: timestamp of the last access to the content.
- Indexed: states whether the content is indexed.
- Signed: a value that registers if the email message was electronically signed.
- Identifier: unique identifier of the content.

| IMiS/Archive 10.1 > Administration > SpaceX |         |              | l | NEW © OPE      | N FEDIT ACTIONS V               | ≅ i |
|---------------------------------------------|---------|--------------|---|----------------|---------------------------------|-----|
| Title                                       | Size    | Modified     |   | Go-to-Marke    | et_SpaceX.pdf                   | ×   |
| SpaceX General instructions                 | 2.2 MB  | 11. Mar 2020 |   |                |                                 |     |
| Go-to-Market SpaceX pdf                     | 65.5 kB | 11 Mar 2020  |   | Custom Content |                                 |     |
|                                             | 00.0 10 | 11. Mar 2020 |   | Description    | Go-to-Market_SpaceX.pdf         |     |
|                                             |         |              |   | Entity         | SpaceX                          |     |
|                                             |         |              |   | Туре           | PDF                             |     |
|                                             |         |              |   | Content Type   | application/pdf                 |     |
|                                             |         |              |   | Size           | 65.5 kB                         |     |
|                                             |         |              |   | Created        | 11. Mar 2020, 11:25             |     |
|                                             |         |              |   | Modified       | 11. Mar 2020, 11:25             |     |
|                                             |         |              |   | Accessed       | 11. Mar 2020, 11:25             |     |
|                                             |         |              |   | Indexed        | Yes                             |     |
|                                             |         |              |   | Signed         | Yes                             |     |
|                                             |         |              |   | Container      | Custom Content                  |     |
|                                             |         |              |   | Identifier     | Bs8UCrRzEbGYKSAsR1KulhC-chWZRih | кX  |
|                                             |         |              |   |                |                                 |     |

Image 159: Content details in the right view

Of all the displayed data the user can change only the description of the content when in entity editing mode.

|                                             | Scan |
|---------------------------------------------|------|
| SpaceX General instructions 2.2 MB          |      |
| Custom Content Drag and drop files or click | Scan |
| Custom Content description                  |      |
| Go-to-Market_SpaceX.pdf 65.5 kB             |      |

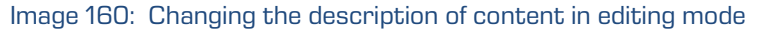

<u>Note</u>: Depending on the template settings in the IMiS<sup>®</sup>/ARChive Server administrative interface, the logged-on user also has the option of saving content to the "Custom content container". For more information see the chapter <u>Moving content</u>.

By selecting the content from the list in the central view, the following options are available to

the user in the popup menu 🛄 in reading mode (Open):

- Preview: opening content in the preview mode.
- Download: downloading the content to a computer or device.
- Copy: copying content to another document.
- Details: displaying information on the content. These details are displayed if they were not displayed yet.
- Manage: tagging the content for executing specific actions.
  - Queue for Indexing: the selected content is tagged for later indexing.
  - Queue for Conversion: the selected content is tagged for later conversion.

| IMiS/Archive 10.1 > Administration > SpaceX |         |              |      | NEW © OP                    | EN CEDIT ACTIONS           | s ✓ I≡ O |
|---------------------------------------------|---------|--------------|------|-----------------------------|----------------------------|----------|
| Title                                       | Size    | Modified     |      | ☐ Go-to-Market_SpaceX.pdf × |                            |          |
| SpaceX General instructions                 | 2.2 MB  | 11. Mar 2020 |      |                             |                            |          |
| Go-to-Market_SpaceX.pdf                     | 65.5 kB | 11. Mar 2020 |      | Custom Content              | Go.to-Market SnaceX ndf    |          |
|                                             |         |              | Q    | Preview SpaceX              |                            |          |
|                                             |         |              | O    | Download                    | PDF                        |          |
|                                             |         |              | රි   | Copy application/pdf        |                            |          |
|                                             |         |              | <    |                             |                            |          |
|                                             |         |              | - PL | Manage 🕨 🕨                  | Queue for indexing         |          |
|                                             |         |              |      | Accessed                    | Queue for conversion       |          |
|                                             |         |              |      | Indexed                     | Yes                        |          |
|                                             |         |              |      | Container                   | Custom Content             |          |
|                                             |         |              |      | Identifier                  | Bs8UCrRzEbGYKSAsR1KulhC-cl | hWZRihX  |

Image 161: Popup menu on the selected content in the reading mode

#### 4.3.5.3 Saving content

When saving document content to the IMiS<sup>®</sup>/ARChive Server, the following attribute values are automatically recorded into the entity:

• Content type: the type of the content output format (MIME type).

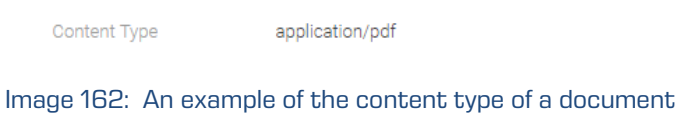
• Created: the date the document content was created on the server. As long as the content exists, the attribute value does not change.

Created 10. Mar 2020, 08:25

Image 163: An example of the date of creating the document content

• Modified: the date the user changed the document content. As long as the document content exists, the attribute value changes with each change of content.

Modified 30. Jun 2020, 13:34

Image 164: An example of the date of modifying the document content

• Accessed: the date and time the document content was last opened in reading mode or in editing mode. As long as the content exists, the attribute value changes each time the user opens or modifies the content.

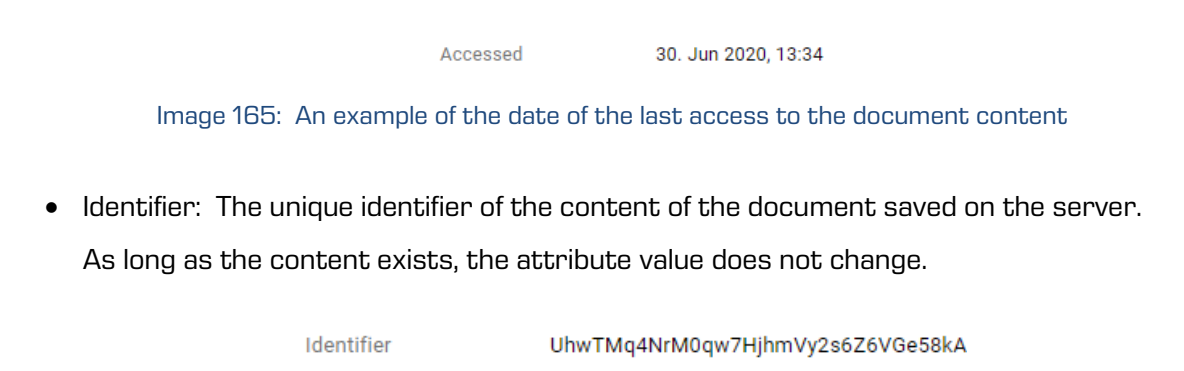

Image 166: An example of the document content identifier

• Indexed: A value that shows whether the document content is indexed.

Yes

Indexed

Image 167: An example of a display of indexed document content

• Signed: A value that shows whether the document content is electronically signed.

Signed No

Image 168: An example of a display of signed document content

## 4.3.5.4 Content preview

The content can be previewed by a user with the Read permission.

The user opens the document content by selecting Preview in the popup menu on the tagged content in the reading mode (Open).

| IMiS/Archive 10.1 > Administration > Despatch note |          |              | NEW                                                      |
|----------------------------------------------------|----------|--------------|----------------------------------------------------------|
| Titie                                              | Size     | Modified     | Certificate of Approval.tif                              |
| Certificate of Approval.tif                        | 935.2 kB | 12. Mar 2020 | Certificate of Approval.tif                              |
| Shipping note                                      | 3.0 kB   | 13. Mar 2020 | Despatch note                                            |
| Delivery notification.tif                          | 70.4 kB  | 30. Jun 2020 | TIFF<br>Copy image/tiff                                  |
|                                                    |          |              | Share 935.2 kB<br>10. Mar 2020, 14:31                    |
|                                                    |          |              | Manage 12. Mar 2020, 08:05                               |
|                                                    |          |              | Indexed Yes                                              |
|                                                    |          |              | Signed No<br>Identifier JnHmhw8UXf1Couj3P9pWR8Ec6E7H6Fk3 |

Image 169: Opening document content

An alternative option is that the user simply clicks on the content record.

IMiS/Archive 10.1 > Administration > Despatch note

| Title |                             | Size     | Modified     |   |
|-------|-----------------------------|----------|--------------|---|
|       | Certificate of Approval.tif | 935.2 kB | 12. Mar 2020 | • |
| ľ     | Shipping note               | 3.0 kB   | 13. Mar 2020 |   |
|       | Delivery notification.tif   | 70.4 kB  | 30. Jun 2020 |   |

Image 170: Opening content by clicking on the content

Certain contents are opened directly in the browser's viewer; if that is not possible, the contents are downloaded and opened with an external viewer.

For more information on downloading content see chapter **Downloading content**.

| Despatch note > Dertificate of Approval Life |           | : |
|----------------------------------------------|-----------|---|
|                                              | Laadina   |   |
|                                              | Loovingin |   |

Image 171: Loading content

By selecting the content preview, in the case of multiple contents a menu appears at the bottom for selecting and displaying contents under a specific entity. The user switches between contents by clicking on the title of each content or using the left/right keys on the keyboard.

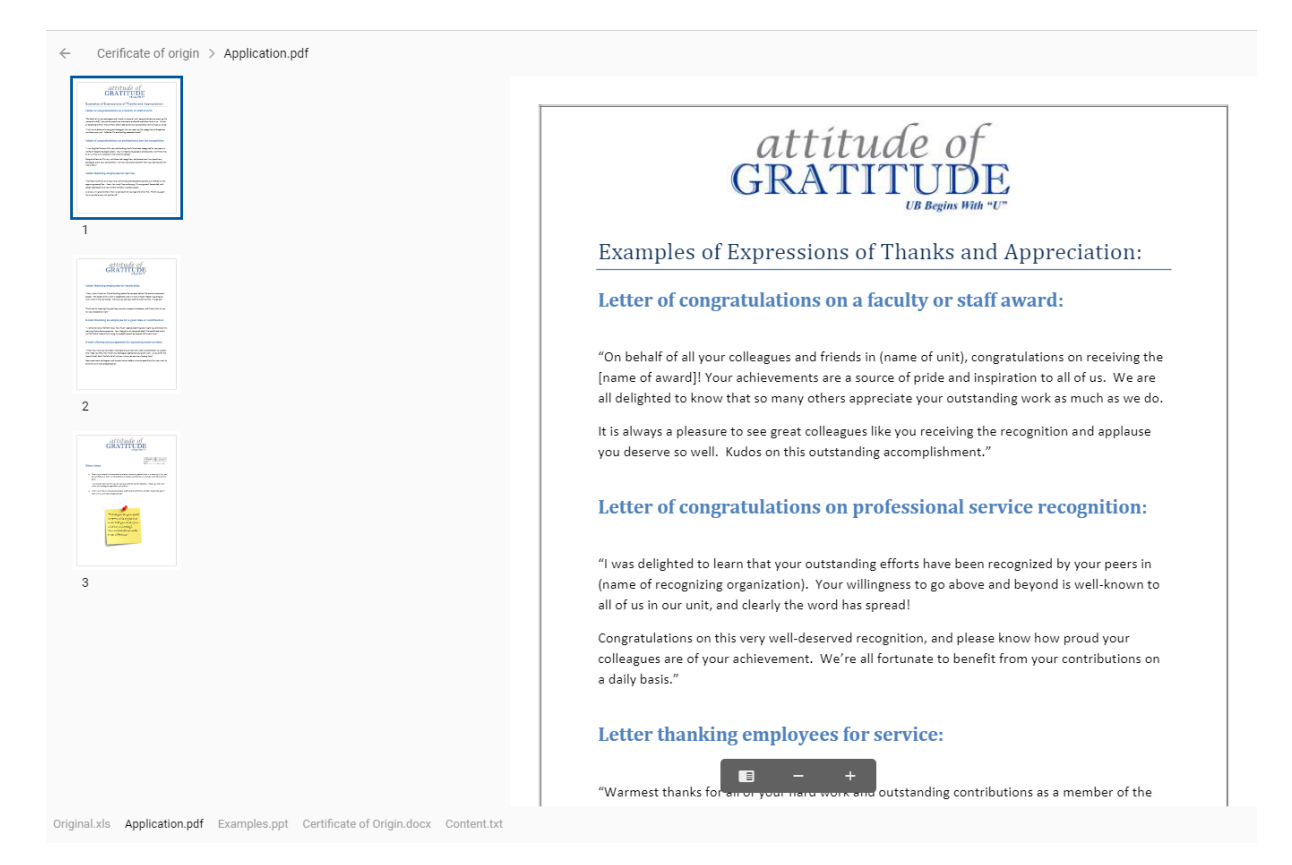

Image 172: Displaying the menu for selecting and previewing content

For easier and faster searching by the pages of the contents of PDF/A and TIFF formats, the user can use the side menu with the thumbnails of document pages. Located on the displayed content pages is a menu for zooming in or out of the displayed content and the side menu view.

By selecting the top right menu, the user can perform the following:

- Download: downloading the content to a computer or device.
- Share: copies the link to the selected content and shares it with other users.

| - Cerificate of origin > Application.pdf                                                                                                    |                                                                                                  | :                            |
|----------------------------------------------------------------------------------------------------|--------------------------------------------------------------------------------------------------|------------------------------|
| dill'initia                                                                                                    |                                                                                                  | <ul> <li>Download</li> </ul> |
|                                                                                                    | attituda of                                                                                      | < Share                      |
| <ul> <li>See Section 2.1 and 1.1 and 1.1 a</li></ul> | allingeoj                                                                                        |                              |
|                                                                                                    | GRATITUDE                                                                                        |                              |
|                                                                                                    | UB Begins With "U"                                                                               |                              |
| 1                                                                                                    | Examples of Expressions of Thanks and Appreciation                                               |                              |
| cRXFW <u>r16</u> c                                                                                                    | Examples of Expressions of Thanks and Appreciation.                                              |                              |
| The second second                                                                                                    | Letter of congratulations on a faculty or staff award:                                           |                              |
|                                                                                                    |                                                                                                  |                              |
|                                                                                                    | "On help of all your colleanues and friends in (name of unit), connectulations on secolution the |                              |
| Neuronautopo de ser la sola consectivada en esta<br>por esta desta desta de ser esta de la sola de la sola de la sola de la sola de la sola de la sola de la sola de                                                                                                    | In any of an your contegues and ments in finance of unit, congretations of receiving the         |                              |

Image 173: Selecting the menu on the content preview

| IMiS®/wClient Manual | Version 1.5.2010 |
|----------------------|------------------|
|----------------------|------------------|

The user has the option of previewing content with the link *archive/:archive/entities/:id/view* with the parameters index and id.

<u>Example 1</u>: Link with the parameter id https://apps01.imis.si/wclient/1.5.2010.5/#/archive/iarc101x64/entities/BMtozc348swzj1NCSyWXEaUH44UD65j4/view?id=Qgi2oGjJ0dcwztm0BE7slvULSbamjyk h&ver=4/0BJECTS

<u>Example 2:</u> Link with the parameter index 1 <u>https://apps01.imis.si/wclient/1.5.2010.5/#/archive/iarc101-</u> <u>x64/entities/BMtozc348swzj1NCSyWXEaUH44UD65j4/view?id=Qgi2oGjJ0dcwztm0BE7slvULSbamjyk</u> <u>h&ver=4/0BJECTS/VIEW?INDEX=1</u>

<u>Example 3:</u> Link without parameters, which opens the first object <u>https://apps01.imis.si/wclient/1.5.2010.5/#/archive/iarc101-</u> <u>x64/entities/BMtozc348swzj1NCSyWXEaUH44UD65j4/view?id=Qgi2oGjJ0dcwztm0BE7slvULSbamjyk</u> <u>h&ver=4/VIEW</u>

IMiS<sup>®</sup>/wClient and IMiS<sup>®</sup>/Storage Connector Services REST use the Web Application Open Platform Interface (WOPI) protocol for integration with Office Online. It defines the mode of interaction between the WOPI server (IMiS<sup>®</sup>/Storage Connector Services REST) and Office Online. In the settings (assets/settings.json) the addresses of the Office Online server must be defined in order to be able to preview Word, Excel and PowerPoint contents.

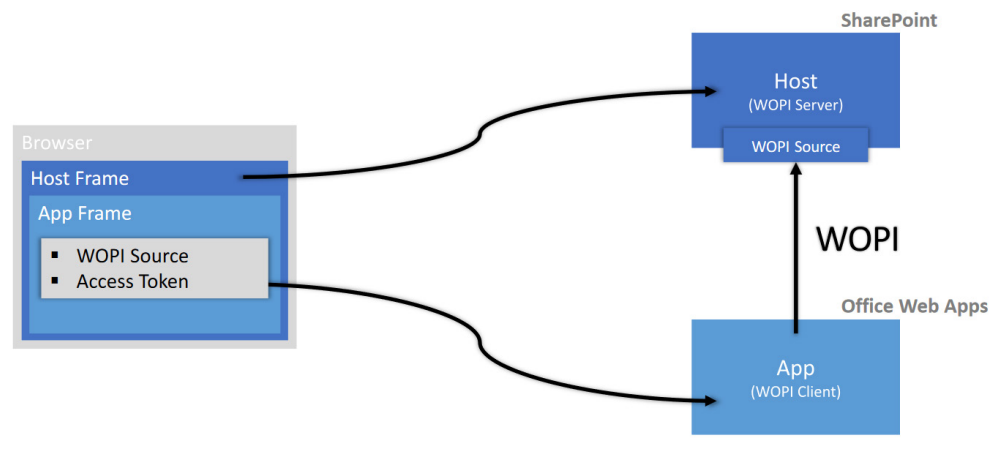

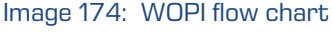

## It enables the user to preview Word, Excel and PowerPoint contents.

| IMiS®/wClient Manual  | Version 1.5.2010 |
|-----------------------|------------------|
| IVIIS®/wClient Manual | Version 1.5.2010 |

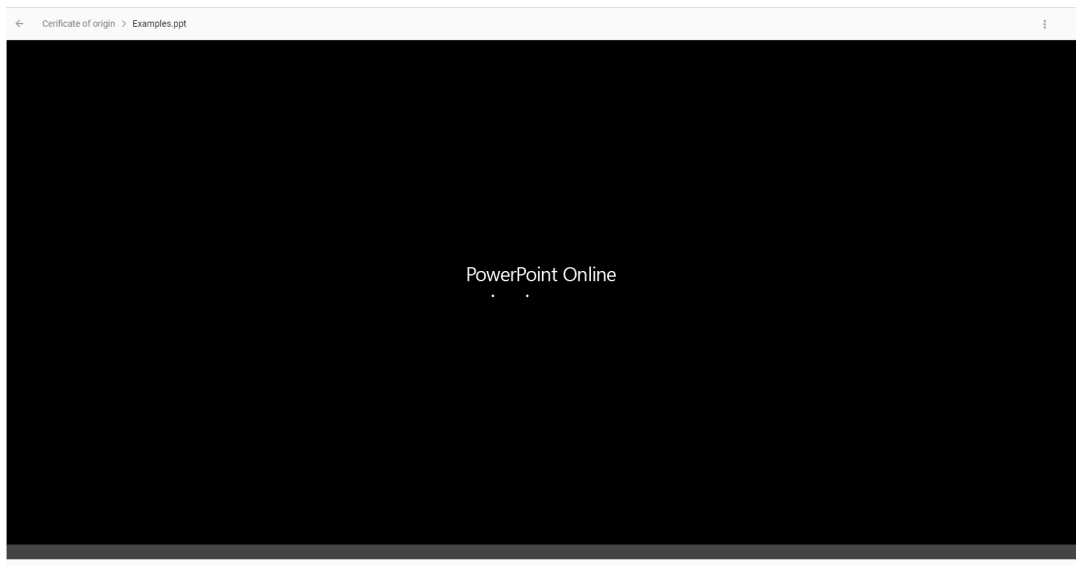

iginal.xls Application.pdf Examples.ppt Certificate of Origin.docx Content.txt

Image 175: Opening MS Office content

In the context of the content formats which are supported on the IMiS<sup>®</sup>/ARChive Server and can be described with IANA-registered content types (MIME type; see chapter <u>Capturing</u> <u>content</u>), the user can play the following audio and video contents in streaming mode:

• Audio (wav, ogg, mpeg)

| Audio > dz (5),wav |                 |       | ÷ |
|--------------------|-----------------|-------|---|
|                    | II 0:01 / 20:08 | <br>• |   |
|                    |                 |       |   |

Image 176: Opening audio content

• Video (mp4, webm, ogg)

| ÷ | Company > Demo.mp4 |              | : |
|---|--------------------|--------------|---|
|   |                    |              |   |
|   |                    |              |   |
|   |                    |              |   |
|   |                    |              |   |
|   |                    | II 0.02/0.13 |   |
|   |                    |              |   |

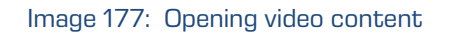

# <u>Note:</u> Previewing audio and video contents is possible if the content has been optimized for online viewing.

## 4.3.5.5 Downloading content

The content can be downloaded by a user with the Read permission.

By selecting the Download command in the popup menu on the tagged content in the

document reading mode (Open), the user downloads the content to the device.

The content is saved in the selected location on the device.

| IMiS/Archive 10.1 > Administration > Despatch note |         |              | NEW                                               |
|----------------------------------------------------|---------|--------------|---------------------------------------------------|
| Title                                              | Size    | Modified     | Certificate of Approval.tif ×                     |
| Certificate of Approval.tif                        | 46.2 kB | 30. Jun 2020 | Preview     Certificate of Approval.tif           |
| Shipping note                                      | 3.0 kB  | 13. Mar 2020 | O Download                                        |
| Delivery notification.tif                          | 70.4 kB | 30. Jun 2020 | Copy image/tiff                                   |
|                                                    |         |              | Share 46.2 kB                                     |
|                                                    |         |              | Manage 10. Mar 2020, 14:31<br>30. Jun 2020, 15:07 |
|                                                    |         |              | Accessed 30. Jun 2020, 15:07                      |
|                                                    |         |              | Indexed Yes                                       |
|                                                    |         |              | Signed No                                         |
|                                                    |         |              | Identifier JnHmhw8UXf1Couj3P9pWR8Ec6E7H6Fk3       |

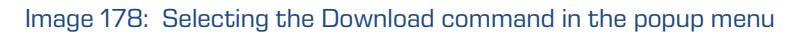

In the bottom left corner the user is shown the progress of the download of content and the Cancel option.

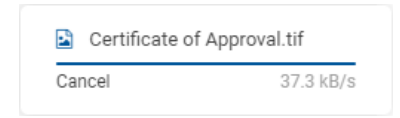

Image 179: Displaying the progress of the download of content

By selecting the popup menu on the notification about downloaded content, the user has the option of selecting actions.

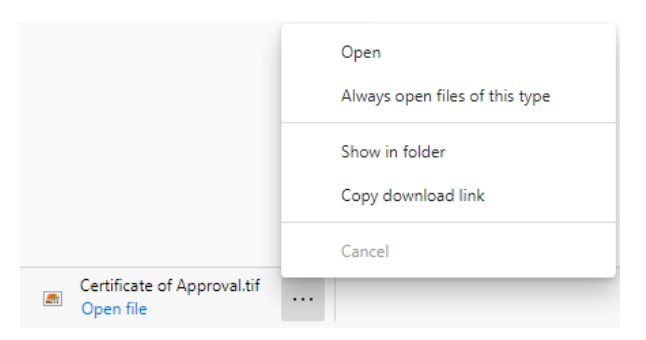

Image 180: Displaying the option of selecting actions on downloaded content

## 4.3.5.6 Copying content

Copying content can be performed by the user with the Write right.

The user makes a copy of the entity's content and copies it to another document-type entity. The user selects the content in the Open mode. By selecting the popup menu on the tagged content, the user selects the Copy command.

| IMiS/Archive 10.1 > Administration > Despatch note |         |              | NEW        |                              | ≔ O<br>3 results |
|----------------------------------------------------|---------|--------------|------------|------------------------------|------------------|
| Title                                              | Size    | Modified     | 🛃 Certifi  | cate of Approval.tif         | ×                |
| Certificate of Approval.tif                        | 46.2 kB | 30. Jun 2020 | Q. Preview | Certificate of Approval.tif  |                  |
| Shipping note                                      | 3.0 kB  | 13. Mar 2020 | O Download | Despatch note                |                  |
| Delivery notification.tif                          | 70.4 kB | 30. Jun 2020 | Сору       | TIFF<br>image/tiff           |                  |
|                                                    |         |              | < Share    | 46.2 kB                      |                  |
|                                                    |         |              | Manage     | 10. Mar 2020, 14:31          |                  |
|                                                    |         |              | Modified   | 30. Jun 2020, 15:07          |                  |
|                                                    |         |              | Accessed   | 30. Jun 2020, 15:07          |                  |
|                                                    |         |              | Indexed    | Yes                          |                  |
|                                                    |         |              | Signed     | No                           |                  |
|                                                    |         |              | Identifier | JnHmhw8UXf1Couj3P9pWR8Ec6E7H | 6Fk3             |

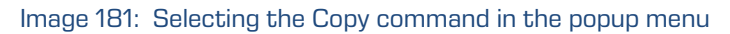

This opens a dialog box for selecting the target document in the classification scheme.

| Сору         |                                    |               |        | ×     |
|--------------|------------------------------------|---------------|--------|-------|
| Selected     | 🕒 Despatch note 🗟 Certificate of   | Approval.tif  |        |       |
| Copy to      | IMiS/Archive 10.1 > Administration |               |        |       |
| Reason       |                                    |               |        |       |
| ← Administra | tion                               |               |        |       |
| Accounts     |                                    | 3-2020-000030 |        |       |
| Agreemen     | its                                | 3.8           |        |       |
| Customs      | documentation                      | 3/000032      |        |       |
| Despatch     | note                               | 3/000033      |        |       |
| Shipping r   | elease note                        | 3/000034      |        |       |
| Terms and    | d conditions                       | 3.31          |        |       |
|              |                                    |               |        |       |
|              |                                    |               |        |       |
| NEW          |                                    |               | СОРУ С | ANCEL |

Image 182: Copying the content to another document

| IMiS®/wClient Manual Version 1.5.2010 |
|---------------------------------------|
|---------------------------------------|

After confirming the Copy command, a copy of the content is saved to the selected document. The user is informed of saving a copy of the content.

| Distribution and<br>t.docx | Marketing Agreemen | × |
|----------------------------|--------------------|---|
| Object Copied              |                    |   |

Image 183: Information about saving a copy of the content

## 4.3.5.7 Sharing content

The content can be shared by a user with the »Read« permission.

The user creates a copy of the link to the entity's content and saves it to the clipboard.

In open mode, the user selects the content. By selecting the popup menu on the tagged

content, the user selects the command Share.

| IMiS/Archive 10.1 > Administration > Despatch note |         |              | NEW ⊗ OPEN ✓ EDIT ACTIONS ✓ III ①             |
|----------------------------------------------------|---------|--------------|-----------------------------------------------|
| Title                                              | Size    | Modified     | Certificate of Approval.tif                   |
| Certificate of Approval.tif                        | 46.2 kB | 30. Jun 2020 | O     Preview     Certificate of Approval.tif |
| Shipping note                                      | 3.0 kB  | 13. Mar 2020 | O Download                                    |
| Delivery notification.tif                          | 70.4 kB | 30. Jun 2020 | Copy TIFF<br>image/tiff                       |
|                                                    |         |              | < Share 46.2 kB                               |
|                                                    |         |              | Manage 10. Mar 2020, 14:31                    |
|                                                    |         |              | 30. Jun 2020, 15:07                           |
|                                                    |         |              | Accessed 30. Jun 2020, 15:07                  |
|                                                    |         |              | Indexed Yes                                   |
|                                                    |         |              | Signed No                                     |
|                                                    |         |              | Identifier JnHmhw8UXf1Couj3P9pWR8Ec6E7H6Fk3   |

Image 184: Selecting the command Share in the popup menu

A dialog box opens containing the created link to the selected content.

| Share  |                                                                                                   | $\times$ |
|--------|---------------------------------------------------------------------------------------------------|----------|
| Entity | Despatch note                                                                                     |          |
| Link   | https://apps01.imis.si/wclient/1.5.2010.5-beta.27/#/archive/larc101-x64/entitles/a2axJNwA7yNWeVJI |          |
|        |                                                                                                   |          |
|        |                                                                                                   |          |
|        | Сору                                                                                              | Cancel   |

Image 185: Displaying the created link to the selected content

By confirming the action Copy, the link to the content is copied to the clipboard.

| Despatch note            | × |
|--------------------------|---|
| Link copied to clipboard |   |
|                          |   |

Image 186: Notification of copying a link to the clipboard

#### 4.3.5.8 Content update

Content update can be performed by the user with the Write right.

The user has the option of updating saved content. In editing mode, the user selects the document content. In the popup menu the user selects the Update command. This opens a dialog box for selecting the content which will replace the existing content. If the user does not change the title of the content, it is preserved.

The user confirms the change to the entity with the Save command or cancels it with the Cancel command.

|                      |             | Certificate of Approval.tif | 46.2 kB | Q | Preview  |
|----------------------|-------------|-----------------------------|---------|---|----------|
|                      |             | Shipping note               | 3.0 kB  | O | Download |
|                      |             | Delivery notification.tif   | 70.4 kB | 6 | Update   |
| Eutomol Idontificato |             |                             |         | ÷ | Move     |
| External identifiers | Custom outo | ra al antifu idantifiara    |         | Î | Delete   |

Image 187: Selecting the »Update« command in the popup menu

#### IMiS/Archive 10.1 > Administration > Despatch note

| Title |                             | Size    | Modified        |  |
|-------|-----------------------------|---------|-----------------|--|
|       | Certificate of Approval.tif | 62.5 kB | 1. Jul 2020 ··· |  |
|       | Shipping note               | 3.0 kB  | 13. Mar 2020    |  |
|       | Delivery notification.tif   | 70.4 kB | 30. Jun 2020    |  |

#### Image 188: The selected content after update

## 4.3.5.9 Moving content

Moving content from one entity to another can be performed by the user with the Write right. The user selects the content in the editing mode. In the popup menu on the tagged content, the user selects the Move command.

| Content              | 6        | Drag and drop files or click         | 🔒 Scar  | n        |          |
|----------------------|----------|--------------------------------------|---------|----------|----------|
|                      |          | 9077490BD55C0F4EB0D875ED8130AAAF.eml | 29.8 kB |          |          |
|                      |          | Shipping note                        | 3.0 kB  |          | Preview  |
|                      | 45       | Clearance note                       | 21.1 kB | 0        | Download |
| External Identifiers | 7877     | ×                                    |         | 6        | Update   |
|                      | Custom e | external entity identifiers          |         | $\oplus$ | Move     |
| Reason               |          |                                      |         | Î        | Delete   |
|                      |          |                                      | SAVE    |          | CANCEL   |

Image 189: Selecting the Move command in the popup menu

This opens a dialog box for selecting the target document in the classification scheme.

| Move                                |                           |                         | × |  |  |  |
|-------------------------------------|---------------------------|-------------------------|---|--|--|--|
| Selected                            | Shipping release note     | Shipping note           |   |  |  |  |
| Target                              | IMiS/Archive 10.1 > Maint | tenence > Despatch note |   |  |  |  |
| Reason Move to appropriate document |                           |                         |   |  |  |  |
| - Maintenend                        | ce                        |                         |   |  |  |  |
| Despatch                            | note                      | 8/IS-100-419            |   |  |  |  |
|                                     |                           |                         |   |  |  |  |
|                                     |                           |                         |   |  |  |  |
|                                     |                           |                         |   |  |  |  |
|                                     |                           |                         |   |  |  |  |
|                                     |                           |                         |   |  |  |  |
|                                     |                           |                         |   |  |  |  |
|                                     |                           |                         |   |  |  |  |
|                                     |                           |                         |   |  |  |  |

Image 190: Selecting the target document for moving content

| IMiS®/wClient Manual | Version 1.5.2010 |
|----------------------|------------------|
|----------------------|------------------|

By confirming the selection with the Move command, the content is tagged to move.

| Content | 6   | Drag and drop files or click         |         | 🔒 Scan |
|---------|-----|--------------------------------------|---------|--------|
|         |     | 9077490BD55C0F4EB0D875ED8130AAAF.eml | 29.8 kB |        |
|         | 4Þ  | Clearance note                       | 21.1 kB |        |
|         |     | Shipping note                        | 3.0 kB  |        |
|         | Mov | e to Despatch note ×                 | 0.0 KB  |        |

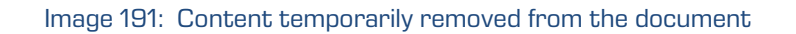

## Content move is not performed until after saving changes.

| IMiS/Archiv | re 10.1 > Maintenence > Despatch note |          |              |     | NEW          | EN <b>EDIT</b> AC   | TIONS V       | = 0       |
|-------------|---------------------------------------|----------|--------------|-----|--------------|---------------------|---------------|-----------|
| Title       |                                       | Size     | Modified     |     | Shipping no  | ote                 |               | 2 results |
| Certific:   | ate of Approval.tif                   | 935.2 kB | 12. Mar 2020 |     | Description  | Shipping note       |               |           |
| Shippin     | ig note                               | 3.0 kB   | 13. Mar 2020 | ••• | Entity       | Despatch note       |               |           |
|             |                                       |          |              |     | Туре         | TEXT                |               |           |
|             |                                       |          |              |     | Content Type | text/plain          |               |           |
|             |                                       |          |              |     | Size         | 3.0 kB              |               |           |
|             |                                       |          |              |     | Created      | 13. Mar 2020, 08:36 |               |           |
|             |                                       |          |              |     | Modified     | 13. Mar 2020, 08:36 |               |           |
|             |                                       |          |              |     | Accessed     | 13. Mar 2020, 12:01 |               |           |
|             |                                       |          |              |     | Indexed      | Yes                 |               |           |
|             |                                       |          |              |     | Signed       | No                  |               |           |
|             |                                       |          |              |     | Identifier   | iox1RY46NeRYaQK40o2 | z1sSQBc67cDAc | •         |

Image 192: Saved document content

The logged-on user can also move content to the "Custom content container". When selecting the target document for moving content, an additional "Container" attribute is shown if the template contains an attribute of the File type.

The user selects accordingly from the set of values.

| IMiS®/wClient Manual | Version 1.5.2010 |
|----------------------|------------------|
|----------------------|------------------|

| Selected                 | 붵 Despatch note 🗎 Ship      | ping note                     |   |
|--------------------------|-----------------------------|-------------------------------|---|
| Target                   | IMiS/Archive 10.1 > Distrib | ution > Customs documentation |   |
| Container                | CustomContent               |                               | ~ |
| Reason<br>- Distribution | CustomContent               |                               |   |
| Customs of               | documentation               | 5/IS-100-423                  |   |
| Shipping n               | elease note                 | 5/IS-500-007                  |   |

Image 193: Selecting the target document for moving content to the custom content container

By confirming the selection with the Move command, the content is tagged to move to the custom content container.

| Content | 6   | Drag and drop files or click                    |          | 🔒 Scan |
|---------|-----|-------------------------------------------------|----------|--------|
|         |     | Certificate of Approval.tif                     | 935.2 kB |        |
|         |     | Shipping note                                   | 3.0 kB   | •••    |
|         | Mov | e to Customs documentat (CustomContent) $	imes$ |          |        |

Image 194: Content temporarily removed from the document

| IMiS®/wClient Manual | Version 1.5.2010 |
|----------------------|------------------|
|----------------------|------------------|

Content move to the custom content container is not performed until after saving changes.

| Content        | 6        | Drag and drop files or click | 🔒 Scan     | h |
|----------------|----------|------------------------------|------------|---|
|                | ß        | Customs declaration.pdf      | 375.9 kB   |   |
|                | w        | Customs notice.docx          | 6.1 kB     |   |
| Custom Content | •        | Drag and drop files or click | Scar       | n |
|                | Custom ( | Content description          |            |   |
|                | w        | ATA Carnet.docx              | 85.9 kB    |   |
|                | X        | CMR Consignment note.xlsx    | 18.2 kB    |   |
|                | ß        | TIR Convention.pdf           | 112.0 kB   |   |
|                |          | Shipping note                | 3.0 kB ··· | • |

Image 195: Saved document content to the custom content container

## 4.3.5.10 Deleting content

Deleting content can be performed by the user with the Write right.

The user removes document content by first selecting the document content in Edit mode. In the popup menu the user selects the Delete command. The content is removed from the list. The user confirms the change to the entity with the Save command or cancels it with the Cancel command.

| Content |   | Drag and drop f               | )<br>iles or click |    |          |
|---------|---|-------------------------------|--------------------|----|----------|
|         | x | Budget Tracking Template.xlsx | 79.5 kB            |    |          |
|         |   |                               |                    | ۹  | Preview  |
|         |   |                               |                    | B  | Download |
|         |   |                               |                    | 4  | Update   |
|         |   |                               |                    | ÷  | Move     |
|         |   |                               |                    | ÷. | Delete   |

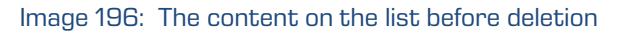

| Content | <u>6</u>                     |  |
|---------|------------------------------|--|
|         | Drag and drop files or click |  |

Image 197: Empty list after deletion

## 4.3.5.11 Indexing content

The manual tagging of content for indexing can be performed by the user with the ContentManagement role.

By selecting the popup menu on the tagged content in the document reading mode (Open), the user can select the "Manage" command. By confirming the "Queue for Indexing" command, the selected content is tagged for later indexing.

The indexing of content can be done automatically with the appropriate settings on the IMiS<sup>®</sup>/ARChive Server or manually for an individual content within the interval specified in the server settings.

| IMiS/Archive 10.1 > Administration > Despatch note |         |              | NEW                                                                                                    | ACTIONS ∨ :≡ 0        |
|----------------------------------------------------|---------|--------------|----------------------------------------------------------------------------------------------------|-----------------------|
| Title                                              | Size    | Modified     | Certificate of Approval.tif                                                                                                    | > Tesuits             |
| Certificate of Approval.tif                        | 62.5 kB | 1. Jul 2020  | Certificate of A                                                                                                    | pproval.tif           |
| Shipping note                                      | 3.0 kB  | 13. Mar 2020 | Preview     Despatch n                                                                                                    | ote                   |
| Delivery notification.tif                          | 70.4 kB | 30. Jun 2020 | Copy image/tiff                                                                                                    |                       |
|                                                    |         |              | Share 62.5 kB                                                                                                    |                       |
|                                                    |         |              | Manage Queue for indexing                                                                                                    |                       |
|                                                    |         |              | Accessed Queue for conversion of the conversion of the conversion | on                    |
|                                                    |         |              | Signed No                                                                                                    |                       |
|                                                    |         |              | Identifier JNHMNW8UXTI                                                                                                    | сопізьармияєсоє ченка |

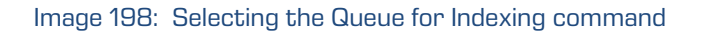

| IMi   | S/Archive 10.1 > Administration > Despatch note |         |              | Certificate of Appro<br>Content added to qu | val.tif<br>ueue for indexing              | ×  | 6<br>esults |
|-------|-------------------------------------------------|---------|--------------|---------------------------------------------|-------------------------------------------|----|-------------|
| Title |                                                 | Size    | Modified     | Certificate o                               | f Approval.tif                            |    | ×           |
|       | Certificate of Approval.tif                     | 62.5 kB | 1. Jul 2020  | <br>Description                             | Certificate of Approval.tif               |    |             |
|       | Shipping note                                   | 3.0 kB  | 13. Mar 2020 | Entity                                      | Despatch note                             |    |             |
|       | Delivery notification.tif                       | 70.4 kB | 30. Jun 2020 | Type<br>Content Type<br>Size                | TIFF<br>image/tiff<br>62.5 kB             |    |             |
|       |                                                 |         |              | Created<br>Modified                         | 10. Mar 2020, 14:31<br>1. Jul 2020, 11:57 |    |             |
|       |                                                 |         |              | Accessed                                    | 1. Jul 2020, 11:57                        |    |             |
|       |                                                 |         |              | Indexed                                     | Yes                                       |    |             |
|       |                                                 |         |              | Signed                                      | No                                        |    |             |
|       |                                                 |         |              | Identifier                                  | JnHmhw8UXf1Couj3P9pWR8Ec6E7H6F            | k3 |             |

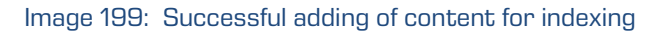

#### 4.3.5.12 Content conversion

The IMiS<sup>®</sup>/ARChive Server enables automatic content conversion. All newly added content is automatically converted to a long-term storage format after being stored according to the period setting in the server configuration (PDF/A, TIFF).

| IMiS®/wClient Manual | Version 1.5.2010 |
|----------------------|------------------|
|----------------------|------------------|

<u>Example</u>: A content created in Microsoft Word that is attached to the document must be converted into the PDF/A file type to ensure long-term storage.

For better visibility, the converted content is displayed in a tree. Content can also be multi-level and enable a view of the conversion history. The conversion of content can be done automatically with the appropriate settings on the IMiS®/ARChive Server or manually for an individual content within the interval specified in the server settings.

For the manual tagging of content for conversion the user must have the ContentManagement role.

By selecting the popup menu on the tagged content in the document reading mode (Open), the user can select the "Manage" command. By confirming the "Queue for Conversion" command, the selected content is tagged for later conversion.

| IMiS/Archive 10.1 > Administration > Despatch note |         |              | NEW © OPEN 🖌 EDIT ACTIONS 🗸 😐               | • •       |
|----------------------------------------------------|---------|--------------|---------------------------------------------|-----------|
| Title                                              | Size    | Modified     | Certificate of Approval.tif                 | 3 results |
| Certificate of Approval.tif                        | 62.5 kB | 1. Jul 2020  | Q Proview Certificate of Approval.tif       |           |
| Shipping note                                      | 3.0 kB  | 13. Mar 2020 | Oownload                                    |           |
| Delivery notification.tif                          | 70.4 kB | 30. Jun 2020 | Copy image/tiff                             |           |
|                                                    |         |              | Share 62.5 kB                               |           |
|                                                    |         |              | Manage  Queue for indexing                  |           |
|                                                    |         |              | Accessed Queue for conversion               |           |
|                                                    |         |              | Indexed Yes                                 |           |
|                                                    |         |              | Signed No                                   |           |
|                                                    |         |              | Identifier JnHmhw8UXf1Couj3P9pWR8Ec6E7H6Fk8 |           |

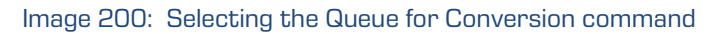

The user is informed of successfully tagging the content for later conversion.

| IMiS/Archive 10.1 > Administration > Despatch note |         |              | Certificate of App<br>Content added to | roval.tif<br>queue for conversion | ×      | €<br>esults |
|----------------------------------------------------|---------|--------------|----------------------------------------|-----------------------------------|--------|-------------|
| Title                                              | Size    | Modified     | Certificate                            | of Approval.tif                   | ;      | ×           |
| Certificate of Approval.tif                        | 62.5 kB | 1. Jul 2020  | <br>Description                        |                                   |        |             |
| Shipping note                                      | 3.0 kB  | 13. Mar 2020 | Entity                                 | Despatch note                     |        |             |
|                                                    |         |              | Туре                                   | TIFF                              |        |             |
| Delivery notification.tif                          | 70.4 kB | 30. Jun 2020 | Content Type                           | image/tiff                        |        |             |
|                                                    |         |              | Size                                   | 62.5 kB                           |        |             |
|                                                    |         |              | Created                                | 10. Mar 2020, 14:31               |        |             |
|                                                    |         |              | Modified                               | 1. Jul 2020, 11:57                |        |             |
|                                                    |         |              | Accessed                               | 1. Jul 2020, 11:57                |        |             |
|                                                    |         |              | Indexed                                | Yes                               |        |             |
|                                                    |         |              | Signed                                 | No                                |        |             |
|                                                    |         |              | Identifier                             | JnHmhw8UXf1Couj3P9pWR8Ec6E        | 7H6Fk3 |             |

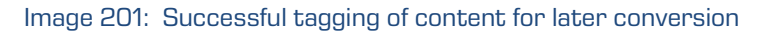

## 4.3.5.13 Detaching content

In edit mode the user has the option of detaching the selected converted content.

The user with the Write permission can perform the detachment.

In edit mode the user selects the content. In the popup menu the user selects the Detach command.

| Content              | Drag and drop files or click       |          |           |
|----------------------|------------------------------------|----------|-----------|
|                      | Binary content container           |          | '         |
|                      | A Invoice_63418_2020.pdf           | 310.5 kB |           |
|                      | ✓ ☑ Invoice_62536_2020.tif         | 381.5 kB |           |
|                      | Invoice_62536_2020 [OCR].pdf       | 99.2 kB  | Q Preview |
|                      | Invoice_62536_2020 [OCR].docx      | 6.0 kB   | Ownload   |
| External Identifiers | 765564 🛞                           |          | 🐒 Detach  |
|                      | Custom external entity identifiers |          | Delete    |

#### Image 202: Detaching the selected converted content

The detachment is not executed until confirmed with the Save command.

| Content | Drag and drop files or click  |          |  |  |  |  |  |  |  |
|---------|-------------------------------|----------|--|--|--|--|--|--|--|
|         | Binary content container      |          |  |  |  |  |  |  |  |
|         | Invoice_63418_2020.pdf        | 310.5 kB |  |  |  |  |  |  |  |
|         | ✓ Invoice_62536_2020.tif      | 381.5 kB |  |  |  |  |  |  |  |
|         | Invoice_62536_2020 [OCR].pdf  | 99.2 kB  |  |  |  |  |  |  |  |
|         | Invoice_62536_2020 [OCR].docx | 6.0 kB   |  |  |  |  |  |  |  |
|         |                               |          |  |  |  |  |  |  |  |

Image 203: Tagging content for detachment

| IMiS®/wClient Manual Ve | ersion 1.5.2010 |
|-------------------------|-----------------|
|-------------------------|-----------------|

After confirming the detachment of converted content, the selected content is classified under the last content on the list.

| Content | 🚹 Dra                  | g and drop files or click     |          |  |  |  |  |
|---------|------------------------|-------------------------------|----------|--|--|--|--|
|         | Binary content         |                               |          |  |  |  |  |
|         | Invoice_63418_2020.pdf |                               | 310.5 kB |  |  |  |  |
|         | ~ 🖻                    | Invoice_62536_2020.tif        | 381.5 kB |  |  |  |  |
|         | W                      | Invoice_62536_2020 [OCR].docx | 6.0 kB   |  |  |  |  |
|         |                        | Invoice_62536_2020 [OCR].pdf  | 99.2 kB  |  |  |  |  |

Image 204: Displaying detached content on the list

<u>Warning</u>: Removal of source content is possible only after a prior removal of all interpretations of the content. While removing content at individual levels, the entity must be saved.

# 4.3.6 Versioning

The user is enabled the versioning of the values of document attributes. The properties that have been modified in individual document versions can be reviewed only on templates that enable versioning. The basic condition is that the template attribute has been marked as "versionable".

This functionality is supported in IMiS®/ARChive Server version 9.9 or higher. For more information see chapter Versioning in the IMiS®/ARChive Server Manual.

## 4.3.6.1 Creating new version

By selecting the action "New version" in the popup menu on the "Actions" button in the command bar or on the document selected from a list, the user is shown a dialog box with the relevant tabs and set of attributes.

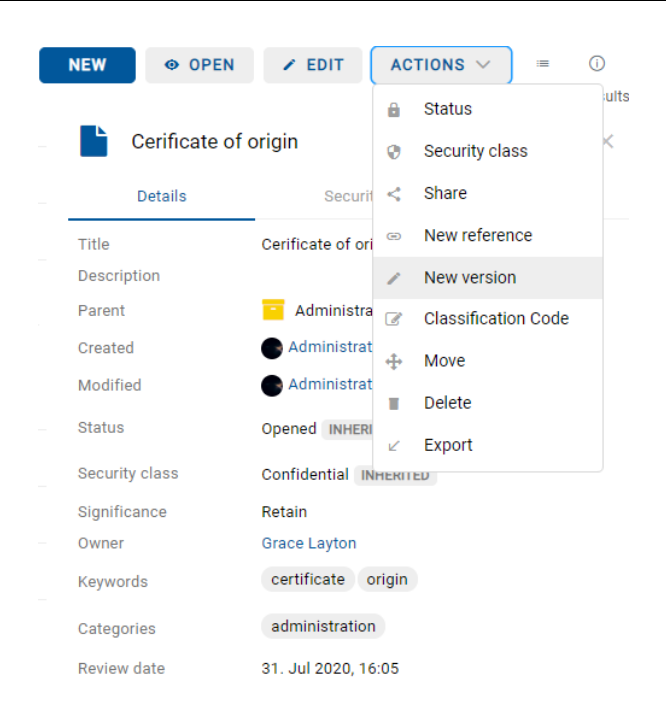

Image 205: Selecting the action New version in the popup menu

In the Details tab the following attributes are available to the user:

- Version: selecting a document version. The available options are:
  - Major: signifies major changes to the document.
  - Minor: signifies minor changes to the document.
  - 3rd level: signifies minimum changes to the document.
  - 4th level: signifies the smallest changes to the document.
  - Overwrite: overwrites the existing document version.
- Comment: a comment to the document version.
- Title: the name of the document. This attribute is mandatory.
- Description: a short description of the document.
- Significance: a set of available document significances.
- Owner: the directory entity (user or group) that is responsible for the selected document version (owner).
- Keywords: document-related keywords. This attribute can have multiple values.
- Categories: a collection of document categories.
- Content: document contents.
- External identifiers: a list of the unique external identifier of the document version on the server.

| Cerificate of origi | in                |                            |          |                    | ×      |
|---------------------|-------------------|----------------------------|----------|--------------------|--------|
|                     | Details           |                            | Security | Retention          |        |
| Version             | Major             |                            |          |                    | ~      |
| Comment             | Major             |                            |          |                    |        |
| Title*              | Minor<br>3rd leve | 2                          |          |                    |        |
| Description         | Overwri           | te                         |          |                    |        |
| Owner               | Admi              | nistrator                  |          |                    |        |
| Keywords            | certifica         | ate 🛞 origin 🛞             |          |                    |        |
| Categories          | adminis           | stration (8)               |          |                    |        |
| Content             | 🚹 Dra             | ag and drop files or click |          |                    |        |
|                     | Binary conter     | t container                |          |                    |        |
|                     | x                 | Original.xls               |          | 30.5 kB            |        |
|                     |                   | Application.pdf            |          | 514.8 kB           |        |
|                     | P                 | Examples.ppt               |          | 1.7 MB             |        |
|                     | > ₩               | Certificate of Origin.doc  | x        | 13.8 kB            |        |
|                     |                   |                            |          |                    | Orment |
|                     |                   |                            | Sa       | Save Draft Discard | Cancel |

Image 206: Checking out a document version

The user confirms the checking out of a new document version with the Save command or cancels it with the Cancel button.

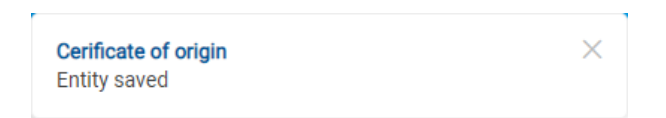

Image 207: Information about saving a document version

<u>Note:</u> While creating a document version, the source document is available to other users only in readonly mode.

| IMiS <sup>®</sup> /wClient Manual | Version 1.5.2010 |
|-----------------------------------|------------------|
|-----------------------------------|------------------|

## 4.3.6.2 Reviewing a document version

In the preview mode and open mode, the user can review document versions in the set Versions in the Details tab in the right view.

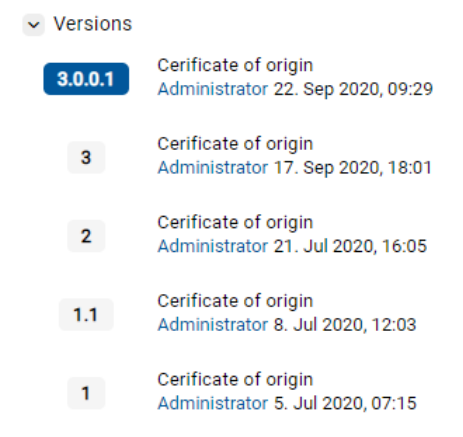

Image 208: Displaying document versions in the set Versions

<u>Note:</u> The last saved document version is placed at the top of the view. The selected document version is marked in blue.

#### 4.3.6.3 Editing document version

The user can edit only the values of attributes to which he has the appropriate access rights.

By selecting the icon \_\_\_\_\_ on the document version record, the user can choose from the following options in the popup menu:

- Open: opens the selected document version in the reading mode.
- Edit: opens the selected document version in the editing mode.
- New version: creates a new version of the document via a dialog box.
- Delete: deletes a document version.

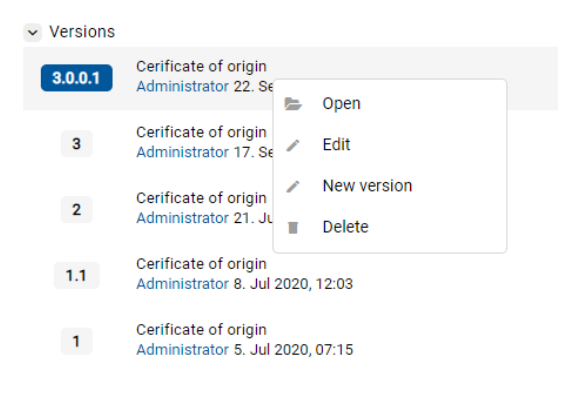

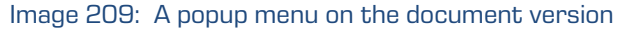

| IMiS®/wClient Manual | Version 1.5.2010 |
|----------------------|------------------|
|----------------------|------------------|

In edit mode the user can change the attribute values.

| Cerificate of origin |                                   |                            |          |           |        |  |  |
|----------------------|-----------------------------------|----------------------------|----------|-----------|--------|--|--|
| Details              |                                   | Physical Properties        | Security | Retention |        |  |  |
| Template*            | Docur                             | ment                       |          | \<br>\    | /      |  |  |
|                      | Standalone document entity        |                            |          |           |        |  |  |
| Title*               | Cerificate of origin              |                            |          |           |        |  |  |
|                      | Mandatory val                     | ue for naming entity       |          |           |        |  |  |
| Description          |                                   |                            |          |           |        |  |  |
| Significance         | Retain                            |                            |          | \<br>\    | /      |  |  |
| Owner                | 🛓 Grace                           | Layton                     |          |           |        |  |  |
| Keywords             | ds certificate 🛞 origin 🛞         |                            |          |           |        |  |  |
|                      | Important words used in entity    |                            |          |           |        |  |  |
| Categories           | administration $\otimes$          |                            |          |           |        |  |  |
| Content              | Case Drag and drop files or click |                            |          |           |        |  |  |
|                      | Binary content                    | container                  |          |           |        |  |  |
|                      | x                                 | Original.xls               |          | 30.5 kB   |        |  |  |
|                      |                                   | Application.pdf            |          | 514.8 kB  | - 1    |  |  |
|                      | P                                 | Examples.ppt               |          | 1.7 MB    |        |  |  |
|                      | > 🖬                               | Certificate of Origin.docx |          | 13.8 kB   |        |  |  |
|                      |                                   | Content.txt                |          | 3.0 kB    |        |  |  |
|                      |                                   |                            |          | Save      | Cancel |  |  |

Image 210: Opening a document version in editing mode

<u>Note:</u> When editing the document version, the values of attributes with the property Versionable will apply only to this version. By changing the values of attributes that do not have this property, the changed values will be saved in all previous versions of the document.

The user can delete an individual version of the document or the versioned document by removing every single version.

| IMiS®/wClient Manual | Version 1.5.2010 |
|----------------------|------------------|
|----------------------|------------------|

## 4.3.6.4 Creating draft

If the user wants to check in a document version at a later time, he can save it temporarily with the command Save as draft.

| Cerificate of origin |                                              |          |                      |        |  |
|----------------------|----------------------------------------------|----------|----------------------|--------|--|
| Details              |                                              | Security | Retention            |        |  |
| Version              | Major                                        |          |                      | ~      |  |
| Comment              |                                              |          |                      |        |  |
| Title*               | Cerificate of origin                         |          |                      |        |  |
|                      | Mandatory value for naming entity            |          |                      |        |  |
| Description          |                                              |          |                      |        |  |
| Owner                | Administrator                                |          |                      |        |  |
| Keywords             | certificate  origin                          |          |                      |        |  |
| Categories           | Categories administration (2)                |          |                      |        |  |
| Content              | Drag and drop files or click                 |          |                      |        |  |
|                      | Binary content container                     |          |                      |        |  |
|                      | X Original.xls                               |          | 30.5 kB              |        |  |
|                      | Application.pdf                              |          | 514.8 kB             |        |  |
|                      | P Examples.ppt                               |          | 1.7 MB               |        |  |
|                      | > 🕅 Certificate of Origin.de                 | DCX      | 13.8 kB              |        |  |
|                      | <b>•</b> • • • • • • • • • • • • • • • • • • | Sav      | e Save Draft Discard | Cancel |  |

Image 211: Saving a draft for later editing

By selecting the Drafts folder, the left view shows a list of drafts of document versions. The user can review information about the selected document version with the Open command, edit the document draft with the Edit command and remove the draft with the Discard command.

| Drafts               |             |              | OPEN                     | ✓ EDIT ACTIONS ✓ = ①              |
|----------------------|-------------|--------------|--------------------------|-----------------------------------|
| Title $\uparrow$     | Description | Modified     | Cerificate o             | f origin ×                        |
| Cerificate of origin |             | 22. Sep 2020 | -                        | Security                          |
|                      |             |              | <ul> <li>Open</li> </ul> | Orafficada e fordale              |
|                      |             |              | Edit                     | Cernicate of origin               |
|                      |             |              | Discard                  | MiS/Archive 10.1                  |
|                      |             |              | Created                  | Administrator 22. Sep 2020, 09:46 |
|                      |             |              | Modified                 | Administrator 22. Sep 2020, 09:46 |
|                      |             |              | Owner                    | Administrator                     |
|                      |             |              | Keywords                 | certificate origin                |
|                      |             |              | Categories               | administration                    |
|                      |             |              | Review date              | 31. Jul 2020, 16:05               |

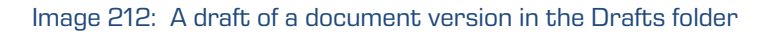

| IMiS®/wClient Manual | Version 1.5.2010 |
|----------------------|------------------|
|----------------------|------------------|

<u>Note</u>: by selecting the *icon*, the user defines which columns will be displayed in the review of deleted entities. The user can check or uncheck Description and Modified. The Title of the draft is mandatory.

The created draft is recorded in the list of versions in the section Versions in the display of entity information. The user has the option of opening, editing and discarding the draft.

| IMiS/Archive 10.1 > Administration |                   |                  |              | NEW     | OPEN         | ✓ EDIT                         | ACTIONS ~                   | := (j)    |
|------------------------------------|-------------------|------------------|--------------|---------|--------------|--------------------------------|-----------------------------|-----------|
| Title 1                            | Classification Co | Description      | Modified     |         | Administrati | on                             |                             | y results |
| Terms and conditions               | 3.31              | A set of regulat | 11. Sep 2020 |         | Details      | Security                       | ۵                           | etivity   |
| Accounts                           | 3-IS              | Accounts recei   | 20. Sep 2020 | Title   |              | Administration                 |                             |           |
| Invoices                           | 3-IS-417          | Invoices, Letter | 21. Sep 2020 | Descri  | ption        | Documents, Adm                 | inistration, Bureaucr       | асу       |
| Cerificate of origin               | 3/IS-CC-027       |                  | 22. Sep 2020 | Parent  | d            | IMiS/Archive     Administrator | 10.1<br>19. Feb 2020, 13:17 | 7         |
| Company                            | 3/IS-EXP-1000     | Export docume    | 21. Sep 2020 | Modifi  | ed           | Administrator                  | 21. Sep 2020, 15:04         | 4         |
| <br>Demo                           | 3/000044          | Export docume    | 21 Sep 2020  | Status  |              | Opened                         |                             |           |
| Denio                              | 3/000044          | Export docume    | 21. Sep 2020 | Securit | ty class     | Confidential                   |                             |           |
| Despatch note                      | 3/000033          | A document se    | 21. Sep 2020 | Signifi | cance        | Permanent                      |                             |           |
| -                                  |                   |                  |              | Owner   |              | 💷 Alex Nelson                  |                             |           |
| Invoices                           | 3/000042          |                  | 15. Sep 2020 | Keywo   | rds          | admin                          |                             |           |
| Shipping release note              | 3/000034          | Document ena     | 15. Sep 2020 | Review  | v date       | 1. Jun 2020, 08:0              | 0                           |           |

Image 213: Displaying the draft in the list of versions

## 4.3.6.5 Discarding draft

The user can discard a document draft with the Discard command, thus destroying it.

|             | Details                | ;<br>                      | Security | Retention |        |
|-------------|------------------------|----------------------------|----------|-----------|--------|
| Version     | Major                  |                            |          |           | $\sim$ |
| Comment     |                        |                            |          |           |        |
| Title*      | Cerificate             | e of origin                |          |           |        |
|             | Mandatory va           | alue for naming entity     |          |           |        |
| Description |                        |                            |          |           |        |
| Owner       | Admi                   | inistrator                 |          |           |        |
| Keywords    | certificate ③ origin ③ |                            |          |           |        |
|             | Important wo           | ords used in entity        |          |           |        |
| Categories  | administration 🛞       |                            |          |           |        |
| Content     | 🟠 Dra                  | ag and drop files or click |          |           |        |
|             | Binary conter          | nt container               |          |           |        |
|             | x                      | Original.xls               |          | 30.5 kB   |        |
|             | D                      | Application.pdf            |          | 514.8 kB  |        |
|             | P                      | Examples.ppt               |          | 1.7 MB    |        |
|             | > 🕅                    | Certificate of Origin.docx |          | 13.8 kB   |        |

Image 214: Discarding a document draft with the Discard command

## 4.3.6.6 Checking in draft

The user checks in a version of a document saved in the Drafts folder by selecting the Save command in the bottom command bar.

| Cerificate of orig | in                           |                |                         | ×      |
|--------------------|------------------------------|----------------|-------------------------|--------|
|                    | Details                      | Security       | Retention               |        |
| Version            | Major                        |                | N 1                     | ~      |
| Comment            |                              |                |                         |        |
| Title*             | Cerificate of origin         | - 11           |                         |        |
| Description        | Mandatory value for naming e | ntity          |                         |        |
| Owner              | Administrator                |                |                         |        |
| Keywords           | certificate (2) original     | gin 🛞          |                         |        |
| Categories         | administration (8)           | ·              |                         |        |
| Content            | Drag and drop files          | s or click     |                         |        |
|                    | Binary content container     |                |                         |        |
|                    | X Original.xls               |                | 30.5 kB                 |        |
|                    | Application                  | pdf            | 514.8 kB                |        |
|                    | Examples.p                   | pt             | 1.7 MB                  |        |
|                    | > 🕅 Certificate o            | of Origin.docx | 13.8 kB                 |        |
|                    |                              |                | Save Save Draft Discard | Cancel |

Image 215: Reviewing a draft before checking it in with the Save command

After checking in the draft, the user is redirected to the display of the parent document, a version of which was created by checking in the draft.

## 4.3.7 Search functions

The IMiS<sup>®</sup>/ARChive Server enables users to search by:

- Metadata of the class, folder and document.
- Actual value of the content metadata.
- Full text of the content attached to the document.
- Title of content contained by the document.
- Metadata and full text of content, simultaneously.

| IMiS®/wClient Manual | Version 1.5.2010 |
|----------------------|------------------|
|                      |                  |

Users may only search entities they are authorized to access. Search functions are available for the selected entity, or the entire server archive.

The search engine is made up of two sets:

- Recent
- Advanced.

## <u>Recent</u>

If the user has previously performed searches, the search history is shown by selecting the search box in the section "Recent". The list contains only the last 5 searches, while older searches are saved to the user profile (chapter <u>The Search history tab</u>).

The user has the option of deleting the search history with "Remove".

| Search                            |          | ۹      |
|-----------------------------------|----------|--------|
| Recent                            | Advanced |        |
| content:customs* manufacturing*   |          | Remove |
| title:despatch* content:shipping* |          | Remove |
| owner:kclay manufacturing         |          | Remove |
| title:sun* owner:marko maxDepth:2 |          | Remove |
| raw:[sys:Status]=2                |          | Remove |
|                                   | SEARCH   | CANCEL |

Image 216: Search history

## <u>Advanced</u>

The user performs a new search by first selecting the search box. By entering values in the relevant boxes in the section "Advanced" in the dialog box, the user defines the search conditions. The search begins by selecting the action "Search".

If the user first selects one of the last 5 searches in the section "Recent" and then the section "Advanced", the search conditions for the selected search appear. These can be modified or supplemented if need be.

| content:custor         | ns* manufacturing*  |          | ۹     |
|------------------------|---------------------|----------|-------|
|                        | Recent              | Advanced |       |
| Type filter text       |                     |          | \$    |
| Scope                  | Search for entity   |          |       |
| Recursive              | ~                   |          |       |
| Full text search       | manufacturing*      |          |       |
| Title                  |                     |          |       |
| Owner                  |                     |          |       |
| Date modified          | Any time            | ~        |       |
| Content<br>description | customs*            |          |       |
| Review date            | After 🗎             | Before 🗎 |       |
|                        | The review date log |          |       |
|                        |                     | SEARCH   | ANCEL |

Image 217: Advanced search settings

By selecting the icon <sup>(2)</sup>, a dialog box opens for setting the attributes for defining the search conditions. In the menu, the user is offered both the system attributes and the custom attributes.

| Edit | search view         |            | ×     |
|------|---------------------|------------|-------|
| Titl | <u>_</u>            | Visibility | Reset |
|      | Scope               |            |       |
| =    | Recursive           |            |       |
| =    | Max depth           | ō          |       |
| =    | Full text search    |            |       |
| =    | Title               |            |       |
| =    | Include             |            |       |
| =    | Owner               |            |       |
| :=   | Keywords            |            |       |
| =    | Date modified       |            |       |
| =    | Content description |            |       |
| :=   | Review date         |            |       |
| =    | String Max          |            |       |
| =    | String 200          |            |       |
| =    | Covid               |            |       |
| =    | Date Time           |            |       |
| :=   | Date                |            |       |
| =    | Time                |            |       |
| =    | UInt 64             |            |       |
|      |                     |            |       |
|      |                     | Save       | ancel |

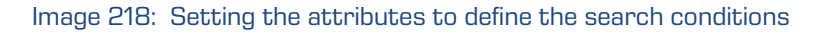

By moving the icon in front of the title of the attribute for defining the search conditions up or down, the user defines the sequence of the display of attributes in the search dialog box.

By confirming the selection ("Save"), the display settings are saved to the user profile and the set of displayed attributes for defining the search conditions is adjusted accordingly. The user selects "Reset" for the default display settings. By selecting the icon  $\times$  or the "Cancel" button, the settings are not saved.

| Search                 |                |         |           |          | ٩      |
|------------------------|----------------|---------|-----------|----------|--------|
|                        | Recent         |         | ,         | Advanced |        |
| Type filter text       |                |         |           |          | ٥      |
| Include                | CLASSES        | FOLDERS | DOCUMENTS |          |        |
| Scope                  | Search for ent | ity     |           |          |        |
| Recursive              | ~              |         |           |          |        |
| Max depth              |                |         |           |          |        |
| Title                  |                |         |           |          |        |
| Full text search       |                |         |           |          |        |
| Content<br>description |                |         |           |          |        |
| Owner                  |                |         |           |          |        |
| Date modified          | Any time       |         | ~         |          |        |
|                        |                |         |           | SEARCH   | CANCEL |

Image 219: Displaying the set of attributes for defining the search conditions

The user has the option of filtering the attributes for defining the search conditions. By entering text in the Type filter text field, the set of displayed attributes is limited accordingly.

<u>Example 1</u>: The user previously searched by the value of the attribute Full text search = STATE DEPARTMENT. The user enters the search string "sc" in the Type filter entity field. The set of attributes which will be searched is limited to attributes with titles containing the search string "sc". Additionally, the set of attributes for the search also contains the attribute Full text search with the value STATE DEPARTMENT.

| Search                 |                |         |           |         | ٩      |
|------------------------|----------------|---------|-----------|---------|--------|
|                        | Recent         |         | A         | dvanced |        |
| Type filter text       |                |         |           |         | ۵      |
| Include                | CLASSES        | FOLDERS | DOCUMENTS |         |        |
| Scope                  | Developm       | ent ×   |           |         |        |
| Recursive              | ~              |         |           |         |        |
| Max depth              | 4              |         |           |         |        |
| Title                  |                |         |           |         |        |
| Full text search       | state departme | nt      |           |         |        |
| Content<br>description |                |         |           |         |        |
| Owner                  | 🚥 Alex Nelson  | n       |           |         |        |
| Date modified          | Any time       |         | ~         |         |        |
|                        |                |         |           | SEARCH  | CANCEL |

## Image 220: Before entering the text of limiting the set of attributes for the search

| Search                 |                  |          | ۹     |
|------------------------|------------------|----------|-------|
|                        | Recent           | Advanced |       |
| sc                     |                  |          | :¢:   |
| Scope                  | Development ×    |          |       |
| Recursive              | ~                |          |       |
| Max depth              | 4                |          |       |
| Full text search       | state department |          |       |
| Content<br>description |                  |          |       |
| Owner                  | Alex Nelson      |          |       |
|                        |                  | SEARCH   | ANCEL |

## Image 221: After entering the text of limiting the set of attributes for the search

| IMiS®/wClient Manual | Version 1.5.2010 |
|----------------------|------------------|
|----------------------|------------------|

<u>Example 2</u>: Building on the previous example, the user removes the value GENUINE from the field for entering the value of the attribute Full text search. The user reenters the search string "sc" in the Type filter entity field and performs the search. The set of displayed attributes which will be searched is additionally limited to attributes with titles containing the search string "sc".

| Search                 | SC | \$                |  |
|------------------------|----|-------------------|--|
| Scope                  |    | Search for entity |  |
| Content<br>description |    |                   |  |

Image 222: Example of limiting the set of attributes for the search

## 4.3.7.1 Full text search

The user begins searching the full text of the content by entering a search string in the Search

| ield in the header of the user interface. The user confirms it by selecting the icons |
|---------------------------------------------------------------------------------------|
| which denote a search or "Enter" on the keyboard.                                     |

| state department        | ٩             |
|-------------------------|---------------|
| Recent                  | Advanced      |
| Search history is empty |               |
|                         | Search Cancel |

Image 223: Entering a search string in the Search field

An alternative way of searching the full text of the content is by selecting the Search field in the header of the user interface, selecting the section "Advanced" in the Search dialog box and entering the search string in the »Full text search« field in the »Search« dialog box.

Q

| Search           |                 |                |           |        | ٩      |  |  |
|------------------|-----------------|----------------|-----------|--------|--------|--|--|
|                  | Recent          |                | Advanced  |        |        |  |  |
| Type filter text |                 |                |           |        | \$     |  |  |
| Scope            | Search for ent  | ity            |           |        |        |  |  |
| Recursive        | ~               |                |           |        |        |  |  |
| Max depth        |                 |                |           |        |        |  |  |
|                  |                 |                |           |        |        |  |  |
| Full text search | state departme  | ent            |           |        |        |  |  |
| Title            |                 |                |           |        |        |  |  |
| Include          | CLASSES         | FOLDERS        | DOCUMENTS |        |        |  |  |
| Owner            | 💄 Grace Layt    | on             |           |        |        |  |  |
| Keywords         |                 |                |           |        |        |  |  |
|                  | Important words | used in entity |           |        |        |  |  |
|                  |                 |                |           | SEARCH | CANCEL |  |  |

Image 224: Entering a search string in the Full text search field

The user has the option of filtering the attributes whose values will be used for the search. By entering text in the Type filter entity field, the set of displayed attributes is limited accordingly.

| Search                 |                                |          | ٩      |
|------------------------|--------------------------------|----------|--------|
|                        | Recent                         | Advanced |        |
| s                      |                                |          | \$     |
| Scope                  | Search for entity              |          |        |
| Recursive              |                                |          |        |
| Full text<br>search    |                                |          |        |
| Title                  |                                |          |        |
| Owner                  |                                |          |        |
| Keywords               |                                |          |        |
|                        | Important words used in entity |          |        |
| Content<br>description |                                |          |        |
|                        |                                | Search   | Cancel |

Image 225: Entering text to limit the set of attributes for the search

| state departm          | nent        |       |          | Q         |
|------------------------|-------------|-------|----------|-----------|
|                        | Recent      |       | Advanced |           |
| st                     |             |       |          | \$        |
| Recursive<br>Full text | state depar | tment |          |           |
| search                 |             |       | Searc    | ch Cancel |

Image 226: Example of limiting the set of attributes for the search

| ·    |                     |              |          |
|------|---------------------|--------------|----------|
| Edit | search view         |              | $\times$ |
|      |                     |              | Reset    |
| Tit  | e                   | Visibility   |          |
| :=   | Scope               |              |          |
| :=   | Recursive           | $\checkmark$ |          |
| :=   | Max depth           |              |          |
| :=   | Full text search    |              |          |
| :=   | Title               |              |          |
| ≔    | Include             |              |          |
| :=   | Owner               |              |          |
| :=   | Keywords            |              |          |
| :=   | Date modified       |              |          |
| :=   | Content description |              |          |
| :=   | Review date         |              |          |
| :=   | String Max          |              |          |
| :=   | Covid               |              |          |
| ≔    | String 200          |              |          |
| ≔    | Date Time           |              |          |
| ≔    | Date                |              |          |
| ≔    | Time                |              |          |
| :=   | UInt 64             |              |          |
|      |                     |              |          |
|      |                     | Save         | Cancel   |

Image 227: Limiting the set of attributes for the search via the menu

After confirming the search, the user is shown the search results list in the central view. For each document containing content with the search string all versions of the content are shown with their titles, content type and icon.

By selecting the title (version) of the content, the document opens and shows the contents in preview mode.

| IMiS®/wClient Manual V |
|------------------------|
|------------------------|

| IMiS/wClient                                                                                                    | state department              | ٩                   |              |
|----------------------------------------------------------------------------------------------------|-------------------------------|---------------------|--------------|
| Archive     My entities                                                                                                    | IMIS/Archive 10.1             |                     |              |
| , Drafts                                                                                                    | Title 个                       | Classification Code | Modified     |
| 🚢 Directory                                                                                                    | Cerificate of origin          | 3/IS-CC-027         | 22. Sep 2020 |
|                                                                                                    | p Examples.ppt                |                     |              |
| ✓ ☐ Administration                                                                                                    | Certificate of Origin.docx    |                     |              |
| <ul><li>Image: Image: Image:</li></ul> | Certificate of Origin.pdf     |                     |              |
|                                                                                                    | Contracts                     | 5/000174            | 9. Oct 2020  |
| <ul> <li>Disposed</li> <li>Deleted</li> </ul>                                                                                                    | 🔁 1 data (2).pdf              |                     |              |
| Queue                                                                                                    | 1.1 data (2).pdf              |                     |              |
|                                                                                                    | 1.2 Slovenian_distributor.pdf |                     |              |
|                                                                                                    | 1 Sample Contracts (1).pdf    |                     |              |
|                                                                                                    | 1.1 Sample Contracts (1).pdf  |                     |              |
|                                                                                                    | 1.2 Sample Contract.pdf       |                     |              |

Image 228: Search results list showing content versions

The user can create a search string from one or multiple simple search conditions. When searching by the full text of the document content, an exact match to the metadata value is not necessary. For more information on searching by partial values see chapter <u>Wildcard search</u>.

Formats supported by the full text search function are:

- HTML, XML and similar formats.
- Microsoft Office, OpenOffice and iWork formats.
- RTF format.
- PDF format.
- Text formats.
- Audio format metadata (metadata of WAV, MIDI, MP3, MP4, OGG).
- Image format metadata (metadata of BMP, GIF, PNG, PSD; EXIF for JPEG, TIFF).
- Video format metadata (metadata of FLV, MP4).
- Email formats (PST, MBOX, EML).
- PKCS7 formats.
- Electronic publication formats (EPUB, FB2).
- Web feed and news formats (RSS, ATOM, IPTC, ANPA).

- DWG format.
- CHM format.
- Font formats (TTF, AFM).
- Scientific formats (HDF, NETCDF, MAT).
- Program and library formats (ELF, PE).
- Compression formats (TAR, CPIO, ZIP, 7ZIP).

# 4.3.7.2 Searching by Metadata

The user can search by metadata by first selecting the field for entering the search string in the header of the user interface. In the "Search" dialog box in the section "Advanced", the user has the following fields available:

- Scope: the entity under which the search will be implemented.
- Recursive: checking this parameter means that the search is implemented on the selected entity and on all contained entities. On the contrary, by unchecking this parameter, the user limits the search to the selected entity and the 1st level of contained entities.
- Max depth: the numerical value defines the maximum search depth.

<u>Example</u>: Setting the value "Search depth = 2" means that the search will be performed up to and including level 2 of the selected entity tree.

- Full text search: searching by the text of the content.
- Include: the type of entity for which the search will be performed. All entity types documents, folders and classes are set by default. If all types or none are selected in the search dialog box, all entities are searched.
- Title: name of the entity.
- Owner: owner of the entity.
- Keywords: keywords related to the entity.
- Date modified: date of the last entity modification.

| Search           |                  |                |           |         | ۹      |
|------------------|------------------|----------------|-----------|---------|--------|
|                  | Recent           |                | A         | dvanced |        |
| Type filter text |                  |                |           |         | ٥      |
| Scope            | Search for ent   | ity            |           |         |        |
| Recursive        | ~                |                |           |         |        |
| Max depth        |                  |                |           |         |        |
|                  |                  |                |           |         |        |
| Full text search |                  |                |           |         |        |
| Title            | State regulatior | าร             |           |         |        |
| Include          | CLASSES          | FOLDERS        | DOCUMENTS |         |        |
| Owner            |                  |                |           |         |        |
| Keywords         |                  |                |           |         |        |
|                  | Important words  | used in entity |           |         |        |
|                  |                  |                |           | SEARCH  | CANCEL |
|                  |                  | -              |           | SEARCH  | CANCEL |

Image 229: A dialog box for searching by metadata

Besides the above-mentioned attributes, the user can also search by Custom attributes. The set comprises the attributes which are used in at least one entity.

| Search        |                                       |          | ٩      |
|---------------|---------------------------------------|----------|--------|
|               | Recent                                | Advanced |        |
| Closed entity | After 🗎                               | Before 🗎 |        |
| Teview        | Datum zapiranja entitete - trigger pr | egledov  |        |
| Čas kreiranja | After 🗎                               | Before 🗎 |        |
|               | Datum in čas kreiranja zadeve         |          |        |
| Datum         | After 🗎                               | Before 🗎 |        |
|               | Datum računa                          |          |        |
| Datum         | After 🗎                               | Before 🗎 |        |
| aogoana       | AV - Datum dogodka                    |          |        |
| Datum prejema | After 🗎                               | Before 🗎 |        |
|               | Datum prejema                         |          |        |
| DMS id        |                                       |          |        |
|               | Unikatni identifikator iz DMS         |          |        |
| Document type |                                       |          | ~      |
|               | Specify document type                 |          |        |
|               |                                       | SEARCH   | CANCEL |

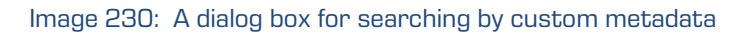

When choosing text metadata, the value must be entered. When searching text metadata, the value does not have to be identical. For more information on searching by partial values see chapter <u>Wildcard search</u>.

When searching metadata whose value is represented by the name of an IMiS<sup>®</sup>/ARChive Server user (for example the metadata Owner) the search string must be identical to the value of the metadata.

Instead of manually entering the title of the owner into the search string, the user selects it from the set of available users. To start the search, it is enough to enter two characters from the search string.

| Search           |                 |                  |           |          | ٩      |
|------------------|-----------------|------------------|-----------|----------|--------|
|                  | Recent          |                  | Ļ         | Advanced |        |
| Type filter text |                 |                  |           |          | 0      |
| Scope            | Search for ent  | ity              |           |          |        |
| Recursive        | ~               |                  |           |          |        |
| Max depth        |                 |                  |           |          |        |
|                  |                 |                  |           |          |        |
| Full text search |                 |                  |           |          |        |
| Title            |                 |                  |           |          |        |
| Include          | CLASSES         | FOLDERS          | DOCUMENTS |          |        |
| Owner            | alex            |                  |           |          |        |
| Keywords         | i Alex          | Nelson (anelson) |           |          |        |
|                  | Important words | used in entity   |           |          |        |
|                  |                 |                  |           | SEARCH   | CANCEL |

Image 231: A dialog box for searching by the metadata Owner

When searching by date, the user selects the icon or field for defining the value. From the list, the user selects the appropriate date and time of the start and/or end of date validity.

| Search                 |         |        |        |            |       |     |        |         |         | ۹      |
|------------------------|---------|--------|--------|------------|-------|-----|--------|---------|---------|--------|
|                        | Re      | cent   |        |            |       |     |        | Ad      | dvanced |        |
| Include                |         | LASSE  | S      | <b>F</b> 0 | LDER  | S   |        | CUMENTS |         |        |
| Owner                  |         |        |        |            |       |     |        |         | •       |        |
| Owner                  |         |        |        |            |       |     |        |         |         |        |
| Keywords               |         |        |        |            |       |     |        |         |         |        |
|                        | Importa | ant wo | ds use | ed in e    | ntity |     |        |         |         |        |
| Date modified          | Any t   | ime    |        |            |       |     |        | ~       |         |        |
| Content<br>description |         |        |        |            |       |     |        |         |         |        |
| Review date            | 30.06   | .2020  | 00:00  |            |       | I   | Before |         |         |        |
|                        | <       | Jun    | е      | ~          | 202   | 0 ~ | >      |         |         |        |
| String 200             | Su      | Мо     | Tu     | We         | Th    | Fr  | Sa     |         |         |        |
| String Max             | 31      | 1      | 2      | 3          | 4     | 5   | 6      |         |         |        |
|                        | 7       | 8      | 9      | 10         | 11    | 12  | 13     |         |         |        |
|                        | 14      | 15     | 16     | 17         | 18    | 19  | 20     |         |         |        |
|                        | 21      | 22     | 23     | 24         | 25    | 26  | 27     |         | SEARCH  | CANCEL |
|                        | 28      | 29     | 30     | 1          | 2     | 3   | 4      |         |         | -      |
|                        |         |        | 0      | 0:0        | 0     |     |        |         |         |        |
|                        | Т       | oday   |        |            |       | Cle | ar     |         |         |        |

Image 232: Defining the time range for searching by date

## 4.3.7.3 Searching by Content descriptions

The user searches by the document content by first selecting the field for entering the search string in the header of the user interface. In the "Search" dialog box in the section "Advanced", the user enters the search string into the Content description field.
| Search                                                            |                                                                  |          |           |         | Q |
|-------------------------------------------------------------------|------------------------------------------------------------------|----------|-----------|---------|---|
|                                                                   | Recent                                                           |          | A         | dvanced |   |
|                                                                   |                                                                  |          |           |         |   |
| Full text search                                                  |                                                                  |          |           |         |   |
| Title                                                             |                                                                  |          |           |         |   |
| Include                                                           | CLASSES                                                          | FOLDERS  | DOCUMENTS |         |   |
| Date modified                                                     | Any time                                                         |          | ~         |         |   |
|                                                                   |                                                                  |          |           |         |   |
| Content<br>description                                            | Regulations.pdf                                                  |          |           |         |   |
| Content<br>description<br>Review date                             | Regulations.pdf                                                  | <b>H</b> | Before    | =       |   |
| Content<br>description<br>Review date                             | Regulations.pdf After The review date log                        | 8        | Before    | Ħ       |   |
| Content<br>description<br>Review date<br>String 200               | Regulations.pdf After The review date log                        |          | Before    | ۲       |   |
| Content<br>description<br>Review date<br>String 200<br>String Max | Regulations.pdf After The review date log                        |          | Before    |         |   |
| Content<br>description<br>Review date<br>String 200<br>String Max | Regulations.pdf After The review date log String Max description | <b>n</b> | Before    |         |   |

Image 233: A dialog box for searching by the content description

## 4.3.7.4 Wildcard search

The IMiS<sup>®</sup>/wClient also allow you to perform a Wildcard search by using special characters in the search string:

- "\*" means zero or more characters of any kind
- "?" means any character.

| Search        |                                | × |
|---------------|--------------------------------|---|
| Scope         | Search for entity              |   |
| Title         | *PROJECT                       | ] |
| Owner         |                                |   |
| Keywords      |                                |   |
|               | Important words used in entity |   |
| Date modified | Any time 🗸                     |   |

#### Image 234: Use of special characters in a search string

#### <u>Example</u>:

If the user is searching entities by the Title metadata, the search string:

- "a\*" searches for entities whose title starts with the letter "a".
   For example, producing: "aa", "Administration", "authorization", "A-test" and "Auto Service".
- *"\*traffic\*" searches for entities that have a string of characters "traffic" in the title.* For example: "traffic light", "havy traffic", "road traffic jam".
- "\*en" searches for entities whose title ends with a string of characters "en". For instance: "then", "when", "hen", "maiden".
- "d?b" searches for entities whose title has a specified first and third letter (in this case "d" and "b"), while the second letter and all other letters can be random.
   For example, producing: »debate«, "Debit", "dab" or "dubious claims"

#### <u>Examples</u>:

A user is searching for entities in the full text of the content. Based on the search string:

- \*test returns an error. Such syntax is not allowed.
- **te\*st** finds all document contents with words beginning with "te" and ending with "st" (i.e. telephonist, terrorist, ...).
- te?t finds all document contents in which the third letter of the word is unknown (i.e. test, text, ...).
- **test\*** finds all document contents with the word »test« (i.e. tests, testing, ... ).
- **test result** finds all document contents with words »test« or »result«. The rule is that if there are no logical operators between the words, operator OR will be used.
- **test AND result** finds all document contents with words »test« and »result«. Logical operators must be written in uppercase.
- test result finds all document contents with words »test result« written in succession.
- **test result\*** finds all document contents with words »test result« written in succession, with the possibility that the second word can also be longer (i.e. results, resultados, ...)

The search result is shown in the central view of the user interface.

## 4.3.7.5 Searching by actual value

The user searches by actual value by entering the search string in the search box in the header of the user interface. The search string can consist of one or multiple simple search conditions, beginning with the string "raw:".

| raw:[sys:Status]=1 AND [sys:Category]=invoice |          | ۹     |
|-----------------------------------------------|----------|-------|
| Recent                                        | Advanced |       |
| Search history is empty                       |          |       |
|                                               | SEARCH   | ANCEL |
|                                               |          |       |

Image 235: The search string and the results of searching by actual value

## 4.3.7.6 Combined search

The user can also perform the following combinations of searches:

- By metadata and the full text of the content.
- By metadata and the content description.
- By the full text of the content and the content description.

The user performs a combined search by the title of the document content by first selecting the field for entering the search string in the header of the user interface. In the "Search" dialog box in the section "Advanced", the user enters the search strings into the relevant fields.

<u>Note:</u>

The combined search takes the logical operator AND into account.

| IMiS®/wClient Manual | Version 1.5.2010 |
|----------------------|------------------|
|----------------------|------------------|

## 4.3.7.6.1 Combined search by Metadata and Full text search

The user can simultaneously search by metadata and by the full text of the content.

| owner:kclay m          | anufacturing  |         |        |              | ۹      |
|------------------------|---------------|---------|--------|--------------|--------|
|                        | Recent        |         |        | Advanced     |        |
| Type filter text       |               |         |        |              | \$     |
| Scope                  | 🗧 Administra  | ation × |        |              |        |
| Recursive              | <b>~</b>      | _       |        |              |        |
| Full text search       | manufacturing |         |        |              |        |
| Title                  |               |         |        |              |        |
| Owner                  | 📀 Keira Clay  |         |        |              |        |
| Date modified          | Any time      |         |        | $\checkmark$ |        |
| Content<br>description |               |         |        |              |        |
| Date Time              | After         |         | Before |              |        |
|                        |               |         |        |              |        |
|                        |               |         |        | SEARCH       | CANCEL |

Image 236: Entering a search string in a combined search

The search result is all documents containing the searched metadata (e.g. Owner = Keira Clay) and whose content also contains the searched text (e.g. Full text search = manufacturing). The searched text can contain one or multiple simple search conditions.

| IMiS/Archive 10.1 > Administration |                     |             |  |  |
|------------------------------------|---------------------|-------------|--|--|
| Title ↑                            | Classification Code | Modified    |  |  |
| Customs documentation              | 3/000032            | 2. Jul 2020 |  |  |
| Customs declaration.pdf            |                     |             |  |  |

Image 237: Result of searching by metadata and the full text of the content

### 4.3.7.6.2 Combined search by Metadata and Content descriptions

The user can simultaneously search by metadata and by the content description. The search result is all documents containing the searched metadata (e.g. Title = despatch\*) and whose content descriptions also contain the searched text (e.g. shipping\*).

| title:despatch*               | content:shipp | ing*      |        |          | ٩      |
|-------------------------------|---------------|-----------|--------|----------|--------|
|                               | Recent        |           |        | Advanced |        |
| Type filter text              |               |           |        |          | \$     |
| Scope                         | Adminis       | tration × |        |          |        |
| Recursive<br>Full text search |               |           |        |          |        |
| Title                         | despatch*     |           |        |          |        |
| Owner                         |               |           |        |          |        |
| Date modified                 | Any time      |           |        | ~        |        |
| Content<br>description        | shipping*     |           |        |          |        |
| Date Time                     | After         |           | Before | 8        |        |
|                               |               |           |        | SEARCH   | CANCEL |

Image 238: Entering a search string when searching by metadata and the content description

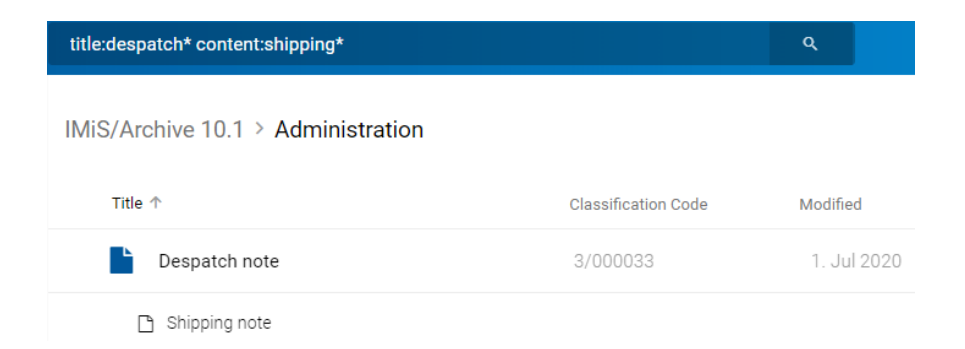

Image 239: Result of searching by metadata and the content description

### 4.3.7.6.3 Combined search by Content descriptions and Full text search

The user can simultaneously search by the content description and by the full text of the content.

The search result is all documents containing a specific search string in the content description (e.g. Content descriptions = customs\*) and whose content also contains the searched text (e.g. Full text search = manufacturing).

The searched text can contain one or multiple simple search conditions.

| Search                 |                |         |        |          | ۹      |
|------------------------|----------------|---------|--------|----------|--------|
|                        | Recent         | _       |        | Advanced |        |
| Type filter text       |                |         |        |          | \$     |
| Scope                  | Administration | n ×     |        |          |        |
| Recursive              | ✓              |         |        |          |        |
| Full text search       | manufacturing* |         |        |          |        |
| Title                  |                |         |        |          |        |
| Owner                  |                |         |        |          |        |
| Date modified          | Any time       |         |        | ~        |        |
| Content<br>description | customs*       |         |        |          |        |
| Date Time              | After          | <b></b> | Before | 8        |        |
|                        |                |         |        | SEARCH   | CANCEL |

Image 240: Entering a search string when searching by the text of the content and the content description

| content:customs* manufacturing*    |                     | ٩           |
|------------------------------------|---------------------|-------------|
| IMiS/Archive 10.1 > Administration |                     |             |
| Title 个                            | Classification Code | Modified    |
| Customs documentation              | 3/000032            | 2. Jul 2020 |
| Customs declaration.pdf            |                     |             |
| Customs notice.docx                |                     |             |

Image 241: Displaying the result of searching by the text of the content and the content description

### 4.3.7.6.4 Search by Custom metadata

The user performs a combined search by the title of the document content by first selecting the field for entering the search string in the header of the user interface.

The user searches by custom metadata by first selecting the field for entering the search string in the header of the user interface. In the "Search" dialog box in the section "Advanced", the user enters the search string into the selected custom field.

| "Review Trigger":2020-06-01 "Review Trigger":2020-09-01 |                     |                  |        |  |
|---------------------------------------------------------|---------------------|------------------|--------|--|
| Recent                                                  |                     | Advanced         |        |  |
| Type filter text                                        |                     |                  | \$     |  |
| Scope                                                   | Search for entity   |                  |        |  |
| Recursive                                               | ~                   |                  |        |  |
| Full text search                                        |                     |                  |        |  |
| Title                                                   |                     |                  |        |  |
| Owner                                                   |                     |                  |        |  |
| Date modified                                           | Any time            | ~                |        |  |
| Content<br>description                                  |                     |                  |        |  |
| Review date                                             | 01.06.2020 00:00    | 01.09.2020 00:00 |        |  |
|                                                         | The review date log |                  |        |  |
|                                                         |                     | SEARCH           | CANCEL |  |

Image 242: Entering the search string when searching by a custom attribute

| IMiS®/wClient Manual | /ersion 1.5.2010 |
|----------------------|------------------|
|----------------------|------------------|

The search result is all the documents whose date values of the custom attribute "Review date" is between June 1<sup>st</sup> and September 1<sup>st</sup>

| "Review Trigger":2020-06-01 "Review Trigger":2020-09-0 | Q                   |              |
|--------------------------------------------------------|---------------------|--------------|
| IMiS/Archive 10.1                                      |                     |              |
| Title 🛧                                                | Classification Code | Modified     |
| Administration                                         | 3                   | 29. Jun 2020 |
| Agreements                                             | 3.8                 | 29. Jun 2020 |
| Terms and conditions                                   | 3.31                | 29. Jun 2020 |
| Despatch note                                          | 3/000033            | 1. Jul 2020  |
| Shipping release note                                  | 3/000034            | 2. Jul 2020  |

Image 243: Entering the search string when searching by a custom attribute

## 4.3.7.7 Searching Audit log events

By selecting the action Activity, a dialog box opens for searching for information on audit log events.

| IMiS/Archive 10.1<br>Activity |        |                   |   |          |        |   |
|-------------------------------|--------|-------------------|---|----------|--------|---|
|                               | User   | User              |   |          |        |   |
|                               | Entity | Search for entity |   | ~        |        |   |
|                               |        | Recursive         |   |          |        |   |
|                               | Events | All events        |   | ~        |        |   |
|                               | Date   | After             | E | <b>=</b> | Before | Ë |
|                               |        | View Save 🗸       | / |          |        |   |

Image 244: Selecting an entity in the entity tree

The user can specify the following settings:

• User: by entering the search string, the user selects the directory entity from the list to display information on selected audit log events.

| User | alex     |                  |  |
|------|----------|------------------|--|
|      | 💷 Alex N | Velson (anelson) |  |

Image 245: Selecting a directory entity from a list

- Entity: the user can select or define one of the following search modes based on which the information on selected audit log events will be shown:
  - Browse mode: selects an entity in the entity tree.

| Entity | Administration × | ~    |          |
|--------|------------------|------|----------|
|        |                  | Brow | /se mode |
|        |                  | Iden | tifier   |
|        |                  |      |          |

Image 246: Selecting an entity in the entity tree

- Identifier: defines a unique entity identifier on the server.

| Entity | Identifier | ~    |          |
|--------|------------|------|----------|
|        |            | Brow | vse mode |
|        |            | Iden | tifier   |

Image 247: Defining an entity identifier

• Recursive: checking this parameter means that the search is implemented on the selected entity and on all contained entities. On the contrary, by unchecking this parameter, the user limits the search to the selected entity and the first level of sub-entities.

| IMiS®/wClient Manual | Version 1.5.2010 |
|----------------------|------------------|
|----------------------|------------------|

• Events: selecting the audit log events for which the information will be displayed.

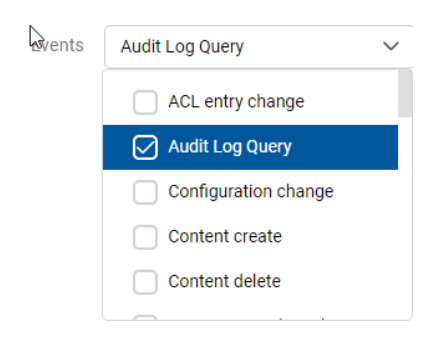

Image 248: Selecting audit log events

- After: start of the time period for displaying information on audit log events.
- Before: end of the time period for displaying information on audit log events.

| Date | 01.09.20 | 20 00:00 | Ë | 30.09.2020 23:59 | ₿ |
|------|----------|----------|---|------------------|---|
|      | View     | Save 🗸   |   |                  |   |
|      |          | CSV      |   |                  |   |
|      |          | XML      |   |                  |   |

Image 249: Setting the parameters for searching by audit log events

By selecting the action View, a list of audit log events that match the search criteria is shown by pages.

By selecting the action Save, a popup menu appears with the possible formats (CSV, XML) for saving information on audit log events.

| 4  | A      | В                      | с       | D             | E           | F                         | G                                | н                          | 1                      | J                                                       |
|----|--------|------------------------|---------|---------------|-------------|---------------------------|----------------------------------|----------------------------|------------------------|---------------------------------------------------------|
| 1  | Sequen | æ Time                 | User    | Address       | Computer    | InternalAddress           | Id                               | ClassificationCode         | EventType              | EventDetails                                            |
| 2  | 1      | 1 2020-04-01T09:00:24Z | anelson | 127.0.0.1     | SERVER      |                           | RSUtRqVPti7y7_zbaLvAJ471ogfuLy1m | C=3^C=8                    | ENTITY_REVIEWED        | Retention policy conflict. No default reason available. |
| 3  | 1      | 0 2020-04-01T09:00:24Z | anelson | 127.0.0.1     | SERVER      |                           | XB8d_bpJVjUoGxaD_0jm06OIDi-R2fk1 | C=3^F=2020-000030          | ENTITY_REVIEWED        | Retention policy conflict. No default reason available. |
| 4  |        | 9 2020-04-01T09:00:24Z | anelson | 127.0.0.1     | SERVER      |                           | ijddH_IP2TBdj6hQMIToEzLSP4A2SKDr | C=3^F=2020-000030^D=000001 | ENTITY_REVIEWED        | Retention policy conflict. No default reason available. |
| 5  |        | 8 2020-03-19T13:27:48Z | anelson | 192.168.50.15 | Mozilla/5.0 | 2a01:260:4086:1282:100::b | zOGEGUVIgUMJDCOAGhTRkSaqh6nAPV3_ | C=3^D=000034               | ENTITY_OPEN_READ_ONLY  |                                                         |
| 6  |        | 7 2020-03-19T13:27:28Z | anelson | 192.168.50.15 | Mozilla/5.0 | 2a01:260:4086:1282:100::b | -a2axJNwA7yNWeVJl9q1XgFqQKQWCEn  | C=3^D=000033               | ENTITY_OPEN_READ_ONLY  |                                                         |
| 7  |        | 6 2020-03-17T15:00:13Z | anelson | 192.168.50.15 | Mozilla/5.0 | 2a01:260:4086:1282:100::c | RSUtRqVPti7y7_zbaLvAJ471ogfuLy1m | C=3^C=8                    | ENTITY_OPEN_READ_WRITE |                                                         |
| 8  |        | 5 2020-03-17T07:55:31Z | anelson | 192.168.50.15 | Mozilla/5.0 | 192.168.100.51            | UI5xIqUKX70ano1FhnLNNnV_G2TJTR71 | C=3                        | ENTITY_SAVE            |                                                         |
| 9  |        | 4 2020-03-17T07:55:31Z | anelson | 192.168.50.15 | Mozilla/5.0 | 192.168.100.51            | UI5xIqUKX70ano1FhnLNNnV_G2TJTR71 | C=3                        | PROPERTY_VALUE_CHANGE  | Changed properties: sys:ExternalIds                     |
| 10 |        | 3 2020-03-17T07:55:20Z | anelson | 192.168.50.15 | Mozilla/5.0 | 192.168.100.51            | UI5xIqUKX70ano1FhnLNNnV_G2TJTR71 | C=3                        | ENTITY_OPEN_READ_WRITE |                                                         |
| 11 |        | 2 2020-03-12T14:12:03Z | anelson | 192.168.50.15 | Mozilla/5.0 | 2a01:260:4086:1282:100::5 | XB8d_bpJVjUoGxaD_0jm06OIDi-R2fk1 | C=3^F=2020-000030          | ENTITY_SAVE            |                                                         |
| 12 |        | 1 2020-03-12T14:12:03Z | anelson | 192.168.50.15 | Mozilla/5.0 | 2a01:260:4086:1282:100::5 | XB8d_bpJVjUoGxaD_0jm06OIDi-R2fk1 | C=3^F=2020-000030          | PROPERTY_VALUE_CHANGE  | Changed properties: sys:Category, sys:Keywords          |
| 13 |        | 0 2020-03-12T14:11:33Z | anelson | 192.168.50.15 | Mozilla/5.0 | 2a01:260:4086:1282:100::5 | XB8d_bpJVjUoGxaD_0jm06OIDi-R2fk1 | C=3^F=2020-000030          | ENTITY_OPEN_READ_WRITE |                                                         |

Image 250: Saving audit log events in the CSV format

| IMiS®/wClient Manual                                                                                                    | Version 1.5.2010                                                                                                    |
|----------------------------------------------------------------------------------------------------|----------------------------------------------------------------------------------------------------|
| ()vel variant"1 0" accident"IITE 0"))                                                                                                    |                                                                                                    |
| <pre>crami version= 1:0 encouring= or=0 :? cauditlog.query.resultset xsi:schemalocation="http://www.imis.si/imisarc http://www.imis.si/imisarc/auditlog.xsd" xmlns="http </pre>                                                                                                    | ://www.imis.si/imisarc" xmlns:xsi="http:/                                                                                                    |
| <pre><li><le><li><le></le></li><li></li><li></li></le></li></pre> | ."2020-03-12T09:10:12Z" username="anelson"<br>TG6:01:08Z" username="anelson" computerNa<br>."2020-03-17T14:44:31Z" username="anelson"<br>."2020-03-19T13:26:57Z" username="anelson"<br>rName="SERVER"/>                                                                                                    |
| <pre>{events&gt;</pre>                                                                                                    |                                                                                                    |
| Audit query events                                                                                                    |                                                                                                    |
| <pre><pre><pre><pre><pre><pre><pre><pre></pre></pre></pre></pre></pre></pre></pre></pre>                                                                                                    | XB8d_bpJVjUoGxaD_0jm060ID1-R2fk1"/><br>XB8d_bpJVjUoGxaD_0jm060ID1-R2fk1" message<br>XB8d_bpJVjUoGxaD_0jm060ID1-R2fk1"/><br>ifhnLNNv_C2TJTR71'message="Changed prop<br>ifhnLNNv_C2TJTR71 message="Changed prop<br>ifhnLNNv_C2TJTR71" message="Changed prop<br>ifhnLNNv_C2TJTR71" message="Changed prop<br>ifhnLNNv_C2TJTR71" message="Changed prop<br>ifhnLNNv_C2TJTR71"<br>withury_C2TJTR71" message="Changed prop<br>ifhnLNNv_C2TJTR71"<br>withury_C2TJTR71"<br>withury_C2TJT |
| <pre>//avants</pre>                                                                                                    | er,,                                                                                                    |

Image 251: Saving audit log events in the XML format

| Events                |                                                                 |                                      |                          | Users<br>1<br>0 |          |         |                    |               | :≡ 12 even            |                     |
|-----------------------|-----------------------------------------------------------------|--------------------------------------|--------------------------|-----------------|----------|---------|--------------------|---------------|-----------------------|---------------------|
|                       |                                                                 |                                      |                          |                 | « < 1 >  | »       |                    |               |                       |                     |
| Title                 | Details                                                         | Identifier                           | Classification Code      | User            | Delegate | Version | Device name        | Address       | Internal address      | Date $\downarrow$   |
| Entity reviewed       | Retention policy conflic<br>t. No default reason av<br>ailable. | RSUtRqVPti7y7_zbaLv<br>AJ471ogfuLy1m | 3.8                      | Alex Nelson     |          |         | SERVER             | 127.0.0.1     |                       | 1. Apr 2020, 11:00  |
| Entity reviewed       | Retention policy conflic<br>t. No default reason av<br>ailable. | XB8d_bpJVjUoGxaD_0j<br>m060IDi-R2fk1 | 3-2020-000030            | Alex Nelson     |          |         | SERVER             | 127.0.0.1     |                       | 1. Apr 2020, 11:00  |
| Entity reviewed       | Retention policy conflic<br>t. No default reason av<br>allable. | ijddH_IP2TBdj6hQMIT<br>oEzLSP4A2SKDr | 3-2020-000030/00000<br>1 | Alex Nelson     |          |         | SERVER             | 127.0.0.1     |                       | 1. Apr 2020, 11:00  |
| Entity open read-only |                                                                 | zOGEGUVIgUMJDCOA                     | 3/000034                 | Alex Nelson     |          |         | Edge on Windows 10 | 192,168,50,15 | 2801:260:4086:1282:10 | 19. Mar 2020, 14:27 |

The number of events and users for each day in the selected time period is shown in graphs.

Image 252: Result of searching by audit log events

By selecting the icon  $\stackrel{i}{\equiv}$  the user defines which information will be shown in the columns.

In the top right part of the view, a popup menu appears with the following options:

- Identifier: unique identifier of the entity on the IMiS<sup>®</sup>/ARChive Server.
- Classification code: the entity classification code for displaying information on audit log events.
- User: the name of the selected user for displaying information on audit log events.
- Delegate: a user presented as a person authorized by another user in the authentication process and who executed an operation on that user's behalf.
- Version: the entity version for which data on selected audit log events will be displayed. If it is not a document, the value is empty.

- Device name: the name of the device from where the request to perform an action on the selected entity came.
- Address: the network address from where the request to perform an action on the selected entity came.
- Internal address: the IP address, which is set by opening a new session.

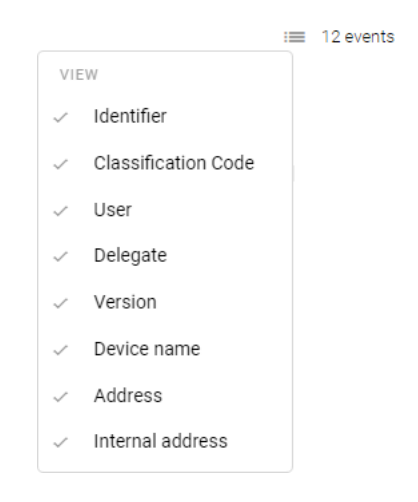

Image 253: Selecting information shown in columns

# 4.3.8 Archiving email messages

The IMiS<sup>®</sup>/wClient enables users to:

- Capture the received and sent email messages with corresponding metadata and attachments, depending on the IMiS<sup>®</sup>/ARChive Server settings.
- Creating and saving email messages based on the template "Email".

To enable capture, the server must be configured with at least one template that contains email message attributes <u>Email attributes</u>.

## 4.3.8.1 Capturing received and sent emails

The user can capture a received or sent email directly from the messaging client (MS Outlook, HCL Notes, etc.) and save it to the classification scheme of IMiS<sup>®</sup>/ARChive Server.

The user arranges the IMiS<sup>®</sup>/wClient and email client windows so that they are both visible on screen. By holding down the left mouse button, the user drags the selected email messages to the central view of the IMiS<sup>®</sup>/wClient.

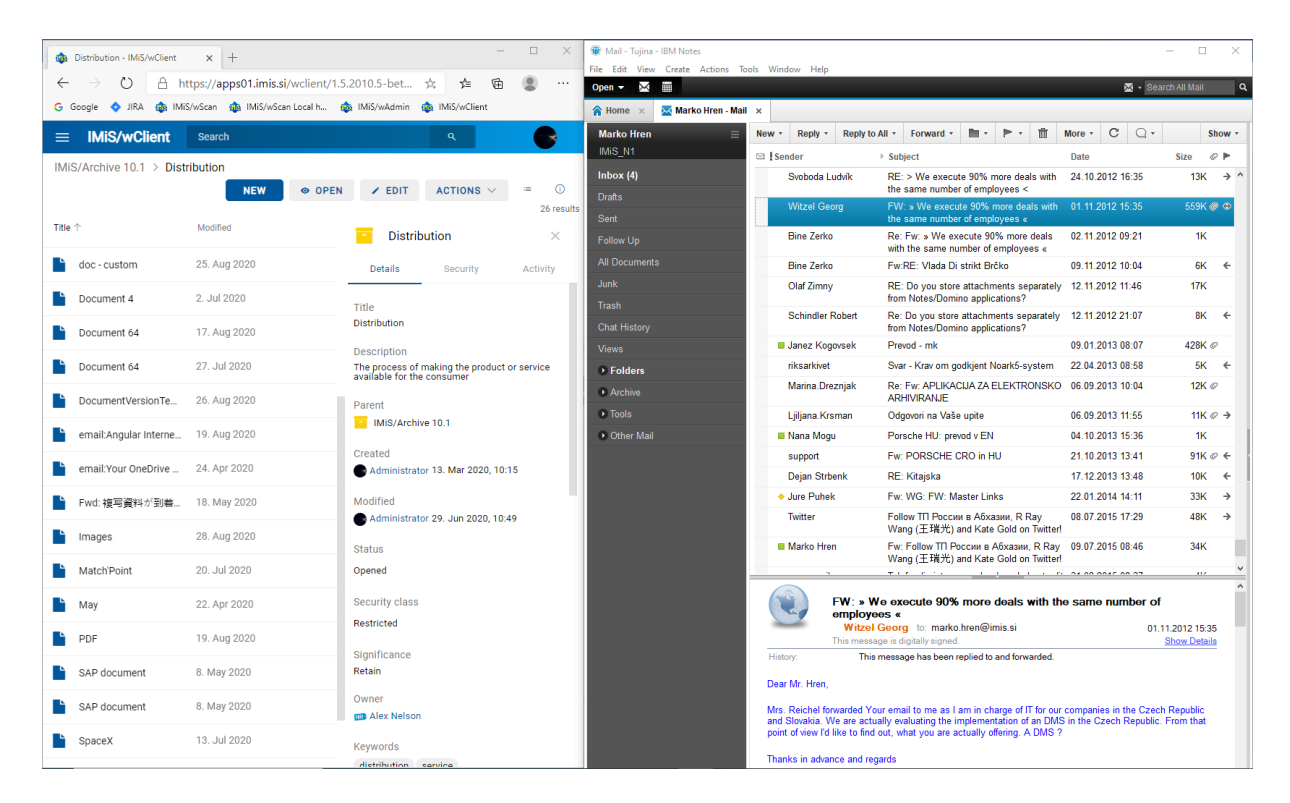

Image 254: Preparing the environment for transferring an email message from the email client to the archive

The user captures email messages by using the Drag and drop functionality. The user marks one or several email messages, including their attachments, in the email client and drags them to the selected class or folder in the classification scheme in the IMiS<sup>®</sup>/wClient.

If a window appears notifying user that he can drop the selected email message, this means that a popup window for creating an entity will appear when the email message is dropped. If the email is recognized successfully and it is possible to create entities with a template that enables email, the Email tab will be shown.

| IMiS <sup>®</sup> /wClient Manual | Version 1.5.2010 |
|-----------------------------------|------------------|
|-----------------------------------|------------------|

| Distribution - IMiS/wClient              | × +                             | – 🗆 X                                        | Mail - Tujina - IBM Notes     Sila - Sila - View - Conta - Articea - Table | Minday, Liste                                                                                |                                                                                                    |                                              | - 0                                           | ×          |
|------------------------------------------|---------------------------------|----------------------------------------------|----------------------------------------------------------------------------|----------------------------------------------------------------------------------------------|----------------------------------------------------------------------------------------------------|----------------------------------------------|-----------------------------------------------|------------|
| $\leftarrow \rightarrow \circ$ $\land$ h | ttps://apps01.imis.si/wclient/1 | .5.2010.5-be 🏂 🚖 🖻 😩 …                       | Open - M I                                                                 | window Help                                                                                  |                                                                                                    | 🗷 • SI                                       | earch All Mail                                | ٩          |
| G Google 💠 JIRA 🎄 IMi                    | iS/wScan 🎄 IMiS/wScan Local h   | 🔹 IMiS/wAdmin 🎄 IMiS/wClient                 | 😭 Home 🛛 🔀 Marko Hren - Mail 🤉                                             | ĸ                                                                                            |                                                                                                    |                                              |                                               |            |
| ≡ IMiS/wClient                           |                                 | ۹ 🕞                                          | Marko Hren =                                                               | New • Reply • Reply to                                                                       | All • Forward • 🖿 • 🗎                                                                                                    | More • C Q •                                 | Show                                          |            |
| IMiS/Archive 1                           |                                 |                                              |                                                                            | Sender                                                                                       | > Subject                                                                                                    | Date                                         | Size 🖉 🕨                                      | · .        |
|                                          |                                 | = 0                                          | Indox (4)                                                                  | Svoboda Ludvik                                                                               | RE: > We execute 90% more deals with<br>the same number of employees <                                                                         | 24.10.2012 16:35                             | 13K →                                         |            |
|                                          |                                 | 26 results                                   | Sent                                                                       | Witzel Georg                                                                                 | FW: » We execute 90% more deals with the same number of employees «                                                                            | 01.11.2012 15:35                             | 559K 🥔 🕈                                      |            |
|                                          | Drop to create do               | <ul> <li>cument</li> </ul>                   | Follow Up                                                                  | Bine Zerko                                                                                   | Re: Fw: » We execute 90% more deals<br>with the same number of employees «                                                                     | 02.11.2012 09:21                             | 1K                                            |            |
|                                          |                                 | Activity                                     | All Documents                                                              | Bine Zerko                                                                                   | Fw:RE: Vlada Di strikt Brčko                                                                                                    | 09.11.2012 10:04                             | 6K ←                                          |            |
| versions                                 | 11. Aug 2020                    |                                              | Junk                                                                       | Olaf Zimny                                                                                   | RE: Do you store attachments separately<br>from Notes/Domino applications?                                                                     | 12.11.2012 11:46                             | 17K                                           |            |
| We execute 90% m                         |                                 | Title<br>Distribution                        | Trash<br>Chat History                                                      | Schindler Robert                                                                             | Re: Do you store attachments separately<br>from Notes/Domino applications?                                                                     | 12.11.2012 21:07                             | 8K <del>(</del>                               |            |
| A sume                                   |                                 |                                              | Views                                                                      | Janez Kogovsek                                                                               | Prevod - mk                                                                                                    | 09.01.2013 08:07                             | 428K Ø                                        |            |
| Audio                                    |                                 | The process of making the product or service | • Folders                                                                  | riksarkivet                                                                                  | Svar - Krav om godkjent Noark5-system                                                                                                    | 22.04.2013 08:58                             | 5K ←                                          |            |
| Custom document 01                       | 25. Aug 2020                    | Parent                                       | Archive                                                                    | Marina.Dreznjak                                                                              | Re: Fw: APLIKACIJA ZA ELEKTRONSKO<br>ARHIVIRANJE                                                                                               | 06.09.2013 10:04                             | 12K Ø                                         |            |
| ■ D02                                    | 8. Sep 2020                     | IMiS/Archive 10.1                            | Tools                                                                      | Ljiljana.Krsman                                                                              | Odgovori na Vaše upite                                                                                                    | 06.09.2013 11:55                             | 11K Ø →                                       | •          |
| • •                                      |                                 |                                              | Other Mail                                                                 | Nana Mogu                                                                                    | Porsche HU: prevod v EN                                                                                                    | 04.10.2013 15:36                             | 1K                                            |            |
| Do'c01                                   | 26. Aug 2020                    | Created<br>Administrator 13 Mar 2020, 10:15  |                                                                            | support                                                                                      | Fw: PORSCHE CRO in HU                                                                                                    | 21.10.2013 13:41                             | 91K Ø ←                                       | · ·        |
| - dag austam                             |                                 |                                              |                                                                            | Dejan Strbenk                                                                                | RE: Kitajska                                                                                                    | 17.12.2013 13:48                             | 10K ←                                         | 1          |
| doc - custom                             |                                 | Modified                                     |                                                                            | Jure Puhek                                                                                   | Fw: WG: FW: Master Links                                                                                                    | 22.01.2014 14:11                             | 33K →                                         | -          |
| doc - custom                             | 25. Aug 2020                    | Administrator 29. Jun 2020, 10:49            | anna EW: » We execute 90% o                                                | Iwitter                                                                                      | Follow III России в Абхазии, R Ray<br>Wang (王瑞光) and Kate Gold on Twitter!                                                                     | 08.07.2015 17:29                             | 48K →                                         |            |
| Document 4                               |                                 | Status                                       | the same number of emplo                                                   | oyees «                                                                                      | Fw: Follow TП России в Абхазии, R Ray<br>Wang (王瑞光) and Kate Gold on Twitter!                                                                  | 09.07.2015 08:46                             | 34K                                           | ~          |
| Document 64                              | 17. Aug 2020                    | Security class                               | =                                                                          | FW: > W                                                                                      | e execute 90% more deals with th                                                                                                    | e same number o                              | of                                            | ^          |
| Document 64                              |                                 | Restricted                                   |                                                                            | employe<br>Witzel                                                                            | es «<br>Georg to: marko.hren@imis.si<br>pe is digitally signed                                                                                 | 0                                            | 1.11.2012 15:35                               |            |
| DocumentVersionTe                        | 26. Aug 2020                    | Significance<br>Retain                       |                                                                            | History: This                                                                                | message has been replied to and forwarded.                                                                                                    |                                              | Union Details                                 |            |
| email:Angular Intern                     |                                 |                                              |                                                                            | Dear Mr. Hren,                                                                               |                                                                                                    |                                              |                                               |            |
| email:Your OneOrive                      |                                 | m Alex Nelson                                |                                                                            | Mrs. Reichel forwarded You<br>and Slovakia. We are actual<br>point of view I'd like to find. | ur email to me as I am in charge of IT for our<br>ally evaluating the implementation of an DMS<br>out, what you are actually offering. A DMS 2 | companies in the Cze<br>in the Czech Republi | ch Republic<br>c. From that                   |            |
|                                          |                                 | Keywords                                     |                                                                            | Thanks in advance and rea                                                                    | ands                                                                                                    |                                              |                                               |            |
| P Tukaj vnesite izraz                    | z za iskanje                    | dietrikultion convinc<br>II 🧆 🎻 💽 🛐 🌖 🗔 I    | 🚾 🕥 🖳 🕀 💌                                                                  |                                                                                              |                                                                                                    |                                              | へ <i>候</i> (如) <u>12:4</u><br>1 <u>7.09.2</u> | 16<br>2020 |

Image 255: Dropping the email message to the selected entity

After releasing the mouse button, a dialog box opens for viewing and editing the details of the email message.

## 4.3.8.1.1 Editing email message data

In the Details tab the user can view or edit the following metadata of the email message:

- Parent: the title of the parent entity. This attribute is read only.
- Template: a set of available templates for creating allowed entities and classifying them under the selected class or folder. This attribute is mandatory.
- Title: name of the folder or document described. Attribute value is mandatory.
- Classification code: a manually assigned classification code for the selected entity in the classification scheme.
- Description: Short description of the entity.
- Status: the current status of the entity.
- Security class: a set of available entity security classes based on the entity's position in the classification scheme.
- Significance: significance rating of the entity.

- Owner: a directory (user or group) entity that is responsible for the selected entity.
- Keywords: keywords related to the entity. Attribute can have multiple values.
- Categories: the entity view mode.
- Content: the content of the email message and attachment, each in its own content. This attribute is read-only.
- External identifiers: a list of the entity's unique external identifiers on the server.

| De                  | tails             | Email               | Physical Properties             | Security    | Retention |   |
|---------------------|-------------------|---------------------|---------------------------------|-------------|-----------|---|
| Parent              | Distribut         | ion                 |                                 |             |           |   |
| Template*           | E-mail            |                     |                                 |             | ```       | - |
|                     | Standalone e-m    | ail entity          |                                 |             |           |   |
| Title*              | » We execu        | te 90% more dea     | als with the same number of emp | oloyees «   |           |   |
|                     | Mandatory valu    | e for naming entity |                                 |             |           |   |
| Classification Code | DIS-2020          |                     |                                 |             |           |   |
| Description         | Distribution      | channel change      | 2                               |             |           |   |
| Status              | Opened            |                     |                                 |             | ×         | / |
| Security class      | INHERITED         |                     |                                 |             | \<br>\    | / |
| Significance        | Retain            |                     |                                 |             | ``        | / |
| Owner               | 📼 Alex Ne         | lson                |                                 |             |           |   |
| Keywords            | deals $\otimes$   |                     |                                 |             |           |   |
|                     | Important word    | s used in entity    |                                 |             |           |   |
| Categories          | distributio       | on 🛞                |                                 |             |           |   |
| Content             | 🚹 Drag            | and drop files or o | click                           |             |           |   |
|                     | Binary content of | container           |                                 |             |           |   |
|                     |                   | 073040855855        | 68484504E8004EE627EB0100        | 75/3/201 55 | 0 1 kB    |   |

Image 256: Viewing and editing the details of an email message before saving

In addition to the above-mentioned attributes, the user can also edit the so-called Custom attributes, which are predefined by the template.

When the selected email message is moved to the IMiS<sup>®</sup>/wClient, the value of the Title attribute is automatically transferred to the Content field, and contents containing email details are created. If the email contains additional contents, they too are transferred.

If the user wants to create a new entity immediately after creating the entity (email message) in the classification scheme, the user can do so by checking the parameter "Create another".

After confirming the entry and selection of attribute values with the Create button, the selected messages are automatically transferred to the desired location in the classification scheme together with their metadata and content and are saved to the IMiS<sup>®</sup>/ARChive Server.

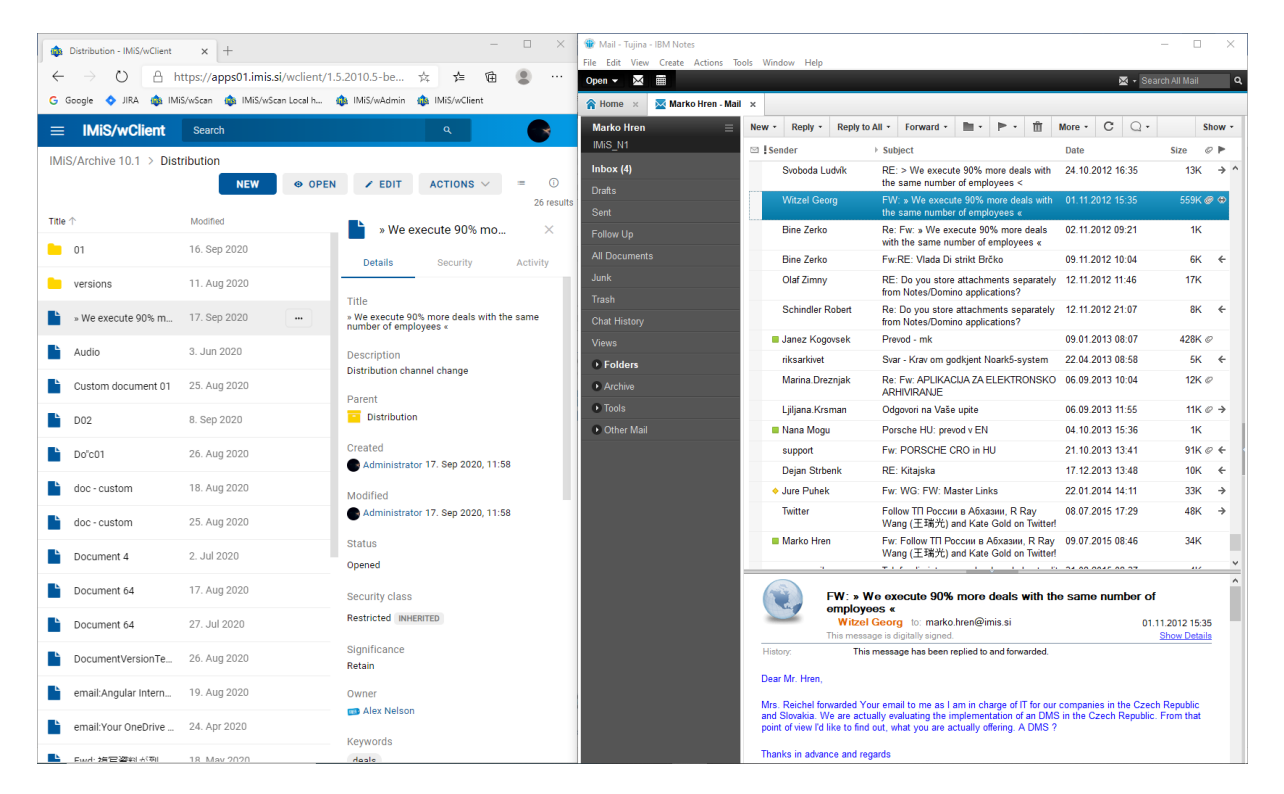

Image 257: Displaying a saved email message on the list of entities

In the Details tab, the user can see all the content that was saved together with the email message in the editing mode. In the Content field the original email message in the EML format and the recognized email attachments are created. Adding new contents is disabled, as is the execution of actions on the contents shown on the list.

| IMiS <sup>®</sup> /wClient | Manua         |                                            |         | Version 1.5.2010 |
|----------------------------|---------------|--------------------------------------------|---------|------------------|
| Content                    | 🙆 Dra         | ig and drop files or click                 |         |                  |
|                            | Binary conten | it container                               |         |                  |
|                            |               | 07394085585E684BA5C4E8CCAFF627EB010C7543@! | 559.1 k | В                |
|                            |               | IMiS letter_Deutsche Leasing_Reichel.pdf   | 379.9 k | В                |
|                            |               | smime.p7s                                  | 7.3 kB  |                  |

Image 258: Contents of the email message

## 4.3.8.2 Creating email messages

A user can create an email message by selecting the relevant template from the set of available templates.

| IMiS/Archive 10.1 > Administration |                               |              | NEW @ OPEN / EDIT ACT | "IONS ∨ = ① |
|------------------------------------|-------------------------------|--------------|-----------------------|-------------|
| Title $\downarrow$                 | Classification Co Description | Modified     | Class                 | 6 results   |
| Shipping release note              | 3/000034 Document ena         | 15. Sep 2020 | Folder                | Activity    |
| Linvoices                          | 3/000042                      | 15. Sep 2020 | E-mail                |             |

Image 259: Selecting a template for creating an email message

The user selects a file in the EML format from the file system.

| Create Email |             | ×      |
|--------------|-------------|--------|
| File         | Select file |        |
|              |             |        |
|              | Next        | Cancel |

Image 260: Selecting an EML file

| Create Email |                                      |      | ×      |
|--------------|--------------------------------------|------|--------|
| File         | 9077490BD55C0F4EB0D875ED8130AAAF.eml |      |        |
|              |                                      | Next | Cancel |

Image 261: Confirming the selection of an EML file

After selecting the action "Next", the user is shown the email message data, which the user can then review and edit the next entity metadata.

For more information see chapter <u>Editing email message data</u>.

## 4.3.8.3 Functionality description

After viewing and confirming the email message with the Create button, the content of the email message is parsed at the level of IMiS<sup>®</sup>/ARChive Server (version 10.1.2010 or above) and is copied to the appropriate location in the classification scheme, in the form of an EML file. For each email message, the IMiS<sup>®</sup>/wClient creates a new document containing the original message, the metadata and any captured content.

The following metadata (when present) is automatically extracted from the email message and is visible to the user in the Email tab:

- Subject: the subject of the message.
- From: email address of the sender.
- To: email addresses of recipients.
- CC: email addresses of the carbon copy recipients.
- BCC: email addresses of hidden recipients.
- Date«: the date and time the message was sent or received.
- Message Id: automatically generated message identifier.
- Priority: priority status of the email.
- Signed: a value that registers if the email message was electronically signed.

The Date and Sender email metadata are mandatory.

If one of these is not successfully captured, the message will not be saved.

| Create Documen | t            |                                                                                           |                                |                   |               | $\times$ |
|----------------|--------------|-------------------------------------------------------------------------------------------|--------------------------------|-------------------|---------------|----------|
| De             | etails       | Email                                                                                     | Physical Properties            | Security          | Retention     |          |
| Subject        | FW: » We ex  | ecute 90% more d                                                                          | eals with the same number of e | mployees «        |               |          |
| From           | Witzel Georg | g <georg.witzel@d< td=""><td>lcr.cz&gt;</td><td></td><td></td><td></td></georg.witzel@d<> | lcr.cz>                        |                   |               |          |
| То             | marko.hren   | n@imis.si <marko.h< td=""><td>aren@imis.si&gt;</td><td></td><td></td><td></td></marko.h<> | aren@imis.si>                  |                   |               |          |
| Cc             |              |                                                                                           |                                |                   |               |          |
| Bcc            |              |                                                                                           |                                |                   |               |          |
| Date           | 1. Nov 2012  | , 15:35                                                                                   |                                |                   |               |          |
| Message id     | 0739408558   | 85E684BA5C4E8C                                                                            | CAFF627EB010C7543@SPHEX        | 02.dleasing.local |               |          |
| Priority       |              |                                                                                           |                                |                   |               |          |
| Signed         | Yes          |                                                                                           |                                |                   |               |          |
|                |              |                                                                                           |                                |                   |               |          |
|                |              |                                                                                           |                                |                   |               |          |
|                |              |                                                                                           |                                |                   |               |          |
|                |              |                                                                                           |                                |                   |               |          |
|                |              |                                                                                           |                                |                   |               |          |
|                |              |                                                                                           |                                |                   |               |          |
|                |              |                                                                                           |                                |                   |               |          |
|                |              |                                                                                           |                                |                   |               |          |
|                |              |                                                                                           |                                |                   |               |          |
|                |              |                                                                                           |                                |                   |               |          |
|                |              |                                                                                           |                                |                   |               |          |
|                |              |                                                                                           |                                |                   |               |          |
|                |              |                                                                                           |                                |                   |               |          |
|                |              |                                                                                           |                                | Create a          | nother Create | Cancel   |

Image 262: Display of the metadata transferred from the email message

In the Physical Content tab the user can add information about the physical content. In the Security tab the user with the Change permissions permission can change the access permissions of directory entities (users, groups, attributes).

#### Warning:

E-mail messages can't be saved if the selected template includes Required custom attribute.

#### 4.3.9 Acquiring authenticity evidence

Authenticity evidence is created on the IMiS<sup>®</sup>/ARChive Server for the entities, whose properties correspond to at least one rule for generating proofs and have at least one metadata or content that is intended for generating proofs.

For additional information on rules for generating and renewing proofs see chapter Rules in the IMiS<sup>®</sup>/ARChive Server Manual.

Evidence is created in packets, according to predetermined time intervals.

#### Warning:

Depending on the settings of the IMiS<sup>®</sup>/ARChive Server, authenticity evidence is created in certain intervals. The default setting is 5 minutes. The evidence thus becomes available when this time period has elapsed.

In case authenticity evidence for the selected entity already exists on the archive,

the user can obtain authenticity evidence also by selecting the icon GET in the set More of the Details tab in the right view.

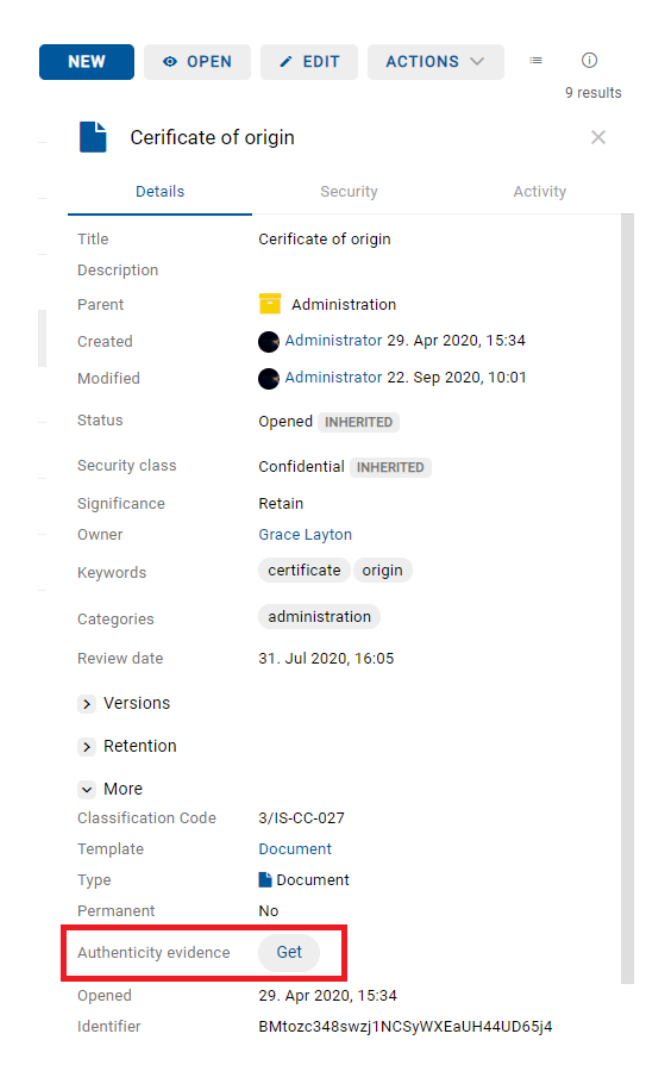

Image 263: Obtaining authenticity evidence in the Details tab

The notification bar in the bottom part of the user interface shows the information about saving a file with authenticity evidence.

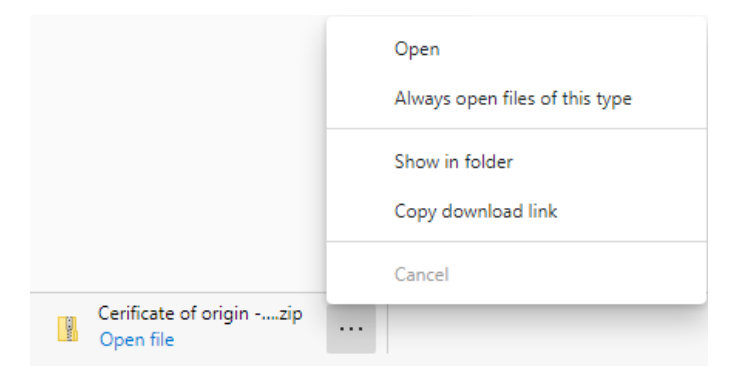

Image 264: Information for the user about saving a directory with authenticity evidence

| I → = I File Home Share View | Compres   | Extract<br>sed Folder Tools | d Folder Tools |              |                 |          |       |       |                  |
|------------------------------|-----------|-----------------------------|----------------|--------------|-----------------|----------|-------|-------|------------------|
| ← → → ↑ 📕 → This PC → Dow    | vnloads > | Cerificate of origin        | - AIP          |              |                 |          |       |       |                  |
| 1 Quistance                  |           | Name                        | ^              | Туре         | Compressed size | Password | Size  | Ratio | Date modified    |
| Downloads                    |           |                             |                | XML Document | 1 KB            | No       | 4 KB  | 77%   | 22.09.2020 10:35 |
| Downloads                    | 7         | EvidenceRec                 | ord_0          | XML Document | 7 KB            | No       | 14 KB | 52%   | 22.09.2020 10:35 |
| OneDrive                     |           |                             |                |              |                 |          |       |       |                  |
| 💻 This PC                    |           |                             |                |              |                 |          |       |       |                  |
| i Network                    |           |                             |                |              |                 |          |       |       |                  |
| 🎪 Archives                   |           |                             |                |              |                 |          |       |       |                  |
| iarc101-x64.imis.si          |           |                             |                |              |                 |          |       |       |                  |

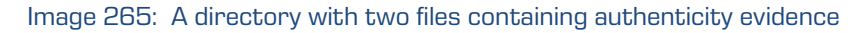

The authenticity evidence includes these two file types:

- AIP.xml: XML file that contains the Archival Information Package AIP, which is a summary of the entity's metadata and content subject to the authenticity verification procedure.
- EvidenceRecord X.xml: one or more XML files that contain the evidence record of the entity according to the Evidence Record Syntax – ERS standard, which prescribes a system for ensuring the authenticity of long-term archived content. The "X" in the name of the file means the successive number of the record.

```
<?xml version="1.0" encoding="UTF-8"?>
<aip:AIP xmlns:aip="http://www.imis.eu/imisarc/aip"
xmlns:ds="http://www.w3.org/2000/09/xmldsig#">
<aip:Header Version="1">
<ds:CanonicalizationMethod Algorithm="http://www.w3.org/TR/2001/REC-xml-c14n-
20010315"/>
</aip:Header>
</aip:Header>
</aip:Attribute Id="sys:Closed" Type="16">
<aip:Attribute Id="sys:Closed" Type="16">
<aip:Value>2014-03-31T16:23:50.401+02:00</aip:Value>
</aip:Attribute>
</aip:Attribute Id="sys:Opened" Type="16">
<aip:Attribute>
</aip:Value>2014-03-31T16:23:47.094+02:00</aip:Value>
</aip:Attribute>
```

```
<aip:Attribute Id="sys:Status" Type="18">
      <aip:Value>Closed</aip:Value>
  </aip:Attribute>
  <aip:Content Id="sys:Content">
     <aip:ContentValue>
         <ds:DigestMethod Algorithm="http://www.w3.org/2001/04/xmlenc#sha256"/>
         <ds:DigestValue>ONPJp3qfSkFm...T5irp0T+SrJMp+VE=</ds:DigestValue>
     </aip:ContentValue>
  </aip:Content>
</aip:AIP>
                        Image 266: Example archive information package
<?xml version="1.0" encoding="UTF-8"?>
<EvidenceRecord xmIns="http://www.setcce.org/schemas/ers" Version="1.0">
<ArchiveTimeStampSequence>
<ArchiveTimeStampChain Order="1">
<DigestMethod Algorithm="http://www.w3.org/2000/09/xmldsig#sha1"/>
<CanonicalizationMethod Algorithm="http://www.w3.org/TR/2001/REC-xml-c14n-20010315"/>
<ArchiveTimeStamp Order="1">
<HashTree>
<Sequence Order="1">
<DigestValue>RiHMqrhrGATA/fDYJVO2IVg4fTw=</DigestValue>
<DigestValue>dawWHxN2luddA70+NGHYNd3ApG8=</DigestValue>
</Sequence>
<Sequence Order="2">
<DigestValue>vqBElqW7kGPUaFB/g6tfUFWwylE=</DigestValue>
</Sequence>
</HashTree>
<TimeStamp>
<TimeStampToken Type="XMLENTRUST">
<dsig:Signature xmlns:dsig="http://www.w3.org/2000/09/xmldsig#" |d="TimeStampToken">
<dsig:SignedInfo>
<dsig:CanonicalizationMethod Algorithm="http://www.w3.org/TR/2001/REC-xml-c14n-20010315"/>
<dsig:SignatureMethod Algorithm="http://www.w3.org/2000/09/xmldsig#rsa-sha1"/>
<dsig:Reference URI="#TimeStampInfo-13ED106F54C2C33ED420000000000007BD7">
<dsig:DigestMethod Algorithm="http://www.w3.org/2000/09/xmldsig#sha1"/>
<dsig:DigestValue>fWwSCkWO4udY+/kvwMgL59scG3k=</dsig:DigestValue>
</dsig:Reference>
<dsig:Reference URI="#TimeStampAuthority">
<dsig:DigestMethod Algorithm="http://www.w3.org/2000/09/xmldsig#sha1"/>
<dsig:DigestValue>j8bwhFukHoD6jcjmzgEZtXDF/ko=</dsig:DigestValue>
</dsig:Reference>
</dsig:SignedInfo>
```

<dsig:SignatureValue>J5Vmm9HR9gYzPouh... ELWNov32qUw==

</dsig:SignatureValue>

<dsig:KeyInfo Id="TimeStampAuthority">

<dsig:X509Data>

<dsig:X509Certificate>MIIFYDCCBEi...InphHBlzxEkFU3</dsig:X509Certificate>

</dsig:X509Data>

</dsig:KeyInfo>

2020 © Imaging Systems Inc., All rights reserved.

<dsig:Object Id="TimeStampInfo-13ED106F54C2C33ED420000000000007BD7"> <ts:TimeStampInfo xmlns:ds="http://www.w3.org/2000/09/xmldsig#" xmlns:ts="http://www.entrust.com/schemas/timestamp-protocol-20020207"> <ts:Policy id="http://www.si-tsa.si/dokumenti/SI-TSA-politika-za-casovni-zig-1.pdf"/> <ts:Digest> <ds:DigestMethod Algorithm="http://www.w3.org/2000/09/xmldsig#sha1"/> <ds:DigestValue>kKsYK3bWkp5Zc/wbgssA/XlbNsA=</ds:DigestValue> </ts:Digest> <ts:SerialNumber>108487637460...6624147310345175</ts:SerialNumber> <ts:CreationTime>2014-04-02T09:45:00.093Z</ts:CreationTime> <ts:Nonce>7949411139179750976</ts:Nonce> </ts:TimeStampInfo> </dsig:Object> </dsig:Signature> </TimeStampToken> <CryptographicInformationList> <CryptographicInformation Order="1" Type="CERT">MIIEHDCCAwSgBAgIE...z90z6gk/2vorAfGEhuB9nBxVeoQp</CryptographicInformation> <CryptographicInformation Order="2" Type="CRL">MIISKTCCERECAQEwDQYJ....pY02SYQMkw819LR9I/Y0Fg</CryptographicInformation> </CryptographicInformationList> </TimeStamp> </ArchiveTimeStamp> </ArchiveTimeStampChain> </ArchiveTimeStampSequence> </EvidenceRecord> Image 267: Example evidence record

## 4.3.10 Reporting

The user can make reports on:

- <u>folders</u>
- documents
- <u>contents</u>
- <u>retention</u>
- <u>reviews</u>
- <u>access</u>
- <u>classification scheme</u>
- <u>entities</u>
- <u>deleted entities</u>
- <u>entities waiting for deletion</u>.

#### 4.3.10.1 The Folder report

A folder report contains information about all the folders inside the selected archive, class or folder. The user creates it by selecting the icon — or the action "Folders" in the "Report types" section.

By selecting the root of the archive or selected entity, the user defines the scope of the report. By checking of the "Recursive" parameter, the user defines that the report includes the selected entity, and all contained entities. On the contrary, by unchecking this parameter, the user limits the search to the selected entity and the first level of sub-entities.

The report will list all folders for the user throughout the archive or under the selected entity. After selecting the action "Next", the report is prepared.

| IMiS/Archive 10.1 > Folders | Reports     |
|-----------------------------|-------------|
| Show folders report.        |             |
| Scope                       | Support ×   |
|                             | Recursive   |
|                             | Next Cancel |

Image 268: Defining the scope of the folders report

<u>Note</u>: In the case of a longer report the user is first shown the notification "Preparing report", followed by an indicative timeframe for preparing the report.

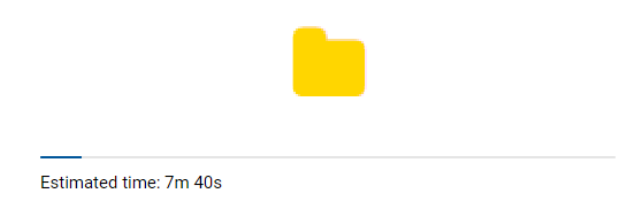

Image 269: The estimated timeframe for preparing the folders report

The report header provides the following information to the user:

- Scope: the scope of the report.
- Classification code: the classification code of the selected entity in the classification scheme.
- Number of folders: the number of folders included.

Information about folders is listed in the following columns:

- Classification code: the classification code of the folder in the classification scheme.
- Title: the title of the folder.
- Template: the name of the template, on which the folder was created.
- Status: the current status of the folder in the context of the archive. Status dictates whether certain actions on the folder are allowed or not.
- Significance: the significance of the folder in the context of the archive.
- Security class: the security class of the folder or document. Security class is used for hiding entities from users, that do not have access rights to the entities set by the Security clearance level.
- Current location: the current location of the folder's physical content.
- Home location: the home location of the folder's physical content.
- Number of entities: represents the number of all contained entities.

| vllS/Archive 10.1 > Reports<br>Folders |            |               |        |              |                |                  |               |                       |
|----------------------------------------|------------|---------------|--------|--------------|----------------|------------------|---------------|-----------------------|
| Show folders report.                   |            |               |        |              |                |                  |               |                       |
| S PRINT EXPORT V                       |            |               |        |              |                |                  |               |                       |
|                                        |            |               |        |              |                |                  |               |                       |
| Scope:                                 |            | Accounts      |        |              |                |                  |               |                       |
| Classification Code:                   |            | 3-2020-000030 |        |              |                |                  |               |                       |
| Number of folders:                     | folders: 1 |               |        |              |                |                  |               |                       |
|                                        |            |               |        |              |                |                  |               |                       |
| Classification Code 1                  | Title      | Template      | Status | Significance | Security class | Current location | Home location | Number of subentities |
| 3-2020-000030                          | Accounts   | Folder        | Opened | Delete       | Confidential   | Current location | Home location | 3                     |

Image 270: Example folder report

## 4.3.10.2 The Document report

A document report contains information about all the documents contained inside a selected

archive, class or folder. The user creates it by selecting the icon in the action "Documents" in the "Report types" section.

By selecting the root of the archive or selected entity, the user defines the scope of the report. By checking of the "Recursive" parameter, the user defines that the report includes the selected entity, and all contained entities. On the contrary, by unchecking this parameter, the user limits the search to the selected entity and the first level of sub-entities.

The report will list all documents for the user throughout the archive or under the selected entity. After selecting the action "Next", the report is prepared.

| IMiS®/wClient Manual                | Version 1.5.2010 |
|-------------------------------------|------------------|
| IMIS/Archive 10.1 > Reports         |                  |
| Documents<br>Show documents report. |                  |
|                                     |                  |

Image 271: Defining the scope of the documents report

The report header provides the following information to the user:

Administration ×

NEXT

CANCEL

• Scope: the scope of the report.

Scope

- Classification code: the classification code of the selected entity in the classification scheme.
- Number of documents: the number of documents contained.
- Documents size: the total size of documents (KB/MB/GB).
- Number of errors: the total number of errors found (this field is shown if at least one error occurs).

Information about documents is listed in the following columns:

- Classification code: the classification code of the document in the classification scheme.
- Title: the title of the document.
- Template: the name of the template, on which the document was created.
- Status: the current status of the document in the context of the archive. Status dictates whether certain actions on the documents are allowed or not.
- Significance: the significance of the document in the context of the archive.
- Security class: the security class of the entity. It is used to hide entities from users whose security class does not provide them with access to entities.
- Current location: the current location of the document's physical content.
- Home location: the home location of the document's physical content.
- Number of contents: the total number of content(s) in the documents.
- Size: the total size of the content(s) in the document.

| IMiS®/v                     | IMiS®/wClient Manual                     |                       |                                  |                 |                |                  |               | ersion 1.5.        | .2010    |
|-----------------------------|------------------------------------------|-----------------------|----------------------------------|-----------------|----------------|------------------|---------------|--------------------|----------|
|                             |                                          |                       |                                  |                 |                |                  |               |                    |          |
| IMIS/Archive 10.1 > Repor   | ts                                       |                       |                                  |                 |                |                  |               |                    |          |
| Show documents report.      |                                          |                       |                                  |                 |                |                  |               |                    |          |
| PRINT                       |                                          |                       |                                  |                 |                |                  |               |                    |          |
| Scope:                      | oper Administration                      |                       |                                  |                 |                |                  |               |                    |          |
| Classification Code:        |                                          | 3                     |                                  |                 |                |                  |               |                    |          |
| Number of documents:        |                                          | 16                    |                                  |                 |                |                  |               |                    |          |
| Documents size:             |                                          | 632.2 MB              |                                  |                 |                |                  |               |                    |          |
| Number of errors:           | Number of errors: 2                      |                       |                                  |                 |                |                  |               |                    |          |
|                             |                                          |                       |                                  |                 |                |                  |               |                    |          |
| Classification Code         | Title                                    | Template              | Status                           | Significance    | Security class | Current location | Home location | Number of contents | Size     |
| 3/000015                    | Video                                    | Document              | Opened                           | Permanent       | Confidential   |                  |               | 3                  | 160.4 MB |
| 3/000016                    | Audio                                    | Document              | Opened                           | Permanent       | Confidential   |                  |               | 9                  | 338.0 MB |
| 3/000018                    | Document 4                               | Document              | Opened                           |                 | Secret         | current          | home          | 2                  | 114.9 MB |
| 3/000019                    | email:Your OneDrive has<br>been unfrozen | E-mail                | Opened                           | Permanent       | Confidential   |                  |               | з                  | 66.4 kB  |
| 3/000020                    | email:Angular Internet Ex<br>plorer      | E-mail                | Opened                           | Retain          | Confidential   |                  |               | 1                  | 2.9 kB   |
| A 3/00021                   | Document 64                              | Document01            | Opened                           | Permanent       | Secret         |                  |               | 0                  | 08       |
| Server reported an error pr | rocessing request (Reason: c             | ode=ERR_IAS_ERROR, me | ssage='Invalid date part (invali | d day range).') |                |                  |               |                    |          |
| 3/000000                    | Conney                                   | Decumpet01            | Opened                           | Botolo          | Confidential   |                  |               | 2                  | 2.2 MB   |

Image 272: Example of documents report

<u>Note</u>: In the event of errors, an entity error notification is shown below a given entity. All errors that are created if the entity fails to open are logged.

## 4.3.10.3 The Contents report

The content report contains information about all the files attached to the documents inside the selected archive, class or folder. The user creates it by selecting the icon  $\Box$  or the action "Contents" in the "Report types" section.

By selecting the root of the archive or selected entity, the user defines the scope of the report. By checking of the "Recursive" parameter, the user defines that the report includes the selected entity, and all contained entities. On the contrary, by unchecking this parameter, the user limits the search to the selected entity and the first level of sub-entities.

The report will list all content(s) in the all documents for the user throughout the archive or under the selected entity. After selecting the action "Next", the report is prepared.

| IMiS/Archive 10.1 > Contents | Reports          |
|------------------------------|------------------|
| Show contents report.        |                  |
| Scope                        | Administration × |
|                              | Recursive        |
|                              | Next Cancel      |

Image 273: Defining the scope of the document contents report

The report header provides the following information to the user:

- Scope: the scope of the report.
- Classification code: the classification code of the selected entity in the classification scheme.
- Number of documents: the number of documents contained.
- Documents size: the total size of documents (KB/MB/GB).
- Number of contents: the total number of content(s) in the documents.
- Number of errors: the total number of errors found (this field is shown if at least one error occurs).

Information about document contents is listed in the following columns:

- Classification code: the classification code of the document in the classification scheme.
- Title: the title of the document.
- Template: the name of the template, on which the document was created.
- Content description: a description of content (files) attached to a document.
- Content type: the types of content (files) attached to a document.
- Size: the sizes of content (files) attached to a document.

| IMIS/Archive 10.1 > Reports |                |          |                                 |                 |          |  |  |  |  |  |  |
|-----------------------------|----------------|----------|---------------------------------|-----------------|----------|--|--|--|--|--|--|
| Contents                    |                |          |                                 |                 |          |  |  |  |  |  |  |
| Show contents report.       |                |          |                                 |                 |          |  |  |  |  |  |  |
| 6 PRINT                     |                |          |                                 |                 |          |  |  |  |  |  |  |
|                             |                |          |                                 |                 |          |  |  |  |  |  |  |
| Scope:                      | Administration |          |                                 |                 |          |  |  |  |  |  |  |
| Classification Code:        | 3              |          |                                 |                 |          |  |  |  |  |  |  |
| Number of documents:        | 16             | 6        |                                 |                 |          |  |  |  |  |  |  |
| Documents size:             | 632.2 MB       | 632 2 MB |                                 |                 |          |  |  |  |  |  |  |
| Number of contents:         | 52             |          |                                 |                 |          |  |  |  |  |  |  |
| Number of errors:           | 2              |          |                                 |                 |          |  |  |  |  |  |  |
|                             |                |          |                                 |                 |          |  |  |  |  |  |  |
| Classification Code         | Title          | Template | Content description             | Content Type    | Size     |  |  |  |  |  |  |
| 3/000015                    | Video          | Document | Resolution.webm                 | video/webm      | 127.4 MB |  |  |  |  |  |  |
| 3/000015                    | Video          | Document | Tehnicna_dokumentacija_2014.pdf | application/pdf | 33.0 MB  |  |  |  |  |  |  |
| 3/000015                    | Video          | Document | Icon_sample_5.png               | image/png       | 1.2 kB   |  |  |  |  |  |  |
| 3/000016                    | Audio          | Document | dz way                          | audio/way       | 110.6 MB |  |  |  |  |  |  |

Image 274: Example of a document contents report

#### 4.3.10.4 The Retention report

The retention report contains information on retention periods and disposition holds on all entities under the selected archive, class or folder. The user creates it by selecting the icon

 $^{ imes 0}$  or the action "Retention" in the "Report types" section.

By selecting the root of the archive or selected entity, the user defines the scope of the report. By checking of the "Recursive" parameter, the user defines that the report includes the selected entity, and all contained entities. On the contrary, by unchecking this parameter, the user limits the search to the selected entity and the first level of sub-entities.

The report will list all content(s) in the all documents for the user throughout the archive or under the selected entity. After selecting the action "Next", the report is prepared.

| IMiS/Archive 10.1 > Retention | Reports                                |
|-------------------------------|----------------------------------------|
| Shows archive retention       | policies and disposition holds report. |
| Scope                         | Support ×                              |
|                               | Recursive                              |
|                               | Next Cancel                            |

Image 275: Defining the scope of the retention report

The report header provides the following information to the user:

- Scope: the scope of the report.
- Classification code: the classification code of the selected entity in the classification scheme.
- Number of classes: the number of classes contained.
- Number of folders: the number of folders contained.
- Number of documents: the number of documents contained. •

Information on retention is listed in the following columns:

- Classification code: the classification code of the entity in the classification scheme.
- Title: the title of the entity being described.
- Type: contains the type of the entity being described.
- Template: the name of the template, on which the entity was created.
- Policy: represents the type of entry (retention policy or disposition hold).
- Name: the name of the retention policy or disposition hold.
- Reason: the reason for the retention policy or disposition hold. •
- Description: a description of the retention policy or disposition hold. •

| IMiS®/wC                                                                                                   | Version 1.5.2010 |       |         |                                 |                                                                |      |                                 |                                 |  |  |
|----------------------------------------------------------------------------------------------------|------------------|-------|---------|---------------------------------|----------------------------------------------------------------|------|---------------------------------|---------------------------------|--|--|
| IMIS/Archive 10.1 > Reports Retention Shows archive retention policies and disposition holds report. PRINT |                  |       |         |                                 |                                                                |      |                                 |                                 |  |  |
| Scope: Support                                                                                             |                  |       |         |                                 |                                                                |      |                                 |                                 |  |  |
| Classification Code: 15                                                                                    |                  |       |         |                                 |                                                                |      |                                 |                                 |  |  |
| Number of classes:                                                                                         |                  | 3     |         |                                 |                                                                |      |                                 |                                 |  |  |
| Number of folders:                                                                                         |                  | 1     |         |                                 |                                                                |      |                                 |                                 |  |  |
| Number of documents: 4                                                                                     |                  |       |         |                                 |                                                                |      |                                 |                                 |  |  |
|                                                                                                    |                  |       |         |                                 |                                                                |      |                                 |                                 |  |  |
| Classification Code                                                                                        | Title            | Туре  |         | Template                        | Policy                                                         | Name | Reason                          | Description                     |  |  |
| 15                                                                                                    | Support          | Class |         | Class                           | Retention policy 5-years                                       |      | Dispose after 5 years retention | Dispose after 5 years retention |  |  |
| 15.C-1                                                                                                    | Education        | Class | 5-years | Dispose after 5 years retention | ispose after 5 years retention Dispose after 5 years retention |      |                                 |                                 |  |  |

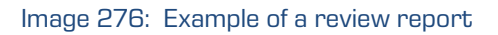

## 4.3.10.5 The Review report

The review report contains information on reviews. The user creates it by selecting the icon  $\stackrel{(!)}{\leftarrow}$  or the action "Review" in the "Report types" section.

By selecting the review, the user defines the scope of the report.

By checking of the "Recursive" parameter, the user defines that the report includes the selected entity, and all contained entities. On the contrary, by unchecking this parameter, the user limits the search to the selected entity and the first level of sub-entities.

The report will list all reviews for the user throughout the archive or under the selected entity. After selecting the action "Next", the report is prepared.

| IMIS/Archive 10.1 > Rep<br>Review<br>Shows review report. | ports         |                     |                  |      |
|-----------------------------------------------------------|---------------|---------------------|------------------|------|
| Scope                                                     | Select review |                     |                  |      |
|                                                           | NEXT CANCEL   | Review              |                  | ×    |
|                                                           |               | ← IMiS/Archive 10.1 |                  |      |
|                                                           |               | C Review AA         | 10-years Regular |      |
|                                                           |               | Review AB           | 10-years Regular |      |
|                                                           |               | C Review AC         | 2-years Regular  |      |
|                                                           |               | 📄 👩 Review AD       | 2-years Regular  |      |
|                                                           |               | 🗖 🙍 Review AE       | 10-years Regular |      |
|                                                           |               | Review AF           |                  |      |
|                                                           |               | 📩 🖉 Review AG       |                  |      |
|                                                           |               |                     |                  |      |
|                                                           |               |                     | ОК САГ           | NCEL |

Image 277: Selecting the review

| IMiS®/wClient Manual | Version 1.5.2010 |
|----------------------|------------------|
|----------------------|------------------|

| report. |             |
|---------|-------------|
| Scope   | Review AE × |
|         | Scope       |

Image 278: Defining the scope of the review report

The report header provides the following information to the user:

- Review: the title of the review.
- Entities: the number of entities in the selected review.

Information on reviews are listed in the following sections and columns:

#### The Details section

- Property: the review properties.
- Value: the value of the review properties.

| Details                   |                                     |  |  |  |  |  |  |  |  |
|---------------------------|-------------------------------------|--|--|--|--|--|--|--|--|
| Property                  | Value                               |  |  |  |  |  |  |  |  |
| Title                     | Review AD                           |  |  |  |  |  |  |  |  |
| Scope                     | Administration                      |  |  |  |  |  |  |  |  |
| Scope Classification Code | 3                                   |  |  |  |  |  |  |  |  |
| Description               | 2-years Regular                     |  |  |  |  |  |  |  |  |
| Status                    | Closed                              |  |  |  |  |  |  |  |  |
| Owner                     | John Smith (jsmith [DELETED 20005]) |  |  |  |  |  |  |  |  |
| Creator                   | Administrator (admin)               |  |  |  |  |  |  |  |  |

#### Image 279: Example of a Review report - Properties

#### The Retention policy section

- Title: the name of the retention policy.
- Reason: the reason for the retention policy.
- Description: a description of the retention policy.

| Retention policy |                                 |                                 |  |  |  |  |  |  |
|------------------|---------------------------------|---------------------------------|--|--|--|--|--|--|
| Name             | Reason                          | Description                     |  |  |  |  |  |  |
| 2-years          | Dispose after 2 years retention | Dispose after 2 years retention |  |  |  |  |  |  |

Image 280: Example of a Review report – Retention policy

#### The Entities section

- Classification code: the classification code of the entity in the classification scheme.
- Title: the title of the entity being described.
- Type: contains the type of the entity being described.
- Action: an action on the entity.
- Reason: the reason for performing the action on the entity.
- Comment: the comment of the entity.
- Transferred: this parameter means the entity was transferred.
- Transfer identifier: a reference to the transferred entity.
- Identifier: the identifier of the review.

| Entities            |                                       |       |        |                                                         |         |             |                     |            |  |  |  |
|---------------------|---------------------------------------|-------|--------|---------------------------------------------------------|---------|-------------|---------------------|------------|--|--|--|
| Classification Code | Title Type                            |       | Action | Reason                                                  | Comment | Transferred | Transfer Identifier | Identifier |  |  |  |
| 3.8                 | Agreements and Terms & Co<br>nditions | Class | Review | Retention policy conflict. No default reason available. |         | No          |                     |            |  |  |  |
| 3.8.0               | Finance                               | Class | Review | Retention policy conflict. No default reason available. |         | No          |                     |            |  |  |  |
| 3.8.0.0             | Accounts Payable                      | Class | Review | Retention policy conflict. No default reason available. |         | No          |                     |            |  |  |  |

#### Image 281: Example of a retention report - Entities

#### The Report section

- Property: the review properties.
- Value: the value of the review properties.
- XML review execute report: an XML report on the review.
- Textual review execute report: a textual report on the review.

#### Review execute report

| Property                                                                                                    | Value                 |  |  |  |  |  |  |  |
|----------------------------------------------------------------------------------------------------|-----------------------|--|--|--|--|--|--|--|
| Title                                                                                                    | Review execute report |  |  |  |  |  |  |  |
| Description                                                                                                    |                       |  |  |  |  |  |  |  |
| Created                                                                                                    | 1. Apr 2020, 11:00    |  |  |  |  |  |  |  |
| Modified                                                                                                    | 1. Apr 2020, 11:00    |  |  |  |  |  |  |  |
| Review execute report                                                                                                    |                       |  |  |  |  |  |  |  |
| Algorithmedia Versions <sup>11</sup> S-Action Id <sup>21</sup> ADDispose <sup>1</sup> (Action=Add) in Id <sup>21</sup> ADDispose <sup>1</sup> (Action=Add) in Id <sup>21</sup> ADDispose <sup>1</sup> (Action=Add) in Id <sup>21</sup> ADDispose <sup>1</sup> (Action=Add) in Id <sup>21</sup> (ADDispose <sup>1</sup> ) (Action=Add) in Id <sup>21</sup> (ADDispose <sup>1</sup> ) (Action=Add) in Id <sup>21</sup> (ADDispose <sup>1</sup> ) (Action=Add) in Id <sup>21</sup> (ADDispose <sup>1</sup> ) (Action=Add) in Id <sup>21</sup> (ADDispose <sup>1</sup> ) (Action=Add) in Id <sup>21</sup> (ADDispose <sup>1</sup> ) (Action=Add) in Id <sup>21</sup> (ADDispose <sup>1</sup> ) (Action=Add) in Id <sup>21</sup> (ADDispose <sup>1</sup> ) (Action=Add) in Id <sup>21</sup> (ADDispose <sup>1</sup> ) (Action=Add) in Id <sup>21</sup> (ADDispose <sup>1</sup> ) (Action=Add) in Id <sup>21</sup> (ADDispose <sup>1</sup> ) (Action=Add) in Id <sup>21</sup> (ADDispose <sup>1</sup> ) (Action=Add) in Id <sup>21</sup> (ADDispose <sup>1</sup> ) (Action=Add) in Id <sup>21</sup> (ADDisp <sup>21</sup> ) (Action=Add) in Id <sup>21</sup> (ADDisp <sup>21</sup> ) (ACtion=Add) in Id <sup>21</sup> (ADDisp <sup>21</sup> ) (ACtion=Add) in Id <sup>21</sup> (ADDisp <sup>21</sup> ) (ACtion=Add) in Id <sup>21</sup> (ADDisp <sup>21</sup> ) (ACtion=Add) in Id <sup>21</sup> (ADDisp <sup>21</sup> ) (ACtion=Add) in Id <sup>21</sup> (ADDisp <sup>21</sup> ) (ACtion=Add) in Id <sup>21</sup> (ADDisp <sup>21</sup> ) (ACtion=Add) in Id <sup>21</sup> (ADDisp <sup>21</sup> ) (ACtion=Add) in Id <sup>21</sup> (ADDisp <sup>21</sup> ) (ACtion=Add) in I |                       |  |  |  |  |  |  |  |
| Textual review execute report                                                                                                    |                       |  |  |  |  |  |  |  |
| Textual review execute report           2020-4-0-07100 002 4702 Review action Review on entity '0-21*5-2020-000011 (d type ClassificationCode) FAULED to execute Reason. Processing aborted due to reason that entity is marked as already reviewed.           2020-4-01700 002 4702 Review action Review on entity '0-21*5-2020-000021 (d type ClassificationCode) executed.           2020-4-01700 002 4702 Review action Review on entity '0-21*5-2020-000021 (b type ClassificationCode) executed.           2020-4-01700 002 4702 Review action Review on entity '0-21*0-2020 (b type ClassificationCode) executed.           2020-4-01700 002 4382 Review action Review on entity '0-21*0-21*001 (b type ClassificationCode) executed.           2020-4-01700 002 4382 Review action Review on entity '0-21*0-21*001 (b type ClassificationCode) executed.           2020-4-01700 002 4382 Review action Review on entity '0-21*0-21*001 (b type ClassificationCode) executed.           2020-4-01700 002 4382 Review action Review on entity '0-21*0-21*01 (b type ClassificationCode) executed.           2020-4-01700 002 4382 Review action Review on entity '0-21*0-21*01 (b type ClassificationCode) executed.           2020-4-01700 002 4382 Review action Review on entity '0-21*0-21*01 (b type ClassificationCode) executed.           2020-4-01700 002 4382 Review action Review on entity '0-21*0-21*01 (b type ClassificationCode) executed.           2020-4-01700 002 4382 Review action Review on entity '0-21*0-21*01 (b type ClassificationCode) executed.           2020-4-01700 002 4382 Review action Review on entity '0-21*0-20*01 (b type ClassificationCode) executed.           2020-4-017                                                                                                    |                       |  |  |  |  |  |  |  |

#### Image 282: Example of a retention report - Repot

### 4.3.10.6 The Access report

The access report contains information about the access rights / permissions of users on all the folders and documents inside a selected archive, class or folder, to which the archive users have access. The user creates it by selecting the icon or the action "Access" in the "Report types" section.

By selecting the archive's root or selected entity, the user defines the scope of the report. By checking of the "Recursive" parameter, the user defines that the report includes the selected entity, and all contained entities. On the contrary, by unchecking this parameter, the user limits the search to the selected entity and the first level of sub-entities.

Select the "User" from the list.

If you wish to create an entity access report on all the users of the archive, leave the field with the label "All users" blank. Otherwise, select one or more users from the list ("Select user"). The report will list all access rights for the user throughout the archive or under the selected entity. After selecting the action "Next", the report is prepared.

| IMiS/Archive 10.1 > Access | Reports           |   |  |  |  |  |  |  |  |
|----------------------------|-------------------|---|--|--|--|--|--|--|--|
| Shows access control re    | port.             |   |  |  |  |  |  |  |  |
| Scope                      | Search for entity |   |  |  |  |  |  |  |  |
|                            | Recursive         |   |  |  |  |  |  |  |  |
| User                       | Alex Nelson       | - |  |  |  |  |  |  |  |
|                            | La Grace Layton   | + |  |  |  |  |  |  |  |
|                            | Next Cancel       |   |  |  |  |  |  |  |  |

Image 283: Defining the scope of the access report

The report header provides the following information to the user:

- Scope: the scope of the report.
- Classification code: the classification code of the selected entity in the classification scheme.
- Number of classes: the number of classes contained.
- Number of folders: the number of folders contained.
- Number of documents: the number of documents contained.

Information on the users' rights on individual folders and documents is listed in the following columns:

- Classification code: the classification code of the entity in the classification scheme.
- Title: the title of the entity.
- Type: the type of the entity being described.
- Template: the name of the template, on which the document was created.
- Status: the status of the entity in the context of the archive.

Status dictates whether certain actions on the document are allowed or not.

- Significance: the significance of the entity in the context of the archive.
- Security class: the security class of the entity. Security classes are used to hide entities from users whose clearance level is not high enough to access them.
- Current location: the current location of the entity's physical content.
- Home location: the home location of the entity's physical content.
- User: the name of the user the report is on.
- Read: this value tells if the user has access right to read entities.
- Write: this value tells if the user has access right to edit entities.
- Delete: this value tells if the user has access right to delete entities.
- Move: this value tells if the user has access right to move entities.
- Create entities: this value tells if the user has access right to create entities.
- Change permissions: this value tells if the user has access right to change permissions.
- Change security class: this value tells if the user has access right to change security class.
- Change status: this value tells if the user has access right to change status.
- Change retention: this value tells if the user has access right to change retention.
- Create references: this value tells if the user has access right to create a reference to another reference.

| IMiS®/wClient Manual         |                               |          |                     |        |                  |                    |                   |                   |                                               |      | Ve    | ersio  | n 1.5. | 2010               | )                      |                           |                   |                      |                       |
|------------------------------|-------------------------------|----------|---------------------|--------|------------------|--------------------|-------------------|-------------------|-----------------------------------------------|------|-------|--------|--------|--------------------|------------------------|---------------------------|-------------------|----------------------|-----------------------|
|                              |                               |          |                     |        |                  |                    |                   |                   |                                               |      |       |        |        |                    |                        |                           |                   |                      |                       |
| IMIS/Archive                 | 10.1 > Report                 | s        |                     |        |                  |                    |                   |                   |                                               |      |       |        |        |                    |                        |                           |                   |                      |                       |
| Access                       |                               |          |                     |        |                  |                    |                   |                   |                                               |      |       |        |        |                    |                        |                           |                   |                      |                       |
| Shows access                 | s control repor               | t.       |                     |        |                  |                    |                   |                   |                                               |      |       |        |        |                    |                        |                           |                   |                      |                       |
| ➡ PRINT                      | EXPOR                         | r 🖌      |                     |        |                  |                    |                   |                   |                                               |      |       |        |        |                    |                        |                           |                   |                      |                       |
| Scope:                       |                               |          |                     | (      | Customs docume   | ntation            |                   |                   |                                               |      |       |        |        |                    |                        |                           |                   |                      |                       |
| Classificatio                | n Code:                       |          |                     | 1      | 3/000032         |                    |                   |                   |                                               |      |       |        |        |                    |                        |                           |                   |                      |                       |
| Number of c                  | asses:                        |          |                     | (      | )                |                    |                   |                   |                                               |      |       |        |        |                    |                        |                           |                   |                      |                       |
| Number of f                  | olders:                       |          |                     | (      | )                |                    |                   |                   |                                               |      |       |        |        |                    |                        |                           |                   |                      |                       |
| Number of d                  | locuments:                    |          |                     | 1      |                  |                    |                   |                   |                                               |      |       |        |        |                    |                        |                           |                   |                      |                       |
|                              |                               |          |                     |        |                  |                    |                   |                   |                                               |      |       |        |        |                    |                        |                           |                   |                      |                       |
| Classificat<br>ion Code<br>↑ | Title                         | Туре     | Template            | Status | Significan<br>ce | Security cl<br>ass | Current lo cation | Home loc<br>ation | User                                          | Read | Write | Delete | Move   | Create entit<br>es | Change per<br>missions | Change se<br>curity class | Change sta<br>tus | Change ret<br>ention | Create refe<br>rences |
| 3/000032                     | Customs d<br>ocumentati<br>on | Document | Custom do<br>cument | Opened | Delete           | Confidentia<br>I   |                   |                   | 3KDCDevel<br>opment (3K<br>DCDevelop<br>ment) |      |       |        |        |                    |                        |                           |                   |                      |                       |
| 3/000032                     | Customs d<br>ocumentati       | Document | Custom do cument    | Opened | Delete           | Confidentia        |                   |                   | Anonymou<br>s (Anonym                         | ~    | ~     | ~      | ~      | ~                  | ~                      | ~                         | ~                 | ~                    | ~                     |

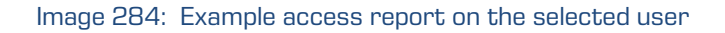

## 4.3.10.7 The Classification scheme report

A classification scheme report contains information about all the classes inside the selected archive or class. The user creates it by selecting the icon <sup>□</sup> or the action "Classification scheme" or "Classification scheme with folders" in the "Classification scheme" section.

#### Classes in the classification scheme

By selecting the archive's root or selected entity, the user defines the scope of the report. The report will list all classes for the user throughout the archive or under the selected entity. After selecting the action "Next", the report is prepared.

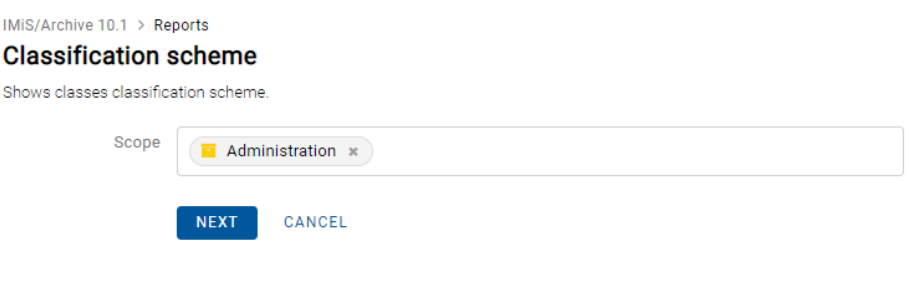

Image 285: Defining the scope of the classes report

The report header provides the following information to the user:

- Scope: the scope of the report.
- Classification code: the classification code of the selected entity in the classification scheme.
- Number of classes: the number of classes contained.

Information on individual classes are listed in the following columns:

- Classification code: the classification code of the class in the classification scheme.
- Title: the title of the class being described.
- Created: the date the entity was created on the server.

| IMIS/Archive 10.1 > Reports Classification scheme |                |                                   |                     |  |
|---------------------------------------------------|----------------|-----------------------------------|---------------------|--|
| Shows classes classification scheme.              |                |                                   |                     |  |
| ē PRINT                                           |                |                                   |                     |  |
| [                                                 | 1              |                                   |                     |  |
| Scope:                                            | Administration |                                   |                     |  |
| Classification Code:                              | 3              |                                   |                     |  |
| Number of classes:                                | 2              |                                   |                     |  |
|                                                   |                |                                   |                     |  |
| Classification Code                               |                | Title                             | Created             |  |
| 3                                                 |                | Administration                    | 19. Feb 2020, 13:17 |  |
| 3.8                                               |                | Agreements and Terms & Conditions | 13. Nov 2018, 13:26 |  |

Image 286: Example of a classification scheme report on the classes

#### <u>Classes and folders in the classification scheme</u>

By selecting the archive's root or selected entity, the user defines the scope of the report. The report will list all classes and folders for the user throughout the archive or under the selected entity. After selecting the action "Next", the report is prepared.

| MiS/Archive 10.1 > Rep<br>Classification s | cheme with folders        |
|--------------------------------------------|---------------------------|
| Shows classes and folde                    | rs classification scheme. |
| Scope                                      | Administration *          |
|                                            | NEXT CANCEL               |

Image 287: Defining the scope of the classes and folders report

The report header provides the following information to the user:

- Scope: the scope of the report.
- Classification code: the classification code of the selected entity in the classification scheme.
- Number of classes: the number of classes contained.
- Number of folders: the number of folders contained.
| IMiS®/wClient Manual | Version 1.5.2010 |
|----------------------|------------------|
|----------------------|------------------|

Information on individual classes and folders are listed in the following columns:

- Classification code: the classification code of the class or folder in the classification scheme.
- Title: the title of the class or folder being described.
- Type: the type of the entity being described.
- Created: the date the entity was created on the server.

| IMIS/Archive 10.1 > Reports         Classification scheme with folders         Showa classes and folders classification scheme.         Print       Export > |          |                                                                                                    |        |                     |
|----------------------------------------------------------------------------------------------------|----------|----------------------------------------------------------------------------------------------------|--------|---------------------|
| Scope:                                                                                                    | Administ | ration                                                                                                    |        |                     |
| Classification Code:                                                                                                    | 3        |                                                                                                    |        |                     |
| Number of classes:                                                                                                    | 3        |                                                                                                    |        |                     |
| Number of folders:                                                                                                    | 2        |                                                                                                    |        |                     |
|                                                                                                    |          |                                                                                                    |        |                     |
| Classification Code 1                                                                                                    |          | Title                                                                                                    | Туре   | Created             |
| 3                                                                                                    |          | Administration                                                                                                    | Class  | 19. Feb 2020, 13:17 |
| 3.31                                                                                                    |          | Terms and conditions                                                                                                    | Class  | 29. Jun 2020, 13:43 |
| 3.8                                                                                                    |          | $\label{eq:constraint} A greements A greements A gree$ | Class  | 13. Nov 2018, 13:26 |
| 3-2020-000030                                                                                                    |          | Accounts                                                                                                    | Folder | 19. Feb 2020, 13:20 |
| 3-2020-000030-00004                                                                                                    |          | Folder 1                                                                                                    | Folder | 16. Jul 2020, 16:29 |

#### Image 288: Example of a classification scheme report on the classes and folders

### 4.3.10.8 The Entity report

The entity report contains selected entity data. The user creates it by selecting the icon by the action "Entity details" in the "Other" section.

By selecting the entity, the user defines the scope of the report.

The user can limit the displayed data set with the settings of the following fields and/or parameters:

- Version: entity version.
- Content: content of documents or emails.
- Security: collection of access permissions for directory entities and entity properties.
- Physical content: metadata and location of the physical content.
   For more information on physical content see chapter <u>Physical content</u>.
- Email: email information. Available only for documents created using the template "Email".

For more information see chapter <u>Email</u>.

Retention: information on retention periods and disposition holds.
 For more information see chapter <u>Retention</u>.

- Save log: information on checking the validity of electronic signatures and digital certificates upon capture. For more information see chapter <u>Save log</u>.
- Transfer metadata: information on the transfer of physical content (and the audit log).
- Custom metadata: additional metadata shown based on the type of template.

For more information see chapter <u>Custom metadata</u>.

After selecting the action "Next", the report is prepared.

| IMiS/Archive 10.1 >   | Reports             |        |
|-----------------------|---------------------|--------|
| Entity details        |                     |        |
| Shows entity details. |                     |        |
| Scope                 | Administration ×    |        |
| Version               |                     | $\sim$ |
|                       | Content             |        |
|                       | Security            |        |
|                       | Physical properties |        |
|                       | C Email             |        |
|                       | ✓ Retention         |        |
|                       | Save Log            |        |
|                       | ✓ Transfer metadata |        |
|                       | Review date         |        |
|                       | Next Cancel         |        |

Image 289: Defining the scope of the entity report

Information on entity are listed in the following columns:

- Classification code: the classification code of the entity in the classification scheme.
- Template: the name of the template.
- Status: the current status of the entity.
- Significance: the significance of the entity.
- Security class: the security class of the entity.
- Current location: the current location of the document's physical content.
- Home location: the home location of the document's physical content.
- Number of contents: the total number of content(s) in the documents.
- Size: sizes of content (files) attached to a document.

#### IMIS/Archive 10.1 > Reports Entity details

|      | -      |          |  |
|------|--------|----------|--|
| lows | entity | details. |  |

#### e Print

| Administra | tion |
|------------|------|

| Property            | Туре      | Value                                  |
|---------------------|-----------|----------------------------------------|
| Classification Code | STRING200 | 3                                      |
| Title               | STRING200 | Administration                         |
| Description         | STRING200 | Documents, Administration, Bureaucracy |
| Permanent           | BOOL      | No                                     |
| Status              | UINT32    | Opened                                 |
| Opened              | DATE_TIME | 19. Feb 2020, 13:17                    |
| Closed              | DATE_TIME |                                        |
| Security class      | UINT32    | Confidential                           |
| Significance        | UINT32    | Permanent                              |

#### Image 290: Example of the Entities report – Properties

Retention

| Name              | Reason                           | Description                                                           |
|-------------------|----------------------------------|-----------------------------------------------------------------------|
| 10-years          | Dispose after 10 years retention | Dispose after 10 years retention                                      |
| 5-years           | Dispose after 5 years retention  | Dispose after 5 years retention                                       |
| 2-years           | Dispose after 2 years retention  | Dispose after 2 years retention                                       |
| Disposition holds |                                  |                                                                       |
| Name              | Reason                           | Description                                                           |
| Legacy procedure  | Active legal procedure           | Legal pocedure in progress, material must be preserved until finished |

#### Image 291: Example of the Entities report –Retention

| Security                  |           |                  |            |        |        |      |                |                        |                          |               |                    |                         |            |          |
|---------------------------|-----------|------------------|------------|--------|--------|------|----------------|------------------------|--------------------------|---------------|--------------------|-------------------------|------------|----------|
| Name                      | Туре      | Permission       | Read       | Write  | Delete | Move | Create entites | Change permiss<br>ions | Change security<br>class | Change status | Change retent<br>n | o Create referenc<br>es | Valid from | Valid to |
| anelson                   | USER      | Allow            | ~          | ~      | ~      | ~    | ~              | ~                      | ~                        | ~             | ~                  | ~                       |            |          |
| anelson                   | USER      | Allow, Inherited | ~          | ~      | ~      | ~    | ~              | ~                      | ~                        | ~             | ~                  | ~                       |            |          |
| Anonymous                 | USER      | Allow, Inherited | ~          | ~      | ~      | ~    | ~              | ~                      | ~                        | ~             | ~                  | ~                       |            |          |
| ooard (DELETE<br>D 10004) | GROUP     | Allow, Inherited | ~          | ~      | ~      | ~    | ~              | ~                      | ~                        | ~             | ~                  | ~                       |            |          |
| sys:Everyone              | GROUP     | Allow            | ~          | ~      | ~      | ~    | ~              | ~                      | ~                        | ~             | ~                  | ~                       |            |          |
| sys:Everyone              | GROUP     | Allow, Inherited |            |        |        |      |                |                        |                          |               |                    | ~                       |            |          |
| glayton                   | USER      | Allow, Inherited | ~          | ~      | ~      | ~    | ~              | ~                      | ~                        |               | ~                  | ~                       |            |          |
| turner                    | USER      | Allow, Inherited | ~          | ~      | ~      | ~    | ~              | ~                      | ~                        | ~             | ~                  | ~                       |            |          |
| smith [DELETE<br>0 20005] | USER      | Allow, Inherited | ~          | ~      |        |      |                |                        |                          |               |                    |                         |            |          |
| clay                      | USER      | Allow, Inherited | ~          | ~      | ~      | ~    | ~              | ~                      | ~                        | ~             | ~                  | ~                       |            |          |
| narko                     | USER      | Allow, Inherited | ~          | ~      | ~      |      |                |                        |                          |               |                    |                         |            |          |
| ys:Owner                  | ATTRIBUTE | Allow            | ~          | ~      |        |      | ~              | ~                      |                          |               |                    |                         |            |          |
| iys:Owner                 | ATTRIBUTE | Allow, Inherited | ~          | ~      | ~      | ~    | ~              | ~                      | ~                        | ~             | ~                  | ~                       |            |          |
| sys:Administrat<br>ors    | GROUP     | Allow, Inherited | ~          | ~      | ~      | ~    | ~              | ~                      | ~                        | ~             | ~                  | ~                       |            |          |
| ecurity / Date            | Time      |                  |            |        |        |      |                |                        |                          |               |                    |                         |            |          |
| Name                      |           | Туре             | Permissi   | on     | Read   |      | Write          | Create                 |                          | Delete        | V                  | alid from               | Valid to   |          |
| glayton                   |           | USER             | Allow, Inf | erited | ~      |      | ~              |                        | ~                        | ~             |                    |                         |            |          |
| ecurity / eval            | uation    |                  |            |        |        |      |                |                        |                          |               |                    |                         |            |          |
| Name                      |           | Туре             | Permissi   | on     | Read   |      | Write          | Create                 |                          | Delete        | V                  | alid from               | Valid to   |          |
| turner                    |           | USER             | Allow, Inf | erited | ~      |      | ~              |                        | ~                        | ~             |                    |                         |            |          |

Image 292: Example of the Entities report - Security

| IMiS®/wClient Manual                                                                                                    |                                                                                                    |                                                                                                    | Version 1.5.2010                                                                                                    |
|----------------------------------------------------------------------------------------------------|----------------------------------------------------------------------------------------------------|----------------------------------------------------------------------------------------------------|----------------------------------------------------------------------------------------------------|
| Transfer metadata                                                                                                    |                                                                                                    |                                                                                                    |                                                                                                    |
| Property                                                                                                    | Туре                                                                                                    | Value                                                                                                    |                                                                                                    |
| Classification Code                                                                                                    | STRING100                                                                                                    | 0                                                                                                    |                                                                                                    |
| Transfer date                                                                                                    | DATE_TIME                                                                                                    | 10. Mar 2020, 08:25                                                                                                    |                                                                                                    |
| Transfer system identifier                                                                                                    | STRING100                                                                                                    | 59I0_UZK30JTjL9sVy0C                                                                                                    | aFBRDAa5-BmM                                                                                                    |
| Transfer audit log                                                                                                    |                                                                                                    |                                                                                                    |                                                                                                    |
| Information of the second second s | Vinve um s Umisace http://www.imis.al/imisace/audilog.sd/~winks-http://www.ima.sl/misac<br>deatmencipeneet_20200-04-1011-12522" (username-s damin computerkame-Mozilla 60 Uvi<br>essai" 11/ dataTimeOpeneet_2020-02-2011-82-8252" username-s damin computerkame-Mozilla<br>50. 15' internal_addressa" 2a10-200-23101-88525" username-s damin computerkame-Mozilla<br>16: 222 cilouzetesao: 2a10-2006.1280.7260.4100 fe46-7.064 citateTimeOpeneet_2020-02<br>16: 223 cilouzetesao: 2a10-2006.1280.7260.4100 fe46-7.064 citateTimeOpeneet_2020-02<br>17: 122 Safarl/5375 / clousetResson: 201 dadressai 120.168.08.04 internal_<br>mel 80.05897: 122 Safarl/5375 / clousetResson: 201 dadressai 120.168.08.04<br>mel 80.05897: 122 Safarl/5375 / clousetResson: 201 dadressai 120.168.08.04<br>mel 80.05897: 122 Safarl/5375 / clousetResson: 201 dadressai 120.168.04<br>mel 80.05897: 122 Safarl/5375 / clousetResson: 201 dadressai 120.168.04<br>mel 80.05897: 122 Safarl/5375 / clousetResson: 201 dadressai 120.168.04<br>mel 80.05897: 122 Safarl/5375 / clousetResson: 201 dadressai 120.168.05<br>mel 80.05 / chrometB0.03877: 122 Safarl/5375 / clousetResson: 201 dadressai 120.168.05<br>mel 415 / clousetResson: 201 dadressai 120.168.05<br>mel 415 / clousetResson: 201 dad | c <sup>*</sup> xmlns:xsl= <sup>*</sup> http://www.<br>dows NT 10.0, Win64, x64<br>& 50 (Windows NT 10.0, W<br>= <sup>*</sup> Mozilla/5.0 (Windows N<br>267115:28.422 <sup>*</sup> username:<br>imeOpened= <sup>*</sup> 2020-02.27T<br>: <sup>**</sup> dateTimeOpened= <sup>*</sup> 2020-02.27T<br>: <sup>**</sup> dateTimeOpened= <sup>*</sup> 2020-02.27T<br>: <sup>**</sup> dateTimeOpened= <sup>*</sup> 2020-02.27T<br>: <sup>**</sup> dateTimeOpened= <sup>*</sup> 2020-02.27T<br>: <sup>**</sup> dateTimeOpened= <sup>*</sup> 2020-02.27T<br>: <sup>**</sup> dateTimeOpened= <sup>*</sup> 2020-02.27T<br>: <sup>**</sup> dateTimeOpened= <sup>**</sup> dateTimeOpened= <sup>**</sup> dateTimeOpene | 3 org 2001 (XML Boham-Instance)* - cessions - cl-Audi quey ses<br>lopeWeb(XF32 50 (HYTML), like Gecko (Chrome B00, 3987) 105<br>(Ind4, v54), ApplWeb(XF327 26 (HYTML), like Gecko) Chrome B00, 3<br>* admin - to Quind4, Adv ApplWeb(XF327 26 (HYTML), like Gecko) Chro<br>* admin - computerName= Hocilla/50 (Windows NT 10.0. Wind4, x<br>153.9.72; username= admin - computerName= Mocilla/50 (Windows<br>153.9.72; username= admin - computerName= Mocilla/50 (Windows<br>153.9.72; username= admin - computerName= Mocilla/50 (Windows<br>153.9.72; username= admin - computerName= Mocilla/50 (Windows<br>153.9.72; username= admin - computerName= Mocilla/50 (Windows<br>153.9.72; username= admin - computerName= Mocilla/50 (Windows<br>153.9.72; username= admin - computerName= Mocilla/50 (Windows<br>153.9.72; username= admin - computerName= Mocilla/50 (Windows<br>153.9.72; username= admin - computerName= Mocilla/50 (Windows<br>153.9.72; username= admin - computerName= Mocilla/50 (Windows<br>153.9.72; username= admin - computerName= Mocilla/50 (Windows<br>153.9.72; username= admin - computerName= Mocilla/50 (Windows<br>153.9.72; username= admin - computerName= Mocilla/50 (Windows<br>153.9.72; username= admin - computerName= Mocilla/50 (Windows<br>153.9.72; username= admin - computerName= Admin - computerName<br>14.9.72; username= 13.0.8.80; username= admin - computerName= 4000;<br>username= 13.9.8; username= 13.9.8.80; username= admin - computerName=<br>13.9.8; users 112; USB 40.0; username= 30.9.9; username=<br>13.9, username= 13.9, username= 13.9, username= 30.9, username=<br>13.9, username= 13.9, username= 13.9, username=<br>13.9, username= 13.9, username= 13.9, username=<br>13.9, username= 13.9, username=<br>13.9, username=<br>14.9, username=<br>15.9, username=<br>15.9, u |

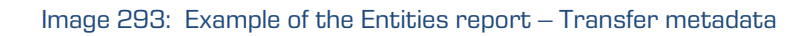

#### 4.3.10.9 The Deleted entities report

The deleted entities report contains information on entities deleted throughout the archive.

The user creates it by selecting the icon are or the action "Deleted" in the "Other" section. After selecting the action "Next", the report is prepared.

| IMiS/Archive 10.1 > Reports Deleted |        |
|-------------------------------------|--------|
| Shows deleted entities report.      |        |
| NEXT                                | CANCEL |

Image 294: Decision before preparing the report

The report header provides the following information to the user:

- Scope: the scope of the report.
- Size: the number of all deleted entities.
- Number of classes: the number of classes contained.
- Number of folders: the number of folders contained.
- Number of Documents: the number of documents contained.

Information on entity are listed in the following columns:

- Classification code: the classification code of the deleted entity in the classification scheme.
- Title: The title of the deleted entity being described.
- Type: the type of the deleted entity being described.
- Description: a short description of the deleted entity.
- Agent: the user who executed the delete action.
- Deleted: the date and time of deleting the entity from the archive server.

| IMiS <sup>®</sup> /wClien      | t Mar       | านลไ              |          |             | Ver                   | rsion 1.5.2010      |
|--------------------------------|-------------|-------------------|----------|-------------|-----------------------|---------------------|
| IMIS/Archive 10.1 > Reports    |             |                   |          |             |                       |                     |
| Deleted                        |             |                   |          |             |                       |                     |
| Shows deleted entities report. |             |                   |          |             |                       |                     |
| e Print Export V               |             |                   |          |             |                       |                     |
|                                |             |                   |          |             |                       |                     |
| Scope:                         |             | IMIS/Archive 10.1 |          |             |                       |                     |
| Size:                          |             | 425               |          |             |                       |                     |
| Number of classes:             |             | 235               |          |             |                       |                     |
| Number of folders:             |             | 16                |          |             |                       |                     |
| Number of documents:           |             | 174               |          |             |                       |                     |
|                                |             |                   |          |             |                       |                     |
| Classification Code 1          | Title       |                   | Туре     | Description | Agent                 | Deleted             |
| 0                              | Administrat | ion               | Class    |             | Administrator (admin) | 10. Mar 2020, 10:31 |
| 0.10                           | Class 5     |                   | Class    |             | Administrator (admin) | 10. Mar 2020, 10:15 |
| 0.11                           | Class 6     |                   | Class    |             | Administrator (admin) | 10. Mar 2020, 10:15 |
| 0.12                           | Class 7     |                   | Class    |             | Administrator (admin) | 10. Mar 2020, 10:15 |
| 0.16                           | Categories  |                   | Class    |             | Administrator (admin) | 10. Mar 2020, 10:31 |
| 0.16.6                         | Class 1     |                   | Class    |             | Administrator (admin) | 10. Mar 2020, 10:30 |
| 0.16/000001                    | 1           |                   | Document |             | Administrator (admin) | 10. Mar 2020, 10:30 |
| 0.16/000002                    | 0           |                   | Document |             | Administrator (admin) | 10 Mar 2020 10:30   |

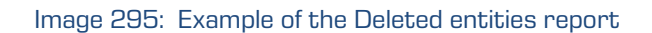

By selecting the action "Print", the user is shown a print preview for the deleted entities report. The user prints the report by selecting the action "Print" or cancels it by selecting the action "Cancel".

| rint                                     | 08/09/2020 Deleted - Reports - IMS/wClient |                                                        |          |                                                                        |                       |                     |  |
|------------------------------------------|--------------------------------------------|--------------------------------------------------------|----------|------------------------------------------------------------------------|-----------------------|---------------------|--|
| Total: 12 sheets of paper                | Deleted                                    |                                                        |          |                                                                        |                       |                     |  |
| rinter                                   | Scope:                                     |                                                        |          | IMIS/Archive 10.1                                                      |                       |                     |  |
| inter                                    | Size:                                      |                                                        |          | 425                                                                    |                       |                     |  |
| KONICA MINOLTA bizhub C3110(EE:FI 🗸      | Number of classes:                         |                                                        |          | 235                                                                    |                       |                     |  |
|                                          | Number of folders:                         |                                                        |          | 16                                                                     |                       |                     |  |
| Copies                                   | Number of documents:                       |                                                        |          | 174                                                                    |                       |                     |  |
|                                          |                                            |                                                        |          |                                                                        |                       |                     |  |
| 1 – +                                    | Classification Code                        | Title                                                  | Туре     | Description                                                            | Agent                 | Deleted             |  |
|                                          | 0                                          | Administration                                         | Class    |                                                                        | Administrator (admin) | 10. Mar 2020, 10:31 |  |
| out                                      | 0.10                                       | Class 5                                                | Class    |                                                                        | Administrator (admin) | 10. Mar 2020, 10:15 |  |
| Portrait                                 | 0.11                                       | Class 6                                                | Class    |                                                                        | Administrator (admin) | 10. Mar 2020, 10:15 |  |
|                                          | 0.12                                       | Class 7                                                | Class    |                                                                        | Administrator (admin) | 10. Mar 2020, 10:15 |  |
| Landscape                                | 0.16                                       | Categories                                             | Class    |                                                                        | Administrator (admin) | 10. Mar 2020, 10:31 |  |
|                                          | 0.16.6                                     | Class 1                                                | Class    |                                                                        | Administrator (admin) | 10. Mar 2020, 10:30 |  |
| es                                       | 0.16/000001                                | 1                                                      | Document |                                                                        | Administrator (admin) | 10. Mar 2020, 10:30 |  |
|                                          | 0.16/000002                                | 2                                                      | Document | · · · · · · · · · · · · · · · · · · ·                                  | Administrator (admin) | 10. Mar 2020, 10:30 |  |
| All                                      | 0.16/000003                                | 3                                                      | Document |                                                                        | Administrator (admin) | 10. Mar 2020, 10:30 |  |
| e.g. 1-5, 8, 11-13                       | 0.16/000004                                | 4 111111111111122<br>2222222 33333333333<br>3333333333 | Document |                                                                        | Administrator (admin) | 10. Mar 2020, 10:30 |  |
| blour                                    | 0.16/000005                                | No category                                            | Document |                                                                        | Administrator (admin) | 10. Mar 2020, 10:30 |  |
|                                          | 0.16/000007                                | 1-1                                                    | Document |                                                                        | Administrator (admin) | 10. Mar 2020, 10:30 |  |
| k and white 🗸 🗸                          | 0.16/000008                                | 1-2                                                    | Document | 1                                                                      | Administrator (admin) | 10. Mar 2020, 10:30 |  |
| re settings $\lor$                       | 0.18                                       | Agreements and Terms<br>& Conditions                   | Class    |                                                                        | Administrator (admin) | 10. Mar 2020, 10:31 |  |
| int using system dialogue (Ctrl+Shift+P) | 0.18.0                                     | Finance                                                | Class    | Account payable, Accounts receiveable, Banking,<br>Budgeting, Payments | Administrator (admin) | 10. Mar 2020, 10:30 |  |
|                                          | 0.18.0.0                                   | Accounts Payable                                       | Class    |                                                                        | Administrator (admin) | 10. Mar 2020, 10:27 |  |
|                                          | 0.18.0.0.0                                 | Incomming Invoices                                     | Class    |                                                                        | Administrator (admin) | 10. Mar 2020, 10:26 |  |
|                                          | 0.18.0.0.1                                 | Credit Notes                                           | Class    |                                                                        | Administrator (admin) | 10. Mar 2020, 10:26 |  |
|                                          | 0.18.0.1                                   | Accounts Receiveable                                   | Class    |                                                                        | Administrator (admin) | 10. Mar 2020, 10:27 |  |
|                                          | 0.18.0.1.0                                 | Outgoing Invoices                                      | Class    |                                                                        | Administrator (admin) | 10. Mar 2020, 10:27 |  |
| Print Cancel                             | 0.18.0.1.1                                 | Balance Sheet                                          | Class    |                                                                        | Administrator (admin) | 10. Mar 2020, 10:27 |  |
|                                          | 0.18.0.2                                   | Banking                                                | Class    |                                                                        | Administrator (admin) | 10. Mar 2020, 10:28 |  |

Image 296: A print preview for the deleted entities report

By selecting the action "Export", a popup menu appears with the possible format (CSV) for saving data on deleted entities. After selecting the CSV format, the user is shown a notification on preparing the deleted entities report.

Report - Trash Deleted.csv ...

Image 297: Notification on preparing the deleted entities report

After selecting the action "Open", the information on deleted entities is shown.

|    | А                  | В                                 | С                                                                   | D     | E                        |
|----|--------------------|-----------------------------------|---------------------------------------------------------------------|-------|--------------------------|
| 1  | ClassificationCode | Title                             | Description                                                         | Agent | Deleted                  |
| 2  | 0.18               | Agreements and Terms & Conditions |                                                                     | admin | 2020-03-10T09:31:12.093Z |
| 3  | 0.18.0             | Finance                           | Account payable, Accounts receiveable, Banking, Budgeting, Payments | admin | 2020-03-10T09:30:26.880Z |
| 4  | 0.18.0.0           | Accounts Payable                  |                                                                     | admin | 2020-03-10T09:27:37.266Z |
| 5  | 0.18.0.0.0         | Incomming Invoices                |                                                                     | admin | 2020-03-10T09:26:54.445Z |
| 6  | 0.18.0.0.1         | Credit Notes                      |                                                                     | admin | 2020-03-10T09:26:54.409Z |
| 7  | 0.18.0.1           | Accounts Receiveable              |                                                                     | admin | 2020-03-10T09:27:37.300Z |
| 8  | 0.18.0.1.0         | Outgoing Invoices                 |                                                                     | admin | 2020-03-10T09:27:18.477Z |
| 9  | 0.18.0.1.1         | Balance Sheet                     |                                                                     | admin | 2020-03-10T09:27:18.437Z |
| 10 | 0.18.0.2           | Banking                           |                                                                     | admin | 2020-03-10T09:28:56.591Z |
| 11 | 0.18.0.2.0         | Domestic Accounts                 |                                                                     | admin | 2020-03-10T09:27:54.318Z |
| 12 | 0.18.0.2.1         | Foreign Accounts                  |                                                                     | admin | 2020-03-10T09:28:37.149Z |
| 13 | 0.18.0.2.1.0       | Class 91                          |                                                                     | admin | 2020-03-10T09:28:27.873Z |
| 14 | 0.18.0.2.2         | Bank Statements                   |                                                                     | admin | 2020-03-10T09:27:54.284Z |
| 15 | 0.18.0.3           | Budgeting                         |                                                                     | admin | 2020-03-10T09:30:12.246Z |
| 16 | 0.18.0.3.0         | Budgets                           |                                                                     | admin | 2020-03-10T09:29:39.944Z |
| 17 | 0.18.0.3.1         | Projects                          |                                                                     | admin | 2020-03-10T09:29:40.012Z |
| 18 | 0.18.0.3.2         | Expenses                          |                                                                     | admin | 2020-03-10T09:29:39.979Z |
| 19 | 0.18.0.3.3         | Reports                           |                                                                     | admin | 2020-03-10T09:29:40.054Z |
| 20 | 0.18.0.4           | Payments                          |                                                                     | admin | 2020-03-10T09:30:12.280Z |
| 21 | 0.18.0.4.0         | Cash Management                   |                                                                     | admin | 2020-03-10T09:29:57.887Z |
| 22 | 0.18.0.4.1         | Cheques                           |                                                                     | admin | 2020-03-10T09:29:57.923Z |

Image 298: Review of information on deleted entities in the CSV format

#### 4.3.10.10 The Delete queue report

The delete queue report contains information on entities placed on the delete queue list.

The user creates it by selecting the icon in the action "Queue" in the "Other" section. After selecting the action "Next", the report is prepared.

By selecting the root of the archive (leaving the field blank) or selected entity, the user defines the scope of the report.

By checking of the "Recursive" parameter, the user defines that the report includes the selected entity, and all contained entities. On the contrary, by unchecking this parameter, the user limits the search to the selected entity and the first level of sub-entities.

After selecting the action "Next", the report is prepared.

| IMiS/Archive 10.1 > Queue | Reports           |
|---------------------------|-------------------|
| Shows entities trash que  | ue report.        |
| Scope                     | Search for entity |
|                           | Recursive         |
|                           | Next Cancel       |

Image 299: Defining the scope of the delete queue report

The report header provides the following information to the user:

- Scope: the scope of the report.
- Classification code: the classification code of the selected entity in the classification scheme.
- Number of classes: the number of classes contained.
- Number of folders: the number of folders contained.
- Number of documents: the number of documents contained.

Information on the entities waiting for deletion are listed in the following columns:

- Classification code: the classification code of the class in the classification scheme.
- Type: the type of the entity being described.
- Template: the name of the template used to create the entity.
- Status: the status of the entity in the context of the archive owner.
- Security class: the security class of the entity. It is used to hide entities from users whose security class does not provide them with access to entities.
- Creator: the user who created the entity; meaning the user who was logged in during the session when the entity was created. This metadata never changes throughout the entity's existence.
- Owner: a directory entity (user or group) entity that is responsible for the selected entity (owner).

| IMiS®/w                                                                    | Client Man            |                   | Version 1.5.2010 |        |              |                |                       |                      |  |
|----------------------------------------------------------------------------|-----------------------|-------------------|------------------|--------|--------------|----------------|-----------------------|----------------------|--|
| IMIS/Archive 10.1 > Reports<br>Queue<br>Shows entities trash queue report. |                       |                   |                  |        |              |                |                       |                      |  |
| PRINT EXPORT                                                               | <b>*</b>              |                   |                  |        |              |                |                       |                      |  |
| Scope:                                                                     |                       | IMIS/Archive 10.1 |                  |        |              |                |                       |                      |  |
| Classification Code:                                                       |                       |                   |                  |        |              |                |                       |                      |  |
| Number of classes:                                                         |                       | 1                 |                  |        |              |                |                       |                      |  |
| Number of folders:                                                         |                       | 1                 |                  |        |              |                |                       |                      |  |
| Number of documents:                                                       |                       | 1                 |                  |        |              |                |                       |                      |  |
|                                                                            |                       |                   |                  |        |              |                |                       |                      |  |
| Classification Code 1                                                      | Title                 | Туре              | Template         | Status | Significance | Security class | Creator               | Owner                |  |
| 15.0-1                                                                     | Education             | Class             | Class            | Opened | Delete       | Confidential   | Administrator (admin) | Marko Hren (marko)   |  |
| 3/000032                                                                   | Customs documentation | Document          | Custom document  | Opened | Delete       | Confidential   | Administrator (admin) | Keira Clay (kclay)   |  |
| 3-2020-000030                                                              | Accounts              | Folder            | Folder           | Opened | Delete       | Confidential   | Administrator (admin) | Human Resources (hr) |  |

Image 300: Example of the delete queue report

By selecting the action "Print", the user is shown a print preview for the deleted entities report. The user prints the report by selecting the action "Print" or cancels it by selecting the action "Cancel".

| Print                           |
|---------------------------------|
| tal: 1 sheet of paper           |
| rinter                          |
|                                 |
| CA MINOLTA bizhub C3110(EE:FI 🗸 |
|                                 |
|                                 |
|                                 |
|                                 |
|                                 |
| be                              |
|                                 |
|                                 |
|                                 |
| j. 1-5, 8, 11-13                |
|                                 |
|                                 |
| ~                               |
| ~                               |
| em dialogue (Ctrl+Shift+P)      |
|                                 |
|                                 |
|                                 |
| Cancel                          |

Image 301: A print preview for the delete queue report

By selecting the action "Export", a popup menu appears with the possible format (CSV) for saving data on the entities waiting for deletion. After selecting the CSV format, the user is shown a notification on preparing the deletion queue report.

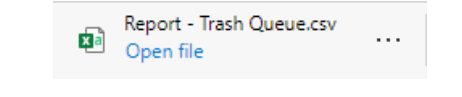

Image 302: Notification on preparing the delete queue report

| IMiS®/wClient Manual | Version 1.5.2010 |
|----------------------|------------------|
|----------------------|------------------|

|   | A                  | В                     | С        | D               | E      | F            | G             | Н       | 1     |
|---|--------------------|-----------------------|----------|-----------------|--------|--------------|---------------|---------|-------|
| 1 | ClassificationCode | Title                 | Туре     | Template        | Status | Significance | SecurityClass | Creator | Owner |
| 2 | 15.C-1             | Education             | CLASS    | Class           | Opened | Delete       | Confidential  | admin   | marko |
| 3 | 3/000032           | Customs documentation | DOCUMENT | Custom Document | Opened | Delete       | Confidential  | admin   | kclay |
| 4 | 3-2020-000030      | Accounts              | FOLDER   | Case            | Opened | Delete       | Confidential  | admin   | hr    |

#### After selecting the action "Open", the information on the entities waiting for deletion is shown.

Image 303: Review of information on entities waiting for deletion in the CSV format

#### 4.3.11 Bulk document capture

Bulk capture is the action of importing a large number of documents without the need for the user to oversee each individual capturing procedure. Bulk capture in the IMiS®/wClient is performed using the "Import" action. By preparing the content correctly before you import it, you can decrease the possibility of encountering errors during the bulk capture procedure. Entities that experience errors during bulk capture are not imported and must be captured manually by the user. For more information on the bulk capture procedure see chapter Import.

### 4.3.12 Import

The IMiS<sup>®</sup>/wClient enables the import of entities to the IMiS<sup>®</sup>/ARChive Server together with their metadata on Audit log and Authenticity evidence if they exist. The entities imported by a user with the ImportExport role have to be compressed (.zip) and prepared in the prescribed XML format.

For more information on roles see chapter Access in the IMiS<sup>®</sup>/ARChive Server Manual.

Import may be performed into the root class of the classification scheme or into any chosen class or folder. After selecting the action »Import« in the Actions dropdown menu in the command bar or on a given entity, a window opens for selecting the compressed file for entity import (Select file).

| Import |                       | ×      |
|--------|-----------------------|--------|
| Scope  | Distribution          |        |
|        | Classification Code 5 | ,      |
|        | DESPATCH NOTE.ZIP     |        |
| Reason |                       | ]      |
|        | IMPORT                | CANCEL |

Image 304: Selecting the compressed file with the imported entities

| IMiS®/wClient Manual | Version 1.5.2010 |
|----------------------|------------------|
|----------------------|------------------|

Confirming the action Import starts the entity import.

After the import process is completed, the bottom right part of the view shows an import notification.

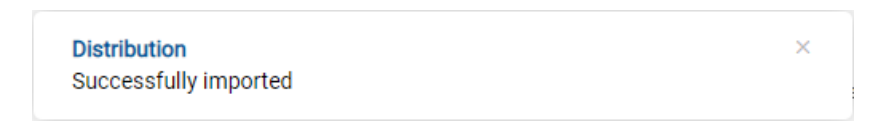

Image 305: Displaying an import notification

Each import action on the IMiS<sup>®</sup>/ARChive Server is logged in the Import folder contained in the Administration system folder in the left view. This folder can only be accessed by users who have been assigned the Reports role and the appropriate rights to import logs.

| IMiS/wClient                                        | Search                          | ٩                                 |             |                        | Administrator                                                                       |
|-----------------------------------------------------|---------------------------------|-----------------------------------|-------------|------------------------|-------------------------------------------------------------------------------------|
| Archive     My entities                             | Import                          |                                   |             |                        | = 0<br>72 results                                                                   |
| Drafts                                              | Title 个                         | Description                       | Modified    | 2020-03-03T            | 11:30:27.370+01:00 ×                                                                |
|                                                     | 2020-03-03T11:30:27.370+01:00   | Import started at 2020-03-03T11:3 | 3. Mar 2020 | Details                | Security Activity                                                                   |
|                                                     | 2020-03-03T12:04:54.660+01:00   | Import started at 2020-03-03T12:0 | 3. Mar 2020 | Title                  | 2020-03-03T11:30:27.370+01:00                                                       |
| <ul> <li>Administration</li> <li>Reviews</li> </ul> | ■ 2020-03-03T12:06:15.584+01:00 | Import started at 2020-03-03T12:0 | 3. Mar 2020 | Description<br>Created | Import started at 2020-03-03T11:30:27.370+01:00<br>Administrator 3. Mar 2020, 11:30 |
| ∠ Export                                            | ■ 2020-03-03T12:52:03.032+01:00 | Import started at 2020-03-03T12:5 | 3. Mar 2020 | Modified               | Administrator 3. Mar 2020, 11:30                                                    |
| Disposed                                            | ■ 2020-03-03T12:58:59.864+01:00 | Import started at 2020-03-03T12:5 | 3. Mar 2020 | Status                 | Closed                                                                              |
| <ul><li>Deleted</li><li>Queue</li></ul>             | ■ 2020-03-03T12:59:33.713+01:00 | Import started at 2020-03-03T12:5 | 3. Mar 2020 | Significance           |                                                                                     |
|                                                     | ■ 2020-03-03T13:12:49.978+01:00 | Import started at 2020-03-03T13:1 | 3. Mar 2020 | Owner<br>Keywords      |                                                                                     |
|                                                     | ■ 2020-03-03T13:13:07.528+01:00 | Import started at 2020-03-03T13:1 | 3. Mar 2020 | Categories             |                                                                                     |
|                                                     | 2020-03-03T13:16:11.321+01:00   | Import started at 2020-03-03T13:1 | 3. Mar 2020 | > More                 |                                                                                     |

Image 306: Display of the Import folder in the Administration system folder

The IMiS<sup>®</sup>/wClient enables the review of imported entities on the IMiS<sup>®</sup>/ARChive Server, including import data. The imported entities reviewed by the user are prepared in the prescribed XML format.

For more information on the file format for import and the file structure see chapter <u>Format of</u> <u>the import / export file</u>.

After creation is completed, the import report is given the status Closed. The user can open the report and perform the following actions:

- Open: opens the selected import report in reading mode.
- Edit: opens the selected entity in editing mode. Enables adding the import report metadata, and modifying and removing the report, metadata and contents.

- Actions: contains commands for various actions on the selected entity:
  - New reference: adding a connection to another report or entity in the classification scheme via a dialog box. For more information see chapter <u>Reference</u>.
  - Move: moving the import report within the classification scheme on the archive.
  - Export: exporting the selected report from the archive.
- Status: modifying the status of the import report via a dialog box which enables giving the reason for the change.
- Security class: modifying the security class of the import report via a dialog box, which requires the user to give the reason for the change.
- Share: copying the link to the selected entity to be shared with other users.
- Delete: deleting the selected import report.

| Import                            |                                   |             |                          |           |                                   | = ()                  |
|-----------------------------------|-----------------------------------|-------------|--------------------------|-----------|-----------------------------------|-----------------------|
|                                   |                                   |             |                          |           |                                   | 72 results            |
| Title 1                           | Description                       | Modified    | <b>_</b> 20              | 020-03-03 | T11:30:27.370+01:00               | ×                     |
| ■ 2020-03-03T11:30:27.370+01:00   | Import started at 2020-03-03T11:3 | 3. Mar 2020 |                          |           | Security                          | Activity              |
| 2020-03-03T12:04:54.660+01:00     | Import started at 2020-03-03T12:0 | 3. Mar 2020 | <ul> <li>Open</li> </ul> | -         | 2020.02.02111:20:27 270           | -01:00                |
| 2020-03-03T12:06:15.584+01:00     | Import started at 2020-03-03T12:0 | 3. Mar 2020 | / Edit                   |           | Import started at 2020-03-        | 03T11:30:27.370+01:00 |
|                                   |                                   |             | ↔ Actions                | >         | <ul> <li>New reference</li> </ul> | 20, 11:30             |
| ■ 2020-03-03T12:52:03.032+01:00   | Import started at 2020-03-03T12:5 | 3. Mar 2020 | 🗎 Status                 |           | + Move                            | 20, 11:30             |
| ■ 2020-03-03T12:58:59.864+01:00   | Import started at 2020-03-03T12:5 | 3. Mar 2020 | ② Security class         |           | ⊯ Export                          |                       |
| ■ ○ 2020-03-03T12:59:33.713+01:00 | Import started at 2020-03-03T12:5 | 3. Mar 2020 | < Share                  |           |                                   |                       |
| ■ ○ 2020-03-03T13:12:49.978+01:00 | Import started at 2020-03-03T13:1 | 3. Mar 2020 | Delete                   |           |                                   |                       |

Image 307: Set of available actions on the import/export report

By selecting the popup menu on the import report, the user can choose from the following options:

- Preview: For more information on content preview see chapter <u>Content preview</u>.
- Download: For more information on downloading content see chapter <u>Downloading</u> <u>content</u>.
- Copy: copying the content to another document.
- Share: copying the link to the selected entity to be shared with other users.
- Manage:
  - Queue for Indexing. For more information on indexing content see chapter <u>Indexing</u> <u>content</u>.
  - Queue for Conversion. For more information on content conversion see chapter <u>Content conversion</u>.

| IMiS®/wClient Manual               |       |             |             | Version 1.5.2010                 |               |
|------------------------------------|-------|-------------|-------------|----------------------------------|---------------|
| Import > 2020-03-03T11:30:27.370+C |       |             | NEW 👳       | OPEN ✓ EDIT ACTIONS ✓ III 21     | ()<br>results |
| Title                              | Size  | Modified    | 📄 ImportF   | Report.txt                       | ×             |
| importReport.xml                   | 431 B | 3. Mar 2020 | Description | -<br>ImportReport.txt            |               |
| ImportReport.txt                   | 225 B | 3. Mar 2020 |             | 2020-03-03T11:30:27.370+01:00    |               |
|                                    |       |             | Q Preview   | TEXT                             |               |
|                                    |       |             | Ownload     | text/plain                       |               |
|                                    |       |             | 🙆 Сору      | 225 B                            |               |
|                                    |       |             | < Share     | 3. Mar 2020, 11:30               |               |
|                                    |       |             | Managa      | 3. Mar 2020, 11.30               |               |
|                                    |       |             | r= Manage   | Queue for indexing               |               |
|                                    |       |             | Signed      | Queue for conversion             |               |
|                                    |       |             | Identifier  | gook5Mo5PGrmdY2soFdZATgi807y78uC |               |

Image 308: Popup menu on a import report

### 4.3.12.1 Import procedure

At the start of the import procedure, the IMiS<sup>®</sup>/WClient creates a new document in the folder Import located in the »Administration« system folder. This document contains a report of the import to the archive server.

The title of the document is identical to the date and time of import, in ISO format. The status of the document is Opened.

During import, the import document is completed with the following three log files:

- ImportReport.xml: XML file that contains:
  - import success rate statistics
  - list of failed import attempts (including the classification codes)
  - list of successfully imported files (including the hash values and full classification codes).
- ImportReport.txt: contains a report for each successfully or unsuccessfully imported entity.
- ErrorReport.txt: contains a report for each failed import attempt including the reason for the import error.

When all entities from the list are imported, the file ImportReport.xml is digitally signed with the selected digital certificate according to the XMLDSIG standard. This ensures that the report's authenticity can be verified.

The status of the document then changes to Closed.

If there is an error while the document is being completed, the import document remains in the system class in its raw form and has the status Open.

If there is an error during the import of an entity on the import list, the sub-entities it contains will not be imported. In case a sub-entity encounters an error, the other sub-entities will still be imported, providing the import of the parent entity was successful.

| Import > 2020-03-03T11:30:27.370+C |       |             | NEW © OP             | EN 🛛 EDIT 🛛 ACTIONS 🗸 📰 🚺        |
|------------------------------------|-------|-------------|----------------------|----------------------------------|
| Title                              | Size  | Modified    | 2020-03-03           | 2 results                        |
| ₫ ImportReport.xml                 | 431 B | 3. Mar 2020 | Details              | Security Activity                |
| ImportReport.txt                   | 225 B | 3. Mar 2020 | Title                | 2020-03-03T11:30:27.370+01:00    |
|                                    |       |             | Created              | Administrator 3, Mar 2020, 11:30 |
|                                    |       |             | Modified             | Administrator 3. Mar 2020, 11:30 |
|                                    |       |             | Status               | Closed                           |
|                                    |       |             | Security class       |                                  |
|                                    |       |             | Significance         |                                  |
|                                    |       |             | Owner                |                                  |
|                                    |       |             | Keywords             |                                  |
|                                    |       |             | Categories           |                                  |
|                                    |       |             | > Save Log           |                                  |
|                                    |       |             | ✓ More               |                                  |
|                                    |       |             | Classification Code  | sys.Logs.Import/000000001        |
|                                    |       |             | Template             | Log                              |
|                                    |       |             | Туре                 | 🖹 Document                       |
|                                    |       |             | Permanent            | No                               |
|                                    |       |             | Accessed             | 13. Mar 2020, 14:37              |
|                                    |       |             | Opened               | 6. Mar 2020, 09:01               |
|                                    |       |             | Closed               | 13. Mar 2020, 14:37              |
|                                    |       |             | Identifier           | t1tuy-Hc_u647qKLsIYEdUj8eV1Z6duf |
|                                    |       |             | External Identifiers |                                  |

Image 309: Display of the import report in the Import system folder

By selecting the value of the attribute "Get" in the imported entity data ("Transfer audit log") in open mode, the logged-on user is shown a notification in the bottom bar on the audit log created before importing the entity in the .bin format.

| NEW                           | OPEN      | 🖌 EDIT        | ACTIONS              | ~ ≔      | 6         |
|-------------------------------|-----------|---------------|----------------------|----------|-----------|
|                               |           |               |                      |          | 2 results |
| 📄 Despa                       | atch note |               |                      |          | ×         |
|                               |           |               |                      |          |           |
| Details                       | 3         | Security      |                      | Activity |           |
| Modified                      |           | Administrato  | 13. Mar 2020, 1      | 15:11    |           |
| Status                        | Ope       | ened          |                      |          |           |
| Security class                | Cor       | nfidential    |                      |          |           |
| Significance                  | Ret       | ain INHERITED | )                    |          |           |
| Owner                         | Ale       | x Nelson      |                      |          |           |
| Keywords                      | c         | despatch no   | ote                  |          |           |
| Categories                    | c         | distribution  | logistics            |          |           |
| > Email                       |           |               |                      |          |           |
| > Retention                   |           |               |                      |          |           |
| > Save Log                    |           |               |                      |          |           |
| ✓ More                        |           |               |                      |          |           |
| Classification (              | Code 5/0  | 00003         |                      |          |           |
| Template                      | E-m       | nail          |                      |          |           |
| Туре                          | 🖿 C       | )ocument      |                      |          |           |
| Permanent                     | No        |               |                      |          |           |
| Accessed                      | 13.       | Mar 2020, 15  | :11                  |          |           |
| Opened                        | 10.       | Mar 2020, 14  | :31                  |          |           |
| Identifier                    | oXi       | xJXGRs-bMM    | FqMEzBAQqHa <i>l</i> | A_Yp-B6l |           |
| External Identif              | fiers     |               |                      |          |           |
| Transfer date                 | 13.       | Mar 2020, 14  | :48                  |          |           |
| Transfer audit                | log G     | ET            |                      |          |           |
| Transfer syster<br>identifier | ma2       | 2axJNwA7yN\   | WeVJl9q1XgFqQ        | KQWCEn   |           |

Image 310: Information about the audit log created before the entity import

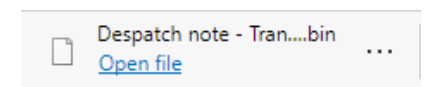

Image 311: Notification on the transfer of the audit log created before the entity import

By opening the file in a suitable application (e.g. Notepad), the user can view the audit log created before the entity import.

| <pre>k?xml version="1.0" encoding="UTF-8"?&gt;</pre>                                                                                                    |
|----------------------------------------------------------------------------------------------------|
| <auditlog.query.resultset xmlns="http://www.imis.si/imisarc" xmlns:xsi="http://www.w3.org/2001/XMLSchema-instance" xsi:schemalocation="http://www.imis.si/imisarc http://www.imis.si/imisarc/auditlog.xsd"></auditlog.query.resultset>                                                                                                    |
| <sessions></sessions>                                                                                                    |
| Audit query sessions                                                                                                    |
| <pre><session address="192.1b8.30.1b" closureneason="0" computername="Admin" date1imeope<="" date1imeopened="admin" internal_address="192.1b8.30.1b" la="990" td="" username="admin"></session></pre>                                                                                                    |
| <pre><session (s<="" (singutarvame)="" 300="" address="127.100.00.10" closureneasion="0" computervame="mozini" dateiimeopened="2020-00-10112111:122" internal_address="127.100.00.07" log="" td="" username="admin"></session></pre>                                                                                                    |
| Cession id="1004" (Losin Reson="0" address="10:100.00.04 Internal address="10:100.00.04 Internal address="10:100.04 Internal address="10:100.04 Internal address="10:100                                                                                      |
| <pre><session (windows="" 0"="" 10"="" 10.0")="" 1082"="" 1083"="" 1085"="" 1086"="" 1087"="" 1089"="" 1134"="" 1135"="" 1301176c0k="" 201;201;405:1282;100:13*="" 2020-05-12108:04:302"="" 7vmna="" \<="" _a2av1nw="" address="2a01:260:4086:1282:100::4" adtrelimeupened="2020-05-12108:04:302" aduress="132.106.50.13" cession="" classificationcoda#"c#r0di5.100.="" closurereason="0" computenname="Mozilla/5.0 (Windows NT 10.0&lt;/pre&gt;&lt;/td&gt;&lt;/tr&gt;&lt;tr&gt;&lt;td&gt;&lt;pre&gt;&lt;session id=" computername="Mozilla/5.0 (Windows NT 10.0&lt;/pre&gt;&lt;/td&gt;&lt;/tr&gt;&lt;tr&gt;&lt;td&gt;&lt;/sessions&gt;&lt;/td&gt;&lt;/tr&gt;&lt;tr&gt;&lt;td&gt;&lt;events&gt;&lt;/td&gt;&lt;/tr&gt;&lt;tr&gt;&lt;td&gt;&lt;!Audit query events&gt;&lt;/td&gt;&lt;/tr&gt;&lt;tr&gt;&lt;td&gt;&lt;!Sort compare function is QuerySorter::CompareOBJ IS&gt;&lt;/td&gt;&lt;/tr&gt;&lt;tr&gt;&lt;td&gt;/avant sassionI4#" contavt#"="" datatima#"7070.03.13110.16.557"="" date[ime0pened="2020-03-1210/:20:542" datetimeopened="2020-03-13T09:35:502" fo"="" id="1090* [losureReason=" internal="" internal_address="2a01:260:4086:1282:100::5" internal_aduress="201:56:100:100:100:100:100:100:100:100:100:10&lt;/td&gt;&lt;/tr&gt;&lt;tr&gt;&lt;td&gt;&lt;pre&gt;csession de labor closure/esacie/ o address = 122.100.30.13 Internel address = 2021.000.1000.1120.100.130.000 closure/esacie/ o ddress = 122.100.30.100.1120.100.1000.1120.100.1000.10&lt;/td&gt;&lt;/tr&gt;&lt;tr&gt;&lt;td&gt;&lt;pre&gt;&lt;session id=" m="" ni="" san#"76"="" td="" tuna#"3"="" username="admin"></session></pre>                                                                                                    |
| <pre><event 1134"="" classificationcode="C=8^D=IS-100-419" context=" -a2axJNwA7yIWeVJJ9q1XgFq0K0WCEn" datetime="2020-03-13T10:25:34Z" message="Changed properties: sys:Description. sy&lt;/pre&gt;&lt;/td&gt;&lt;/tr&gt;&lt;tr&gt;&lt;td&gt;&lt;pre&gt;cevent sessionId=" seg="77" seq="78" sessionid="1134" type="4"></event></pre>                                                                                                    |
| <pre><event 1134"="" ],[sys:eml:messageid:"<of80a238ce.d687ec98-onc12258527.004861a1-c1258527.00445071@localdomain="" classificationcode="C=8^D=IS-100-419" context="a2axJlwiA7yINveVJ19q1XgFqQKQWCEn" datetime="2020-03-13T10:27:27Z" message="Full classification code: 'C=2^D=000008&lt;/pre&gt;&lt;/td&gt;&lt;/tr&gt;&lt;tr&gt;&lt;td&gt;;catl" seq="80" sessionid="1134" type="5">"],[sys:eml:Date:"2020-03-10114:10:252"],[sys:eml:From:"vesna.zunko@imis</event></pre>                                                                                                    |
| <pre>(event session1d="115" type="2" seq="81" date1ime="2020-03-13100'43:42" classificationCode="[=8"]"=15-100-419" context="_=2axJMmA/JMMeVJJ91AgfqKQMcLn"/&gt; (such setsion1d="115" type="2" seq="81" date1ime="2020-03-13100'43:42" classificationCode="[=8"]"=15-100-419" context="_=2axJMmA/JMMeVJJ91AgfqKQMcLn"/&gt; (such setsion1d="115" type="2" seq="81" date1ime="2020-03-13100'43:42" classificationCode="[=8"]"=15-100-419" context="_=abaxJMmA/JMMeVJJ91AgfqKQMcLn"/&gt; (such setsion1d="115" type="2" seq="81" date1ime="2020-03-13100'43:42" classificationCode="[=8"]"=15-100-419" context="_=abaxJMmA/JMMeVJJ91AgfqKQMCLn"/&gt; (such setsion1d="115" type="2" seq="81" date1ime="2020-03-13100'43:42" classificationCode="[=8"]"=15-100-410" context="_=abaxJMmA/JMMeVJJ91AgfqKQMCLn"/&gt; (such setsion1d="115" type="2" seq="81" date1ime="2" seq="81" date1ime="2" seq="81" date1</pre>                                                              |
| <pre>cevent session.u= iii: cype= 2 seq= 62 date imme= 2020-05-iii:disi: cype= 2 seq= 62 date imme= 2020-05-iii:disi: cype= 2 seq= 62 date imme= 2020-05-iii:disi: cype= 2 seq= 62 date imme= 2020-05-iii:disi: cype= 2 seq= 62 date imme= 2020-05-iii:disi: cype= 2 seq= 62 date imme= 2020-05-iii:disi: cype= 2 seq= 62 date imme= 2020-05-iii:disi: cype= 2 seq= 62 date imme= 2020-05-iii:disi: cype= 2 seq= 62 date imme= 2020-05-iii:disi: cype= 2 seq= 62 date imme= 2020-05-iii:dis: cype= 2 seq= 62 date imme= 2020-05-iii:dis: cype= 2 seq= 62 date imme= 2 seq= 62 date imme= 2 seq= 62 d</pre>                                                                             |
| -10113:31:94 78778mint-1 [sss:Modified:8mint-2020-83-10125                                                                                                    |
| <pre>cevent sessionId="1]15" type="2" seq="84" dateTime="2020-03-13Ti0:45:037" classificationCode="(=8^D=IS-100-410" context=" -a2aXiMaA7VMeVIJ01AgFa0K0WcEn"/&gt;</pre>                                                                                                    |
| <pre><event classificationcode="C=8^D=IS-100-419" context="a2ax]WuA7yNWeVJ19q1XgFqQKQWCEn" datetime="2020-03-13T10:45:07Z" seq="85" sessionid="1135" type="3"></event></pre>                                                                                                    |
| <pre><event 1135"="" classificationcode="C=8^D=IS-100-419" context="a2ax]NwAZyNWeVJ19q1XgFqQKQWCEn" datetime="2020-03-13T10:45:56Z" message="Certificate of Approval.tif [JnHmhw8UX&lt;/pre&gt;&lt;/td&gt;&lt;/tr&gt;&lt;tr&gt;&lt;td&gt;&lt;pre&gt;&lt;event sessionId=" seq="87" sessionid="1135" type="4"></event></pre>                                                                                                    |
| <pre><event classificationcode="C=8^D=IS-100-419" context="a2axJNwA7yNWeVJ19q1XgFq0KQWCEn" datetime="2020-03-13T10:45:562" seq="88" sessionid="1134" type="2"></event></pre>                                                                                                    |
| <pre><event 0='15-100-419"' classification(ode="C=8" context="_a2axJNwA/yNWeVJJ04XgrdgKQWCLn" date="" lime="2424-03-1311:22:34" message="Move appropriate document" seq="89" sessionid="1144" type="3"></event></pre>                                                                                                    |
| <pre>cevent session1a= 1134 Type= 1b seq= 90 date1ime= 2020-05-13111:22:302 classification(ode= U=8'U=15-100-419' context=a2ax)max/ymmev1jqLXg=QVQWuch: message= Lontent shipping note [loxikY4bmerY4Wk count context=a2ax)max/ymmev1jqLXg=QVQWuch: message= Lontent shipping note [loxikY4bmerY4Wk count context=a2ax)max/ymmev1jqLXg=QVQWuch: message= Lontent shipping note [loxikY4bmerY4Wk count context=a2ax)max/ymmev1jqLXg=QVQWuch: message= Lontent shipping note [loxikY4bmerY4Wk count context=a2ax)max/ymmev1jqLXg=QVQWuch: message= Lontent shipping note [loxikY4bmerY4Wk count context=aax)max/ymmev1jqLXg=QVQWuch: message= Lontent shipping note [loxikY4bmerY4Wk count context=aax)max/ymmev1jqLXg=QVQWuch context=aax)max/ymmev1jqLXg=QVQWuch context=aax)max/ymmev1jqLXg=QVQUKcn context=aax)max/ymmev1jqLXg=QVQUKcn context=aax)max/ymmev1jqLXg=QVQUKcn context=aax)max/ymmev1jqLXg=QVQUKcn context=aax)max/ymmev1jqLXg=QVQUKcn context=aax)max/ymmev1jqLXg=QVQUKcn context=aax)max/ymmev1jqLXg=QVQUKcn context=aax)max/ymmev1jqLXg=QVQUKcn context=aax)max/ymmev1jqLXg=QVQUKcn context=aax)max/ymmev1jqLXg=QVQUKcn context=aax)max/ymmev1jqLXg=QVQUKcn context=aax)max/ymmev1jqLXg=QVQUKcn</pre>                                                                                                    |
| $e^{-1}$ $e^{-1}$ $e$                                                                                   |
| <pre>cevent sessing/amilias type="3" sen="3" date1ime="2020-03-1111:0:042" classificationCode="Configure" context=" -aaxiMub/2VMb4/1101Xfs/CMCKEn"/&gt;</pre>                                                                                                    |
| <pre><event 1135"="" classificationcode="C=8^D=IS-100-419" context="a2axJNwA7yIWeV319q1XgFq0KQWCEn" datetime="2020-03-13T11:58:01Z" message="Content Shipping note [iox1RY46WeRY40K&lt;/pre&gt;&lt;/td&gt;&lt;/tr&gt;&lt;tr&gt;&lt;td&gt;&lt;pre&gt;&lt;event sessionId=" seg="94" seq="95" sessionid="1135" type="4"></event></pre>                                                                                                    |
| <pre><event classificationcode="C=8^D=I5-100-419" context="a2axJNwA7yNWeVJJ9q1XgFq0KQWCEn" datetime="2020-03-13T11:58:02Z" seq="96" sessionid="1134" type="2"></event></pre>                                                                                                    |
| <pre><event 1135"="" classificationcode="C=8^D=IS-100-419" context="a2axJNwA7yHweVJ19q1XgFqQKQWCEn" datetime="2020-03-13T11:58:152" message="Certificate of Approval.tif [JnHmhw8UX&lt;/pre&gt;&lt;/td&gt;&lt;/tr&gt;&lt;tr&gt;&lt;td&gt;&lt;pre&gt;&lt;event sessionId=" seq="98" sessionid="1134" type="2"></event></pre>                                                                                                    |
| <pre><event 0='15-100-419"' classificationcode="C=8" context="a2axJNAd7yHWeVJ19q1XgFqQKQWCEn" dateiime="2020-03-13712:56:152" seq="99" sessionid="1134" type="2"></event></pre>                                                                                                    |
| <pre>cevent session1a=1135" type="3" seq="140" date1ime="2020-03-1313:01:152" classificationcode="C-8"U=15-180-419" context="a2axJMwA/yMWeVJJ913kgFqQKQMCEn"/&gt; counter_Late132" type="3" seq="140" date1ime="2020-03-1313:01:152" classificationcode="C-8"U=15-180-419" context="a2axJMwA/yMWeVJJ913kgFqQKQMCEn"/&gt; counter_Late132" type="3" seq="140" date1ime="2020-03-1313:01:152" classificationcode="C-8"U=15-180-419" context="a2axJMwA/yMWeVJJ913kgFqQKQMCEn"/&gt; counter_Late132" type="3" seq="140" date1ime="2020-03-1313:01:152" classificationcode="C-8"U=15-180-419" context="a2axJMwA/yMWeVJJ913kgFqQKQMCEn"/&gt; counter_Late132" type="3" seq="140" date1ime="2020-03-1313:01:152" classificationcode="C-8"U=15-180-419" context="a2axJMwA/yMWeVJJ913kgFqQKQMCEn"/&gt; counter_Late132" type="3" seq="140" date1ime="2020-03-1313:01:152" classificationcode="C-8"U=15-180-419" context="a2axJMwA/yMWeVJJ913kgFqQKQMCEn"/&gt; counter_Late132" type="3" seq="140" date1ime="2020-03-1313:01:152" classificationcode="C-8"U=15-180-419" context="a2axJMwA/yMWeVJJ913kgFqQKQMCEn"/&gt; counter_Late132" type="3" seq="140" date1ime="2020-03-1313:01:152" classificationcode="C-8"U=15-180-419" context="a2axJMwA/yMWeVJJ913kgFqQKQMCEn"/&gt; counter_Late132" type="3" seq="140" date1ime="2020-03-03-01" classificationcode="C-8"U=15-180-419" context="a2axJMwA/yMWeVJJ913kgFqQKQMCEn"/&gt; counter_Late132" type="3" seq="140" date11me="2020-03-01" type="" seq="140" date11me="2020-03-01" type="" seq="140" date11me="2020-03-01" type="" seq="140" type="" seq="140" type="</pre>                                                                           |
| <pre>vevent sessionium iii or yet io sequ ioi uatellame 2020-03-1311301132 (122 classificationCode L=0"U=15-100-419 contextazaximma/ymmevilagiAgraphy,Wth" message="Content Shipping note [loxIKY4bNetYaQ<br/>countr coreionId="1313" type="1" com=100" classificationCode L=0"U=15-100-419 context="azaximma/ymmevilagiAgraphy,Wth" message="Content Shipping note [loxIKY4bNetYaQ<br/>countr coreionId="1313" type="13" com=100" classificationCode L=0"U=15-100-419 context="azaximma/ymmevilagiAgr<br/>countr coreionId="1314" type="131" com=100" classificationCode L=0"U=15-100-419 context="azaximma/ymmevilagiAgr<br/>countr coreionId="1314" type="131" com=100" classificationCode L=0"U=15-100-419 context="azaximma/ymmevilagiAgr<br/>countr coreionId="1314" type="131" com=100" classificationCode L=0"U=15-100-419 context="azaximma/ymmevilagiAgr<br/>countr coreionId="1314" type="1314" type="1314" context="azaximma/ymmevilagiAgr<br/>context="azaximma/ymmevilagiAgr<br/>context="az</pre> |
| <pre></pre>                                                                                                    |
| /auditlog.query.resultset>                                                                                                    |
|                                                                                                    |

Image 312: Audit log created before the entity import

## 4.3.13 Export

IMiS<sup>®</sup>/wClient Manual

Users who have the ImportExport role can export the complete classification scheme or any of its individual parts. Each entity is exported with all its metadata and content, while export of the audit log and additional metadata is optional. User-added metadata is not part of the entity's own metadata and is employed only for the purposes of the archiving procedure. For more information on the export file format and file structure see chapter Format of the import / export files.

For more information on server roles see chapter Access in the IMiS<sup>®</sup>/ARChive Server Manual.

Version 1.5.2010

### 4.3.13.1 Exporting the entire classification scheme

The user begins the procedure of exporting the entire classification scheme by selecting the Actions command in the command bar and the Export action in the popup menu before selecting the root class.

| IMiS/Archive 9.10              |                                                   | NEW @ OPEN                             | 🖌 EDIT                           | ACTIONS → 😑 🏮                           |
|--------------------------------|---------------------------------------------------|----------------------------------------|----------------------------------|-----------------------------------------|
| Title *                        | Description                                       |                                        |                                  | → Import                                |
| Custom Relationship Management | Customer and Business partner records             | Archive                                |                                  | ∠ Export                                |
| - Development                  | Development documents                             | Audit Query Conter<br>Draft management | nt Management<br>Content Convert | Import/Export Reports<br>Content Detach |
| Distribution                   |                                                   | Content Index Con                      | tent Move                        |                                         |
| Finance                        | Account payable, Accounts receiveable, Banking, B | Name                                   | IMiS/Archive 9.                  | 10                                      |
|                                |                                                   | Description                            | objects.                         | i unimited quantities of binary         |
| Human Resources and Payroll    | Employee records                                  | Host                                   | iarc910.imis.si:                 | 16807                                   |
| - Invoices                     | opis                                              |                                        |                                  |                                         |
| - Legacy                       | Ne briši                                          |                                        |                                  |                                         |

Image 313: Selecting the »Export« command at the level of the entire classification scheme

Opens a dialog box for setting the following export parameters:

- Scope: the user checks whether they want to perform an export on the entity currently selected in the classification scheme.
- Option: selecting additional export options:
  - Recursive
  - Export parents.
- Include: the user can include or exclude the following export settings:
  - Entity type: classes folders, documents.
  - Activity: the audit log of the individual exported entity.
  - Authenticity evidence: evidence on the entity's authenticity, if entity authenticity evidence has been created on the archive.
- Select metadata file: additional metadata from the XML file, which will be included in the export. For a description of the structure of the additional metadata file see chapter Format of the additional metadata export file.

| Export |         |                                                            | ×      |
|--------|---------|------------------------------------------------------------|--------|
|        | Scope   | Root                                                       |        |
|        | Options | Recursive     Export parents                               |        |
|        | Include | Classes Folders Documents C Activity Authenticity evidence |        |
|        | Reason  | Select metadata file                                       |        |
|        |         | Export                                                     | Cancel |

Image 314: Setting the export parameters on the entire archive

After completing the export of the entire classification scheme, the user is shown a notification in the bottom bar about saving the export file (IMiS\_Archive Server.zip).

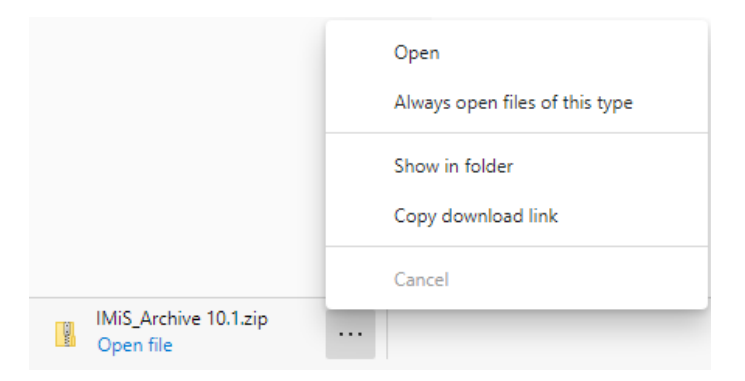

Image 315: Notification about saving a file of exported entities of the entire classification scheme

By selecting the Open command, export reports open for the user.

| I → This PC → Downloads → IMiS_Archive 10.1 |               |                 |                    |        |       |                 |  |
|---------------------------------------------|---------------|-----------------|--------------------|--------|-------|-----------------|--|
| Name                                        | Туре          | Compressed size | Password protected | Size   | Ratio | Date modified   |  |
| 📑 ExportData                                | File folder   |                 |                    |        |       | 3.07.2020 08:58 |  |
| ExportReport                                | Text Document | 13 KB           | No                 | 121 KB | 90%   | 3.07.2020 09:51 |  |
| ExportReport                                | XML Document  | 58 KB           | No                 | 248 KB | 77%   | 3.07.2020 09:51 |  |

Image 316: Information about the export of the entire classification scheme

| IMiS®/wClient Manual | Version 1.5.2010 |
|----------------------|------------------|
|----------------------|------------------|

#### By selecting the ExportReport, the user is shown a more detailed notification about the export.

Exporting scope:'3', subject:'admin', recursive:true, exportParents:false, classes:true, folders:true, documents:true, auditLog:true, evidence:true

| 2020-09-22T16:08:56.827+0200 - Exported Class '3' into file ExportData/class_1.xml                       |
|----------------------------------------------------------------------------------------------------|
| 2020-09-22T16:08:57.254+0200 - Exported Document '3/000033' into file ExportData/document_1.xml          |
| 2020-09-22T16:08:57.397+0200 - Exported Document '3/000034' into file ExportData/document_2.xml          |
| 2020-09-22T16:08:58.005+0200 - Exported Document '3/000042' into file ExportData/document_3.xml          |
| 2020-09-22T16:08:58.379+0200 - Exported Document '3/000044' into file ExportData/document_4.xml          |
| 2020-09-22T16:08:58.444+0200 - Exported Class '3.31' into file ExportData/class_2.xml                    |
| 2020-09-22T16:08:58.578+0200 - Exported Document '3.31/000001' into file ExportData/document_5.xml       |
| 2020-09-22T16:08:58.679+0200 - Exported Folder '3-IS' into file ExportData/folder_1.xml                  |
| 2020-09-22T16:08:59.094+0200 - Exported Document '3-IS/000002' into file ExportData/document_6.xml       |
| 2020-09-22T16:08:59.223+0200 - Exported Document '3-IS/000003' into file ExportData/document_7.xml       |
| 2020-09-22T16:08:59.314+0200 - Exported Folder '3-IS-IS' into file ExportData/folder_2.xml               |
| 2020-09-22T16:08:59.493+0200 - Exported Document '3-IS-IS/000001' into file ExportData/document_8.xml    |
| 2020-09-22T16:08:59.630+0200 - Exported Document '3-IS/IS-212' into file ExportData/document_9.xml       |
| 2020-09-22T16:08:59.735+0200 - Exported Document '3-IS/IS-514' into file ExportData/document_10.xml      |
| 2020-09-22T16:08:59.854+0200 - Exported Document '3-IS/IS-632' into file ExportData/document_11.xml      |
| 2020-09-22T16:08:59.976+0200 - Exported Document '3-IS/IS-710' into file ExportData/document_12.xml      |
| 2020-09-22T16:09:00.093+0200 - Exported Document '3-IS/Social-2020' into file ExportData/document_13.xml |
| 2020-09-22T16:09:00.161+0200 - Exported Folder '3-IS-417' into file ExportData/folder_3.xml              |
| 2020-09-22T16:09:00.495+0200 - Exported Document '3/IS-CC-027' into file ExportData/document_14.xml      |
| 2020-09-22T16:09:00.874+0200 - Exported Document '3/IS-EXP-1000' into file ExportData/document_15.xml    |
| Class entities: OK(2) Fail(0)                                                                            |

Folder entities: OK(2) Fail(0) Document entities: OK(15) Fail(0)

Image 317: Display of a more detailed notification about the export of the entire classification scheme

#### 4.3.13.2 Exporting of the classification scheme

The procedure of exporting an individual part of the classification scheme begins by selecting an entity in the classification scheme or from the list of entities.

| IMiS/Archive 10.1 > Administration |                     |              |   | NEW            | N 🖌 EDIT ACTION                | S ∨ i≡ O                          |
|------------------------------------|---------------------|--------------|---|----------------|--------------------------------|-----------------------------------|
| Title ↑                            | Classification Code | Modified     |   | - Agreement    | s                              | ×                                 |
| Agreements                         | 3.8                 | 29. Jun 2020 |   |                | Security                       | Activity                          |
| Terms and conditions               | 3.31                | 29. Jun 2020 | 0 | Open<br>Edit   | Agreements                     |                                   |
| Accounts                           | 3-2020-000030       | 29. Jun 2020 | + | Actions >      | A negotiated and typically leg | ally binding<br>as to a course of |
| Cerificate of origin               | 3/000035            | 2. Jul 2020  | ê | Status         | + Move                         |                                   |
| Customs documentation              | 3/000032            | 2. Jul 2020  | Ø | Security class |                                | 8, 13:26<br>0, 14:03              |
| Despatch note                      | 3/000033            | 1. Jul 2020  | < | Share          | ⊯ Export                       |                                   |
| Shipping release note              | 3/000034            | 2. Jul 2020  | Î | Delete         | Confidential                   |                                   |
|                                    |                     |              |   | Significance   | Permanent INHERITED            |                                   |
|                                    |                     |              |   | Keywords       | arrangement action             |                                   |

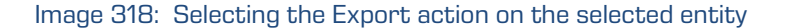

| IMiS®/wClient Manual | Version 1.5.2010 |
|----------------------|------------------|
|----------------------|------------------|

After selecting the Actions command in the command bar and the Export action in the popup menu, the user is shown a dialog box for setting the export parameters.

| Export Administra | tion                      | $\times$ |
|-------------------|---------------------------|----------|
| Scope             | Administration            |          |
| 1                 | Classification Code 3     |          |
| Options           | Recursive                 |          |
|                   | Export parents            |          |
|                   | ASIC format               |          |
|                   |                           |          |
| Include           | Classes Folders Documents |          |
|                   | Activity                  |          |
|                   | Authenticity evidence     |          |
|                   | Select metadata file      |          |
| Reason            |                           |          |
|                   | Export                    | Cancel   |

Image 319: Setting the export of the entity tree via a dialog box

In the Options section, in addition to the export settings described in chapter <u>Exporting the</u> <u>entire classification scheme</u>, the user is also provided the following:

 ASiC format: interoperable forms of content export with the associated authenticity evidence. Export in the ASiC format enables only the export of a single selected entity. The ASiC format is in the "Extended" form, where multiple evidence is possible for the exported contents. The basic information is available at <u>https://en.wikipedia.org/wiki/Associated Signature Containers</u>.

| Export Administra | tion                      | ×      |
|-------------------|---------------------------|--------|
| Scope             | Administration            |        |
|                   | Classification Code 3     |        |
| Options           | Recursive                 |        |
|                   | Export parents            |        |
|                   | ASIC format               |        |
|                   |                           |        |
| Include           | Classes Eolders Documents |        |
|                   | Activity                  |        |
|                   | Authenticity evidence     |        |
|                   | Select metadata file      |        |
| Reason            |                           |        |
|                   | Export                    | Cancel |

Image 320: Implementing the export of the entity tree

| IMiS <sup>®</sup> /wClient Manual | Version 1.5.2010 |
|-----------------------------------|------------------|
|-----------------------------------|------------------|

The entities are exported in the XML format to the default directory Downloads. The user can access the export details from the notification bar by selecting the action Open in the popup menu.

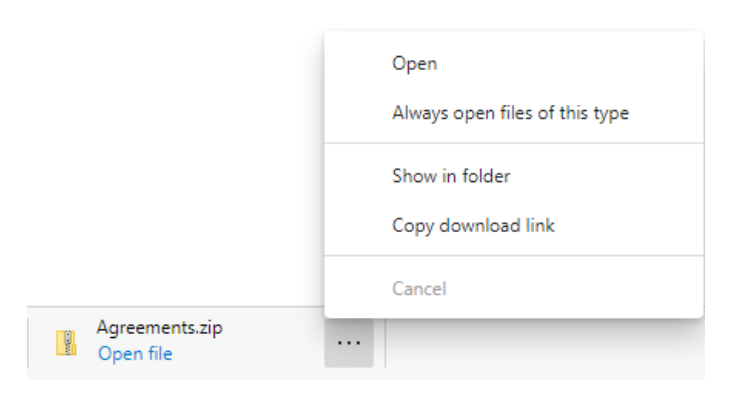

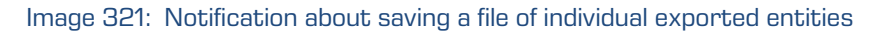

| I     I     I       File     Home     Share                                                           | v Compres   | Extract<br>sed Folder Tools | Administration |               |                 |          |      |       |                  |
|----------------------------------------------------------------------------------------------------|-------------|-----------------------------|----------------|---------------|-----------------|----------|------|-------|------------------|
| $\leftarrow$ $\rightarrow$ $\checkmark$ $\uparrow$ $\blacksquare$ $\rightarrow$ This PC $\rightarrow$ | Downloads > | Administration              |                |               |                 |          |      |       |                  |
|                                                                                                    |             | Name                        | ^              | Туре          | Compressed size | Password | Size | Ratio | Date modified    |
| Quick access                                                                                          |             | ExportData                  |                | File folder   |                 |          |      |       | 22.09.2020 16:08 |
| - Downloads                                                                                           | π           | ExportReport                |                | Text Document | 1 KB            | No       | 3 KB | 79%   | 22.09.2020 16:09 |
| len OneDrive                                                                                          |             | ExportReport                |                | XML Document  | 2 KB            | No       | 5 KB | 73%   | 22.09.2020 16:09 |
| 💻 This PC                                                                                             |             |                             |                |               |                 |          |      |       |                  |
| 💣 Network                                                                                             |             |                             |                |               |                 |          |      |       |                  |
| 🖚 Archives                                                                                            |             |                             |                |               |                 |          |      |       |                  |
| iarc101-x64.imis.si                                                                                   |             |                             |                |               |                 |          |      |       |                  |
|                                                                                                    |             |                             |                |               |                 |          |      |       |                  |

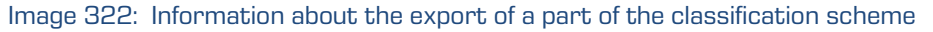

Every export action from the IMiS<sup>®</sup>/ARChive Server is recorded in the Export folder located in the Administration system folder.

| IMiS/wClient                                                                                                    | Search                          | ٩           |     |                                                                                                    |                                                                                                    | Administrator                                                |
|----------------------------------------------------------------------------------------------------|---------------------------------|-------------|-----|----------------------------------------------------------------------------------------------------|----------------------------------------------------------------------------------------------------|--------------------------------------------------------------|
| <ul> <li>Archive</li> <li>My entities</li> </ul>                                                                                                    | Export                          |             |     |                                                                                                    |                                                                                                    |                                                              |
| , Drafts                                                                                                    | ■ 2020-07-02T15:23:48.937+02:00 | 2. Jul 2020 | ••• | 2020-07-02                                                                                                    | T15:23:48.937+02:00<br>Security                                                                                      | Activity                                                     |
| <ul> <li>✓ □ Administration</li> <li>● Reviews</li> <li>✓ Export</li> <li>&gt; Import</li> <li>≅ Disposed</li> <li>≅ Deleted</li> <li>™ Queue</li> </ul> |                                 |             |     | Title<br>Description<br>Created<br>Modified<br>Status<br>Security class<br>Significance<br>Owner<br>Keywords<br>Categories<br>() More | 2020-07-02115-23-48.937<br>Export started at 2020-07<br>Administrator 2. Jul 21<br>Administrator 2. Jul 21<br>Closed | +02:00<br>.02T15:23:48.937+02:00<br>220, 15:24<br>020, 15:24 |

Image 323: Display of the Export folder in the Administration system folder and the document selected for export

The IMiS<sup>®</sup>/wClient enables the review of exported entities on the IMiS<sup>®</sup>/ARChive Server, including export data. The exported entities reviewed by the user are prepared in the prescribed XML format.

For more information on the file format for export and the file structure see chapter <u>Format of</u> <u>the import / export file</u>.

After creation is completed, the export report is given the status Closed. The user can open the report and perform the following actions:

- Open: opens the selected export report in reading mode.
- Edit: opens the selected entity in editing mode. Enables adding the export report metadata, and modifying and removing the report, metadata and contents.
- Actions: contains commands for various actions on the selected entity:
  - New reference: adding a connection to another report or entity in the classification scheme via a dialog box. For more information see chapter <u>Reference</u>.
  - Move: moving the export report within the classification scheme on the archive.
  - Export: exporting the selected report from the archive.
- Status: modifying the status of the export report via a dialog box which enables giving the reason for the change.
- Security class: modifying the security class of the export report via a dialog box, which requires the user to give the reason for the change.
- Share: copying the link to the selected entity to be shared with other users.
- Delete: deleting the selected export report.

| Export                                 |             |   |                        |        |                       |                       | =         | 1 result: |
|----------------------------------------|-------------|---|------------------------|--------|-----------------------|-----------------------|-----------|-----------|
| Title ↑                                | Modified    |   | 2020-07-               | 02T15: | :23:48.937+02:00      |                       |           | ×         |
| <b>a</b> 2020-07-02T15:23:48.937+02:00 | 2. Jul 2020 |   |                        |        | Security              |                       | Activity  |           |
|                                        |             | 0 | Edit                   | 2      | 2020-07-02T15:23:48.9 | 37+02:00<br>)7-02T15: | 23:48.937 | 7+02:00   |
|                                        |             | ÷ | Actions                | G      | New reference         | 0, 15:                | 24        |           |
|                                        |             | ê | Status                 | $\Phi$ | Move                  | 0, 15:                | 24        |           |
|                                        |             | 0 | Security class         | Ľ      | Export                |                       |           |           |
|                                        |             | < | Share                  |        |                       |                       |           |           |
|                                        |             |   | Delete                 |        |                       |                       |           |           |
|                                        |             |   | Keywords<br>Categories |        |                       |                       |           |           |
|                                        |             |   | > More                 |        |                       |                       |           |           |

#### Image 324: Set of available actions on the export report

By selecting the popup menu on the export report, the user can choose from the following options:

- Preview: For more information on content preview see chapter <u>Content preview</u>.
- Download: For more information on downloading content see chapter <u>Downloading</u> <u>content</u>.
- Copy: copying the content to another document.
- Share: copying the link to the selected export report to be shared with other users.
- Manage:
  - Queue for Indexing. For more information on indexing content see chapter <u>Indexing</u> <u>content</u>.
  - Queue for Conversion. For more information on content conversion see chapter <u>Content conversion</u>.

| Export > 2020-07-03T08:53:55.743+02:00 |        |             |      | NEW 🎯 OF    | PEN Z EDIT ACTIONS ~          | i≡ <b>®</b><br>3 results |
|----------------------------------------|--------|-------------|------|-------------|-------------------------------|--------------------------|
| Title                                  | Size   | Modified    |      | ExportRep   | ort.txt                       | ×                        |
| ExportReport.xml                       | 1.0 kB | 3. Jul 2020 |      | Description | ExportReport tyt              |                          |
| ExportReport.txt                       | 998 B  | 3. Jul 2020 |      | Entity      | 2020-07-03T08:53:55.743+02:00 |                          |
| ErrorReport.txt                        | 5.2 kB | 3. Jul 2020 | ٩    | Preview     | TEXT                          |                          |
|                                        |        |             | 0    | Download    | 998 B                         |                          |
|                                        |        |             | 2    | Сору        | 3. Jul 2020, 08:59            |                          |
|                                        |        |             | < :  | Share       | 3. Jul 2020, 08:59            |                          |
|                                        |        |             | P* 1 | Manage 🕨    | Queue for indexing            |                          |
|                                        |        |             |      | Signed      | Queue for conversion          |                          |
|                                        |        |             |      | Identifier  | a3mXkoYa2TM20xV400JeNW3bJ_EJ  | 8S1D                     |

Image 325: Popup menu on the export report

### 4.3.13.3 Export procedure

At the start of the export procedure, the IMiS<sup>®</sup>/wClient creates a new document in the folder Export located in the Administration system folder. This document contains a report on the export from the archive server.

The title of the document is identical to the date and time of export, in ISO format. The status of the document is Opened.

During exporting, the export document is completed with the following two or three log files:

- ExportReport.xml: XML file that contains:
  - Statistics of successfully and unsuccessfully exported entities.
  - List of failed export attempts (including the classification codes).
  - List of successfully exported files (including hash values and full classification codes).

| IMiS <sup>®</sup> /wClient Manual | Version 1.5.2010 |
|-----------------------------------|------------------|
|-----------------------------------|------------------|

- ExportReport.txt: which contains a report for each successfully or unsuccessfully exported entity.
- ExportReport\_ERROR.txt: which contains a report for each failed export attempt, including the error received.

| ÷                                         | 2020-07-03T08:53:55.743+02:00 > ErrorReport.txt                                                                                                    |
|-------------------------------------------|----------------------------------------------------------------------------------------------------|
| 1<br>2<br>3<br>4<br>5<br>6<br>7<br>8<br>9 | 2020-07-031708:59:04.02240200 - E800R: Unable to export '1/000121' content part 'Ho_Z7p2k2LI60-XXOETtp66v54Lskgde'. Error java.net.SocketException: Connection reset Exception class org.apache.catalina.connector.Cl<br>at con.imis.storageconnector.service.utils.Utils.uvite(Utils.java:120)<br>at con.imis.storageconnector.services.utils.utils.uvite(Utils.java:120)<br>at con.imis.storageconnector.services.app.Entity(sport.apava:458)<br>at con.imis.storageconnector.services.app.Entity(sport.apava:140)<br>at con.imis.storageconnector.services.app.Entity(sport.apava:141)<br>at con.imis.storageconnector.services.app.Entity(sport.apava:140)<br>at con.imis.storageconnector.services.app.Entity(sport.apava:260)<br>at con.imis.storageconnector.services.app.Entity(sport.apava:261)<br>at con.imis.storageconnector.services.app.Entity(sport.apava:262)<br>at con.imis.storageconnector.services.app.Entity(sport.apava:262)<br>at com.imis.storageconnector.services.app.Entity(sport.apava:261)<br>at com.imis.storageconnector.services.app.Entity(sport.apava:262)<br>at com.imis.storageconnector.services.app.Entity(sport.apava:262)<br>at com.imis.storageconnector.services.app.Entity(sport.apava:262)<br>at com.imis.storageconnector.services.app.Entity(sport.apava:262)<br>at com.imis.storageconnector.services.app.Entity(sport.apava:262)<br>at com.imis.storageconnector.services.app.Entity(sport.apava:262)                                                                                                    |
| 11                                        | ac companies son agrounded on services references on cerve and references on cerves and references on cerves a |
| 12                                        | at com.imis.storageconnector.services.utils.Utils.Write(Utils.java:123)                                                                                                    |
| 13                                        | at com.imis.storageconnector.services.utils.Utils.urite(Utils.java:114)                                                                                                    |
| 14                                        | at com.imis.storageconnector.services.app.EntityExport.exportContentPart(EntityExport.java:458)                                                                                                    |
| 15                                        | at com.imis.storageconnector.services.app.EntityExport.exportEntity(EntityExport.java:729)                                                                                                    |
| 16                                        | at com.imis.storageconnector.services.app.EntityExport.exportAllSubEntities(EntityExport.java:259)                                                                                                    |
| 17                                        | at com.imis.storageconnector.services.app.EntityExport.exportAllSubEntities(EntityExport.java:262)                                                                                                    |
| 18                                        | at com.imis.storageconnector.services.app.EntityExport.exportEntities(EntityExport.java:305)                                                                                                    |
| 19                                        | at com.imis.storageconnector.services.app.EntityExport.build(EntityExport.java:929)                                                                                                    |
| 20                                        | at com.imis.storageconnector.services.io.rest.resource.ArchiveResource\$4.write(ArchiveResource.java:2871)                                                                                                    |
| 21                                        | 2020-07-03T08:59:04.926+0200 - ERROR: Unable to export '1/000121' content part 'Ho_Z7p2kZLI60-XKOETtp66v54Lskgde'. Error java.net.SocketException: Broken pipe (Write failed) Exception class org.apache.catalina.co                                                                                                    |
| 22                                        | at com.imis.storageconnector.services.app.EntityExport.exportContentPart(EntityExport.java:467)                                                                                                    |

Image 326: An example of an error report in the export procedure

The status of the document then changes to Closed.

If there is an error while the export document is being completed, it will remain in the system class in its raw form and with an Open status.

If there is an error during the export of an entity queued for export, the sub-entities it contains will not be exported. In case a sub-entity encounters an error during import, the other sub-entities will still be exported, providing the export of the parent entity was successful.

| Export > 2020-07-03T08:53:55.743+02:00 |        |             |     | NEW                                                                                                    | )<br>Isults |
|----------------------------------------|--------|-------------|-----|----------------------------------------------------------------------------------------------------|-------------|
| Title                                  | Size   | Modified    |     | 2020-07-03T08:53:55.743+02:00 ×                                                                                               |             |
| ExportReport.xml                       | 1.0 kB | 3. Jul 2020 |     | Details Security Activity                                                                                                    |             |
| ExportReport.txt                       | 998 B  | 3. Jul 2020 | ••• | Title 2020-07-03T08:53:55.743+02:00                                                                                           |             |
| ErrorReport.txt                        | 5.2 kB | 3. Jul 2020 |     | Description         Export started at 2020-07-03T08:53:55.743+02:0           Created         Administrator 3. Jul 2020, 08:59 | 00          |
|                                        |        |             |     | Modified Administrator 3. Jul 2020, 08:59                                                                                     |             |
|                                        |        |             |     | Status Closed                                                                                                    |             |
|                                        |        |             |     | Security class                                                                                                    |             |
|                                        |        |             |     | Significance                                                                                                    |             |
|                                        |        |             |     | Owner                                                                                                    |             |
|                                        |        |             |     | Reywords<br>Categories                                                                                                    |             |
|                                        |        |             |     | > Save Log                                                                                                    |             |
|                                        |        |             |     | > More                                                                                                    |             |
|                                        |        |             |     |                                                                                                    |             |

Image 327: Export report

| IMiS®/wClient Manual | Version 1.5.2010 |
|----------------------|------------------|
|----------------------|------------------|

By selecting the ExportReport, the user is shown a more detailed notification about the export.

2020-07-03T14:38:53.125+02:00 > ExportReport.tx

 Exporting scope: '3', subject: 'admin', recursive:true, exportParents:false, classes:true, folders:true, documents:true, auditLog:true, evidence:true
 2020-07-03T14:38:53.289+0200 - Exported Class '3' into file ExportData/class\_1.xml
 2020-07-03T14:38:53.089+0200 - Exported Document '3/000032' into file ExportData/document\_1.xml
 2020-07-03T14:38:53.099+0200 - Exported Document '3/000033' into file ExportData/document\_2.xml
 2020-07-03T14:38:53.099+0200 - Exported Document '3/000033' into file ExportData/document\_3.xml
 2020-07-03T14:38:54.034+0200 - Exported Document '3/000035' into file ExportData/document\_3.xml
 2020-07-03T14:38:54.034+0200 - Exported Document '3/000030' into file ExportData/document\_5.xml
 2020-07-03T14:38:54.135+0200 - Exported Folder '3-2020-000030/000002' into file ExportData/document\_5.xml
 2020-07-03T14:38:54.552+0200 - Exported Document '3-2020-000030/000002' into file ExportData/document\_5.xml
 2020-07-03T14:38:54.552+0200 - Exported Document '3-2020-000030/000002' into file ExportData/document\_5.xml
 2020-07-03T14:38:54.725+0200 - Exported Document '3-2020-000030/000002' into file ExportData/document\_5.xml
 2020-07-03T14:38:54.725+0200 - Exported Document '3-2020-000030/000002' into file ExportData/document\_7.xml
 2020-07-03T14:38:54.725+0200 - Exported Document '3-2020-000030/000002' into file ExportData/document\_7.xml
 2020-07-03T14:38:54.725+0200 - Exported Class '3.31' into file ExportData/class\_3.xml
 class entities: OK(3) Fail(0)
 folder entities: OK(3) Fail(0)
 Document entities: OK(7) Fail(0)

Image 328: Display of a more detailed notification about the export

<u>Warning</u>: The user can export different entities into the selected export folder several times, without having to delete previous export files. When saving exported entities into the selected folder, the previous export files are overwritten.

## 4.3.14 Deletion of an entity

To execute a delete action, the user must have the Delete right on the selected entity.

To learn how to check the effective rights of a user see chapter <u>Entity information</u>.

The IMiS<sup>®</sup>/wClient enables two ways of removing an entity from the classification scheme:

- Immediate deletion.
- Marking an entity for later deletion (delete queue).

### 4.3.14.1 Immediate deletion of an entity

Prior to deletion, the user has to make sure the classes or folders he is about to delete do not contain entities. Entities namely cannot be deleted. The same is valid for all closed entities (the value of the Status attribute is Closed).

| IMiS®/wClient Manual | Version 1.5.2010 |
|----------------------|------------------|
|----------------------|------------------|

The user can delete an entity by selecting the Actions command in the command bar and Delete in the popup menu.

| IMiS/Archive 10.1 > Administration |                     |              |   | NEW © OPEN            | ✓ EDIT ACTIONS ∨ III                       | results |
|------------------------------------|---------------------|--------------|---|-----------------------|--------------------------------------------|---------|
| Title 🛧                            | Classification Code | Modified     |   | Despatch not          | te                                         | ×       |
| Agreements                         | 3.8                 | 29. Jun 2020 |   | Details               | Security Activity                          |         |
| Terms and conditions               | 3.31                | 29. Jun 2020 |   | Title                 | Despatch note                              |         |
| Accounts                           | 3-2020-000030       | 29. Jun 2020 |   | Description<br>Parent | A document sent to customer Administration |         |
| Cerificate of origin               | 3/000035            | 2. Jul 2020  |   | Created               | Administrator 10. Mar 2020, 14:31          |         |
| Customs documentation              | 3/000032            | 2. Jul 2020  |   | Modified              | Administrator 1. Jul 2020, 14:30           |         |
| Despatch note                      | 3/000033            | 1. Jul 2020  |   | Open                  | Confidential                               |         |
| Shipping release note              | 3/000034            | 2. Jul 2020  | / | Edit                  | Retain                                     |         |
|                                    |                     |              | ÷ | Actions 🕨             | delivery despatch                          |         |
|                                    |                     |              | Ô | Status                | documents                                  |         |
|                                    |                     |              | < | Security class        | 1. Jun 2020, 15:00                         |         |
|                                    |                     |              |   | Delete                |                                            |         |
|                                    |                     |              |   | > Retention           |                                            |         |
|                                    |                     |              |   | > More                |                                            |         |

Image 329: Selecting the Delete command

A dialog box opens for giving the Reason to delete and the Description, which are required.

| Delete              |                              | ×      |
|---------------------|------------------------------|--------|
| Entity              | Despatch note                |        |
| Classification Code | 3/000033                     |        |
| Description*        | A document sent to customers |        |
| Reason to delete*   | Obsolete                     |        |
|                     | Delete                       | Cancel |

Image 330: A dialog box for deleting an individual entity

When deleting multiple entities simultaneously, the user marks the entities and in the menu on one of the entities selects the action Delete. In the dialog box the user gives the reason for the deletion and the potentially missing entity description for each entity.

| IMiS®/wClient Manual   |                               | Version 1.5.2010 |
|------------------------|-------------------------------|------------------|
|                        |                               | ,                |
| Delete 2 entitie       | 5                             | ×                |
| Entity                 | 📔 Ed Mill stay                |                  |
| Classification<br>Code | 22.30.01-2019-000001/000010   |                  |
| Description*           | Hotel Hilton stay             |                  |
|                        |                               |                  |
| Entity                 | Enron Corp Party              |                  |
| Classification<br>Code | 22.30.01-2019-000001/000009   |                  |
| Description*           | December 20th Christmas party |                  |
|                        |                               |                  |
| Reason to delete*      | Past <u>events</u>            |                  |
|                        | DELET                         | CANCEL           |
|                        |                               |                  |

Image 331: A dialog box for deleting multiple entities

The user has the option of defining a single description for all selected entities ("Description for all entities"). The user does that by checking the checkbox.

| Delete                 | Description for all er | ×   |
|------------------------|------------------------|-----|
| Entity                 | Cerificate of origin   |     |
| Classification<br>Code | 3/000035               |     |
| Entity                 | Customs documentation  |     |
| Classification<br>Code | 3/000032               |     |
| Entity                 | Despatch note          |     |
| Classification<br>Code | 3/000033               |     |
| Entity                 | Shipping release note  |     |
| Classification<br>Code | 3/00034                |     |
| Description*           | Administration         |     |
| Reason to delete*      | Obsolete documents     |     |
|                        | DELETE CAN             | CEL |

Image 332: Selecting a single description for all entities selected for deletion

| IMiS®/wClient Manual | Version 1.5.2010 |
|----------------------|------------------|
|----------------------|------------------|

Before confirming the deletion, the user defines a single description for all selected entities ("Description") and the "Reason to delete".

| Delete                 |                                | ×      |
|------------------------|--------------------------------|--------|
| Εητιτγ                 | Public Affairs issues          |        |
| Classification<br>Code | 04.03.02/2019-000045/000009    |        |
| Entity                 | Sutton Bridge official opening |        |
| Classification<br>Code | 04.03.02/2019-000045/000006    |        |
| Entity                 | The Difference                 |        |
| Classification<br>Code | 04.03.02/2019-000045/000003    |        |
| Entity                 | Weekly Meeting with Stinson    |        |
| Classification<br>Code | 04.03.02/2019-000045/000001    |        |
| Description*           | Meeting                        |        |
| Reason to delete*      | Obsolete events                |        |
|                        | DELETE                         | CANCEL |

Image 333: Selecting a single description for all selected entities

After the reason for the deletion has been entered, the command OK, or Delete in the case of deleting multiple entities, is enabled.

### 4.3.14.2 Marking an entity for later deletion

If the user has the Write access right on the entity but does not have the Delete access right, user is able to mark the entity for later deletion. For the display of a user's current effective access rights see chapter <u>The Security tab</u>.

All types of entities can be marked for later deletion. The procedure is as follows:

- 1. User finds and selects the entity he wishes to mark for later deletion.
- 2. By choosing the Edit command, the selected entity is opened in editing mode.
- 3. In the first tab Details, select the Significance attribute. Change the value of this attribute to Delete in the pick list of possible attribute values.
- 4. When the value of the Significance attribute is changed, save the entity using the Save command. The new value Delete is then stored to the server.

| IMiS®/wClient Manual | Version 1.5.2010 |
|----------------------|------------------|
|----------------------|------------------|

| Customs docur | mentation             |                               |          |           | ×      |
|---------------|-----------------------|-------------------------------|----------|-----------|--------|
|               | Details               | Physical Properties           | Security | Retention |        |
| Template*     | Lustom docu           | iment                         |          |           | ~      |
|               | Custom document inc   | lude custom content attribute |          |           |        |
| Title*        | Customs docume        | ntation                       |          |           |        |
|               | Mandatory value for n | aming entity                  |          |           |        |
| Description   | Documents for cu      | istoms clearance              |          |           |        |
| Significance  | Delete                |                               |          |           | ~      |
| Owner         | Permanent INHE        | RITED                         |          |           |        |
|               | None                  |                               |          |           |        |
| Keywords      | Vital                 |                               |          |           |        |
|               | Permanent             |                               |          |           |        |
| Categories    | Retain                |                               |          |           |        |
| Content       | Delete                |                               |          |           |        |
|               |                       | •                             |          |           |        |
|               | Custo                 | ms declaration.pdf            |          | 375.9 kB  |        |
|               |                       |                               |          | SA        | CANCEL |

Image 334: Marking an entity for later deletion

### 4.3.14.3 Managing the delete queue

Entities whose Significance attribute is set to Delete appear in the list of entities waiting for deletion. This list is found in the Queue folder in the Trash folder in the Administration« system folder.

| Queue                 |                     |             |     | • OPEN                                                                      | EDIT ACTIONS                                                                                                    | ; ∨ i≡ <b>0</b><br>2 results |
|-----------------------|---------------------|-------------|-----|-----------------------------------------------------------------------------|----------------------------------------------------------------------------------------------------|------------------------------|
| Title $\uparrow$      | Classification Code | Modified    |     | Customs do                                                                  | cumentation                                                                                                    | ×                            |
| Customs documentation | 3/000032            | 5. Jul 2020 | ••• | Details                                                                     | Security                                                                                                    | Activity                     |
|                       |                     |             |     | Title<br>Description<br>Parent<br>Created<br>Modified                       | Customs documentation<br>Documents for customs cleara<br>Administration<br>Administrator 13. Mar 2020<br>Administrator 5, Jul 2020, I | ince<br>0, 08:31<br>06:52    |
|                       |                     |             |     | Status<br>Security class<br>Significance<br>Owner<br>Keywords<br>Categories | Opened INHERITED<br>Confidential<br>Delete<br>Keira Clay<br>documents customs<br>logistics                                            |                              |

Image 335: A list of entities suggested for deletion in the Delete queue list folder

By selecting the Queue folder, the central view shows all the entities that were marked for deletion by various users.

Besides the title of the entity, the central view also shows the user information about the classification code, description and the last modified date.

A user is responsible for checking the exact content of the entities and making the final decision whether or not to delete them. If deletion is warranted, the entity is deleted by choosing the Delete command in the popup menu on the entity selected from the list. For more information on deletion procedure see chapter <u>Immediate deletion of an entity</u>.

If a user decides the entity should not be deleted, user can remove it from the delete queue. This is done by changing the Significance attribute of the entity to a value other than the Delete value.

The procedure for removing an entity from the delete queue list is as follows:

- 1. A user selects the entity to remove from the list.
- 2. By choosing the Edit command in the top command bar, the selected entity is opened in editing mode.
- 3. In the first tab Details, the user selects the Significance attribute.
- 4. The value of this attribute has to be changed from Delete to a different value in the pick list of possible values.
- 5. When the value is changed, the entity is saved using the Save command.

The new value of the Significance attribute is stored to the server.

| _            | Details               | Physical Properties           | Security | Retention |   |  |
|--------------|-----------------------|-------------------------------|----------|-----------|---|--|
| Template*    | Lustom docu           | ument                         |          |           | ~ |  |
|              | Custom document inc   | lude custom content attribute |          |           |   |  |
| Title*       | Customs docume        | entation                      |          |           |   |  |
|              | Mandatory value for n | aming entity                  |          |           |   |  |
| Description  | Documents for cu      | ustoms clearance              |          |           |   |  |
| Significance | Retain                |                               |          |           | ~ |  |
| Ownor        | Permanent INHE        | RITED                         |          |           |   |  |
| Owner        | None                  |                               |          |           |   |  |
| Keywords     | Vital                 |                               |          |           |   |  |
|              | Dermanent             |                               |          |           |   |  |
| Categories   | Detain                |                               |          |           |   |  |
|              | Retain                |                               |          |           |   |  |
| Content      | Delete                |                               |          | ÷         |   |  |
|              |                       |                               |          |           |   |  |
|              | 🔎 Custo               | ms declaration.pdf            |          | 375.9 kB  |   |  |

Image 336: Removing an entity from the delete queue list

Once you refresh the delete queue list, the entity will no longer appear there. You can still find it in its old location in the classification scheme.

### 4.3.14.4 Deleted entities

Each entity deleted by the user is located in its basic form in the Deleted subfolder of the Trash folder in the Administration system folder.

By selecting the Trash folder, the central view will display all the deleted entities.

The list of deleted entities shows the following entity information:

- Title: the title of the deleted entity.
- Classification code: the classification code of the deleted entity.
- Deleted: the date and time of deleting the entity from the archive server.
- Description: a required description of the deleted entity. If an entity had no description before deletion, the delete action requires the input of a description.

| Deleted                                                     |                        |              |                       |                       | -                                       | = 0                |
|-------------------------------------------------------------|------------------------|--------------|-----------------------|-----------------------|-----------------------------------------|--------------------|
| Title ↑                                                     | Classification Code    | Deleted      | Lou Pai staff         | meeting               | VIEW MODE                               | 47 results $	imes$ |
| Lou Pai staff meeting EB 791                                | 10.02-2019-000003/000  | 22. Feb 2019 | Details               |                       | Grid                                    |                    |
| Maureen on Vacation - we have a temp                        | 01.01.01-2019-000046/0 | 15. Jan 2019 | Title                 | Lou Pai s<br>3 112585 | <ul> <li>Classification Code</li> </ul> | REAFFOH            |
| May 17, 200 Commission Meeting                              | 10.02-2019-000002/000  | 22. Feb 2019 | Description<br>Reason | 5RGDB                 | <ul> <li>Deleted</li> </ul>             | DEAL OF            |
| Meet with Vickie and Rick EB653 (Re: Regulatory Litigation) | 08-2019-000004/000004  | 16. Jan 2019 | Deleted               | 🌻 Admi                | Description                             |                    |
| Merry Xmas and a Happy New Year!                            | 01.01.01-2019-000046/0 | 15. Jan 2019 | Classification Code   | 10.02-20              | 19-000003/000005<br>nent                |                    |
| Mike Phillips (Wall Street Journal) & Gary Foster.          | 01.01.01-2019-000046/0 | 15. Jan 2019 | Identifier            | mZWTRn                | gdQuYfnF-PMPtAvCsU_8YSK                 | cQQ                |

Image 337: Display of the Deleted folder in the Administration system folder

<u>Note</u>: by selecting the is icon, the user defines which columns will be displayed in the review of deleted entities.

The user can check or uncheck Classification code, Deleted and Description. The Title of the draft is mandatory.

The title, description and classification code are the only attributes still preserved when an entity has been deleted. All other metadata of the entity is erased and replaced with the following attributes:

- Reason: the reason for deletion as it was input by the user when removing the entity.
- Deleted: the name of the user who deleted the entity and the date and time of entity deletion.
- Identifier: unique identifier of the deleted entity.

# 4.4 System attributes

System attributes are predefined. On the IMiS<sup>®</sup>/ARChive Server they are specified by the attribute scheme and have prescribed properties.

Attributes can be:

- Publicly accessible: The attribute is accessible to all users no matter what access rights and roles they have.
- Required: The attribute value has to be input before the entity can be saved.
- Read-only: Attributes can be read but not edited.

Attributes can have multiple values, pick list values or any combination of possible properties.

Attribute values can also be inherited.

The table below describes the possible attribute properties.

| Name of attribute property | Description                                                   |
|----------------------------|---------------------------------------------------------------|
| Public                     | Attribute is publicly accessible to all users.                |
| Required                   | Attribute value is mandatory.                                 |
| Unique                     | Attribute value must be unique.                               |
| ReadOnly                   | Attribute value cannot be changed.                            |
| MultiValue                 | Attribute has multiple values.                                |
| PickList                   | Attribute must have one of the values from the pick list.     |
| Searchable                 | Attribute is searchable.                                      |
| Inherited                  | Attribute values are inherited from the parent entity.        |
| AppendOnly                 | Attribute values may only be appended.                        |
| IncludeInAIP               | Attribute values are part of the archive information package. |
| Full text indexed          | Attribute values are indexed.                                 |

Table 6: Description of possible attribute properties

In addition to limitations that specify attribute properties, certain other system limitations also apply. For example, some attributes are only available for specific types of entities, and some only for entities in a specific location in the classification scheme, or after a specific action has been executed (e.g. transfer)

All the system attributes of the  $\ensuremath{\mathsf{IMiS}}\xspace^{\ensuremath{\mathsf{R}}}\xspace$  ARChive Server are described below.

## 4.4.1 General system attributes

The general system attributes of an entity consist of various attributes such as Title, Description and Classification code. They contain mandatory as well as optional attributes. Most attributes are available for all entities. The exceptions are Status, Opened date and Closed date, which are present for classes, folders, and those documents that are located directly under a class. The table below lists and describes all the general system attributes.

| Name                | Description                                                                 |
|---------------------|-----------------------------------------------------------------------------|
| Classification code | Contains the entity's classification code within the classification scheme. |
|                     | The classification code is generated automatically on the archive server.   |
|                     | Example: The classification code 01-2019-00004/00001 represents             |
|                     | document 00001, located inside folder 2019-00004, located inside class 01.  |
|                     | The classification code is a publicly accessible type of metadata.          |

| Title        | Saves/contains the title of the entity. The title is a required, public metadata |
|--------------|----------------------------------------------------------------------------------|
|              | that enables search.                                                             |
| Description  | Saves/contains a short description of the entity.                                |
|              | The description is a public metadata.                                            |
| Status       | Saves/contains the status of the entity. The status is a required metadata for   |
|              | all entities that are either classes, folders, or documents directly under       |
|              | classes. It is a public metadata that enables search.                            |
|              | The possible values are:                                                         |
|              | • Opened: the entity can be edited by a user with the appropriate effective      |
|              | access rights (the right to write)                                               |
|              | • Closed: the entity cannot be edited.                                           |
| Opened date  | Contains the date and time the status of the entity was changed to Opened.       |
|              | The opened date is public metadata, is read-only and enables search.             |
| Closed date  | Contains the date and time the status of the entity was changed to Closed.       |
|              | The closed date is public metadata, is read-only and enables search.             |
| Significance | Saves/contains the significance rating of the entity. Significance is a required |
|              | metadata for folders and documents. It is public metadata that enables search.   |
|              | The possible values are:                                                         |
|              | Vital: entity is vital.                                                          |
|              | Permanent: entity is permanent.                                                  |
|              | Retain: entity should be retained.                                               |
|              | Delete: entity is queued for deletion.                                           |

| Security class | Saves/contains the security class of the entity. The security class is optional |
|----------------|---------------------------------------------------------------------------------|
|                | metadata for all new entities. Once it is set, it cannot be modified without    |
|                | stating a reason for change. The security class is a public metadata that       |
|                | enables inheriting and enables search.                                          |
|                | The possible predefined values are:                                             |
|                | Unclassified: entity is freely accessible.                                      |
|                | • Restricted: entity is of an internal nature. Can only be accessed by users    |
|                | with clearance level Restricted or higher.                                      |
|                | • Confidential: entity is confidential. Can only be accessed by users with      |
|                | clearance level Confidential or higher.                                         |
|                | • Secret: entity is secret. Can only be accessed by users with clearance        |
|                | level Secret or higher.                                                         |
|                | • Top Secret: entity is top secret. Can only be accessed by users with          |
|                | clearance level Top Secret.                                                     |
| Creator        | Contains the creator of the entity (name of user who created it). The value is  |
|                | set when an entity is created on the IMiS®/ARChive Server and cannot be         |
|                | changed. The creator is a public metadata, is read-only and enables search.     |
| Owner          | Saves/contains the owner of the entity. The value of the attribute is selected  |
|                | from among the currently registered users of the archive server. The owner is   |
|                | a public metadata that enables search.                                          |
| Keywords       | Saves/contains keywords related to the entity. This attribute can have multiple |
|                | values and is a public metadata that enables search.                            |
| External Ids   | Saves/contains external identifiers of the entity. This attribute can have      |
|                | multiple unique values and is a public metadata that enables search.            |
|                | Warning: When entering values, keywords should be separated using the           |
|                | Enter key or the semicolon character ( ; ).                                     |
| Save log       | Contains a report on the verification of the electronic signature for digitally |
|                | signed content. This attribute can have multiple, added values. It is a public  |
|                | metadata that enables search                                                    |
|                |                                                                                 |

Table 7: Description of general system attributes

### 4.4.2 Security class change attributes

Security class change attributes are created by the IMiS<sup>®</sup>/ARChive Server when an entity's security class is changed. They store the agent of the change, the reason and date of the change, and the value before and after the security class change.

| Name          | Description                                                        |
|---------------|--------------------------------------------------------------------|
| Agent         | Contains the agent (user who changed the entity's security class). |
| Reason        | Contains the reason for the security class change.                 |
| Modified date | Contains the date and time the security class was changed.         |
| Before change | Contains the security class value prior to the change.             |
| After change  | Contains the security class value after the change.                |

 Table 8: Description of security class change attributes

## 4.4.3 Moved entity attributes

Moved entity attributes are created by the server when an entity is moved. They store the agent of the move, the reason and the date.

| Name       | Description                                      |
|------------|--------------------------------------------------|
| Agent      | Contains the agent of the move.                  |
| Reason     | Contains the reason for the move.                |
| Moved date | Contains the date and time the entity was moved. |

Table 9: Description of moved entity attributes

## 4.4.4 Deleted entity attributes

Deleted entity attributes are created by the server when an entity is deleted. They store the agent of deletion, the classification code, the reason for the deletion and its date.

| Name                | Description                                             |
|---------------------|---------------------------------------------------------|
| Agent               | Contains the agent of the delete action.                |
| Classification code | Contains the classification code of the deleted entity. |
| Reason              | Contains the reason for the entity's deletion.          |
| Deleted date        | Contains the date and time the entity was deleted.      |

Table 10: Description of deleted entity attributes

## 4.4.5 Transferred entity attributes

Transferred entity attributes are created by the server when an entity is imported.

They store the system identifier, the classification code of the transferred entity, the audit log and the date of import.

| Name                | Description                                                      |
|---------------------|------------------------------------------------------------------|
| System Id           | Contains the unique system identifier of the transferred entity. |
| Classification code | Contains the classification code of the transferred entity.      |
| Audit log           | Contains the audit log of the transferred entity.                |
| Imported date       | Contains the date and time the entity was transferred.           |

 Table 11: Description of moved entity attributes

## 4.4.6 Email attributes

Email attributes are only available for documents that have been created using an email template. Email attributes store information about the email such as the sender, recipients, and sent date.

| Name       | Description                                                                |
|------------|----------------------------------------------------------------------------|
| Message Id | Contains the automatically generated message identifier.                   |
| From       | Contains the address of the sender. This metadata is mandatory.            |
| То         | Contains the addresses of the email's recipients.                          |
| CC         | Contains the addresses of the email's CC recipients.                       |
| BCC        | Contains the addresses of the email's hidden recipients.                   |
| Subject    | Contains the subject of the email message.                                 |
| Priority   | Contains the email priority status.                                        |
| Signed     | Contains a value that registers if the email was electronically signed.    |
| Date       | Contains the date and time the email was sent. This metadata is mandatory. |

Table 12: Description of email attributes

## 4.4.7 Physical content attributes

Physical content attributes are only available for documents. The existence of physical content is specified by the unique physical content identifier. The physical content has a home location, which changes when it is checked out. The change of location is saved in the Status attribute.

| Name               | Description                                                               |
|--------------------|---------------------------------------------------------------------------|
| ldentifier         | Contains the unique identifier of the physical content.                   |
| Description        | Contains a short description of the physical content.                     |
| Status             | Contains the current status of the physical content. Possible values are: |
|                    | - CheckedIn: the physical content is stored at its home location.         |
|                    | - CheckedOut: the physical content has been sent to another location.     |
| Status change date | Contains the date and time of the physical content's last status change.  |
| Home location      | Contains the home location of the physical content.                       |
| Current location   | Contains the current location of the physical content.                    |
| Custodian          | Contains the name of the physical content's custodian.                    |
| Return date        | Contains the expected return date of checked out content.                 |

 Table 13:
 Description of physical content attributes

## 4.4.8 Review process attributes

Review process attributes are available only during review processes.

| Name     | Description                                                                                                    |
|----------|----------------------------------------------------------------------------------------------------|
| Members  | Users who perform review process.                                                                                                    |
| Action   | <ul> <li>By selecting one of the valid values, you influence the review process.</li> <li>Valid values: <ul> <li>Reviewing: the value represents the action of reviewing entities in the review process and does not influence the server.</li> <li>Complete: the value represents the action of completing the review process on the server.</li> <li>Discard: the value represents the action of canceling the review process on the server.</li> </ul> </li> </ul> |
| Comments | Optional attribute which is used for entering various comments, explanations and other information that is in any way connected with the review process.                                                                                                    |
| Message  | Short error description entered by IMiS®/ARChive Server.<br>In the event of an error during the preparation or implementation phase of the review<br>process. Also recorded in the attribute is the successful completion of the review<br>process.                                                                                                    |
| Name  | Description                                                                              |
|-------|------------------------------------------------------------------------------------------|
| State | This value is set by IMiS <sup>®</sup> /ARChive Server during the review process.        |
|       | Valid values:                                                                            |
|       | • Unknown: this value represents an invalid state of the review process.                 |
|       | • Created: this value is set by the server when the user creates a new review.           |
|       | • Preparing: this value is set by the server during the content creation phase for       |
|       | the review process.                                                                      |
|       | • InReview: this value is set by the server after successfully creating the entities     |
|       | for the review process.                                                                  |
|       | • Completing: this value is set by the server when beginning of the review               |
|       | process.                                                                                 |
|       | • Completed: this value is set by the server after successfully implementing the         |
|       | review process.                                                                          |
|       | • Discarded: this value is set by the server after successfully canceling the            |
|       | review process.                                                                          |
|       | • Failed: this value is set by the server if an irreparable error occurred during        |
|       | implementation or cancellation.                                                          |
| Scope | Represents the classification code of the entity under which the preparation phase of    |
|       | the review process will be implemented. If this value is not present, the preparation is |
|       | implemented on the entire archive.                                                       |
| Query | This value represents the query which will/has captured entities for the review          |
|       | processes. This value is set if the Ad hoc function was selected for creating the        |
|       | process.                                                                                 |

Table 14: Description of review process attributes

# 4.4.9 Entity attributes in the decision-making process

Decision-making entity attributes are available only to the entity undergoing the process.

| Name                | Description                                                                       |
|---------------------|-----------------------------------------------------------------------------------|
| Classification code | Contains the entity classification code in the classification scheme.             |
| Title               | Title of the selected entity.                                                     |
| Action              | Contains the action which will be implemented over the selected entity during the |
|                     | execution process. This value is copied from the effective retention policy.      |
| Reason              | Contains the reasons for the action to be implemented over the entities.          |
|                     | This value is copied from the effective retention policy.                         |
| Comment             | Contains a random comment which is entered during the transfer process.           |
| Transfered          | This attribute value states whether the entity transfer was successful or not.    |
|                     | Valid values: "true" or "false".                                                  |
| Transfer id         | Contains a value that represents a reference to the transferred entity.           |

Table 15: Description of entity attributes in the decision-making process

# 4.5 Authenticity

The IMiS<sup>®</sup>/wClient ensures the authenticity of stored electronic records for the lifelong duration of storage.

# 4.5.1 Digital certificate

The digital certificate and the private key are issued by a trusted Certificate Authority (CA) that manages the certificates. The certificate contains information that uniquely identifies the person who owns it. In addition to the private key disclosed only to the holder, it also contains a certified copy of the public key, which is used by third parties to verify the authenticity of content electronically signed using the certificate.

The public key and electronic signature authenticate the identity of the private key's holder.

Qualified digital certificates are used for:

- Secure internet communication using the SSL (Secure Sockets Layer) and TLS (Transport Layer Security) protocols.
- Secure email traffic using the S/MIME (Secure Multipurpose Internet Mail Extensions) protocol.
- Encryption and decryption of data in electronic form.
- Digital signing of data in electronic form, and the verification of the key holder's identity.
- Services or applications that require the use of qualified digital certificates.
- Safe deletion of data in electronic form.

### 4.5.1.1 Checking the validity of the digital certificate

Each time it saves an electronically signed content in the PDF/A, TIFF or XML formats or an email message in the EML format, the IMiS<sup>®</sup>/ARChive Server automatically checks the validity of the digital certificate using the Certificate Revocation List (CRL) of the issuing authority.

During the validity checking procedure, the IMiS<sup>®</sup>/ARChive Server sends the serial number of the certificate to the trusted authority's digital certificate server. The server, which frequently updates certificate revocation lists, then sends electronically signed information about the certificate's status to the user.

#### 4.5.1.2 Revocation of the digital certificate

A trusted certificate authority can revoke their certificate(s), making them invalid. The authority's digital certificate server contains lists of active and revoked certificates. The Certificate Revocation List (CRL), based on the X.509 standard, shows a list of certificates (ID code, date and time of revocation) that were revoked by the authority before having expired.

### 4.5.2 Electronic signature

Electronic signatures are based on asymmetrical cryptography. Users signs content with their own private key. The private key is only accessible to a particular user and is saved in their digital certificate, protected by a password. The password is set by the user upon installation and can also be changed later.

The public key is accessible to anyone, and the trusted certificate authority (CA) guarantees it belongs to a particular organization. Anyone can verify the organization's digital signature by processing it with the corresponding public key.

The electronic signature proves the authenticity and integrity of a signed document. It enables recognition of the signer, confirms the content has not been modified, and provides a link between the signer and the signed content.

Any change to the content of a document or its metadata will make the signature invalid.

#### 4.5.2.1 Process of electronic signing

Using the electronic signature, the user integrates data from the digital certificate with the content of the document. On the basis of a hash algorithm, the complete content of the document is transformed into a unique string of data (digital fingerprint), which is encrypted with the user's private key. The private key is stored in the digital certificate or in a separate private key storage location, depending on the settings.

The digital fingerprint is integrated with the content of the document along with information about the digital certificate and the corresponding public key, but not the private key.

<u>Note</u>: The IMiS<sup>®</sup>/wClient does not (yet) enable the electronic signing of TIFF and PDF/A-type files.

### 4.5.2.2 Verifying the validity of the electronic signature

The recipient of a signed document uses the signer's public key to verify the validity of the document. The public key is found in the signer's digital certificate, which is also stored in the signed document. If the signature is valid, this confirms the document was saved by the signer and was not modified since then. The validation procedure also checks the validity of the signer's digital certificate.

The IMiS<sup>®</sup>/wClient enables the verification of electronic signatures during document capture or when documents are being saved. The entire procedure is performed on the IMiS<sup>®</sup>/ARChive Server for the document formats PDF/A, TIFF, XML, and for EML email messages. The server then communicates the verification results to the client.

The verification message is displayed as a popup window in the bottom part of UI.

| IMiS/Archive 10.1 > Administration > Cer | ificate of origin |             | Cerificate of origin<br>Entity saved Digital signature verification started: 2020-07-0510                                                                                                    |
|------------------------------------------|-------------------|-------------|----------------------------------------------------------------------------------------------------|
| Title                                    | Size              | Modified    | Verifying Certificate.tif [d527bd33ec81a5808e32a154add09fc50<br>5cd26b317f2520817b92e3e9bdd642]: Signature status: UNKN                                                                                                    |
| Certificate.tif                          | 36.9 kB           | 5. Jul 2020 | <ul> <li>OWN Reason: Error extracting digital signatures. Reason: cominis imisarc.server.parser.ParserException: org.xml.sax.SAXException: lilegial base64 character a java.lang.IllegialArgumentException: Illegial base64 character a com.imis.imisarc.server.parser.impl.TiffSignatureParser.extractDigitalSignatures(TiffSignatureParser,extractDigitalSignatures(TiffSignatureParser,extractDigitalSignatureParser,extractDigitalSignatureStrueParser,extractDigitalSignatureParser,extractDigitalSignatureParser,extractSuperser,extractSuperser,extexDigitalSignatureScannerImplex(ML11Configuration,parse(XML11Configuration,parse(XMLParser,parser,Javar209) com.imis.org.apache.xerces.parserser.stxtactDigitalSignatureParser,extractSuperser,extractSuperser,extractSuperser,extractSuperser,extractSuperser,extractSuperser,extractSuperser,extractSuperser,extractSuperser,extractSuperser,extractSuperser,extractSuperser,extractSuperser,extractSuparser,extractsDuparser,extractsDuparser,extracttaveParser,ext</li></ul> |

Image 338: Popup window containing the result of the document's electronic signature verification.

The popup window automatically closes after a few seconds. The signature is automatically verified when a document is being archived to the server. The archive server also saves documents with invalid electronic signatures.

| 0 | test<br>Invoice_Telekom Slovenije.pdf<br>Entity created                                                              |
|---|----------------------------------------------------------------------------------------------------|
|   | Digital signature verification started: 2018-10-18T07:11:46.115Z                                                     |
|   | Verifying Invoice_Telekom Slovenije.pdf<br>[afa67ccaf3d1efbabd73944976e900700b435a3b425ef103816c1<br>197c59de1621:   |
|   | Signature status: VALID<br>Signing certificate subject:<br>//CFSI/STESIAveniia/OLI-individuale/SNEHren/CNEMarko/CNEM |
|   | arko Hren/sir=Jsiverija/Ob-individuals/siv=Hien/Siv=Marko/civ=M<br>signing certificate issuer: //C=SI/O=Republika    |
|   | Valid from: '2017-09-28T13:03:03Z'<br>Valid to: '2022-09-28T13:33:03Z'                                               |
|   | Digital signature verification ended: 2018-10-18T07:11:46.188Z                                                       |

Image 339: Example of a report for a valid electronic signature and valid digital certificate

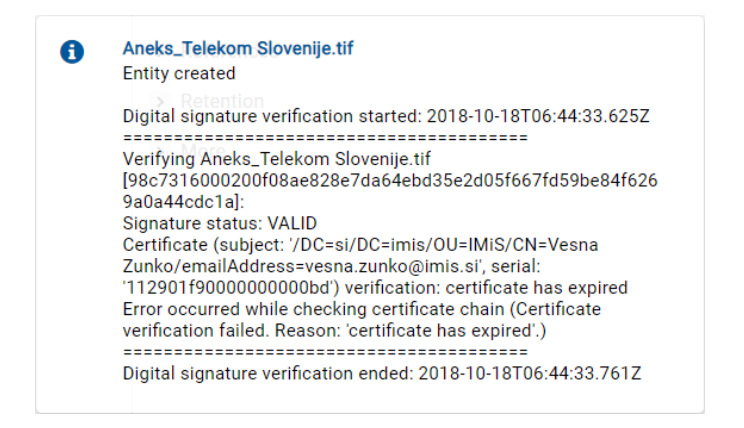

Image 340: Example of a valid electronic signature and an expired digital certificate

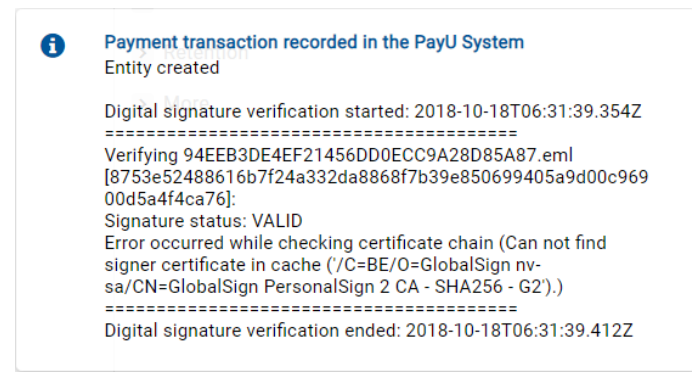

Image 341: Example of a valid electronic signature for which the certification authority could not be verified.

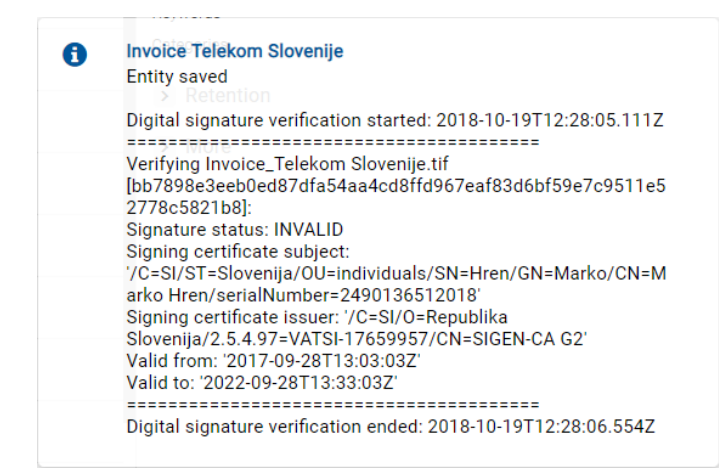

Image 342: Example of an invalid electronic signature due to a modification of the document after signing.

# 4.6 Review process

Each entity in the classification scheme has its own life span. Each class, folder or document classified directly under a class must have at least one retention period set, which specifies the time frame for the retention of an individual entity in the archive.

In addition to the time frame, the retention policy also contains the default action which will be implemented in the review process. This action can be changed by the team members during a controlled and planned process of implementation the transfer, disposition or permanent retention of the content.

IMiS<sup>®</sup>/wClient enables the user to:

- Prepare the review process.
- Review and select entities during the decision-making process.
- Implement the review process.
- Transfer selected entities.
- Review the content of documents.
- Review the selected retention periods.
- Transfer save log.

All activities in the review process are implemented in the "Reviews" folder, classified under the Administration system folder.

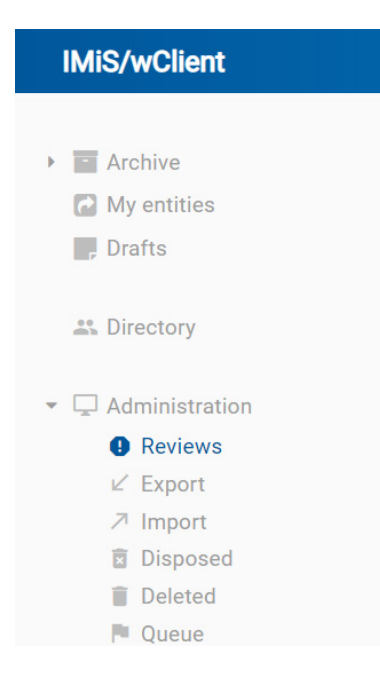

Image 343: The Reviews folder in the left view

The review process can be implemented by users with the Read access rights, which grants them access to the Reviews folder. Creating reviews is enabled for users with the Create entities right.

### 4.6.1 Preparation phase

In the left view, the user selects the Administration system folder in which the Reviews folder is located. By selecting the folder, the central view shows the already prepared Reviews, if any.

| Reviews                    |                              |            | NEW | OPEN                 | 🖌 EDIT                   | B SAVE                           | ACTIONS ~                      | :=             | 0      |
|----------------------------|------------------------------|------------|-----|----------------------|--------------------------|----------------------------------|--------------------------------|----------------|--------|
| Title                      | Description                  | Modified 🗸 |     |                      |                          |                                  |                                | 63 re          | esults |
| ■ Review P4 July 2019      | Ad-hoc Review [owner=anelso  | 23/9/2019  |     |                      | Archive                  |                                  |                                |                | ×      |
| Review A8 June 2019        | 10-years Regular Review with | 23/9/2019  |     | Audit Qu<br>Draft ma | iery Conter<br>inagement | nt Management<br>Content Convert | Import/Export<br>Content Detac | Reports<br>h   |        |
| Review 2-years D6 May 2019 | 2-years Regular Review       | 23/9/2019  |     | Content              | Index Cont               | tent Move                        |                                |                |        |
| Review K12 April 2019      | 3-years Regular Review       | 23/9/2019  |     | Name<br>Descriptio   | on                       | The archiving objects.           | 0.10<br>of unlimited quan      | tities of bina | ary    |
| Review G-3 March 2019      | 10-years Regular review G3   | 23/9/2019  |     | Host                 |                          | iarc910.imis.si                  | i:16807                        |                |        |

#### Image 344: A list of reviews in the review process

| IMiS®/wClient Manual | Version 1.5.2010 |
|----------------------|------------------|
|----------------------|------------------|

By selecting the New command, a pop-up menu appears, where the user selects the:

- Type
- Retention policy
- Scope
- Reason.

#### 4.6.1.1 Review types

The user can choose the following two modes for creating a review of selected entities:

- Regular: Preparation of review based on selected retention periods.
- Ad hoc: Preparation of review based on the query provided. It is used when transferring entities to a third archive.

| Create review    |                  | × |
|------------------|------------------|---|
| Туре             | Review regular V |   |
| Retention policy | Review regular   |   |
| ,                | Review ad hoc    |   |
|                  | 10 years         |   |
|                  | 5 years          |   |

Image 345: Selecting the review type

#### 4.6.1.1.1 Regular review

When selecting the default value Regular review, the user also selects the:

• Retention policy: a list of retention periods for the review process.

| Create review    |                     | × |
|------------------|---------------------|---|
| Туре             | Review regular v    |   |
| Retention policy | 10 years + Transfer |   |
|                  | 3 years             |   |
|                  | ✓ 10 years          |   |
|                  | 5 years             |   |
|                  | 2 years             |   |
|                  | Permanent           |   |

Image 346: Creating a new Regular review in the preparation phase

- Scope: selecting the entire archive or entity under which the review will be implemented.
- Reason: the reason for creating the review.

After confirmation with the Next command, the user is shown the attributes of a new review in the review process in the Details tab.

| Create review |                         | ×      |
|---------------|-------------------------|--------|
|               | Details Security        |        |
| Title*        | Review A8 August 2020   |        |
| Description   | 10-years Regular review |        |
| Status        | Opened ~                |        |
| Owner         | Alex Nelson             |        |
| Keywords      | regular 🛞 10years 🛞     |        |
| Members*      | John 🛞 Jack 🛞 Jill 🛞    |        |
| Comments      | A8 division review      |        |
| Reason        |                         |        |
|               |                         |        |
|               |                         |        |
|               |                         |        |
|               |                         |        |
|               |                         |        |
|               |                         |        |
|               | Create                  | Cancel |

Image 347: Display of Regular review attributes in the review process

In the Security tab the user with the appropriate rights defines the access permissions for users, groups and attributes of the directory entity type. For more information on defining access permissions see chapter <u>Entity access</u>.

| Create review         |                         |              |        |        | ×      |
|-----------------------|-------------------------|--------------|--------|--------|--------|
| Details               |                         | Secur        | ity    |        |        |
| Add                   |                         |              | Entity |        | ~      |
| Search                | Permission              | Effective    |        |        |        |
| m Alex Nelson         | Full access             |              | Allow  | Deny   |        |
|                       | Read                    | $\checkmark$ | Allow  | Deny   |        |
| Beerd                 | Write                   | $\checkmark$ | Allow  | Deny   |        |
| Supra                 | Move                    | $\checkmark$ | Allow  | Deny   |        |
| Everyone              | Delete                  | $\checkmark$ | Allow  | Deny   |        |
| Grace Layton          | Create entites          | ~            | Allow  | Deny   |        |
| Jerry Turner          | Change permissions      | ~            | Allow  | Denv   |        |
| L John Smith          |                         |              |        | ,      |        |
| 🕝 Keira Clay          | Change security class   | ~            | Allow  | Deny   |        |
| Marko Hren            | Change status           |              | Allow  | Deny   |        |
| Cowner                | Change retention        | ~            | Allow  | Deny   |        |
| System Administrators | Create references       | $\checkmark$ | Allow  | Deny   |        |
|                       | Options                 |              |        |        |        |
|                       | Enabled for this entity |              | Allow  | Deny   |        |
|                       | Enabled for subentities |              | Allow  | Deny   |        |
|                       | Delegate context        |              | Allow  | Denv   |        |
|                       |                         |              |        | Create | Cancel |

Image 348: Access permissions for Regular review in the Security tab

After entering the metadata, the user saves the review to  $IMiS^{\ensuremath{\texttt{B}}}/\text{ARChive}$  Server by selecting the action Create.

| Reviews                |                         | 1            | NEW |               | N 🖌 EDIT                  | SAVE ACT             | IONS ~ = ()       |
|------------------------|-------------------------|--------------|-----|---------------|---------------------------|----------------------|-------------------|
| Title 个                | Description             | Modified     |     |               | Review A8 A               | ugust 2020           | ×                 |
| Review A3 January 2020 | 10-years Regular        | 5. Jul 2020  |     |               | Details                   | Security             | Activity          |
| Review A8 August 2020  | 10-years Regular review | 18. Sep 2020 | ••• | Title         |                           | Review A8 August 202 | 20                |
| Review AA              | 10-years Regular        | 1. Apr 2020  |     | Crea          | ted                       | Administrator 18.    | Sep 2020, 12:20   |
| e Review AC            | 2-years Regular         | 1. Apr 2020  |     | – Mod<br>Desc | ified<br>ription          | Administrator 18. s  | Sep 2020, 12:20   |
| e Review AD            | 2-years Regular         | 1. Apr 2020  |     | Stat          | ıs                        | Opened               |                   |
| Review AF              | 10-vears Regular        | 1. Apr 2020  |     | Own           | er<br>vords               | regular 10vears      |                   |
|                        | teat                    | 18 Cop 2020  |     | State         | 9                         | InReview             |                   |
| 6 Review AF            | test                    | 18. Sep 2020 |     | Mes           | sage<br>enticity evidence | Review prepared      |                   |
| Review AG              |                         | 16. Jun 2020 |     | Addi          | uti                       | Get                  | -2000// ->/7/-004 |
| C Review AH            |                         | 19. Jun 2020 |     | Iden          | uner                      | agvkiGEvetV2h_UJC7h  | JUGWENX/M/2M      |

Image 349: Display of the saved Regular review

The Details tab contains the following information on review:

- Title: the title of the review.
- Created: the user that created the review and the date and time of creating the review.
- Modified: the user that last edited the review and the date and time of the last change to the review.
- Description: a short description of the review.
- Status: the status of the review.
- Owner: a directory (user or group) entity that is responsible for the selected review.
- Keywords: keywords related to the review. Attribute can have multiple values.
- State: the state of the review.
- Message: a message to the user regarding the review process.
- Authenticity evidence: obtaining authenticity evidence of the selected review. In case authenticity evidence for the selected entity already exists on the archive,
  - the user can obtain authenticity evidence by selecting the icon <sup>GET</sup> in the Details tab in the right view. For more information see chapter <u>Acquiring the authenticity evidence</u>.
- Identifier: the identifier of the review.

The entities imported by a user with the ImportExport role have to be compressed (.zip) and prepared in the prescribed XML format.

### 4.6.1.1.2 Ad-hoc review

After selecting the Ad hoc command, the following fields for entering the value of the attribute Expression appears to the user:

- Expression: query based on which a list of selected entities will be created.
- Scope: selecting the entire archive or entity under which the custom review will be implemented.
- Reason: the reason for creating the custom review.

| Create review |                                                                           | ×    |
|---------------|---------------------------------------------------------------------------|------|
| Туре          | Review ad hoc 🗸                                                           |      |
| Expression    | [sys:owner]="anelson"                                                     |      |
| Scope         | Administration ×                                                          |      |
| Reason        | Review under Administration root class for selected directory entity only |      |
|               |                                                                           |      |
|               | NEXT CA                                                                   | NCEL |

Image 350: Entering a search expression in the Ad hoc review

After confirmation by clicking on the Next button, a dialog window shows the tabs of a new review in the ad-hoc review process.

The Attributes tab contains the list of all process attributes which can be entered by the user. For more information on entering metadata see chapter <u>Entering entity metadata</u>.

| Create review |                                            |                                | ×      |
|---------------|--------------------------------------------|--------------------------------|--------|
| _             | DETAILS                                    | SECURITY                       |        |
| Title*        | Review U9 August 2019                      |                                |        |
| Description   | Ad-hoc Review [owner=anelson]              |                                |        |
| Status        | Opened                                     |                                | ~      |
| Owner         | Dev Alex Nelson                            |                                |        |
| Keywords      | adhoc × owner ×                            |                                |        |
| Members*      | Jerry * Roger * Albert *                   |                                |        |
| Comments      |                                            |                                |        |
| Reason        | Review under Administration root class for | selected directory entity only |        |
|               |                                            |                                |        |
|               |                                            | CREATE                         | CANCEL |

Image 351: Display of the attributes of the review process in the Ad hoc mode

By creation of the review, two attributes are mandatory: Title and Members performing the entity review.

As in a regular review, the user with the appropriate rights defines the access permissions for users, groups and attributes in the Security tab.

After entering the metadata, the user saves the review to IMiS<sup>®</sup>/ARChive Server by selecting the action Create.

| IMiS <sup>®</sup> /wClient Manual |                                   |              |     |                       | Version 1.5                 | 5.2010                |
|-----------------------------------|-----------------------------------|--------------|-----|-----------------------|-----------------------------|-----------------------|
| Reviews                           |                                   |              | NEW | ♦ OPEN ✓ EDIT         | B SAVE ACTION               | S ∨ = ①<br>15 results |
| Title $\downarrow$                | Description                       | Modified     |     | Review U9             | October 2020                | ×                     |
| Review U9 October 2020            | Ad-hoc review [sys:owner=anelson] | 18. Sep 2020 | ••• | Details               | Security                    | Activity              |
| neview L                          | Review 5-years and 2-years        | 19. Aug 2020 |     | Title                 | Review U9 October 2020      |                       |
| eview K                           |                                   | 19. Aug 2020 |     | Created               | Administrator 18. Sep       | 2020, 11:43           |
| eview J                           |                                   | 13. Aug 2020 |     | Description           | Ad-hoc review [sys:owner    | anelson]              |
| e Review I                        |                                   | 13. Aug 2020 |     | Status<br>Owner       | Opened<br>Alex Nelson       |                       |
| Review February                   |                                   | 5. Jul 2020  |     | Keywords              | adhoc owner                 |                       |
| Review B7 September 2020          | 10-years Regular review           | 18. Sep 2020 |     | State<br>Message      | InReview<br>Review prepared |                       |
| e Review AH                       |                                   | 19. Jun 2020 |     | Authenticity evidence | Get                         |                       |
| Review AG                         |                                   | 16. Jun 2020 |     | Identifier            | 8znSIF7-PILjjGhXzYGjJm7     | Dwej5GlOb             |

#### Image 352: Display of a saved ad-hoc review

This starts the transfer of all entered metadata to IMiS<sup>®</sup>/ARChive Server. After the review has been saved, it is queued for preparation.

<u>Problems</u>: The most common problem during saving is that the value of the mandatory attribute has not been entered.

<u>Problems</u>: The most common problem when creating a new review in the review process is that the user does not have the access right to create new reviews.

### 4.6.1.2 Canceling the review process

The review process can be discarded by team members at any time with the Discard command. They do that by selecting the Actions command in the command bar and the Discard action in the popup menu.

| Reviews                    |                               |            | NEW | OPEN             | 🖌 EDIT    | B SAVE                  | АСТ      | IONS V      | :=     | 0 |
|----------------------------|-------------------------------|------------|-----|------------------|-----------|-------------------------|----------|-------------|--------|---|
| Title                      | Description                   | Modified 🗸 |     |                  |           |                         | 8        | Complete    |        |   |
| 🗧 💿 Review U9 August 2019  | Ad-hoc Review [owner=anelso   | 23/9/2019  |     |                  | Review 2- | years D6 Ma             | Ľ        | Transfer    |        |   |
| Review A8 June 2019        | 10-years Regular Review with  | 23/9/2019  |     | D                | ETAILS    | SECUR                   | 2        | Confirm Tra | insfer |   |
| - Deview DA July 2010      | Ad has Daviau faunar-analas   | 02/0/0010  |     | Title            |           | Review 2-year           | Î        | Discard     |        |   |
| Review P4 July 2019        | Ad-lide Review (owner-allerso | 23/9/2019  |     | Created          |           | Administr               | ator 23. | Sep 2019, 0 | 19:43  |   |
| Review 2-years D6 May 2019 | 2-years Regular Review        | 23/9/2019  |     | Modified         |           | M Administr             | ator 23. | Sep 2019, 0 | 19:44  |   |
| Review K12 April 2019      | 3-years Regular Review        | 23/9/2019  |     | Status           | ion       | 2-years Regul<br>Opened | ar Revie | 2W          |        |   |
| Review G-3 March 2019      | 10-years Regular review G3    | 23/9/2019  |     | Owner<br>Keyword | s         | John Smith<br>regular 2 | /ears    |             |        |   |
|                            |                               |            |     | State            |           | InReview                |          |             |        |   |
|                            |                               |            |     | Message          | e         | Review prepa            | ed       |             |        |   |
|                            |                               |            |     | Identifier       | r         | Jf1fX-v5WLPi            | OLHAh    | M5_V_LOMZ   | ECdc9u |   |

Image 353: Cancellation of the review process using the Discard command

After discarding the review process, the IMiS<sup>®</sup>/ARChive Server:

- Changes the value of the State attribute to Discarded.
- Changes the value of the Status attribute to Closed.
- It is entered into the Message attribute that the review process has been discarded by the user. In this case the entire review process must be recreated.

| Reviews                                |                              |            | NEW | OPEN                | 🖌 EDIT    | B SAVE                        | ACTIONS ~                          | := <b>0</b> |
|----------------------------------------|------------------------------|------------|-----|---------------------|-----------|-------------------------------|------------------------------------|-------------|
| Title                                  | Description                  | Modified 🗸 |     |                     | Deview 2  | Neero Dé Ma                   |                                    | 64 results  |
| Contraction Review 2-years D6 May 2019 | 2-years Regular Review       | 23/9/2019  |     |                     | Review 2- | years Do Ma                   | y 2019                             | ×           |
| 🗧 👩 Review U9 August 2019              | Ad-hoc Review [owner=anelso  | 23/9/2019  |     |                     | ETAILS    | SECUR                         | ΠY                                 | ACTIVITY    |
| Review A8 June 2019                    | 10-years Regular Review with | 23/9/2019  |     | Title<br>Created    |           | Review 2-year                 | s D6 May 2019<br>ator 23. Sep 2019 | , 09:43     |
| 📄 🛛 Review P4 July 2019                | Ad-hoc Review [owner=anelso  | 23/9/2019  |     | Modifie             | ł         | D Administra                  | ator 23. Sep 2019                  | , 11:03     |
| Review K12 April 2019                  | 3-years Regular Review       | 23/9/2019  |     | Descript            | lion      | 2-years Regula                | ar Review                          |             |
| Review G-3 March 2019                  | 10-years Regular review G3   | 23/9/2019  |     | Owner<br>Keyword    | ls        | John Smith<br>regular 2y      | ears                               |             |
|                                        |                              |            |     | State               |           | Discarded                     |                                    |             |
|                                        |                              |            |     | Messag<br>Identifie | e<br>r    | Review discar<br>Jf1fX-v5WLPi | ded<br>DLHAhM5_V_LON               | MZECdc9u    |

Image 354: A canceled decision-making phase

#### 4.6.1.3 Entity preparation phase

The phase of preparing a list of entities begins when IMiS®/ARChive Server detects that entities are queued for review. The list only shows those entities which meet the condition of the selected retention periods. Other criteria are considered in the process. For more information see chapter Filtering process in the IMiS®/ARChive Server Manual.

While the review process is in the preparation phase, it cannot be modified. During that time, its State attribute shows the Preparing value.

| Reviews                      |                              |            | NEW |                       | SAVE ACTIONS                     | ~ ≔ ()     |
|------------------------------|------------------------------|------------|-----|-----------------------|----------------------------------|------------|
| Title                        | Description                  | Modified 🗸 |     |                       |                                  | 65 results |
| Review S2 September 2019     | Regular review 5-years       | 23/9/2019  |     | Review S2             | September 2019                   | ×          |
| e Review 2-years D6 May 2019 | 2-years Regular Review       | 23/9/2019  |     | DETAILS               | SECURITY                         | ACTIVITY   |
| ■ Review U9 August 2019      | Ad-hoc Review [owner=anelso  | 23/9/2019  |     | Title<br>Created      | Review S2 September 2019         | 019, 11:14 |
| Review A8 June 2019          | 10-years Regular Review with | 23/9/2019  |     | Modified              | Mdministrator 23. Sep 20         | 019, 11:14 |
| ► Review P4 July 2019        | Ad-hoc Review [owner=anelso  | 23/9/2019  |     | Description<br>Status | Regular review 5-years<br>Opened |            |
| Review K12 April 2019        | 3-years Regular Review       | 23/9/2019  |     | Owner<br>Keywords     | n Alex Nelson                    |            |
| Review G-3 March 2019        | 10-years Regular review G3   | 23/9/2019  |     | State                 | Preparing                        |            |
|                              |                              |            |     | Message<br>Identifier | LVS3hFCUrZtLzu4GzrO_hgT          | hxqg2rWS7  |

Image 355: Display of the review in the preparation phase in the Preparing state

Once IMiS<sup>®</sup>/ARChive Server finishes preparing a list of entities, the value of the State attribute changes to InReview. The preparation of a review is completed and awaits the decision-making phase.

The entity placed on the list remains on that list even if its retention period is modified after the list was prepared.

During the preparation phase of the review process an error can occur for various reasons. In the event of an error, the review process is automatically cancelled. Such a process does not contain entities on its list and cannot be prepared again. Such a list also cannot be edited.

The following attributes change their values:

- The value of the Status attribute changes to Closed.
- The value of the State attribute changes to Failed.
- The cause of the cancellation is recorded into the Message attribute.

| Reviews                     |                              |            | NEW | ● OPEN  ✓ EDIT        | B SAVE ACTIONS ~                               | = <b>1</b>  |
|-----------------------------|------------------------------|------------|-----|-----------------------|------------------------------------------------|-------------|
| Title                       | Description                  | Modified 🗸 |     |                       |                                                | 64 results  |
| Proview 2-years D6 May 2019 | 2-years Regular Review       | 23/9/2019  |     | Review US             | August 2019                                    | ×           |
| eview U9 August 2019        | Ad-hoc Review [owner=anelso  | 23/9/2019  |     | DETAILS               | SECURITY                                       | ACTIVITY    |
| Review A8 June 2019         | 10-years Regular Review with | 23/9/2019  |     | Title<br>Created      | Review U9 August 2019                          | 9, 10:57    |
| 💼 💿 Review P4 July 2019     | Ad-hoc Review [owner=anelso  | 23/9/2019  |     | Modified              | Administrator 23. Sep 201                      | 9, 10:57    |
| Review K12 April 2019       | 3-years Regular Review       | 23/9/2019  |     | Description<br>Status | Ad-hoc Review [owner=anelso<br>Olosed          | n]          |
| Review G-3 March 2019       | 10-years Regular review G3   | 23/9/2019  |     | Owner<br>Keywords     | adhoc owner                                    |             |
|                             |                              |            |     | State                 | Failed                                         |             |
|                             |                              |            |     | Message               | Unable to locate metadata attr<br>'sys:owner'. | ibute named |
|                             |                              |            |     | Identifier            | LAzLt365apxgWLWdbiescqg7                       | C8ZEnpSJ    |

Image 356: Display of an error which occurred during the preparation phase of the review process

#### 4.6.2 Decision-making phase

By selecting the folder, the central view shows all of the reviews created. By selecting the appropriate review, review pages are shown along with the associated documents, which are the object of the review process.

| IMiS®/wClient Manual              |                               |            |               | Version 1.5.2010                    |
|-----------------------------------|-------------------------------|------------|---------------|-------------------------------------|
| Reviews > Review S2 September 201 |                               | NEW        | ⊕ OPEN 🖌 EDIT | B SAVE ACTIONS V III 0              |
| Title                             | Description                   | Modified 🗸 |               |                                     |
| S2 Decisions document             | Regular review S2 Decisions d | 23/9/2019  | Review        | S2 September 2019 ×                 |
| Decisions - Page 1                |                               | 23/9/2019  | DETAILS       | SECURITY ACTIVITY                   |
|                                   |                               |            | Title         | Review S2 September 2019            |
|                                   |                               |            | Created       | 👜 Administrator 23. Sep 2019, 11:14 |
|                                   |                               |            | Modified      | 👜 Administrator 23. Sep 2019, 11:16 |
|                                   |                               |            | Description   | Regular review 5-years              |
|                                   |                               |            | Status        | Opened                              |
|                                   |                               |            | Owner         | 🚥 Alex Nelson                       |
|                                   |                               |            | Keywords      | regular 5years                      |
|                                   |                               |            | State         | InReview                            |
|                                   |                               |            | Message       | Review prepared                     |
|                                   |                               |            | Members       | Jerry Roger Albert                  |
|                                   |                               |            | Identifier    | LVS3hFCUrZtLzu4GzrO_hgThxqg2rWS7    |
|                                   |                               |            | > Retention   |                                     |

Image 357: Display of the review pages and documents

In the review the following data is visible for each page:

- Sequential title of the review page in the Title line.
- Short description of the review page in the Description line.
- Date of last page modification in the Modified line.

Each page contains the final number of entities. The default value is 2,000 entities.

By clicking on the selected page, the central view shows a list of selected entities.

A feature of this list is a display of the action which will be executed for each entity after the entire review process is completed.

| Reviews > Review S2 September 201 > Decisions - Page | 1      | NEW | OPEN / EDIT | SAVE ACTIONS V            | · · · •      |
|------------------------------------------------------|--------|-----|-------------|---------------------------|--------------|
| Title                                                | Action |     |             |                           | 1240 results |
| RE: power companies                                  | Review |     | Review S2   | September 2019            | ×            |
| Meeting w/Rebecca McDonald - EB2751                  | Review |     | DETAILS     | SECURITY                  | ACTIVITY     |
|                                                      |        |     | Title       | Review S2 September 2019  |              |
| Meeting w/Rebecca McDonald - EB2751                  | Review |     | Created     | Mdministrator 23. Sep 201 | 9, 11:14     |
| SRRS Decommissioning Notification                    | Review |     | Modified    | Administrator 23. Sep 201 | 9, 11:16     |
|                                                      |        |     | Description | Regular review 5-years    |              |
| 2001 Mileage Reimbursement Rate                      | Review |     | Status      | Opened                    |              |
| Tayas aComm Tan Awarda                               | Poviou |     | Owner       | 💷 Alex Nelson             |              |
| Texas econini ten Awalus                             | Review |     | Keywords    | regular 5years            |              |
| Position Report: GPOS_NEW120400 HOU 12/5/2000 1:23:1 | Review |     | State       | InReview                  |              |
|                                                      | Deview |     | Message     | Review prepared           |              |
| RE: Texas ecomm Ten Awards                           | Review |     | Members     | Jerry Roger Albert        |              |
| Meeting w/Ted Murphy - EB2751                        | Review |     | Identifier  | LVS3hFCUrZtLzu4GzrO_hgTh  | xqg2rWS7     |
| Re: EnronOnline's Wireless offering                  | Review |     | > Retention |                           |              |

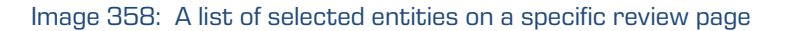

By selecting the icon is to the right of the command bar, the user can define which columns of the selected attributes will be shown on the list of selected entities in the central view. The user can add or remove: Action, Reason and Comment.

| Reviews > Review S2 September 201'> Decis | sions - Page 1 |                                 | NEW | ● OPEN    ✓ EDIT    | B SAVE   | ACTIONS V            | = <b>i</b> |
|-------------------------------------------|----------------|---------------------------------|-----|---------------------|----------|----------------------|------------|
| Title                                     | Action         | Reason                          |     |                     | VIE      | W MODE               | results    |
| RE: power companies                       | Review         | Retention policy conflict. No d |     | Meeting w           | /Rei 🗸   | List                 | ×          |
| Meeting w/Rebecca McDonald - EB2751       | Review         | Retention policy conflict. No d |     | DETAILS             | VIE      | Grid<br>W            | Y          |
| Meeting w/Rebecca McDonald - EB2751       | Review         | Retention policy conflict. No d |     | Title               | Mee 🗸    | Action               |            |
| SRRS Decommissioning Notification         | Review         | Retention policy conflict. No d |     | Action              | Re 🗸     | Reason               | ~          |
| 2001 Mileage Reimbursement Rate           | Review         | Retention policy conflict. No d |     | Reason              | Re       | Comment              | on av      |
| Texas eComm Ten Awards                    | Review         | Default action changed due to   |     | Transferred         |          |                      |            |
| Position Report: GPOS NEW120400 HOU 12    | Review         | Default action changed due to   |     | Transfer Identifier |          |                      |            |
| BE: Toyac oComm Ton Awarda                | Doviou         | Detection policy conflict No.d  |     | Classification Code | C=01^C=0 | 1^C=02^F=2019-000021 |            |

Image 359: Defining the columns of selected attributes in the popup menu

An entity which is included on the list of an individual review page has the following tabs:

- Details: a list of the metadata of the selected entity.
- Security: a review of the effective permissions of directory entities for the selected entity.
- Activity: audit log records for the selected entity.

By clicking on the Navigate to button in the right view, the selected entity is shown in the classification scheme.

The user can return to the review by selecting the back arrow in the browser.

Classification Code C=01^C=02^F=2019-000021 Navigate to

Image 360: Option of viewing an entity from the review

#### 4.6.2.1 Modification of the attribute values in the review

If team members decide that the actions of certain entities must be modified in the review process, they can do so with the Edit command.

For more information on attributes see chapter Attributes in the review process.

In the right view, the user can modify the following attributes:

- Action
- Reason
- Comment
- Transferred
- Transfer identifier.

| Meeting w/Rebecca McDonal > |                               |                   |  |  |  |
|-----------------------------|-------------------------------|-------------------|--|--|--|
| DETAILS                     | SECURITY                      | ACTIVITY          |  |  |  |
| Title                       | Meeting w/Rebecca McDonal     | d - EB2751        |  |  |  |
| Action                      | Review                        | ~                 |  |  |  |
| Reason                      | Retention policy conflict. No | default reason av |  |  |  |
| Comment                     |                               |                   |  |  |  |
| Transferred                 |                               |                   |  |  |  |
| Transfer Identifier         |                               |                   |  |  |  |
| Classification Code         | C=01^C=01^C=02^F=2019-000     | 0021              |  |  |  |
|                             | Navigate to                   |                   |  |  |  |

Image 361: Adding and modifying attribute values in editing mode

### <u>Action</u>

The default value of the »Action« attribute is set by the retention policy in the server's configuration. In the event that the entity undergoing the transfer process has several retention policies which contradict one another, the default value of this attribute is InReview. Such an entity requires a decision from team members on the type of action.

If team members decide that the actions of certain entities must be modified, they can perform one of the following actions:

- Dispose: the entity will be disposed of after the process is completed.
- Permanent: the entity will never again be selected in the review process. It has been marked for permanent retention.
- Review: an action which does not modify the entity's life span. The entity can be selected in the next transfer process.
- Transfer: after confirming the transfer and successfully completing the transfer process, the entity will be disposed of.

IMiS<sup>®</sup>/wClient Manual Version 1.5.2010 Reviews > Review S2 September 201'> Decisions - Page 1 NEW © OPEN 🖌 EDIT 🖻 SAVE ACTIONS 🗸 ≔ 🚺 1240 results Title Action Reason Meeting w/Rebecca McDonal... RE: power companies Retention policy conflict. No d. DETAILS SECURITY ACTIVITY Meeting w/Rebecca McDonald - EB2751 Title Meeting w/Rebecca McDonald - EB2751 Retention policy conflict. No d. Meeting w/Rebecca McDonald - EB2751 Dispose Action SRRS Decommissioning Notification Retention policy conflict. No d. Dispose Reason Permanent 2001 Mileage Reimbursement Rate Retention policy conflict. No d... Comment Review Transfer Transferred Texas eComm Ten Awards Review Default action changed due to Transfer Identifier Position Report: GPOS\_NEW120400 HOU 12... Default action changed due to... C=01^C=01^C=02^F=2019-000021 **Classification** Code RE: Texas eComm Ten Awards Retention policy conflict. No d. Navigate to

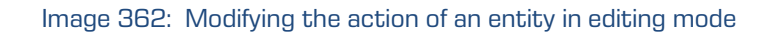

#### <u>Reason</u>

Every time the »Action« attribute is modified it is recommended that team members also record the reason for the modification in the Reason attribute.

### <u>Comment</u>

In the decision-making phase the team members can comment on their decisions.

#### **Transferred**

Team members must specify for each entity on the list whether it has been transferred. They do so by ticking the box.

#### <u>Transfer identifier</u>

If they wish, the team members can also enter a reference to the transferred entity by entering the value of the Transfer identifier attribute.

| Meeting w           | Meeting w/Rebecca McDonal ×      |                  |  |  |  |  |  |
|---------------------|----------------------------------|------------------|--|--|--|--|--|
| DETAILS             | SECURITY                         | ACTIVITY         |  |  |  |  |  |
| Title               | Meeting w/Rebecca McDonald -     | EB2751           |  |  |  |  |  |
| Action              | Dispose                          | ~                |  |  |  |  |  |
| Reason              | Retention policy conflict. No de | efault reason av |  |  |  |  |  |
| Comment             | Rebecca left company 2 years     | ago              |  |  |  |  |  |
| Transferred         |                                  |                  |  |  |  |  |  |
| Transfer Identifier |                                  |                  |  |  |  |  |  |
| Classification Code | C=01^C=01^C=02^F=2019-00002      | 21               |  |  |  |  |  |
|                     | Navigate to                      |                  |  |  |  |  |  |

#### Image 363: Modifying attribute values in the review

After completion, the team members select the Finish command in the top command bar and then by clicking on the Save button save all confirmations to IMiS®/ARChive Server.

After completing the review of entities on the list, they can apply all the modifications by clicking on the Save button or cancel them by returning to the list of reviews.

Modifications of entities are not saved to IMiS<sup>®</sup>/ARChive Server until the user saves the review page. After saving, the list of reviews reappears. The team members can start working on the next review.

### 4.6.2.2 Canceling the decision-making process

The review process can be cancelled by team members selecting the Actions command and the Discard operation in the popup menu.

For more information on canceling the review process see chapter <u>Canceling the review</u> <u>process</u>.

## 4.6.3 Implementation phase

The decision-making phase is followed by the implementation phase. Team members complete the review by selecting Actions command and the Complete operation in the popup menu.

| Reviews                      |                              |            | NEW |                   | B SAVE ACTIONS - E                |
|------------------------------|------------------------------|------------|-----|-------------------|-----------------------------------|
| Title                        | Description                  | Modified 🗸 |     |                   | Complete                          |
| Review S2 September 2019     | Regular review 5-years       | 23/9/2019  | ••• | Review S2         | September 🖉 Transfer              |
| e Review 2-years D6 May 2019 | 2-years Regular Review       | 23/9/2019  |     | DETAILS           | SECUR Confirm Transfer            |
| 💼 🛛 Review U9 August 2019    | Ad-hoc Review [owner=anelso  | 23/9/2019  |     | Title<br>Created  | Review S2 Sej Discard             |
| Review A8 June 2019          | 10-years Regular Review with | 23/9/2019  |     | Modified          | Administrator 23. Sep 2019, 11:39 |
| ► eview P4 July 2019         | Ad-hoc Review [owner=anelso  | 23/9/2019  |     | Status            | Opened                            |
| Review K12 April 2019        | 3-years Regular Review       | 23/9/2019  |     | Owner<br>Keywords | Alex Nelson     regular Syears    |
| Review G-3 March 2019        | 10-years Regular review G3   | 23/9/2019  |     | State             | InReview                          |
|                              |                              |            |     | Message           | Review prepared                   |
|                              |                              |            |     | Identifier        | LVS3hFCUrZtLzu4Gzr0_hgThxgg2rWS7  |

Image 364: Starting the process of completing the review

| IMiS®/wClient Manual | Version 1.5.2010 |
|----------------------|------------------|
|----------------------|------------------|

# IMiS<sup>®</sup>/ARChive Server implements the review process of the disposition, transfer and permanent retention of entities.

| Re    | views > Review S2 September 201 |                               |            | NEW | OPEN / EDIT                | B SAVE         | ACTIONS ~             | :=      | 0       |  |   |
|-------|---------------------------------|-------------------------------|------------|-----|----------------------------|----------------|-----------------------|---------|---------|--|---|
| Title |                                 | Description                   | Modified 🗸 |     | Deview en                  |                |                       | 1       | results |  |   |
| •     | S2 Decisions document           | Regular review S2 Decisions d | 23/9/2019  |     | Review execute report      |                | Review execute report |         |         |  | × |
|       | Review execute report           |                               | 23/9/2019  | ••• | DETAILS                    | SECURI         | TY                    | ACTIVIT | ΓY      |  |   |
|       | Decisions - Page 1              |                               | 23/9/2019  |     | Title                      | Review execute | e report              |         |         |  |   |
|       |                                 |                               |            |     | Created Madministrator 23. |                | tor 23. Sep 2019,     | 11:44   |         |  |   |
|       |                                 |                               |            |     | Modified                   | 👜 Administra   | tor 23. Sep 2019,     | 11:44   |         |  |   |
|       |                                 |                               |            |     | Status                     |                |                       |         |         |  |   |
|       |                                 |                               |            |     | Security class             |                |                       |         |         |  |   |
|       |                                 |                               |            |     | Significance               |                |                       |         |         |  |   |
|       |                                 |                               |            |     | Owner                      |                |                       |         |         |  |   |
|       |                                 |                               |            |     | Keywords                   |                |                       |         |         |  |   |
|       |                                 |                               |            |     | Categories                 |                |                       |         |         |  |   |
|       |                                 |                               |            |     | > More                     |                |                       |         |         |  |   |

Image 365: During the process of completing the review

It automatically creates a review execute report on the implementation phase and files it among the review contents. For more information see chapter <u>Reviewing and classifying</u> <u>documents</u>.

| Re    | eviews > Review S2 September 201' |                               |             | NEW | OPEN 🖌 EDIT          | B SAVE                | ons ~ ≔ i       |
|-------|-----------------------------------|-------------------------------|-------------|-----|----------------------|-----------------------|-----------------|
| Title |                                   | Description                   | Modified 🗸  |     |                      |                       | 1 results       |
|       | S2 Decisions document             | Regular review S2 Decisions d | 23/9/2019   |     | Review exc           | ecute report          | ×               |
|       | Review execute report             |                               | 23/9/2019   | ••• | DETAILS              | SECURITY              | ACTIVITY        |
|       | Decisions - Page 1                |                               | 23/0/2010   |     | Title                | Review execute report |                 |
|       |                                   |                               | 20/ 9/ 2019 |     | Created (Description |                       | Sep 2019, 11:44 |
|       |                                   |                               |             |     | Modified             | Administrator 23. S   | Sep 2019, 11:44 |
|       |                                   |                               |             |     | Status               |                       |                 |
|       |                                   |                               |             |     | Security class       |                       |                 |
|       |                                   |                               |             |     | Significance         |                       |                 |
|       |                                   |                               |             |     | Owner                |                       |                 |
|       |                                   |                               |             |     | Keywords             |                       |                 |
|       |                                   |                               |             |     | Categories           |                       |                 |
|       |                                   |                               |             |     | > More               |                       |                 |
|       |                                   |                               |             |     |                      |                       |                 |

Image 366: Review execute report

This action completes the review process, which cannot be modified or implemented. The value of the Status attribute changes to Closed and the value of the Stat« attribute to Completed.

| IMiS®/wClient Manual         |                              |            |     | Version 1.5.2010      |                                                      |                          |
|------------------------------|------------------------------|------------|-----|-----------------------|------------------------------------------------------|--------------------------|
| Reviews                      |                              |            | NEW | ♦ OPEN 		✓ EDIT       | SAVE ACTIONS                                         | × ≡ 0                    |
| Title                        | Description                  | Modified 🗸 |     |                       |                                                      | 65 results               |
| Review S2 September 2019     | Regular review 5-years       | 23/9/2019  |     | Review                | S2 September 2019                                    | ×                        |
| e Review 2-years D6 May 2019 | 2-years Regular Review       | 23/9/2019  |     | DETAILS               | SECURITY                                             | ACTIVITY                 |
| 🗧 👩 Review U9 August 2019    | Ad-hoc Review [owner=anelso  | 23/9/2019  |     | Title<br>Created      | Review S2 September 2019<br>Administrator 23. Sep 20 | 019, 11:14               |
| Review A8 June 2019          | 10-years Regular Review with | 23/9/2019  |     | Modified              | Administrator 23. Sep 20                             | 019, 11:44               |
| Review P4 July 2019          | Ad-hoc Review [owner=anelso  | 23/9/2019  |     | Description<br>Status | Regular review 5-years<br>Sclosed                    |                          |
| Review K12 April 2019        | 3-years Regular Review       | 23/9/2019  |     | Owner                 | r Alex Nelson                                        |                          |
| Review G-3 March 2019        | 10-years Regular review G3   | 23/9/2019  |     | Keywords              | regular 5years                                       |                          |
| • Transfer review test       |                              | 23/9/2019  |     | Message               | Review item action executio                          | n completed<br>hxqq2rWS7 |

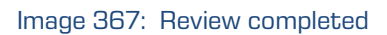

In the event of an error during the review process:

- An error description is recorded in the Message attribute.
- The value of the State attribute changes to Failed.
- The value of the Status attribute changes to Closed. In this case the entire review process must be recreated.

## 4.6.4 Disposition

Each entity which was disposed of during the implementation phase of the review process is located in its raw form in the Disposed folder in the Trash folder, which is located in the Administration system folder.

| Archive     My entities                                                     | Disposed                 |           |                         |  |  |  |
|-----------------------------------------------------------------------------|--------------------------|-----------|-------------------------|--|--|--|
| Drofte                                                                      | Title                    | Deleted   | Description             |  |  |  |
| , Dians                                                                     | Review R4 December 2019  | 23/9/2019 | Regular Review 5-years  |  |  |  |
| Directory                                                                   | F Review F7 January 2020 | 23/9/2019 | Regular Review 10-years |  |  |  |
| <ul> <li>Administration</li> <li>Reviews</li> </ul>                         | Review H5 October 2019   | 23/9/2019 | Regular Review 5-years  |  |  |  |
| <ul> <li>✓ Export</li> <li>✓ Import</li> </ul>                              | Review S2 September 2019 | 23/9/2019 | Regular review 5-years  |  |  |  |
| <ul> <li>Trash</li> <li>Disposed</li> <li>Deleted</li> <li>Queue</li> </ul> |                          |           |                         |  |  |  |

Image 368: A list of disposed entities in the review process

| IMiS®/wClient Manual | Version 1.5.2010 |
|----------------------|------------------|
|----------------------|------------------|

By selecting the Disposed folder, the central view shows all of the review processes during which at least one entity was disposed of. By clicking on an individual review page, a list of disposed entities appears, where the following entity information are shown only:

- Title: the title of the disposed entity.
- Classification code: the classification code of the disposed entity.
- Description: a description of the disposed entity.
- Modified: the date of last change.

| Disposed                             |           |                           |                                                                                           | <b>≡</b> ()          |
|--------------------------------------|-----------|---------------------------|-------------------------------------------------------------------------------------------|----------------------|
| Title                                | Deleted   | Description               |                                                                                           | 11 results           |
| RE: power companies                  | 23/9/2019 |                           | - Archive                                                                                 | ×                    |
| Phone number in France:              | 23/9/2019 | 3.352601.JJ45AFUXQXW0FD   | Audit Query Content Management Import/Expo<br>Draft management Content Convert Content De | ort Reports<br>etach |
| TENTATIVE TRIP TO NEW YORK w/ Palmer | 23/9/2019 | 3.1064347.JDD4JNU0A5QYG   | Content Index Content Move                                                                |                      |
| Operating Committee Mtg. EB 30C1     | 23/9/2019 | 3.1060552.FQ1AQVZVUSI345  | Name IMIS/Archive 9.10<br>Description The archiving of unlimited q<br>objects.            | uantities of binary  |
| DEN Release                          | 23/9/2019 | 3.1103681.LE2ATPLJF2YA2P1 | Host iarc910.imis.si:16807                                                                |                      |

Image 369: Display of the list of disposed entities on the review page

The Title, Classification code and Description of entity are the only attributes still preserved when an entity has been disposed of. All other entity metadata is erased and replaced with the following attributes:

- Reason: The reason for the disposition of the entity, which was entered by the user during the review process.
- Deleted: The date and time of the disposition of the entity.
- Identifier: Unique user identifier.

# 4.6.5 Transfer of entities

If the review process was also intended for the transfer of entities from IMiS®/ARChive Server, this action must be executed prior to completing the process.

The transfer action is executed with two separate processes:

- Exporting from IMiS<sup>®</sup>/ARChive Server to the file system.
- Confirmation of the transfer of entities to a third archive.

#### 4.6.5.1 Exporting to a file system

The user executes the transfer of entities in the selected review selecting the Actions command and the Transfer operation in the popup menu.

| Reviews > Review T6 February 2020 > Decis   | ions - Page 1 |                                   | NEW | OPEN                             | 🖌 EDIT    | B SAVE        | ACTIONS → III 1         |
|---------------------------------------------|---------------|-----------------------------------|-----|----------------------------------|-----------|---------------|-------------------------|
| Title                                       | Action        | Reason                            |     |                                  |           |               | a Complete              |
| 2001 Mileage Reimbursement Rate             | Transfer      | Retention policy conflict. No de  |     |                                  | Review Te | 5 February 2  | ⊯ Transfer              |
| Position Report: GPOS_NEW120400 HOU 12/5    | Transfer      | Default action changed due to '   |     |                                  | DETAILS   | SECUR         | Confirm Transfer        |
| DE Truccio Concerta Annada                  | Transfer      | Detection and income first stands |     | Title                            |           | Review T6 Fel | Discard                 |
| RE: Texas eComm Ten Awards                  | Transfer      | Retention policy conflict. No de  |     | Creat                            | ed        | D Administra  | tor 23. Sep 2019, 13:30 |
| Meeting w/Ted Murphy - EB2751               | Transfer      | Retention policy conflict. No de  |     | Modi                             | fied      | 👜 Administra  | tor 23. Sep 2019, 13:33 |
|                                             | _ /           |                                   |     | Description Regular Review 5-yea |           | v 5-years     |                         |
| Re: EnronOnline's Wireless offering         | Transfer      | Retention policy conflict. No de  |     | Statu                            | S         | Opened        |                         |
| Weekend Outage Report for 12-8-00 through 1 | Transfer      | Retention policy conflict. No de  |     | Owne                             | r         | 💷 Alex Nelso  | n                       |
|                                             |               |                                   |     | Keyw                             | ords      | regular 5y    | ears                    |
| Miscellaneous                               | Review        | Default action changed due to '   |     | State                            |           | InReview      |                         |
|                                             |               |                                   |     | Mess                             | age       | Review prepar | ed                      |
|                                             |               |                                   |     | Mem                              | bers      | Jerry Roge    | er Albert               |
|                                             |               |                                   |     | Ident                            | ifier     | DnKxx_MUQL    | gGICCczDj3HH-2-DyfTrzF  |
|                                             |               |                                   |     | > R                              | etention  |               |                         |

Image 370: Transfer of entities in the review process

After selecting the command, the user is shown a dialog box for setting the transfer parameters.

| Transfer Review | v T6 February 2020                                                | ×     |
|-----------------|-------------------------------------------------------------------|-------|
| Scope           | Review T6 February 2020                                           |       |
|                 | Activity Authenticity evidence                                    |       |
|                 | SELECT METADATA FILE                                              |       |
| Reason          | Transfer selected entities to Development division archive server |       |
|                 | TRANSFER                                                          | ANCEL |

Image 371: Setting the transfer parameters

By selecting the Activity option, the audit log for an individual transferred entity can be included in the transfer.

If entity authenticity evidence has been created on the archive, the user can include it in the transfer by selecting the option Authenticity evidence.

<u>Warning</u>: If the user does not have the AuditLogQuery role and has nevertheless ticked the inclusion of an audit log in the transfer of entities in the transfer dialog box, the transfer is not executed.

In the Include metadata file section, the user invokes a dialog box for selecting an XML file with additional metadata to be included in the transfer.

For a description of the structure of the file with additional metadata see chapter <u>Format of</u> <u>the additional metadata export file</u>.

By selecting the Transfer command, the transfer process begins. Team members can cancel the process by selecting the Cancel command.

| Transfer Review | w T6 February 2020                                                | ×      |
|-----------------|-------------------------------------------------------------------|--------|
| Scope           | Review T6 February 2020                                           |        |
|                 | ✓ Activity ✓ Authenticity evidence                                |        |
|                 | SELECT METADATA FILE                                              |        |
| Reason          | Transfer selected entities to Development division archive server |        |
|                 | TRANSFER                                                          | CANCEL |

Image 372: Implementing the transfer process

The entities are exported in the XML format to the default directory Downloads. The user can access the transfer information from the notification bar by selecting the action Open in the popup menu.

|                      | Open<br>Always open files of this type |
|----------------------|----------------------------------------|
|                      | Show in folder                         |
|                      | Cancel                                 |
| Review T6 Februarzip | ~                                      |

Image 373: Transfer notification

After confirming the selection Open for the compressed (zip) file, the right view of Windows Explorer shows the export reports and the additional file for the automatic transfer confirmation TransferConfirmation.csv. With it the user of a third archive system can quickly specify which entities will be confirmed as successfully transferred.

For more information see chapter <u>Format of confirmation file during transfer</u>.

| IMiS®/wClient Manual                                 |                      |                         |                 |          | Vers | ion 1. | 5.2010 |                   |
|------------------------------------------------------|----------------------|-------------------------|-----------------|----------|------|--------|--------|-------------------|
| № Windows10_PC > Downloads > Review T6 February 2020 |                      |                         |                 |          |      |        |        |                   |
| Name                                                 |                      | Туре                    | Compressed size | Password | Size |        | Ratio  | Date modified     |
|                                                      | ExportData           | File folder             |                 |          |      |        |        | 9/23/2019 1:43 PM |
|                                                      | ExportReport         | Text Document           | 2 KB            | No       |      | 8 KB   | 88%    | 9/23/2019 1:44 PM |
|                                                      | ExportReport         | XML Document            | 7 KB            | No       |      | 21 KB  | 69%    | 9/23/2019 1:44 PM |
|                                                      | TransferConfirmation | Microsoft Excel Comma S | 1 KB            | No       |      | 1 KB   | 67%    | 9/23/2019 1:44 PM |

Image 374: Selecting the confirmation file

By selecting the confirmation file TransferConfirmation, information about the entities to be transferred is displayed.

|   | А                            | В          | С           |
|---|------------------------------|------------|-------------|
| 1 | ClassificationCode           | Transfered | ReferenceId |
| 2 | C=01^C=01^C=02^F=2019-000026 | FALSE      |             |
| 3 | C=01^C=01^C=02^F=2019-000036 | FALSE      |             |
| 4 | C=01^C=01^C=02^F=2019-000037 | FALSE      |             |
| 5 | C=01^C=01^C=02^F=2019-000041 | FALSE      |             |
| 6 | C=01^C=01^C=02^F=2019-000050 | FALSE      |             |
| 7 | C=01^C=01^C=02^F=2019-000054 | FALSE      |             |
| 8 |                              |            |             |

Image 375: Displaying the confirmation file

In the next step the team members can modify the value, which specifies whether the entity has been successfully transferred to a third archive system (FALSE  $\rightarrow$  TRUE), and the reference to the entity transferred to the third archive system (transfer identifier; optional).

| A                            | В          | С           |
|------------------------------|------------|-------------|
| ClassificationCode           | Transfered | ReferenceId |
| C=01^C=01^C=02^F=2019-000026 | TRUE       | 64632738    |
| C=01^C=01^C=02^F=2019-000036 | TRUE       | 64632738    |
| C=01^C=01^C=02^F=2019-000037 | TRUE       | 64632738    |
| C=01^C=01^C=02^F=2019-000041 | TRUE       | 64632738    |
| C=01^C=01^C=02^F=2019-000050 | TRUE       | 64632738    |
| C=01^C=01^C=02^F=2019-000054 | TRUE       | 64632738    |
|                              |            |             |

Image 376: Confirmation of entities recorded in the confirmation file

| IMiS®/wClient Manual | Version 1.5.2010 |
|----------------------|------------------|
|----------------------|------------------|

Team members select a suitable location for saving the modified confirmation file to the file system with the command Save as.

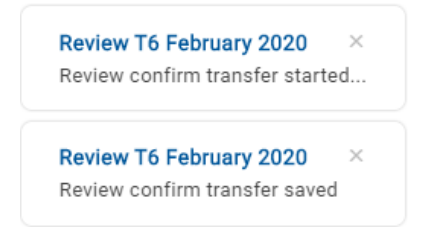

Image 377: Notification of saving the confirmation file

# 4.6.5.1.1 Export phase

At the start of export IMiS<sup>®</sup>/wClient creates a new review document.

For more information see chapter <u>Reviewing and classifying documents</u>.

This document represents a report on export from the archive server. It uses the date and time of the start of export in ISO format as the document title.

During export the following two or three log files are created in the file system:

- ExportReport.xml: An XML file which contains:
  - Statistics of successfully and unsuccessfully exported entities.
  - List of unsuccessfully exported entities (including the classification code).
  - List of successfully exported entities (including the compressed value and full classification code).
- ExportReport.txt: contains a report for each successfully or unsuccessfully exported entity.
- ExportReport\_ERROR.txt: contains a report for each unsuccessfully exported entity, including the returned error message.

In the event of an error when exporting an entity, the error is recorded in the ExportReport\_ERROR.txt file. This file is created only in the event of an error.

| IMiS®/wClient Manual | Version 1.5.2010 |
|----------------------|------------------|
|----------------------|------------------|

After the first transfer phase – export, a new entity is attached to the review contents –

#### a transfer report.

| Re    | views > Review T6 February 2020 |                              |            | NEW      | OPEN 🖌 EDIT          | SAVE ACTIONS                                                                      | ~ ≔ 0      |
|-------|---------------------------------|------------------------------|------------|----------|----------------------|-----------------------------------------------------------------------------------|------------|
| Title | 2010-00-23715-03-36 388+02-00   | Description                  | Modified - |          | 2019-09-23           | 3T15:03:36.388+02                                                                 | 1 results  |
|       | Decisions - Page 1              | Hansiel statted at 2019-09-2 | 23/9/2019  | <u> </u> | DETAILS              | SECURITY                                                                          | ACTIVITY   |
|       |                                 |                              |            |          | Title<br>Description | 2019-09-23T15:03:36.388+0<br>Transfer started at 2019-09<br>23T15:03:36.388+02:00 | -          |
|       |                                 |                              |            |          | Created              | Mdministrator 23. Sep 2                                                           | 019, 15:03 |
|       |                                 |                              |            |          | Modified             | Administrator 23. Sep 2                                                           | 019, 15:03 |
|       |                                 |                              |            |          | Status               |                                                                                   |            |
|       |                                 |                              |            |          | Security class       |                                                                                   |            |
|       |                                 |                              |            |          | Significance         |                                                                                   |            |
|       |                                 |                              |            |          | Owner                |                                                                                   |            |
|       |                                 |                              |            |          | Keywords             |                                                                                   |            |
|       |                                 |                              |            |          | Categories           |                                                                                   |            |
|       |                                 |                              |            |          | > More               |                                                                                   |            |

Image 378: A report on the transfer between review entities

The transfer report contains the following log files:

- XML report
- Report
- Error report, if an error occurred.

| Reviews > Review T6 February 2020 > 2019-09-23T15:03:36.388+                                                                                                    |                  |           |  |  |  |  |
|----------------------------------------------------------------------------------------------------|------------------|-----------|--|--|--|--|
| Title                                                                                                    |                  | Modified  |  |  |  |  |
| <br><br> | ExportReport.xml | 23/9/2019 |  |  |  |  |
|                                                                                                    | ExportReport.txt | 23/9/2019 |  |  |  |  |

Image 379: Log files in the transfer report

By selecting the log file ExportReport.txt, the user is shown a report on successfully/unsuccessfully exported entities.

| ÷         | ExportReport | Lbt                                                                                                    |
|-----------|--------------|----------------------------------------------------------------------------------------------------|
|           |              | 30 2019-09-2315:83:45,554+208 - Exported Document '01.01.02-2019-000837/000092' into file ExportData/document 23.xml<br>31 2019-09-2315:83:46,025+208 - Exported Document '01.01.02-2019-000837/000093' into file ExportData/document 23.xml<br>32 2019-09-2315:83:46,025+208 - Exported Document '01.01.02-2019-000837/000095' into file ExportData/document 25.xml<br>32 2019-09-2315:83:46,029+208 - Exported Document '01.01.02-2019-000837/000095' into file ExportData/document 25.xml<br>32 2019-09-2315:83:46,029+208 - Exported Document '01.02-2019-000837/000096' into file ExportData/document 25.xml<br>32 2019-09-2315:83:46,771+0208 - Exported Document '01.02-2019-000837/000096' into file ExportData/document 25.xml<br>32 2019-09-2315:83:45,029+208 - Exported Document '01.02-2019-000837/000096' into file ExportData/document 25.xml<br>32 2019-09-2315:83:45,029+208 - Exported Document '01.02-2019-000837/000096' into file ExportData/document 28.xml<br>32 2019-09-2315:83:45,029+208 - Exported Document '01.02-2019-000837/000096' into file ExportData/document 28.xml<br>32 2019-09-2315:83:45,029+208 - Exported Document '01.02-2019-000837/000096' into file ExportData/document 28.xml<br>32 2019-09-2315:83:45,029+208 - Exported Document '01.02-2019-000837/000096' into file ExportData/document 28.xml<br>32 2019-09-2315:83:45,029+208 - Exported Document '01.01.02-2019-000837/000096' into file ExportData/document 28.xml<br>32 2019-09-2315:83:45,029+208 - Exported Document '01.01.02-2019-000837/000091' into file ExportData/document 28.xml<br>32 2019-09-2315:83:45,029+208 - Exported Document '01.01.02-2019-000837/000091' into file ExportData/document 28.xml<br>32 2019-09-2315:83:45,029+208 - Exported Document '01.01.02-2019-000837/000091' into file ExportData/document 29.xml<br>32 2019-09-2315:83:45,029+208 - Exported Document '01.01.02-2019-000837/000091' into file ExportData/document 29.xml<br>32 2019-09-2315:83:45,029+208 - Exported Document '01.01.02-2019-000837/000018' into file ExportData/document 29.xml<br>32 2019-09-2315:83:45,029+208 - Exported Document '01.01.02-2019-000837/00 |
| ExportRep | port.xml     | ExportReport.bt                                                                                                    |

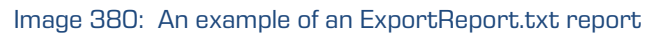

#### 4.6.5.1.2 Importing to a third archive system phase

All of the previously created files which contain exported entities must be transferred by the authorized user of the target archive to his location and an import of entities must be executed.

A description of the process of importing to a third archive is not covered by this manual. It is recommended that a confirmation file is created when importing to a third archive, which will enable successful confirmation of the transfer on IMiS®/ARChive Server For more information see chapter <u>Format of confirmation file during transfer</u>.

#### 4.6.5.2 Transfer confirmation

Prior to completing the transfer, the user must execute transfer confirmation for each entity undergoing the review process which has been marked for transfer. Confirmation can be executed in one of the following ways:

- Manually for each transferred entity.
- Automatically with a confirmation file.

When the review process is completed, only those entities for which transfer has been confirmed are disposed of.

### 4.6.5.2.1 Manual transfer confirmation

Manual transfer confirmation is executed similarly to the modification of action on an individual entity in the review process.

For more information see chapter <u>Modification of the attribute values in the review</u>.

| Reviews > Review T6 February 2020 > De    | cisions - Page 1 |                                 | NEW | OPEN   | 🖌 EDIT        | B SAVE       | ACTIONS ~             | ≔ 0         |    |
|-------------------------------------------|------------------|---------------------------------|-----|--------|---------------|--------------|-----------------------|-------------|----|
| Title                                     | Action           | Reason                          |     |        |               |              |                       | 1235 result | ts |
| 2001 Mileage Reimbursement Rate           | Transfer         | Retention policy conflict. No d |     | L 🖻    | Miscella      | neous        |                       | ×           | (  |
| Position Report: GPOS_NEW120400 HOU 12    | Transfer         | Default action changed due to   |     |        | DETAILS       | SECU         | RITY                  | ACTIVITY    |    |
|                                           |                  |                                 |     | Title  |               | Miscellaneou | s                     |             |    |
| RE: Texas eComm Ten Awards                | Transfer         | Retention policy conflict. No d |     | Action |               | Transfer     |                       | ~           |    |
| Meeting w/Ted Murphy - EB2751             | Transfer         | Retention policy conflict. No d |     | Reaso  | n             | Transfer en  | tities to another are | chive       |    |
| Re: EnronOnline's Wireless offering       | Transfer         | Retention policy conflict. No d |     | Comm   | ent           | Manual tran  | sfer                  |             |    |
| Weekend Outage Report for 12-8-00 through | . Transfer       | Retention policy conflict. No d |     | Transf | erred         |              |                       |             |    |
| Miscellaneous                             | Transfer         | Transfer entities to another ar |     | Transf | er Identifier | 718283       |                       |             |    |
| -                                         |                  |                                 |     | Classi | fication Code | C=07         |                       |             |    |

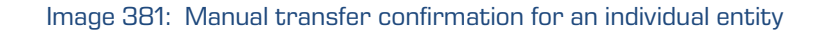

Team members must specify for each entity on the list whether it has been transferred.

They do so by ticking the box of the Transferred attribute.

If they wish, they can also enter a reference to the transferred entity by entering the value of the "Transfer identifier" attribute.

After completion the team members save all confirmations on the IMiS<sup>®</sup>/ARChive Server by selecting the Save command.

# 4.6.5.2.2 Automatic transfer confirmation

If there is a confirmation file from a third archive, team members use it for automatic confirmation of entity transfer. In the Reviews folder they select the review for which they wish the transfer confirmation to be executed. In the command bar they select the Actions command and the action Confirm transfer in the popup menu.

| Reviews                     |                               |              | NEW | OPEN       | 🖌 EDIT    | B SAVE        | ACTIONS ✓ I≡             | 0 |
|-----------------------------|-------------------------------|--------------|-----|------------|-----------|---------------|--------------------------|---|
| Title                       | Description                   | Modified 🗸   |     |            | Device Tr | E.L.          | a Complete               |   |
| Review T6 February 2020     | Regular Review 5-years        | 23/9/2019    | ••• |            | Review 16 | February 2    | ⊯ Transfer               |   |
| Review R4 December 2019     | Regular Review 5-years        | 23/9/2019    |     | DE         | ETAILS    | SECUR         | Confirm Transfer         |   |
| Review F7 January 2020      | Regular Review 10-years       | 23/9/2019    |     | Title      |           | Review T6 Fel | Discard                  |   |
|                             |                               |              |     | Created    |           | Administra    | ator 23, Sep 2019, 13:30 |   |
| 🗧 💿 Review M8 November 2019 | Regular Review 3-years        | 23/9/2019    |     | Descripti  | on        | Regular Revie | w 5-vears                |   |
| 📄 👩 Review H5 October 2019  | Regular Review 5-years        | 23/9/2019    |     | Status     |           | Opened        |                          |   |
| - Daviaw C 2 March 2010     | 10 years Degular raviou C2    | 02/0/2010    |     | Owner      |           | 💷 Alex Nelso  | on                       |   |
| Review G-5 March 2019       | To-years Regular Teview 05    | 23/9/2019    |     | Keywords   | S         | regular 5y    | ears                     |   |
| 🗧 🥑 Review K12 April 2019   | 3-years Regular Review        | 23/9/2019    |     | State      |           | InReview      |                          |   |
| Review A8 June 2019         | 10-years Regular Review with  | 23/9/2019    |     | Message    |           | Review prepar | red                      |   |
|                             | re yeare regardi herien mitti | E01 21 E01 2 |     | Identifier |           | DnKxx_MUQL    | gGICCczDj3HH-2-DyfTrzF   |   |

Image 382: Transfer confirmation using a confirmation file

After selecting the command, a dialog box appears for selecting the confirmation file. They search for the desired file in the file system and confirm their selection with the Open command.

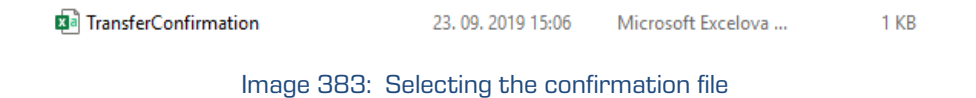

The confirmation of all entities recorded in the confirmation file begins to be executed. For more information see chapter <u>Format of the confirmation file during transfer</u>. Team members confirm the selection of the confirmation file with Open or cancel it with the Cancel command.

After confirmation the changes are transferred to the relevant review. After refreshing the view of IMiS/wClient the changes are visible to the team members.

## 4.6.6 Reviewing and classifying documents

An integral part of the review process is the reviewing and classifying of documents, created by team members.

### 4.6.6.1 Classifying documents

During the review process the team members have the option of adding documents to the review. They select the relevant review from a list and then using the New command in the popup menu they select Document.

| Reviews                    |                              |            | NEW 📀    | OPEN 🖌 EDIT | B SAVE ACTIONS            | ′ ≔ <b>1</b> |
|----------------------------|------------------------------|------------|----------|-------------|---------------------------|--------------|
| Title                      | Description                  | Modified 🗸 | Review   |             |                           | 70 results   |
| Review T6 February 2020    | Regular Review 5-years       | 23/9/2019  | Document | v T6        | February 2020             | ×            |
| Review R4 December 2019    | Regular Review 5-years       | 23/9/2019  |          | DETAILS     | SECURITY                  | ACTIVITY     |
| Review F7 January 2020     | Regular Review 10-years      | 23/9/2019  |          | Title       | Review T6 February 2020   | 9 13:30      |
| Paview M8 November 2010    | Degular Deview 3-years       | 23/0/2010  |          | Modified    | Administrator 23. Sep 201 | 9, 15:35     |
| Concern Monovember 2019    | Regular Review 5 years       | 23/3/2019  |          | Description | Regular Review 5-years    |              |
| 🗧 👷 Review H5 October 2019 | Regular Review 5-years       | 23/9/2019  |          | Status      | Opened                    |              |
| Review G-3 March 2019      | 10-years Regular review G3   | 23/9/2019  |          | Owner       | m Alex Nelson             |              |
|                            |                              |            |          | Keywords    | regular 5years            |              |
| Review K12 April 2019      | 3-years Regular Review       | 23/9/2019  |          | State       | InReview                  |              |
| Review A8 June 2019        | 10-years Regular Review with | 23/9/2019  |          | Message     | Review prepared           |              |
|                            |                              |            |          | Identifier  | DnKxx_MUQLgGlCCczDj3HH-   | 2-DyfTrzF    |

Image 384: Adding documents to the review

The dialog box shows the attributes of the new document.

In the Details tab they define the values of attributes and add contents.

After entering the metadata, they include the document in the review by selecting the action Create.

| Create Docume        | nt                                 |                        |         |           | ×    |
|----------------------|------------------------------------|------------------------|---------|-----------|------|
| _                    | DETAILS                            | PHYSICAL PROPERTIES    | SECURI  | ТҮ        |      |
| Parent               | 🕨 Review T6 February 2020          | 0                      |         |           |      |
| Title*               | Review T6 Document                 | ity                    |         |           |      |
| Description          | Document related to the T          | <u>6</u> review        |         |           |      |
| Security class       | INHERITED                          |                        |         | ~         |      |
| Significance         | None                               |                        |         | ~         | _    |
| Owner                | 🚥 Alex Nelson                      |                        |         |           |      |
| Keywords             | regular × document ×               | ¢                      |         |           |      |
| Categories           | review ×                           |                        |         |           |      |
| Content              |                                    | Δ                      |         |           |      |
|                      |                                    | Drag and drop files or | click   |           |      |
|                      | Document_1.docx                    |                        | 13.3 kB | •••       |      |
| External Identifiers |                                    |                        |         |           |      |
|                      | Custom external entity identifiers | S                      |         |           |      |
| Reason               |                                    |                        |         |           |      |
|                      |                                    |                        |         | CREATE CA | NCEL |

Image 385: Adding document metadata

| Create Document                  | × |
|----------------------------------|---|
| J                                |   |
| Uploading Document_1.docx (100%) |   |
|                                  |   |

Image 386: Adding a document to the review

| Review T6 February 2020 |                               |          |  |  |
|-------------------------|-------------------------------|----------|--|--|
| DETAILS                 | SECURITY                      | ACTIVITY |  |  |
| Title                   | Review T6 February 2020       |          |  |  |
| Created                 | Mdministrator 23. Sep 2019,   | 13:30    |  |  |
| Modified                | 👜 Administrator 23. Sep 2019, | 16:00    |  |  |
| Description             | Regular Review 5-years        |          |  |  |
| Status                  | Opened                        |          |  |  |
| Owner                   | 📾 Alex Nelson                 |          |  |  |
| Keywords                | regular 5years                |          |  |  |
| State                   | InReview                      |          |  |  |
| Message                 | Review prepared               |          |  |  |
| Members                 | Jerry Roger Albert            |          |  |  |
| Identifier              | DnKxx_MUQLgGICCczDj3HH-2-E    | DyfTrzF  |  |  |
| > Retention             |                               |          |  |  |
|                         |                               |          |  |  |

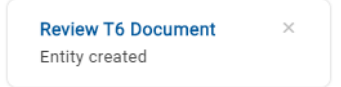

Image 387: Notification about a document added to the review

#### 4.6.6.2 Reviewing documents

The team members can review documents in the review by first selecting the relevant review from the list and opening it. In the center the review pages are shown with the corresponding documents and reports.

| IMiS <sup>®</sup> /wClient Manual |                               |            |                  |                                    | Versio                                                         | n 1.5.20         | 010         |
|-----------------------------------|-------------------------------|------------|------------------|------------------------------------|----------------------------------------------------------------|------------------|-------------|
| Reviews > Review T6 February 2020 |                               | NEW        |                  | ✓ EDIT                             | B SAVE                                                         | ACTIONS ~        | i≡ <b>i</b> |
| Title                             | Description                   | Modified 🗸 |                  |                                    |                                                                |                  |             |
| 2019-09-23T15:03:36.388+02:00     | Transfer started at 2019-09-2 | 23/9/2019  |                  | Review 1                           | 6 February 20                                                  | 120              | ×           |
| Review T6 Document                | Document related to the T6 re | 23/9/2019  |                  | DETAILS                            | SECURITY                                                       |                  | ACTIVITY    |
| Review T6 Document #2             | Document related to the T6 Re | 23/9/2019  | Title<br>Create  | d                                  | Review T6 February 2020<br>M Administrator 23. Sep 2019, 13:30 |                  |             |
| Review T6 Document #3             | Document related to the T6 Re | 23/9/2019  | Modifi           | Modified Mdministrator 23. Sep     |                                                                | tor 23. Sep 2019 | 9, 16:11    |
|                                   |                               |            | Descri           | Description Regular Review 5-years |                                                                |                  |             |
| Decisions - Page 1 23/9/2019      |                               | 23/9/2019  | Status           | Status Opened                      |                                                                |                  |             |
|                                   |                               |            | Owner discretion |                                    |                                                                |                  |             |
|                                   |                               |            | Keywo            | rds                                | regular 5ye                                                    | ears             |             |
|                                   |                               |            | State            |                                    | InReview                                                       |                  |             |
|                                   |                               |            | Messa            | essage Review prepared             |                                                                |                  |             |
|                                   |                               |            | Memb             | ers                                | Jerry Roger Albert                                             |                  |             |
|                                   |                               |            | Identif          | ier                                | DnKxx_MUQLgGICCczDj3HH-2-DyfTrzF                               |                  | -DyfTrzF    |
|                                   |                               |            | > Re             | tention                            |                                                                |                  |             |
|                                   |                               |            |                  |                                    |                                                                |                  |             |

Image 388: Reviewing documents

Examples of classified contents:

- Review execute report
- Transfer report
- Team minutes
- Attachment
- Custom document.

By selecting the popup menu on the entity selected from the list, the team members have the option of performing various actions on the entity.

| Reviews > Review T6 February 2020 |                               |              | NEW | OPEN                                       | 🖌 EDIT          | SAV                                                        | ACTIONS                | ✓ III (1)  |
|-----------------------------------|-------------------------------|--------------|-----|--------------------------------------------|-----------------|------------------------------------------------------------|------------------------|------------|
| Title                             | Description                   | Modified 🗸   |     |                                            |                 |                                                            |                        | 1 results  |
| 2019-09-23T15:03:36.388+02:00     | Transfer started at 2019-09-2 | 23/9/2019    |     |                                            | Review T        | 6 Docum                                                    | ent #3                 | ×          |
| Review T6 Document                | Document related to the T6 re | 23/9/2019    |     | DETAILS SE                                 |                 |                                                            | ECURITY                | ACTIVITY   |
| Review T6 Document #2             | Document related to the T6 Re | 23/9/2019    |     | – Title<br>Desc                            | ription         | Review T6 Document #3<br>Document related to the T6 Review |                        |            |
| Review T6 Document #3             | Document related to the T6 Re | 23/9/2019    |     | Created December 2010 Administrato         |                 |                                                            | ninistrator 23. Sep 20 | 019, 16:09 |
| Decisions - Page 1                |                               | 23/0/2010    | •   | Open                                       |                 | ) Adn                                                      | inistrator 23. Sep 2   | 019, 16:09 |
| E Decisions - rage r              |                               | 23/ 5/ 201 5 | /   | Edit                                       |                 |                                                            |                        |            |
|                                   |                               |              | 4   | + Actions New reference                    |                 | New reference                                              |                        |            |
|                                   |                               |              | 6   | 🔒 Status 🧪 New version                     |                 |                                                            |                        |            |
|                                   |                               |              | e.  | Security class                             |                 | Move                                                       |                        |            |
|                                   |                               |              | <   | <\$ Share 🖉 Export                         |                 |                                                            |                        |            |
|                                   |                               |              | 1   | Delete s.Retention.Reviews-2019-00         |                 | 9-000070/00008                                             |                        |            |
|                                   |                               |              |     | Template Document                          |                 |                                                            |                        |            |
|                                   |                               |              |     | Туре                                       |                 | Document                                                   |                        |            |
|                                   |                               |              |     | Perm                                       | anent           | No                                                         |                        |            |
|                                   |                               |              |     | Acce                                       | ssed            | 23. Sep 2019, 16:09                                        |                        |            |
|                                   |                               |              |     | Identifier 79knFBfX9d_2Wcz2xkw1IIAQtNAu_Dw |                 | \QtNAu_Dwa                                                 |                        |            |
|                                   |                               |              |     | Exter                                      | nal Identifiers |                                                            |                        |            |

#### Image 389: Options of performing actions on entities

<u>Warning</u>: A user can export different entities to the same export folder several times without having to delete the export files prior to each export. When saving exported entities to the selected export folder, the previous export files are replaced.

# 4.7 Roles

A server role is a set of access rights that allow users to execute specific operations on the IMiS<sup>®</sup>/ARChive Server. An appropriately authorized user can grant the following roles to other users or groups:

- AuditLogQuery: allows access to the audit log.
   Users with an »AuditLogQuery« role see the Activity tab in the entity information overview and can access the audit trail through this tab.
- Content management: The role enables the user to tag content for indexing or conversion.
- ImportExport: this role enables the import and export of content. Users with the ImportExport role can perform entity »Import« and Export actions via the popup menu for the entire archive or for an individual entity.
- Reports: this role enables the display of system reports on export and import. The Administration folder contains the subfolders Import and Export.
- DraftManagement: this role enables viewing and filing/discarding a document draft of other users (combined with the entity access permissions).

# **5 SYSTEM REQUIREMENTS**

System requirements are divided into client requirements and the IMiS<sup>®</sup>/wClient requirements.

# 5.1 Hardware

Most current workstations and computers should be able to run the IMiS<sup>®</sup>/wClient. The workstations and computers being sold on the market today meet the client requirements of the IMiS<sup>®</sup>/wClient. It needs few resources to operate and works in all of the popular web browsers on Windows, macOS and other operating systems.

# 5.1.1 Minimum requirements

- Browsers:
  - Chrome ≥ 66.0.3359
  - Firefox ≥ 60.0.1
  - Edge ≥ 42.17134
  - Safari ≥ 11.1
  - Internet Explorer 11 ≥ 11.0.10240.16384.
- Size of available work memory should be about 512 MB larger than the operating system's memory requirements.
- TCP/IP network access (IPv4 or IPv6).

# 5.1.2 Recommended hardware

- Brskalniki:
  - Chrome ≥ 77.0.3865.90
  - Firefox ≥ 69.0.1
  - Edge ≥ 44.18362.1.0
  - Safari ≥ 12.1.2
  - Internet Explorer 11 ≥ 11.0.10240.16384.
- Size of available work memory should be about 1 GB larger than the operating system's memory requirements.
- TCP/IP network access (IPv4 or IPv6).
## 5.2 Installation requirements

Most current servers should be able to run the IMiS<sup>®</sup>/wClient.

It needs the  $\ensuremath{\mathsf{IMiS}}\xspace^{\ensuremath{\mathsf{B}}}\xspace/Storage$  Connector Services REST to operate.

### 5.2.1 Minimum requirements

- IMiS<sup>®</sup>/Storage Connector Services REST 9.4.1910.104.
- Minimum free disk capacity for installing the IMiS<sup>®</sup>/wClient is 6GB.
- TCP/IP network access (IPv4 or IPv6).

### 5.2.2 Recommended requirements

- IMiS<sup>®</sup>/StorageConnector Services REST 9.5.1910.105.
- Disk capacity for installing the IMiS<sup>®</sup>/wClient is  $\geq$  6GB.
- Minimum free disk capacity for installing the IMiS<sup>®</sup>/wClient is 6GB.
- TCP/IP network access (IPv4 or IPv6).

# **6** INSTALLATION

Below is a description of the installation procedure for the IMiS<sup>®</sup>/wClient. It can be performed by a user with the appropriate rights (Administrator). The installation is conducted step-bystep and is the same for everyone.

## 6.1 Installation procedure

The IMiS<sup>®</sup>/wClient must be installed in an environment that satisfies minimum requirements. The user must have rights on the server on which he is installing the client. The installation package is extracted to a directory on the server selected by the administrator. Procedure:

- 1. The administrator extracts the installation package to a directory on the server.
- 2. He sets the settings.json.

### 6.1.1 Installation settings

For successful installation the address to the IMiS<sup>®</sup>/Storage Connector Services REST must be entered into the assets/settings.json as the URL property.

### <u>Example of the setttings.json:</u>

```
"url": "https://apps.imis.eu/scsvc",
"requestTimeout": 240000
```

| url              | String  | Address of the IMiS®/Storage Connector Services REST.                                                     |
|------------------|---------|----------------------------------------------------------------------------------------------------|
| requestTimeout   | Integer | The timeout of an individual request to the service in <i>ms</i> (optional). The default value is 120000. |
| logLevel         | String  | Log records level (optional).<br>Set of values:<br>- DEBUG<br>- INFO<br>- WARNING<br>- ERROR (default)    |
| entitiesPageSize | Integer | The number of entities loaded when displaying a single page (optional, default value: 50).                |

| search.maxElements              | Integer   | Maximum number of search results displayed.<br>The user can change this value in the profile<br>settings, where they also have the option to reset it<br>to this value (optional). |
|---------------------------------|-----------|----------------------------------------------------------------------------------------------------|
| search.hideFields               | String [] | Collection of fields which are hidden in the search dialog by default.                                                                                                    |
| scan.apiKey                     | String    | The key to accessing IMiS®/wScan (optional).                                                                                                    |
| scan.url                        | String    | The address of IMiS®/wScan (optional).                                                                                                    |
| collections.maxSize             | Integer   | The maximum number for loading the collection.<br>The user can change this value in the profile<br>settings, where they also have the option to reset it<br>to this value.         |
| collections.displaySearchButton | Boolean   | Specifies whether the button for showing the search dialog is displayed when the collection does not load.                                                                         |
| collections.displayLoadButton   | Boolean   | Specifies whether the button for loading the collection is displayed when the collection does not load.                                                                            |
| preview.word                    | String    | Defines the URL to the Office Online service for previewing Word contents (optional).                                                                                              |
| preview.excel                   | String    | Defines the URL to the Office Online service for previewing Excel contents (optional).                                                                                             |
| preview.powerpoint              | String    | Defines the URL to the Office Online service for previewing PowerPoint contents (optional).                                                                                        |
| preview.onenote                 | String    | Defines the URL to the Office Online service for previewing OneNote contents (optional).                                                                                           |

# 6.2 Upgrade procedure

- 1. The administrator copies the current »assets/settings.json« to a temporary directory.
- 2. Deletes the directory containing the  $IMiS^{\ensuremath{\texttt{B}}}/wClient.$
- 3. Extracts the installation package to the directory.
- 4. Replaces the settings.json from the temporary directory.

# 7 MANAGING PRODUCT

The IMiS<sup>®</sup>/wClient can be managed by a user with the appropriate rights (e.g. administrator).

The user must first log in to access the archive.

For more information on logging in/out see chapter Login and logout.

The user stops the IMiS $^{\mbox{\tiny B}}/\mbox{wClient}$  by logging out and closing the tab/window of the web browser.

# 8 TROUBLESHOOTING

Users of the IMiS<sup>®</sup>/wClient must know how to handle the product correctly and are advised to follow instructions provided by documentation. If you encounter issues or errors, it is important to follow proper procedures. The first thing that is advised is to contact the IT expert or system administrator of your company.

Administrators are advised to troubleshoot errors with the help of the appropriate manual. If you cannot discover the cause of the issue or find the appropriate fix, feel free to contact IMiS<sup>®</sup> software support and we'll be glad to offer assistance. Be advised that a layperson's interference can make things worse and further destabilize the system.

# 8.1 How to avoid problems

Regular updating of the IMiS<sup>®</sup>/wClient is essential to keep issues at a minimum. Every new version of IMiS<sup>®</sup> software fixes known bugs and errors.

If you want to make sure things run smoothly, a highly recommended choice is our optional maintenance contract. A valid maintenance contract will protect you from serious errors or system outage. Several kinds of maintenance contracts are available:

- Primary, where the developer takes over the complete process of system maintenance.
- Secondary, where the developer fixes serious or less frequent errors, while users and their IT service perform regular maintenance and troubleshooting.

Maintenance contracts can be tailored to the specific needs of IMiS<sup>®</sup> software users. Ask for a deal and we'll be happy to assist you.

# 8.2 Frequent errors

This chapter describes errors that may be frequently encountered while using the  $IMiS^{@}/wClient$ . Each error is paired with the possible reasons and the steps that should allow you to fix it.

#### Error when accessing an archive

<u>Likely cause</u>: There was an error in establishing a connection with the IMiS<sup>®</sup>/ARChive Server, which can be due to:

- Wrong IP address.
- Invalid network port.
- Firewall on the client, or on the network between the client and the server, that prevents communication between the client and the server.

<u>Solution</u>: First, check the validity of the IP address and the network port. If that's not the cause, check if communication between the client and the server is open and reconfigure any firewalls as necessary.

### Invalid Username or password

<u>Likely cause</u>: Invalid username or password.

Solution: Check whether the username and password have been entered correctly

(e.g. use of capital/small letters, without initial or end spaces, etc.).

If that does not solve the problem, notify the administrator who will check whether a user with that name is actually registered on the IMiS<sup>®</sup>/ARChive Server.

| IMiS/wClient                   |        | ÷ |
|--------------------------------|--------|---|
| IMiS/Archive 10.1              |        | ~ |
| nelson                         |        |   |
| ••••                           |        | • |
|                                | LOG IN |   |
| ▲ Invalid username or password |        |   |
|                                |        |   |

IMiS/wClient (v1.5.2010.5)

| IIVIAGIIVG                                                                                                    |    |
|----------------------------------------------------------------------------------------------------|----|
| and the second second s |    |
| SYSTEM                                                                                                    | 15 |

Image 390: An example of the error: Invalid or incorrect password

# Entity cannot be created since Classification Code generator is not defined for its hierarchy depth.

<u>Likely cause</u>: Creating a folder in the classification scheme at a too low level. When saving a new folder, a classification code is automatically generated, however, the classification code generator on the IMiS<sup>®</sup>/ARChive Server supports the generation only to a certain level in the classification scheme, and not beyond it.

<u>Solution</u>: Creating a folder at a higher level, which is still supported by the classification code generator on the server.

| Create Folder |                                                                                                    |    |  |
|---------------|----------------------------------------------------------------------------------------------------|----|--|
| _             | DETAILS                                                                                                    |    |  |
| Parent        | Property documents                                                                                                    |    |  |
| Template*     | Case Folder/Case entity                                                                                                    | ~  |  |
|               | ▲ Server reported an error processing request (Reason: code=ERR_IAS_ERROR, message=Entit<br>cannot be created since Classification Code generator is not defined for its hierarchy depth.') | ty |  |

Image 391: An example of an error when saving a new folder

### [Class, Folder, Document] <classification code> cannot be edited.

<u>Likely cause</u>: The entity is already open in editing mode on another computer.

Solution: Wait until the other user finishes editing and then open the entity once again.

| ОК |
|----|
|    |

Image 392: An example of an error when opening an entity in editing mode

### Content scanning icon does not appear

<u>Likely cause</u>: Wrong key for accessing the IMiS<sup>®</sup>/Capture Service.

<u>Solution</u>: In the IMiS<sup>®</sup>/Capture Service settings check the suitability of the key in the "Security" tab. The service key value in the IMiS<sup>®</sup>/Capture Service settings must match the API key value in the user profile settings ("Profile / Settings") of the IMiS<sup>®</sup>/wClient.

| 🎄 IMiS/Capture | Service settings                                  | - |       | ×   |
|----------------|---------------------------------------------------|---|-------|-----|
| Profile        | Enter or generate new application key             |   |       |     |
| Security       | Service key: 4713a71b-bde4-4e7e-ac09-ace7e47eb06a |   | Gener | ate |

Image 393: Example of defining the service key